BA01245C/07/DE/08.22-00

71564411 2022-04-21 Gültig ab Version 01.12.01 (Gerätefirmware)

Betriebsanleitung

# Memosens

Sensoreingänge mit Memosens-Protokoll Für alle Geräte der Liquiline Plattform: CM44x, CM44xR, CM44P, CSFXX, CSP44, CA80XX

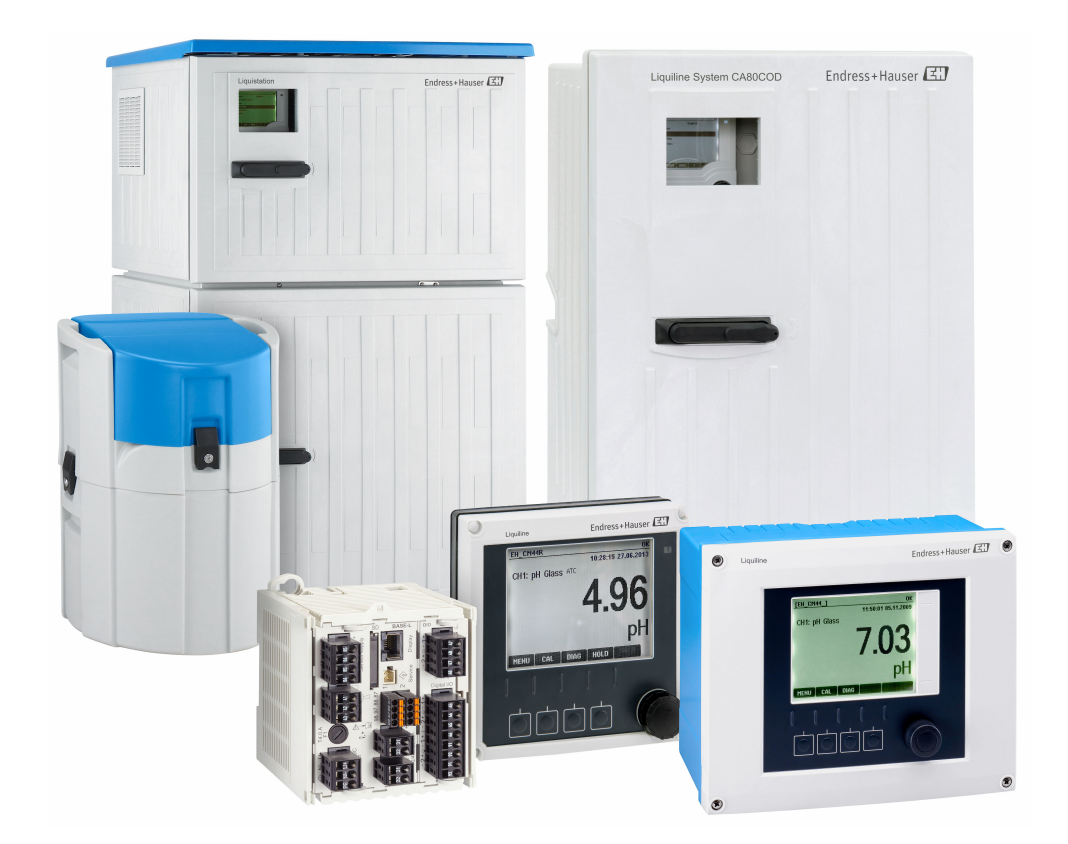

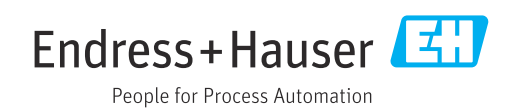

## Inhaltsverzeichnis

| <b>1</b><br>1.1<br>1.2<br>1.3               | Hinweise zum Dokument                                                                                                    | 5<br>5<br>5<br>6           |
|---------------------------------------------|----------------------------------------------------------------------------------------------------|----------------------------|
| 2                                           | Hinweise zu Sensoren mit Memo-<br>sens-Protokoll                                                                                                 | . 7                        |
| <b>3</b><br>3.1<br>3.2<br>3.3               | Elektrischer Anschluss                                                                                                    | 8<br>8<br>8<br>10          |
| 4                                           | Eingänge: Allgemein                                                                                                    | 11                         |
| <b>5</b><br>5.1<br>5.2<br>5.3<br>5.4<br>5.5 | Eingänge: pH/Redox<br>Grundeinstellungen<br>Erweitertes Setup<br>Bezeichnungskontrolle<br>Sensorwechsel<br>Werkseinstellung Messwertverarbeitung | 12<br>13<br>25<br>25<br>26 |
| <b>6</b><br>6.1<br>6.2                      | Eingänge: Leitfähigkeit<br>Grundeinstellungen<br>Erweitertes Setup                                                                               | <b>27</b><br>27<br>34      |
| <b>7</b><br>7.1<br>7.2                      | Eingänge: Sauerstoff<br>Grundeinstellungen<br>Erweitertes Setup                                                                                  | <b>44</b><br>44<br>45      |
| <b>8</b><br>8.1<br>8.2                      | Eingänge: DesinfektionGrundeinstellungenErweitertes Setup                                                                                        | <b>61</b><br>61<br>62      |
| <b>9</b><br>9.1<br>9.2                      | <b>Eingänge: Trinkwassertrübung</b><br>Grundeinstellungen<br>Erweitertes Setup                                                                   | <b>75</b><br>75<br>76      |
| <b>10</b><br>10.1<br>10.2                   | <b>Eingänge: Trübung und Feststoff</b><br>Grundeinstellungen<br>Erweitertes Setup                                                                | <b>84</b><br>84<br>85      |
| <b>11</b><br>11.1<br>11.2                   | Eingänge: SAK<br>Grundeinstellungen<br>Erweitertes Setup                                                                                         | <b>93</b><br>93<br>94      |

| 12    | Eingänge: Nitrat                            | 101 |
|-------|---------------------------------------------|-----|
| 12.1  | Grundeinstellungen                          | 101 |
| 12.2  | Erweitertes Setup                           | 102 |
| 13    | Eingänge: ISE                               | 109 |
| 13.1  | Grundeinstellungen                          | 109 |
| 13.2  | Erweitertes Setup                           | 110 |
| 13.3  | Elektrodensteckplatz-Menüs                  | 113 |
| 14    | Eingänge: Trennschicht                      | 120 |
| 14.1  | Grundeinstellungen                          | 120 |
| 14.2  | Einbauort                                   | 120 |
| 14.3  | Sensorsignal                                | 123 |
| 14.4  | Erweitertes Setup                           | 124 |
| 15    | Eingänge: Spektrometer                      | 128 |
| 15.1  | Grundeinstellungen                          | 128 |
| 15.2  | Erweitertes Setup                           | 129 |
| 16    | Eingänge: Fluoreszenz                       | 136 |
| 16.1  | Grundeinstellungen                          | 136 |
| 16.2  | Erweitertes Setup                           | 137 |
| 17    | Diagnose und Störungsbehebung               | 145 |
| 17.1  | Prozessfehler ohne Meldungen                | 145 |
| 17.2  | Übersicht zu Diagnoseinformationen          | 153 |
| 17.3  | Sensorinformationen                         | 170 |
| 18    | Wartung                                     | 171 |
| 18.1  | Digitale Sensoren reinigen                  | 171 |
| 18.2  | Armaturen reinigen                          | 171 |
| 18.3  | Dekadentest an digitalen induktiven Leitfä- |     |
|       | higkeitssensoren                            | 172 |
| 19    | Kalibrierung                                | 173 |
| 19.1  | Definitionen                                | 173 |
| 19.2  | Begriffe                                    | 173 |
| 19.3  | Hinweise zur Kalibrierung                   | 175 |
| 19.4  | pH-Sensoren                                 | 175 |
| 19.5  | Redox-Sensoren                              | 100 |
| 19.0  | Sallerstoffsensoren                         | 185 |
| 19.8  | Desinfektionssensoren                       | 192 |
| 19.9  | Ionenselektive Sensoren                     | 196 |
| 19.10 | Trübungs- und Feststoffsensoren             | 201 |
| 19.11 | SAK-Sensoren                                | 211 |
| 19.12 | Nitratsensoren                              | 216 |
| 19.13 | Spektrometer                                | 221 |
| 19.14 | Fluoreszenz                                 | 223 |
| 19.15 | Zubehör zur Kalibrierung                    | 228 |

Stichwortverzeichnis ...... 230

## 1 Hinweise zum Dokument

## 1.1 Warnhinweise

| Struktur des Hinweises                                                                  | Bedeutung                                                                                                    |  |
|-----------------------------------------------------------------------------------------|----------------------------------------------------------------------------------------------------|--|
| ▲ GEFAHR<br>Ursache (/Folgen)<br>Ggf. Folgen der Missachtung<br>► Maßnahme zur Abwehr   | Dieser Hinweis macht Sie auf eine gefährliche Situation aufmerksam.<br>Wenn Sie die gefährliche Situation nicht vermeiden, <b>wird</b> dies zum Tod<br>oder zu schweren Verletzungen führen. |  |
| WARNUNG     Ursache (/Folgen)     Ggf. Folgen der Missachtung     Maßnahme zur Abwehr   | Dieser Hinweis macht Sie auf eine gefährliche Situation aufmerksam.<br>Wenn Sie die gefährliche Situation nicht vermeiden, <b>kann</b> dies zum Tod<br>oder zu schweren Verletzungen führen. |  |
| ▲ VORSICHT<br>Ursache (/Folgen)<br>Ggf. Folgen der Missachtung<br>► Maßnahme zur Abwehr | Dieser Hinweis macht Sie auf eine gefährliche Situation aufmerksam.<br>Wenn Sie die gefährliche Situation nicht vermeiden, kann dies zu<br>mittelschweren oder leichten Verletzungen führen. |  |
| HINWEIS<br>Ursache/Situation<br>Ggf. Folgen der Missachtung<br>► Maßnahme/Hinweis       | Dieser Hinweis macht Sie auf Situationen aufmerksam, die zu Sachschäden<br>führen können.                                                                                                    |  |

## 1.2 Symbole

----

| i            | Zusatzinformationen, Tipp           |
|--------------|-------------------------------------|
| $\checkmark$ | erlaubt oder empfohlen              |
| ×            | verboten oder nicht empfohlen       |
|              | Verweis auf Dokumentation zum Gerät |
|              | Verweis auf Seite                   |

Verweis auf Abbildung

Ergebnis eines Handlungsschritts

Endress+Hauser

## 1.3 Dokumentation

In Ergänzung zu dieser Betriebsanleitung befinden sich auf den Produktseiten im Internet folgende Anleitungen:

- Betriebsanleitungen
  - Liquiline CM44x, BA00444C
  - Liquiline CM44xR, BA01225C
  - Liquiline CM44P, BA01570C
  - Liquistation CSF48, BA00443C
  - Liquiport CSP44, BA00465C
  - Liquistation CSF34, BA00478C
  - Liquistation CSF39, BA01407C
  - Liquisystem CA80AM, BA01240C
  - Liquisystem CA80PH, BA01416C und BA01435C
  - Liquisystem CA80NO, BA01574C
  - Liquisystem CA80CR, BA01575C
  - Liquisystem CA80AL, BA001585C
  - Liquisystem CA80FE, BA01586C
  - Liquisystem CA80COD, BA01354C
  - Liquisystem CA80TP, BA01593C
  - Liquisystem CA80HA, BA01772C
  - Liquisystem CA80SI, BA01650C
- Kurzanleitungen der genannten Geräte
- Technische Informationen der genannten Geräte
- Betriebsanleitung Liquiline zur HART-Kommunikation, BA00486C
  - Vor-Ort-Einstellungen und Installationshinweise für HART
  - Beschreibung HART-Treiber
- Guidelines zur Kommunikation über Feldbus und Webserver
  - HART, SD01187C
  - PROFIBUS, SD01188C
  - Modbus, SD01189C
  - Webserver, SD01190C
  - EtherNet/IP, SD01293C

## 2 Hinweise zu Sensoren mit Memosens-Protokoll

Sensoren mit Memosens-Protokoll haben eine integrierte Elektronik, die Kalibrierdaten und weitere Informationen speichert. Die Sensordaten werden beim Anschluss des Sensors automatisch an den Messumformer übertragen und zur Berechnung des Messwerts verwendet.

▶ Über das entsprechende DIAG-Menü die Sensordaten abrufen.

Digitale Sensoren können unter anderem folgende Daten der Messeinrichtung im Sensor speichern:

- Herstellerdaten
  - Seriennummer
  - Bestellcode
- Herstelldatum
- Kalibrierdaten
  - Kalibrierdatum
  - Kalibrierwerte
  - Anzahl der Kalibrierungen
  - Seriennummer des Messumformers mit dem die letzte Kalibrierung oder Justierung durchgeführt wurde
- Einsatzdaten
  - Temperatur-Einsatzbereich
  - Datum der Erstinbetriebnahme
  - Betriebsstunden bei extremen Bedingungen
  - Daten zur Sensorüberwachung

Welche Daten genau aufgezeichnet und an den Messumformer kommuniziert werden, ist sensorabhängig. Auch innerhalb eines Sensortyps können Unterschiede auftreten. Dies führt dazu, dass in Abhängigkeit vom angeschlossenen Sensor Menüpunkte verfügbar sind oder nicht. Entsprechende Hinweise in dieser Anleitung beachten.

#### **Beispiel:**

Der amperometrische Sauerstoffsensor COS51D ist nicht sterilisierbar. Daher können in den Diagnose-Einstellungen für diesen Sensor keine Grenzwerte für Sterilisierungen definiert werden. Diese Menüpunkte sind dagegen bei einem sterilisierbaren amperometrischen Sensor, z. B. COS22D zu finden.

## 3 Elektrischer Anschluss

### **WARNUNG**

#### Gerät unter Spannung!

- Unsachgemäßer Anschluss kann zu Verletzungen oder Tod führen!
- ► Der elektrische Anschluss darf nur von einer Elektrofachkraft durchgeführt werden.
- ► Die Elektrofachkraft muss diese Betriebsanleitung gelesen und verstanden haben und muss die Anweisungen dieser Anleitung befolgen.
- Vor Beginn der Anschlussarbeiten sicherstellen, dass an keinem Kabel Spannung anliegt.

## 3.1 Sensortypen mit Memosens-Protokoll

Sensoren mit Memosens-Protokoll

| Sensortypen                                                                   | Sensorkabel                                                  | Sensoren                                                                                                    |
|-------------------------------------------------------------------------------|--------------------------------------------------------------|----------------------------------------------------------------------------------------------------|
| Digitale Sensoren <b>ohne</b><br>zusätzliche interne Span-<br>nungsversorgung | mit Steckverbindung<br>und induktiver Sig-<br>nalübertragung | <ul> <li>pH-Sensoren</li> <li>Redoxsensoren</li> <li>Kombisensoren</li> <li>Sauerstoffsensoren (amperometrisch und optisch)</li> <li>Konduktiv messende Leitfähigkeitssensoren</li> <li>Chlorsensoren (Desinfektion)</li> </ul>                                |
|                                                                               | Festkabel                                                    | Induktiv messende Leitfähigkeitssensoren                                                                                                    |
| Digitale Sensoren mit zusätzli-<br>cher interner Spannungsver-<br>sorgung     | Festkabel                                                    | <ul> <li>Trübungssensoren</li> <li>Sensoren zur Trennschichtmessung</li> <li>Sensoren zur Messung des spektralen Absorptions-<br/>koeffizienten (SAK)</li> <li>Nitratsensoren</li> <li>Optische Sauerstoffsensoren</li> <li>Ionensensitive Sensoren</li> </ul> |

#### Bei Anschluss von CUS71D-Sensoren gilt folgende Regel:

- CM442R
  - Nur ein CUS71D ist möglich, kein weiterer Sensor.
  - Der zweite Sensoreingang darf auch nicht für einen anderen Sensortyp verwendet werden.
- CM444R
  - Keine Einschränkung. Alle Sensoreingänge sind beliebig verwendbar.
- CM448R
  - Wenn ein CUS71D angeschlossen wird, ist die Anzahl der verwendbaren Sensoreingänge auf maximal 4 begrenzt.
  - Davon dürfen alle 4 Eingänge für CUS71D-Sensoren verwendet werden.
  - Jede Kombination aus CUS71D und anderen Sensoren ist möglich, solange die Summe der angeschlossenen Sensoren 4 nicht überschreitet.

## 3.2 Sensoren mit Memosens-Protokoll anschließen

#### Anschluss Anschlussarten

- Direkter Anschluss des Sensorkabels am Klemmenstecker des Sensormoduls 2DS oder des Basismoduls-L, -H oder -E ( $\rightarrow$  🖻 1 ff.)
- Optional: Steckeranschluss des Sensorkabels an der M12-Sensorbuchse an der Geräteunterseite

Bei diesem Anschluss ist die Verdrahtung im Gerät bereits werksseitig erfolgt ( $\rightarrow \mathbb{E}$  4).

1. Direkter Anschluss des Sensorkabels

Sensorkabel an den Memosens-Klemmenstecker des Sensormoduls 2DS oder des Moduls BASE2-L, -H oder -E anschließen.

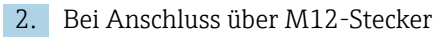

Den Sensorstecker mit einer vorher installierten oder werksseitig vorhandenen M12-Sensorbuchse verbinden.

#### Direkter Anschluss des Sensorkabels

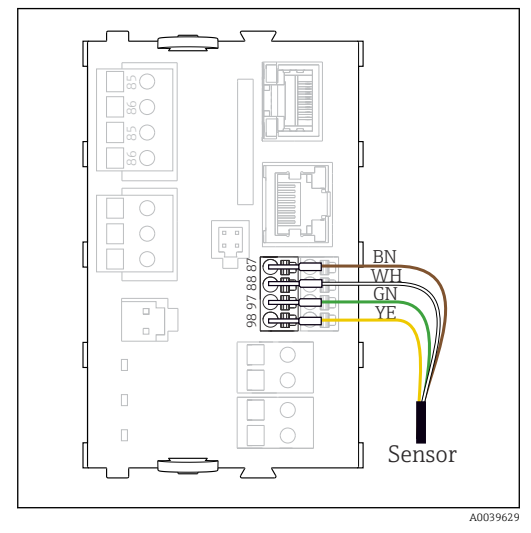

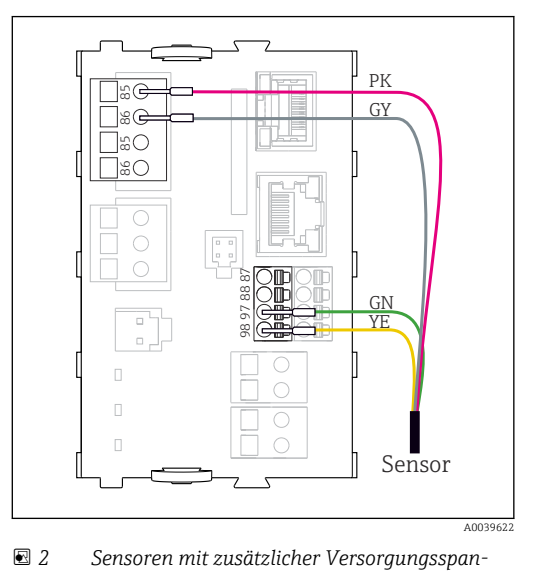

I Sensoren ohne zusätzliche Versorgungsspannung

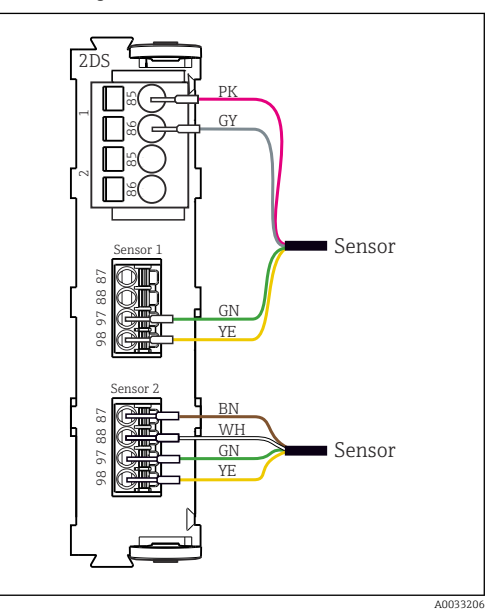

Sensoren mit und ohne zusätzliche Versorgungsspannung am Sensormodul 2DS

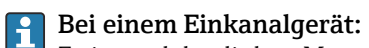

Zwingend den linken Memosens-Eingang am Basismodul zu verwenden!

nung

#### Anschluss über M12-Steckverbindung

Nur bei Anschluss im Non-Ex-Bereich.

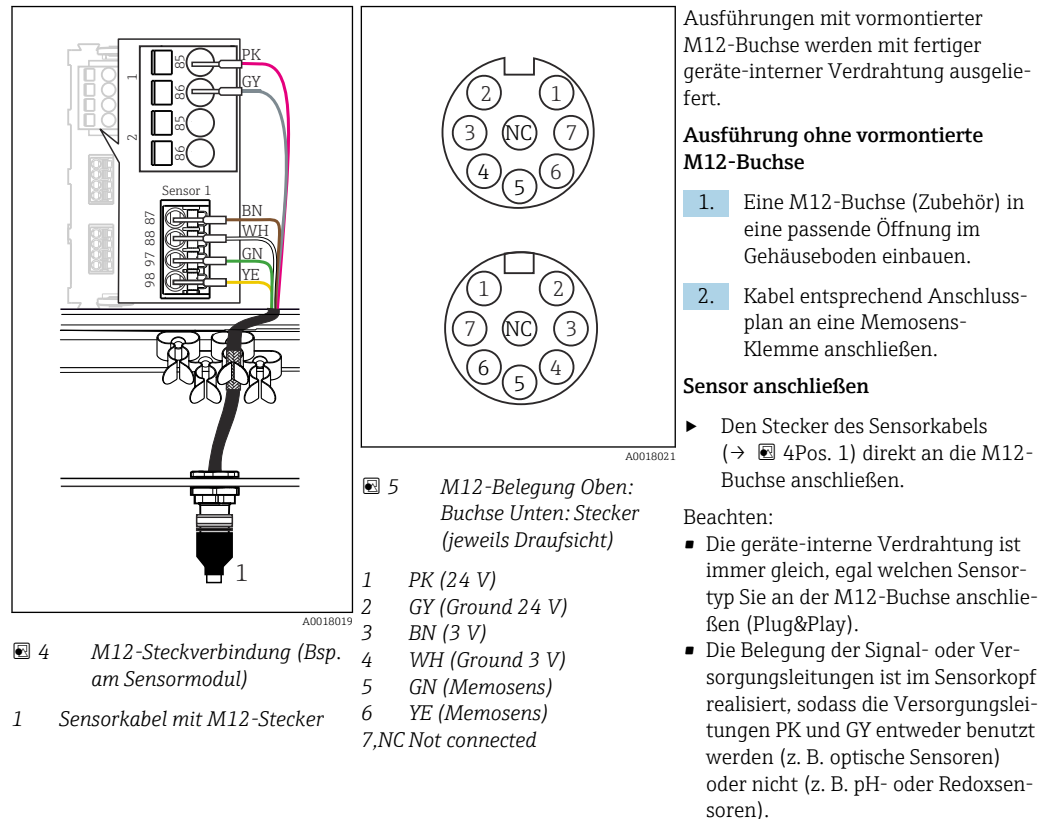

Beim Anschluss von eigensicheren Sensoren an Messumformer mit Sensorkommunikationsmodul Typ 2DS Ex-i ist die M12-Steckverbindung **nicht** zulässig.

## 3.3 Sensortypen mit Memosens-Protokoll für Ex-Bereich

Sensoren mit Memosens-Protokoll

| Sensortypen                                                                     | Sensorkabel                                                  | Sensoren                                                                                                    |
|---------------------------------------------------------------------------------|--------------------------------------------------------------|----------------------------------------------------------------------------------------------------|
| Digitale Sensoren <b>ohne</b> zusätzli-<br>che interne Spannungsversor-<br>gung | mit Steckverbindung und<br>induktiver Signalüber-<br>tragung | <ul> <li>pH-Sensoren</li> <li>Redoxsensoren</li> <li>Kombisensoren</li> <li>Sauerstoffsensoren (amperometrisch und optisch)</li> <li>Konduktiv messende Leitfähigkeitssensoren</li> <li>Chlorsensoren (Desinfektion)</li> </ul> |
|                                                                                 | Festkabel                                                    | Induktiv messende Leitfähigkeitssensoren                                                                                                    |

Eigensichere Sensoren für den Einsatz in explosionsgefährdeter Atmosphäre dürfen nur an das Sensorkommunikationsmodul Typ 2DS Ex-i angeschlossen werden. Es dürfen nur die durch die Zertifikate abgedeckten Sensoren angeschlossen werden (siehe XA).

Die Sensoranschlüsse für Non-Ex-Sensoren auf dem Basismodul sind deaktiviert.

## 4 Eingänge: Allgemein

Für die Parametrierung eines Eingangs haben gibt es zwei Möglichkeiten:

- Parametrierung ohne angeschlossenen Sensor
- Parametrierung mit angeschlossenen Sensor

#### Parametrierung ohne angeschlossenen Sensor

Einige Einstellungen setzen Sensorkommunikation voraus. Diese Einstellungen können nicht ohne Sensor vorgenommen werden.

- Zusätzlich besteht die Möglichkeit, ein Setup zu speichern und auf ein weiteres Gerät zu übertragen (→ Betriebsanleitung zum Gerät, → 🗎 7). Möglicherweise erfüllt diese Funktion die Anforderungen besser als eine Parametrierung ohne Sensor.
- 1. Betreffenden Kanal auswählen.
- 2. Aus der Liste den zu paramtrierenden Sensortypen auswählen.
- **3.** Den Kanal entsprechend den Beschreibungen der nachfolgenden Kapitel parametrieren.
- 4. Später einen Sensor des gewählten Typs anschließen.
  - 🛏 Der Kanal ist sofort messbereit.

#### Parametrierung mit angeschlossenen Sensor

 Den Kanal entsprechend den Beschreibungen der nachfolgenden Kapitel parametrieren.

## 5 Eingänge: pH/Redox

## 5.1 Grundeinstellungen

## 5.1.1 Sensoridentifizierung

| Menü/Setup/Eingänge/Kanal: Sensortyp |                                                                            |                                                                                                    |
|--------------------------------------|----------------------------------------------------------------------------|----------------------------------------------------------------------------------------------------|
| Funktion                             | Optionen                                                                   | Info                                                                                                    |
| Kanal                                | Auswahl <ul> <li>Aus</li> <li>Ein</li> </ul> <li>Werkseinstellung Ein</li> | Ein<br>Kanalanzeige im Messmodus eingeschaltet<br>Aus<br>Kanal wird im Messmodus nicht angezeigt, egal<br>ob ein Sensor angeschlossen ist oder nicht. |
| Sensortyp<br>Bestellcode             | nur lesen<br>(nur vorhanden, wenn ein<br>Sensor angeschlossenen<br>ist)    | Angeschlossener Sensortyp<br>Bestellcode des angeschlossenen Sensors                                                                                  |

### 5.1.2 Hauptmesswert

| Menü/Setup/Eingänge/Kanal: pH oder Redox oder pH/Redox |                                                                                                    |                                                                                                    |
|--------------------------------------------------------|----------------------------------------------------------------------------------------------------|----------------------------------------------------------------------------------------------------|
| Funktion                                               | Optionen                                                                                                    | Info                                                                                                    |
| Hauptmesswert                                          | Auswahl<br>• pH <sup>1)</sup><br>• mV <sup>2)</sup><br>• Redox mV <sup>3)</sup><br>• Redox % <sup>3)</sup><br>• pH/ORP/rH <sup>4)</sup><br>Werkseinstellung<br>• pH <sup>1)</sup><br>• Redox mV <sup>5)</sup> | Auswählen, wie der Hauptmesswert angezeigt<br>werden soll.<br>Von dieser Auswahl hängen nachfolgende Ein-<br>stellmöglichkeiten ab.<br>Der Hauptmesswert eines pH-Sensors kann als<br>pH-Wert anzeigt werden oder als Rohwert in<br>mV. Beim Redoxsensor wird an dieser Stelle über<br>den Redox-Modus entschieden: mV oder %.<br>Beim Anschluss eines Kombisensors steht<br>zusätzlich noch der rH-Wert zur Auswahl.<br><b>Beachten für pH/Redox-Kombisensoren</b><br>Bei Kalibrierung von pH und Redox <b>pH/ORP/rH</b><br>als Hauptmesswert wählen. |

- 1) pH- und pH/Redox-Kombisensor
- 2) pH-Sensor
- 3) Redox- und pH/Redox-Kombisensor
- 4) pH/Redox-Kombisensor
- 5) Redoxsensor

## 5.1.3 Dämpfung

Die Dämpfung bewirkt eine gleitende Mittelwertbildung der Messwerte über die angegebene Zeit.

| Menü/Setup/Eingänge/Kanal: Sensortyp |                                |                                             |
|--------------------------------------|--------------------------------|---------------------------------------------|
| Funktion                             | Optionen                       | Info                                        |
| sensorabhängig <sup>1)</sup>         | 0 600 s                        | Die Dämpfung des Hauptmesswerts und die des |
| Dämpfung Temp.                       | <b>Werkseinstellung</b><br>0 s | angegeben werden                            |

1) Dämpfung pH oder Dämpfung Redox oder Dämpfung Cond oder Dämpfung DO oder Dämpfung DI oder Dämpfung Nitrat oder Dämpfung SAK oder Dämpfung Trübung oder Dämpfung PAHphe

### 5.1.4 Manueller Hold

| Menü/Setup/Eingänge/Kanal: Sensortyp |                                                                   |                                                                                                    |
|--------------------------------------|-------------------------------------------------------------------|----------------------------------------------------------------------------------------------------|
| Funktion                             | Optionen                                                          | Info                                                                                                    |
| Manueller Hold                       | Auswahl <ul> <li>Aus</li> <li>Ein</li> </ul> Werkseinstellung Aus | <b>Ein</b><br>Kanal kann manuell auf "Hold" gestellt werden.<br><b>Aus</b><br>Kein kanalspezifischer "Hold" |

## 5.2 Erweitertes Setup

## 5.2.1 Temperatur- und Mediumskompensation (nur pH und pH/ Redox)

| Menü/Setup/Eingänge/Kanal: pH oder pH/Redox/ Erweitertes Setup                                                                                                    |                                                                                                    |                                                                                                    |
|----------------------------------------------------------------------------------------------------|----------------------------------------------------------------------------------------------------|----------------------------------------------------------------------------------------------------|
| Funktion                                                                                                    | Optionen                                                                                               | Info                                                                                                    |
| Temp. Kompensation                                                                                                    | Auswahl <ul> <li>Aus</li> <li>Automatisch</li> <li>Manuell</li> </ul> Werkseinstellung Automatisch     | <ul> <li>Kompensation der Mediumstemperatur festlegen:</li> <li>Automatisch über den Temperaturfühler Ihres Sensors (ATC)</li> <li>Manuell durch Eingabe der Mediumstemperatur</li> <li>Keine Kompensation</li> </ul>         |
| Temperatur<br>Temp. Kompensation =<br>Manuell                                                                                                    | -50 250 °C (-58<br>482 °F)<br><b>Werkseinstellung</b><br>25 °C (77 °F)                                 | Mediumstemperatur angeben.                                                                                                    |
| Diese Einstellung bezieht sich nur auf die Kompensation während der Messung. Die Kompensation für die Kalbrierung in den Kalibriereinstellungen vorgeben.                                                                                               |                                                                                                    |                                                                                                    |
| Mediumskompensation                                                                                                    | Auswahl <ul> <li>Aus</li> <li>2-Punkt-Kalibrierung</li> <li>Tabelle</li> </ul> Werkseinstellung<br>Aus | Eine Probe aus dem Medium entnehmen und im<br>Labor deren pH-Wert bei verschiedenen Tempe-<br>raturen bestimmen.<br>Entscheiden, ob über zwei Punkte oder über<br>mehrere Punkte in einer Tabelle kompensiert<br>werden soll. |
| Bei steigenden Temperaturen verändert sich die Eigendissoziation des Wassers. Das Gleichgewicht ver-<br>schiebt sich in Richtung der Protonen, der pH-Wert sinkt. Mit der Funktion <b>Mediumskompensation</b><br>kann dieser Effekt ausgleichen werden. |                                                                                                    |                                                                                                    |
| Sensorinnenpuffer                                                                                                    | pH 0 14<br><b>Werkseinstellung</b><br>pH 7,00                                                          | Wert nur ändern, wenn ein Sensor mit einem<br>anderen Innenpuffer als pH 7 verwendet wird.                                                                                                    |

### 5.2.2 Messwertformate

| Menü/Setup/Eingänge/Kanal: pH oder Redox oder pH/Redox/ Erweitertes Setup |                                   |                                       |
|---------------------------------------------------------------------------|-----------------------------------|---------------------------------------|
| Funktion                                                                  | Optionen                          | Info                                  |
| Format Hauptmessw.<br>nur <b>pH</b> und <b>pH/Redox</b>                   | Auswahl #.# ###                   | Anzahl der Nachkommastellen bestimmen |
| Temperaturformat                                                          | • #.##<br>Werkseinstellung<br>#.# |                                       |

### 5.2.3 Kunden-ID (nur bei E-Sensoren)

Sie können eine individuelle Bezeichnung für den Sensor eingeben. Diese finden Sie dann auch im Menü **DIAG/Sensorinformationen**/Kanal-Nr. <Sensortyp>/**Allgemeine Informationen**.

| Menü/Setup/Eingänge/Kanal: <sensortyp>/▶ Erweitertes Setup</sensortyp> |                                                                                    |                                                                                                    |
|------------------------------------------------------------------------|------------------------------------------------------------------------------------|----------------------------------------------------------------------------------------------------|
| Funktion                                                               | Optionen                                                                           | Info                                                                                                    |
| Reinigungshold                                                         | Auswahl <ul> <li>Keine</li> <li>Reinigung 1 4</li> </ul> Werkseinstellung<br>Keine | <ul> <li>► Ein oder mehrere Reinigungsprogramme<br/>wählen (Multi-Select).</li> <li>↓ Für die festgelegten Programme schal-<br/>tet der Kanal auf "Hold", während die<br/>Reinigung läuft.</li> <li>Reinigungsprogramme werden ausgeführt:</li> <li>■ Im festgelegten Intervall<br/>Dazu muss das Reinigungsprogramm gestartet<br/>sein.</li> <li>■ Wenn eine Diagnosemeldung am Kanal<br/>anliegt und für diese Meldung eine Reinigung<br/>festgelegt wurde (→ Eingänge/Kanal: Sensor-<br/>typ/Diagnoseeinstellungen/Diagnosever-<br/>halten/Diagnosenummer/<br/>Reinigungsprogramm).</li> </ul> |

## 5.2.4 Reinigungshold

Die Reinigungsprogramme definieren im Menü: Setup/Zusatzfunktionen/Reinigung.

## 5.2.5 Externer Hold

Über ein digitales Signal, beispielsweise ein Feldbussignal, kann ein Hold für alle Geräte eines Messpunkts ausgelöst werden. Darauf achten, dass das Hold-Signal nicht anderweitig verwendet wird. Jedem Sensoreingang kann individuell ein externer Hold zugeordnet werden.

Die Funktion befindet sich nur dann im Eingangsmenü, wenn zuvor in den allgemeinen Hold-Einstellungen die Signale für den externen Hold konfiguriert wurden:

Menü/Setup/Allgemeine Einstellungen/Hold Einstellungen/Externer Hold.

| Menü/Setup/Eingänge/Kanal: <sensortyp>/Erweitertes Setup/ Externer Hold</sensortyp> |                                                                                             |                                                                                                    |
|-------------------------------------------------------------------------------------|---------------------------------------------------------------------------------------------|----------------------------------------------------------------------------------------------------|
| Funktion                                                                            | Optionen                                                                                    | Info                                                                                                    |
| Quelle                                                                              | Auswahl <ul> <li>Binäreingänge</li> <li>Feldbussignale</li> </ul> Werkseinstellung<br>Keine | <ol> <li>Signalquelle des externen Holds wählen.</li> <li>Eine Mehrfachauswahl ist möglich.</li> <li>OK: Auswahl bestätigen.</li> </ol> |

## 5.2.6 Sterilisationseinstellungen (nur hygienische Sensoren)

| Menü/Setup/Eingänge/Kanal: <sensortyp>/Erweitertes Setup/ Sterilisationseinstellungen</sensortyp> |                                                |                                                                                                    |
|---------------------------------------------------------------------------------------------------|------------------------------------------------|----------------------------------------------------------------------------------------------------|
| Funktion                                                                                          | Optionen                                       | Info                                                                                                    |
| Temperaturgrenzwert                                                                               | 120 150 ℃<br><b>Werkseinstellung</b><br>121 ℃  | Diese Temperatur muss überschritten werden,<br>damit der Sterilisationszähler startet und ein<br>Sterilisationszyklus gezählt wird. |
| Dauer                                                                                             | 1 250 min<br><b>Werkseinstellung</b><br>20 min | Während dieser Zeitspanne muss die einge-<br>stellte Temperatur erreicht werden, damit ein<br>Sterilisationszyklus gezählt wird.    |

## 5.2.7 CIP-Einstellungen (nur hygienische Sensoren)

| Menü/Setup/Eingänge/Kanal: <sensortyp>/Erweitertes Setup/ CIP-Einstellungen</sensortyp> |                                                                             |                                                                                                    |
|-----------------------------------------------------------------------------------------|-----------------------------------------------------------------------------|----------------------------------------------------------------------------------------------------|
| Funktion                                                                                | Optionen                                                                    | Info                                                                                                    |
| Funktion                                                                                | Auswahl <ul> <li>Ein</li> <li>Aus</li> </ul> Werkseinstellung Aus           | Ein- oder Ausschalten des Zählers für die CIP-<br>Zyklen                                                                                                    |
| Тур                                                                                     | Auswahl <ul> <li>Sauer</li> <li>Alkalisch</li> </ul> Werkseinstellung Sauer | <ul> <li>Festlegen, ob ein saurer oder ein alkalischer<br/>CIP erkannt werden soll.</li> </ul>                                                                                                    |
| pH Schwelle                                                                             | pH 2,0 11,0<br><b>Werkseinstellung</b><br>pH 11,0                           | <ul> <li>Werden zeitgleich die Temperaturschwelle überschritten und die pH-Schwelle je nach gewähltem Typ unter- oder überschritten, wird ein CIP-Zyklus gezählt.</li> <li>Typ = Sauer <ul> <li>→ Gezählt wird das Unterschreiten der pH-Schwelle</li> </ul> </li> <li>Typ = Alkalisch <ul> <li>→ Gezählt wird das Überschreiten der pH-Schwelle</li> </ul> </li> </ul>                                                     |
| Obere Tempschwelle                                                                      | <b>Werkseinstellung</b><br>85 ℃                                             | Innerhalb der Temperaturschwellen wird ein<br>CIP-Zyklus berücksichtigt.                                                                                                    |
| Untere Tempschwelle                                                                     | Werkseinstellung<br>75 ℃                                                    | <ul> <li>Obere Tempschwelle:<br/>Wenn der Temperaturmesswert diesen Grenz-<br/>wert überschreitet, werden die CIP-Bedingun-<br/>gen verletzt und es wird kein CIP-Zyklus<br/>gezählt.</li> <li>Untere Tempschwelle:<br/>Ein CIP-Zyklus wird gezählt, wenn die Tempe-<br/>ratur die untere Temperaturschwelle über-<br/>steigt und frühestens nach der festgelegten<br/>Mindest-Zeitspanne wieder darunter fällt.</li> </ul> |
| Dauer                                                                                   | 1 250 min<br><b>Werkseinstellung</b><br>20 min                              | Mindest-Zeitspanne in der die Temperatur zwi-<br>schen der unteren und der oberen Temperatur-<br>schwelle liegen muss, damit ein CIP-Zyklus<br>gezählt wird.                                                                                                    |

### 5.2.8 Kalibriereinstellungen

#### Stabilitätskriterien

Zulässige Messwertschwankung definieren, die in einem bestimmten Zeitfenster während der Kalibrierung nicht überschritten werden darf. Bei Überschreitung der zulässigen Differenz wird die Kalibrierung nicht erlaubt und automatisch abgebrochen.

| Menü/Setup/Eingänge/Kanal: pH oder Redox oder pH/Redox/Erweitertes Setup/Kalibriereinstellungen/<br>Stabilitätskriterien |                                            |                                                                                                    |
|----------------------------------------------------------------------------------------------------|--------------------------------------------|----------------------------------------------------------------------------------------------------|
| Funktion                                                                                                    | Optionen                                   | Info                                                                                                  |
| Delta mV                                                                                                    | 1 10 mV<br><b>Werkseinstellung</b><br>1 mV | Zulässige Messwertschwankung während der<br>Kalibrierung                                              |
| Dauer                                                                                                    | 10 60 s<br><b>Werkseinstellung</b><br>20 s | Zeitfenster innerhalb dessen die zulässige Mess-<br>wertschwankung nicht überschritten werden<br>darf |

#### Temperaturkompensation bei der Kalibrierung

| Menü/Setup/Eingänge/Kanal: pH oder pH/Redox/Erweitertes Setup/ Kalibriereinstellungen                                                                                 |                                                                                                    |                                                                                                    |
|----------------------------------------------------------------------------------------------------|----------------------------------------------------------------------------------------------------|----------------------------------------------------------------------------------------------------|
| Funktion                                                                                                    | Optionen                                                                                              | Info                                                                                                    |
| Temp. Kompensation                                                                                                    | Auswahl <ul> <li>Aus</li> <li>Automatisch</li> <li>Manuell</li> </ul> Werkseinstellung<br>Automatisch | <ul> <li>Kompensation der Puffertemperatur festlegen:</li> <li>Automatisch über den Temperaturfühler des<br/>Sensors (ATC)</li> <li>Manuell durch Eingabe der Mediumstempera-<br/>tur</li> <li>Gar nicht</li> </ul> |
| Temperatur<br>Temp. Kompensation =<br>Manuell                                                                                                    | -50 250 °C (-58<br>482 °F)<br><b>Werkseinstellung</b><br>25 °C (77 °F)                                | Puffertemperatur angeben.                                                                                                    |
| Diese Einstellung bezieht sich nur auf die Kompensation während der Kalibrierung, nicht im Messmodus.<br>Die Kompensation im Messmodus weiter oben im Menü vornehmen. |                                                                                                    |                                                                                                    |

#### Puffererkennung

#### Automatische Puffererkennung

Damit ein Puffer richtig erkannt wird, darf das Messsignal max. 30 mV vom in der Puffertabelle hinterlegten Wert abweichen. Bei 25 °C entspricht dies ca. 0,5 pH. Würden beide Puffer - 9,00 und 9,20 - verwendet, gäbe es eine Überlappung der Signal-Intervalle und die Erkennung würde nicht funktionieren. Ein Puffer mit pH 9,00 würde

daher vom Gerät als pH 9,20 erkannt.

 $\rightarrow$  Bei automatischer Puffererkennung nicht den Puffer mit pH 9,00 verwenden.

| tes Setup/> Kalibriereinstellungen                 |                                                                                                    |                                                                                                    |
|----------------------------------------------------|----------------------------------------------------------------------------------------------------|----------------------------------------------------------------------------------------------------|
| Funktion                                           | Optionen                                                                                                    | Info                                                                                                    |
| Puffererkennung                                    | Auswahl<br>• Fest<br>• Automatisch <sup>1)</sup><br>• Manuell                                                                | Fest<br>Werte aus einer Liste wählen. Die Liste ist<br>abhängig von der Einstellung in <b>Pufferherstel-</b><br>ler.                                                                                                    |
|                                                    | <b>Werkseinstellung</b><br>Fest                                                                                              | Automatisch<br>Das Gerät erkennt die Puffer automatisch. Die<br>Erkennung ist abhängig von der Einstellung in<br>Pufferhersteller.                                                                                                    |
|                                                    |                                                                                                    | Aufgrund ihres verschobenen Nullpunkts<br>können CPS341D Emaille-pH-Sensoren<br>und CPS4xxD-ISFET-Sensoren nicht mit<br>automatischer Puffererkennung kalibriert<br>und justiert werden.                                                                                                    |
|                                                    |                                                                                                    | <b>Manuell</b><br>Zwei beliebige Pufferwerte eingeben. Diese müs-<br>sen sich in ihrem pH-Wert unterscheiden.                                                                                                    |
| Pufferhersteller<br>Mit der Auswahl <b>Sonderp</b> | Auswahl Endress+Hauser Ingold/Mettler DIN 19266 DIN 19267 Merck/Riedel Hamilton Sonderpuffer Werkseinstellung Endress+Hauser | <ul> <li>Für folgende pH-Werte sind Temperaturtabellen<br/>intern hinterlegt:</li> <li>Endress+Hauser<br/>2,00 / 4,00 / 7,00 / (9,00) / 9,22 / 10,00 /<br/>12,00</li> <li>Ingold/Mettler<br/>2,00 / 4,01 / 7,00 / 9,21</li> <li>DIN 19266<br/>1,68 / 4,01 / 6,86 / 9,18</li> <li>DIN 19267<br/>1,09 / 4,65 / 6,79 / 9,23 / 12,75</li> <li>Merck/Riedel<br/>2,00 / 4,01 / 6,98 / 8,95 / 12,00</li> <li>Hamilton<br/>1,09 / 1,68 / 2,00 / 3,06 / 4,01 / 5,00 / 6,00<br/>7,00 / 8,00 / 9,21 / 10,01 / 11,00 / 12,00</li> <li>zwei eigene Puffer zu definieren. Dazu werden</li> </ul> |
| Kalibrier-Puffer 1 2                               | n denen Wertepaare pH-Wer                                                                                                    | t/Temperatur hinterlegt werden können.<br>Werkseinstellung sind abhängig von <b>Pufferher-</b>                                                                                                    |
| Puffererkennung = Fest oder<br>Manuell             | steller                                                                                                    | ensemblehang sind ubhangig von i <b>unerne</b> r                                                                                                    |
| 1 Punkt Justierung                                 | Auswahl <ul> <li>Transmitter</li> <li>Sensor</li> </ul> Werkseinstellung Transmitter                                         | <b>Funktion nicht vorhanden im ISE-Menü</b><br>Wählen, ob der Offset im Messumformer oder<br>im Sensor gespeichert werden soll.                                                                                                    |

Menü/Setup/Eingänge/Kanal: pH oder Redox oder pH/Redox oder (ISE/Elektrodensteckplatz)/Erweiter-

nur pH- oder pH/Redox-Kombisensor 1)

#### Kalibrierüberwachung

Hier kann das Kalibrierintervall für den Sensor festgelegt werden. Nach Ablauf der eingestellten Zeit wird auf dem Display die Diagnosemeldung Kalibriergültigkeit angezeigt.

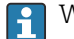

Wird der Sensor neu kalibriert, wird der Timer automatisch zurück gesetzt.

| Menü/Setup/Eingänge/Kanal: <sensortyp>/Erweitertes Setup/ Kalibriereinstellungen</sensortyp>                      |                                                                                     |                                                                                                    |
|----------------------------------------------------------------------------------------------------|-------------------------------------------------------------------------------------|----------------------------------------------------------------------------------------------------|
| Funktion                                                                                                    | Optionen                                                                            | Info                                                                                                    |
| Kalibrierüberwachung                                                                                              | Auswahl<br>Aus<br>Während Betrieb<br>Bei Sensoranschluss<br>Werkseinstellung<br>Aus | <ul> <li>Die Funktion überprüft die abgelaufene Zeit seit der letzten Sensorkalibrierung. Dies kann kontinuierlich während des Betriebs oder einmalig beim Lesen der Kalibrierdaten geschehen (Sensoranschluss, Gerätestart, Kalibriersatzwechsel).</li> <li>1. Während Betrieb<br/>Bei einem kontinuierlichen Betrieb informiert diese Funktion den Anwender über ein abgelaufenes Kalibrierintervall.</li> <li>2. Bei Sensoranschluss<br/>Bei einem Batch-Prozess stellt diese<br/>Funktion sicher, dass nur kürzlich kalibrieriet Sensoren verwendet werden. Während des Batch-Prozesses wird keine<br/>Fehlermeldung generiert.</li> </ul> |
| <ul> <li>Kalibriergültigkeit</li> </ul>                                                                           |                                                                                     |                                                                                                    |
| Warngrenze                                                                                                    | Werkseinstellung<br>800 h                                                           | Diagnosemeldung: 105 Kalibriergültigkeit                                                                                                    |
| Alarmgrenze                                                                                                    | Werkseinstellung<br>1000 h                                                          | Diagnosemeldung: 104 Kalibriergültigkeit                                                                                                    |
| Warn- und Alarmgrenzen beein<br>Einstellbereich, in dem beide Gre<br>1 20000 h<br>Generell gilt: Alarmgrenze > Wa | flussen gegenseitig ihren mög<br>enzen liegen müssen:<br>ırngrenze                  | glichen Einstellbereich.                                                                                                    |

## 5.2.9 Diagnose-Einstellungen

In diesem Menüzweig werden Warngrenzen vorgegeben oder die Verwendung der Diagnosewerkzeuge definiert.

Zu jeder Einstellung wird der zugehörige Diagnosecode angezeigt.

# Impedanz-Überwachung, Sensor Check System (nur pH-Glas und pH/Redox-Kombisensor)

Das Sensor Check System (SCS) überwacht die Hochohmigkeit des pH-Glases. Alarmierung erfolgt bei Unterschreiten einer minimalen Impedanz oder Überschreiten einer maximalen Impedanz.

- Ursachen sinkender Impedanz:
  - Hohe Temperaturen
  - Glasbruch
- Ursachen steigender Impedanz:
  - Trockener Sensor (Sensor ist an Luft)
  - Abgetragene pH-Glasmembran oder Belag auf der pH-Glasmembran
  - Niedrige Temperaturen

| Impedanz (SCS)     |                                        |                                                                                                    |
|--------------------|----------------------------------------|----------------------------------------------------------------------------------------------------|
| Funktion           | Optionen                               | Info                                                                                                    |
| Oberer Grenzwert   | Auswahl<br>• Aus<br>• Ein              | <b>Ein</b><br>SCS operiert mit den nachfolgenden Einstellun-<br>gen der oberen Warn- und Alarmgrenzen.  |
|                    | <b>Werkseinstellung</b><br>Ein         | <b>Aus</b><br>Überwachung der oberen Warn- und Alarm-<br>grenzen ist ausgeschaltet.                     |
| Obere Alarmgrenze  | 0 10000 ΜΩ                             | Diagnosecode und zugehörender Meldungstext:                                                             |
|                    | Werkseinstellung124 Sensor Glas3000 MΩ | 124 Sensor Glas                                                                                         |
| Obere Warngrenze   | 0 10000 ΜΩ                             | Diagnosecode und zugehörender Meldungstext:                                                             |
|                    | <b>Werkseinstellung</b><br>2500 MΩ     | 125 Sensor Glas                                                                                         |
| Unterer Grenzwert  | Auswahl<br>• Aus<br>• Ein              | <b>Ein</b><br>SCS operiert mit den nachfolgenden Einstellun-<br>gen der unteren Warn- und Alarmgrenzen. |
|                    | <b>Werkseinstellung</b><br>Ein         | <b>Aus</b><br>Überwachung der unteren Warn- und Alarm-<br>grenzen ist ausgeschaltet.                    |
| Untere Warngrenze  | 0 10000 ΜΩ                             | Diagnosecode und zugehörender Meldungstext:                                                             |
|                    | <b>Werkseinstellung</b><br>0,1 MΩ      | 123 Sensor Glas                                                                                         |
| Untere Alarmgrenze | 0 10000 ΜΩ                             | Diagnosecode und zugehörender Meldungstext:                                                             |
|                    | <b>Werkseinstellung</b> 0 M $\Omega$   | 122 Sensor Glas                                                                                         |

Menü/Setup/Eingänge/Kanal: pH oder pH/Redox/Erweitertes Setup/Diagnoseeinstellungen/ Glas Impedanz (SCS)

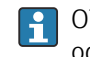

Obere und untere Grenzwerte lassen sich für das SCS unabhängig voneinander einoder ausschalten.

#### Steigung (nur pH)

Die Steigung charakterisiert den Sensorzustand. Je größer die Abweichung vom Idealwert (59 mV/pH) desto schlechter der Sensorzustand.

| Menü/Setup/Eingänge/Kanal: pH oder pH/Redox/Erweitertes Setup/Diagnoseeinstellungen/ Steigung |                                                      |                                                                                                    |
|-----------------------------------------------------------------------------------------------|------------------------------------------------------|----------------------------------------------------------------------------------------------------|
| Funktion                                                                                      | Optionen                                             | Info                                                                                                    |
| Warngrenze                                                                                    | 25,00 65,00 mV/pH<br>Werkseinstellung<br>35,16 mV/pH | Grenzwerte für die Steigungsüberwachung fest-<br>legen.<br>Zugehörender Diagnosecode und Meldungstext:<br>509 <b>Sensor Kalibrierung</b> |

#### Nullpunkt (pH Glas) und Arbeitspunkt (pH ISFET)

pH-Glas-Sensoren

Der Nullpunkt charakterisiert den Zustand der Referenz des Sensors. Je größer die Abweichung vom Idealwert pH 7,00, desto schlechter der Zustand.

Ursachen der Verschlechterung sind beispielsweise Ausbluten von KCl oder Referenz-Vergiftung.

| oder Arbeitspunkt |                                                                                                    |                                                                                                    |
|-------------------|----------------------------------------------------------------------------------------------------|----------------------------------------------------------------------------------------------------|
| Funktion          | Optionen                                                                                                    | Info                                                                                                    |
| Obere Warngrenze  | <b>Untere Warngrenze</b><br>pH 12,00 <sup>1)</sup><br><b>Untere Warngrenze</b><br>950 mV <sup>2)</sup>                                                                 | Zugehörender Diagnosecode und Meldungstext:<br>505 <b>Sensor Kalibrierung</b> <sup>1)</sup><br>515 <b>Sensor Kalibrierung</b> <sup>2)</sup> |
|                   | Werkseinstellung<br>pH 8,00 / 300 mV                                                                                                    |                                                                                                    |
| Untere Warngrenze | pH 2,00 <b>Obere Warn-</b><br><b>grenze</b> <sup>1)</sup><br>-950 mV <b>Obere Warn-</b><br><b>grenze</b> <sup>2)</sup><br><b>Werkseinstellung</b><br>pH 6,00 / -300 mV | Zugehörender Diagnosecode und Meldungstext:<br>507 <b>Sensor Kalibrierung</b> <sup>1)</sup><br>517 <b>Sensor Kalibrierung</b> <sup>2)</sup> |

Menü/Setup/Eingänge/Kanal: pH oder pH/Redox/Erweitertes Setup/Diagnoseeinstellungen/ Nullpunkt

#### pH Glas 1)

2) pH ISFET

#### Sensor Condition Check (nur pH Glas)

Sensor Condition Check (SCC) überwacht den Elektrodenzustand bzw. den Grad der Elektrodenalterung. Nach jeder Kalibrierung wird der Elektrodenzustand aktualisiert.

Hauptursachen verschlechterten Elektrodenzustandes:

- Glasmembran verblockt oder trocken
- Diaphragma (Referenz) verblockt

#### Abhilfemaßnahmen

1. Sensor reinigen oder regenieren.

2. Wenn das erfolglos ist: Sensor ersetzen.

Menü/Setup/Eingänge/Kanal: pH oder pH/Redox/Erweitertes Setup/Diagnoseeinstellungen/ Sensor condition check

| Funktion | Optionen                                                                                       | Info                                                                                                    |
|----------|------------------------------------------------------------------------------------------------|----------------------------------------------------------------------------------------------------|
| Funktion | Auswahl <ul> <li>Aus</li> <li>Ein</li> </ul> <li>Werkseinstellung <ul> <li>Aus</li> </ul></li> | Funktion nur ein-/ausschaltbar, nutzt interne<br>Grenzwerte<br>Diagnosecodes und zugehörender Meldungstext:<br>127 <b>SCC genügend</b><br>126 <b>SCC schlecht</b> |

#### Redox Messwert (nur Redox)

Grenzwerte festlegen, um den Prozess zu überwachen. Wenn die Grenzen über- oder unterschritten werden, wird eine entsprechende Diagnosemeldung ausgegeben.

Menü/Setup/Eingänge/Kanal: pH oder pH/Redox/Erweitertes Setup/Diagnoseeinstellungen/ Redox Messwert

| Funktion           | Optionen                            | Info                                                                  |
|--------------------|-------------------------------------|-----------------------------------------------------------------------|
| Obere Alarmgrenze  | Werkseinstellung<br>1000 mV         | Diagnosecode und zugehörender Meldungstext:<br>842 <b>Prozesswert</b> |
| Obere Warngrenze   | <b>Werkseinstellung</b><br>900 mV   | Diagnosecode und zugehörender Meldungstext:<br>942 <b>Prozesswert</b> |
| Untere Warngrenze  | Werkseinstellung<br>-900 mV         | Diagnosecode und zugehörender Meldungstext:<br>943 <b>Prozesswert</b> |
| Untere Alarmgrenze | <b>Werkseinstellung</b><br>-1000 mV | Diagnosecode und zugehörender Meldungstext:<br>843 <b>Prozesswert</b> |

#### Process Check System (PCS)

Das PCS (Process Check System) prüft das Messsignal auf Stagnation. Ändert sich das Messsignal über eine gewisse Zeit (mehrere Messwerte) nicht, wird ein Alarm ausgelöst.

27

 $t_D$ 

 $t_A$ 

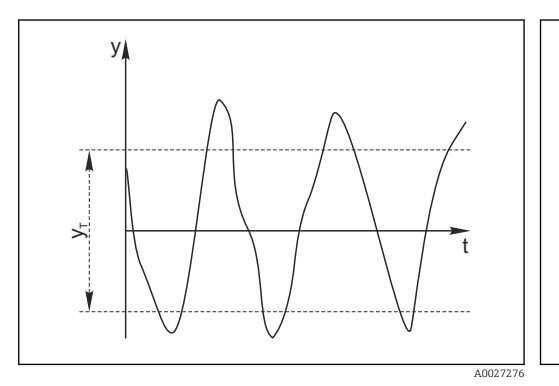

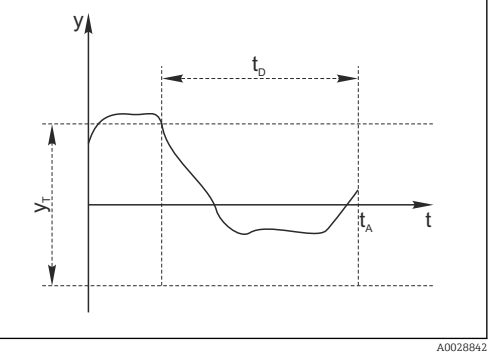

Stagnierendes Signal, Alarm wird ausgelöst

Zeitpunkt, an dem der Alarm ausgelöst wird

Eingestellter Wert für Dauer

🖻 6 🔹 Normales Messsignal, kein Alarm

y Messsignal

*y*<sub>T</sub> Eingestellter Wert für **Toleranzband** 

- Hauptursachen stagnierender Messwerte
- Sensor verschmutzt oder außerhalb des Mediums
- Sensor defekt
- Prozessfehler (z.B. durch Steuerung oder Regelung)

#### Abhilfemaßnahmen

- 1. Sensor reinigen.
- 2. Platzierung des Sensors im Medium überprüfen.
- 3. Messkette prüfen.
- 4. Controller aus- und wieder einschalten.

| Menü/Setup/Eingänge/Kanal: Sensortyp/Erweitertes Setup/Diagnoseeinstellungen/ Process check system |                                                                  |                                                                                                    |
|----------------------------------------------------------------------------------------------------|------------------------------------------------------------------|----------------------------------------------------------------------------------------------------|
| Funktion                                                                                           | Optionen                                                         | Info                                                                                                    |
| Funktion                                                                                           | Auswahl<br>• Aus<br>• Ein                                        | Ein-/Ausschalten der Funktion                                                                                                    |
|                                                                                                    | <b>Werkseinstellung</b><br>Aus                                   |                                                                                                    |
| Dauer                                                                                              | 1 240 min<br><b>Werkseinstellung</b><br>60 min                   | Eingeben, nach welcher Zeit der Timer abgelau-<br>fen sein soll. Nach dem Ablauf dieser Zeit wird<br>die Diagnosemeldung <b>Prozess Check Alarm</b> mit<br>dem Code 904 ausgegeben. |
| Toleranzband<br>nicht für pH/Redoxsensoren                                                         | Bereich ist sensorabhängig<br>Werkseinstellung<br>sensorabhängig | Intervall um das Messsignal (Rohwert) zur<br>Erkennung von Stagnation<br>Messwerte innerhalb des eingestellten Intervalls<br>werden als stagnierend bewertet.                       |

## Grenzwerte Betriebsstunden

Die gesamte Einsatzdauer des Sensors und sein Einsatz unter Extrembedingungen wird überwacht. Überschreitet die Einsatzdauer die definierten Schwellenwerte, gibt das Gerät eine entsprechende Diagnosemeldung aus.

Jeder Sensor hat eine begrenzte Lebenserwartung, die stark von den Einsatzbedingungen abhängt. Indem Warngrenzen für die Einsatzzeit unter Extrembedingungen festgelegt werden, kann durch rechtzeitige Wartungsmaßnahmen der Betrieb der Messstelle ohne Ausfallzeiten sichergestellt werden.

Menü/Setup/Eingänge/Kanal: pH oder pH/Redox/Erweitertes Setup/Diagnoseeinstellungen/ Grenzwerte Betriebsstunden

| Funktion                                                                                       | Optionen                                                          | Info                                                                                                    |
|------------------------------------------------------------------------------------------------|-------------------------------------------------------------------|----------------------------------------------------------------------------------------------------|
| Der Einstellbereich für die Alarm- und Warngrenzen der Betriebsstunden ist generell 1 50000 h. |                                                                   |                                                                                                    |
| Funktion                                                                                       | Auswahl <ul> <li>Aus</li> <li>Ein</li> </ul> Werkseinstellung Ein | <b>Ein</b><br>Der Einsatz des Sensors unter Extrembedingun-<br>gen wird überwacht, im Sensor protokolliert und<br>Diagnosemeldungen werden am Controller aus-<br>gegeben.                        |
|                                                                                                |                                                                   | Aus<br>Keine Diagnosemeldungen. Die Einsatzdauer<br>unter Extrembedingungen wird dennoch im Sen-<br>sor protokolliert und kann in den Sensorinfor-<br>mationen des Diagnosemenüs gelesen werden. |
| ▶ Einsatzdauer                                                                                 |                                                                   | Gesamte Einsatzzeit des Sensors                                                                                                    |
| Warngrenze                                                                                     | <b>Werkseinstellung</b><br>10000 h                                | Diagnosecode und zugehörender Meldungstext:<br>199 <b>Betriebsstunden</b>                                                                                                    |
| ▶ Einsatz > 80 °C                                                                              |                                                                   |                                                                                                    |
| Warngrenze                                                                                     | Werkseinstellung<br>10000 h                                       | Diagnosecode und zugehörender Meldungstext:<br>193 <b>Betriebsstunden</b>                                                                                                    |
| ▶ Einsatz > 100 °C                                                                             |                                                                   |                                                                                                    |
| Warngrenze                                                                                     | Werkseinstellung<br>10000 h                                       | Diagnosecode und zugehörender Meldungstext:<br>194 <b>Betriebsstunden</b>                                                                                                    |
| Einsatz < -300 mV                                                                              |                                                                   | nur pH- oder pH/Redox-Kombisensor                                                                                                    |
| Warngrenze                                                                                     | <b>Werkseinstellung</b><br>10000 h                                | Diagnosecode und zugehörender Meldungstext:<br>180 <b>Betriebsstunden</b>                                                                                                    |

Menü/Setup/Eingänge/Kanal: pH oder pH/Redox/Erweitertes Setup/Diagnoseeinstellungen/ Grenzwerte Betriebsstunden

| Funktion         | Optionen                           | Info                                                                      |
|------------------|------------------------------------|---------------------------------------------------------------------------|
| Einsatz > 300 mV |                                    | nur pH- oder pH/Redox-Kombisensor                                         |
| Warngrenze       | <b>Werkseinstellung</b><br>10000 h | Diagnosecode und zugehörender Meldungstext:<br>179 <b>Betriebsstunden</b> |

#### Delta Steigung (nur pH und pH/Redox-Kombisensor)

Das Gerät ermittelt die Steigungsdifferenz von der letzten zur vorletzten Kalibrierung und gibt je nach Einstellung eine Warnung oder einen Alarm aus. Der Unterschied ist ein Maß für den Zustand des Sensors. Je größer die Änderung, desto größer ist der Verschleiß der pH empfindlichen Glasmembran durch chemischen Angriff oder Abrasion.

Menü/Setup/Eingänge/Kanal: pH oder pH/Redox/Erweitertes Setup/Diagnoseeinstellungen/ Delta Steigung

| Funktion                     | Optionen                              | Info                                                                                                 |
|------------------------------|---------------------------------------|----------------------------------------------------------------------------------------------------|
| Funktion Auswahl Aus Aus Ein | Ein-/Ausschalten der Funktion         |                                                                                                    |
|                              | <b>Werkseinstellung</b><br>Aus        |                                                                                                    |
| Warngrenze                   | 0,10 10,00 mV/pH                      | Grenzwerte für die Überwachung der Steigungs-                                                        |
|                              | <b>Werkseinstellung</b><br>5,00 mV/pH | urrerenz restiegen.<br>Zugehörender Diagnosecode und Meldungstext:<br>518 <b>Sensor Kalibrierung</b> |

#### Delta Nullpunkt (pH-Glas) oder Delta Arbeitspunkt (ISFET)

Das Gerät ermittelt den Unterschied von der letzten zur vorletzten Kalibrierung und gibt je nach Einstellung eine Warnung oder einen Alarm aus. Der Unterschied ist ein Maß für den Zustand des Sensors.

Für pH-Glaselektroden gilt:

Je größer die Änderung, desto größer ist der Verschleiß der Referenz durch vergiftende Ionen oder durch Ausbluten von KCl.

| Menü/Setup/Eingänge/Kanal: pH oder pH/Redox/Erweitertes Setup/Diagnoseeinstellungen/▶ Delta<br>Nullpunkt oder Delta Arbeitspunkt |                                                                                                |                                                                                                    |
|----------------------------------------------------------------------------------------------------|------------------------------------------------------------------------------------------------|----------------------------------------------------------------------------------------------------|
| Funktion                                                                                                    | Optionen                                                                                       | Info                                                                                                    |
| Funktion                                                                                                    | Auswahl <ul> <li>Aus</li> <li>Ein</li> </ul> <li>Werkseinstellung <ul> <li>Aus</li> </ul></li> | Ein-/Ausschalten der Funktion                                                                                                    |
| Warngrenze                                                                                                    | pH 0,00 2,00 (pH-Glas)<br>0 950 mV (ISFET)                                                     | Grenzwerte für die Überwachung der Steigungs-<br>differenz festlegen.                                                                 |
|                                                                                                    | <b>Werkseinstellung</b><br>pH 0,50 / 25 mV                                                     | Zugehörender Diagnosecode und Meldungstext:<br>• 520 <b>Sensor Kalibrierung</b> (pH-Glas)<br>• 522 <b>Sensor Kalibrierung</b> (ISFET) |

#### Sterilisierungen

Gezählt werden die Betriebsstunden, in denen der Sensor einer Temperatur ausgesetzt ist, die typisch für eine Sterilisierung ist. Diese Temperatur ist sensorabhängig.

| Menü/Setup/Eingänge/Kanal | : <sensortyp>/Erweitertes Se</sensortyp> | etup/Diagnoseeinstellungen/ | Sterilisierungen |
|---------------------------|------------------------------------------|-----------------------------|------------------|
|                           |                                          |                             |                  |

| Funktion   | Optionen                                                          | Info                                                                                                    |
|------------|-------------------------------------------------------------------|----------------------------------------------------------------------------------------------------|
| Funktion   | Auswahl<br>• Aus<br>• Ein                                         | Ein-/Ausschalten der Funktion                                                                                                    |
|            | <b>Werkseinstellung</b><br>Aus                                    |                                                                                                    |
| Warngrenze | 0 1000<br><b>Werkseinstellung</b><br>sensorabhängig <sup>1)</sup> | Grenzwert für die Anzahl der Sterilisationen des<br>Sensors festlegen.<br>Diagnosecode und zugehörender Meldungstext:<br>108 <b>SIP, CIP, Autoklav.</b> |

1) Jeder Sensortyp bringt eine andere Werkseinstellung mit. Nachlesbar hier: **DIAG/Sensorinformationen**/ Kanal <Sensortyp>/**Empfehlungswerte Diagnose-Grenzwerte** 

#### Diagnoseverhalten

Die Liste der angezeigten Diagnosemeldungen hängt vom gewählten Pfad ab. Es gibt gerätebedingte Meldungen und Meldungen, die vom angeschlossenen Sensor abhängen.

| Menü/Setup/(Allgemeine Einstellungen oder Eingänge <sensorkanal>)/Erweitertes Setup/Diagnoseein-<br/>stellungen/Diagnoseverhalten</sensorkanal> |                                                                                                    |                                                                                                    |  |
|----------------------------------------------------------------------------------------------------|----------------------------------------------------------------------------------------------------|----------------------------------------------------------------------------------------------------|--|
| Funktion                                                                                                    | Optionen                                                                                                    | Info                                                                                                    |  |
| Liste der Diagnosemeldungen                                                                                                    |                                                                                                    | <ul> <li>Die anzupassende Meldung auswählen. Erst<br/>dann können die Einstellungen zu dieser<br/>Meldung vorgenommen werden.</li> </ul>                                                                                                    |  |
| Diagnose Nr.                                                                                                    | nur lesen                                                                                                    |                                                                                                    |  |
| Diagnosemeldung                                                                                                    | Auswahl<br>• Ein<br>• Aus<br>Werkseinstellung<br>von Meldung abhängig                                                        | Diagnosemeldung deaktivieren oder wieder akti-<br>vieren.<br>Deaktivieren bedeutet:<br>• Keine Fehlermeldung im Messmodus<br>• Kein Fehlerstrom am Stromausgang                                                                                                    |  |
| Fehlerstrom                                                                                                    | Auswahl<br>• Ein<br>• Aus<br>Werkseinstellung<br>von Meldung abhängig                                                        | <ul> <li>Entscheiden, ob bei aktivierter Diagnosemel-<br/>dung am Stromausgang ein Fehlerstrom<br/>ausgegeben werden soll.</li> <li>Bei allgemeinen Gerätefehlern wird der<br/>Fehlerstrom auf allen Stromausgängen<br/>ausgegeben. Bei kanalspezifischen Fehlern<br/>wird der Fehlerstrom nur auf dem zuge-<br/>ordneten Stromausgang ausgegeben.</li> </ul> |  |
| Statussignal                                                                                                    | Auswahl Wartung (M) außerhalb der Spezifika-<br>tion (S) Instandhaltung (C) Fehler (F) Werkseinstellung von Meldung abhängig | <ul> <li>Die Einteilung in Fehlerkategorien erfolgt ent-<br/>sprechend NAMUR NE 107.</li> <li>Entscheiden, ob eine Statussignalzuordnung<br/>für die Anwendung geändert werden sollen.</li> </ul>                                                                                                    |  |

| steringen Diagnosevernaren                            |                                                                                                    |                                                                                                    |
|-------------------------------------------------------|----------------------------------------------------------------------------------------------------|----------------------------------------------------------------------------------------------------|
| Funktion                                              | Optionen                                                                                                    | Info                                                                                                    |
| Diagnoseausgang                                       | Auswahl <ul> <li>Kein</li> <li>Alarmrelais</li> <li>Binärausgang</li> <li>Relais 1 n (hängt von der Geräteausführung ab)</li> </ul> Werkseinstellung Kein | Einen Ausgang wählen, dem die Diagnosemel-<br>dung zugeordnet werden soll.<br>Bevor die Meldung einem Ausgang zugeordnet<br>werden kann, muss zuerst einen Relaisausgang<br>auf <b>Diagnosemeldung</b> konfiguriert werden.<br>( <b>Menü/Setup/Ausgänge</b> : Funktion <b>Diagnose-<br/>meldung</b> zuweisen und <b>Betriebsmodus</b> auf <b>wie</b><br><b>zugeordnet</b> stellen.) |
| Alarmrelais sind abhängig von der Geräteausführung ve |                                                                                                    | erfügbar.                                                                                                    |
| Reinigungsprogramm<br>(für Sensoren)                  | Auswahl<br>• Kein<br>• Reinigung 1<br>• Reinigung 2<br>• Reinigung 3<br>• Reinigung 4<br>Werkseinstellung<br>Kein                                         | <ul> <li>Entscheiden, ob die Diagnosemeldung ein<br/>Reinigungsprogramm auslösen soll.</li> <li>Die Reinigungsprogramme können definiert<br/>werden unter:</li> <li>Menü/Setup/Zusatzfunktionen/Reinigung.</li> </ul>                                                                                                    |
| Detailinformation                                     | Nur lesen                                                                                                    | Weitere Informationen zur Diagnosemeldung<br>und Hinweise zur Problembehandlung.                                                                                                    |

Menü/Setup/(Allgemeine Einstellungen oder Eingänge<Sensorkanal>)/Erweitertes Setup/Diagnoseeinstellungen/Diagnoseverhalten

## 5.3 Bezeichnungskontrolle

Mit der Funktion kann festgelegt werden, welche Sensoren am Gerät akzeptiert werden.

| Menü/Setup/Eingänge/Kanal: Sensortyp/Erweitertes Setup/ Bezeichn. Kontrolle |                                                                                  |                                                                                                    |
|-----------------------------------------------------------------------------|----------------------------------------------------------------------------------|----------------------------------------------------------------------------------------------------|
| Funktion                                                                    | Optionen                                                                         | Info                                                                                                    |
| Betriebsart                                                                 | ebsart Auswahl Aus Messstellenbezeichnung Messstellengruppe Werkseinstellung Aus | Aus<br>Keine Bezeichnungskontrolle, alle Sensoren wer-<br>den akzeptiert.                                                                                                    |
|                                                                             |                                                                                  | <b>Messstellenbezeichnung</b><br>Nur Sensoren mit gleicher Messstellenbezeich-<br>nung werden akzeptiert.                                                                                            |
|                                                                             |                                                                                  | <b>Messstellengruppe</b><br>Nur Sensoren der gleichen Messstellengruppe<br>werden akzeptiert.                                                                                                    |
| Messstellenbezeichnung                                                      | Freitext<br>Werkseinstellung<br>• EH_CM44_<br>• EH_CM44R_                        | Messstellenbezeichnung eingeben.<br>Der Controller prüft jeden anzuschließenden<br>Sensor, ob dieser zur Messstelle gehört und<br>akzeptiert nur die Sensoren, die die gleiche<br>Bezeichnung haben. |
| Messstellengruppe                                                           | Numerisch<br><b>Werkseinstellung</b><br>O                                        |                                                                                                    |

5.4 Sensorwechsel

#### Menü/Setup/Eingänge/Kanal: Sensortyp/Erweitertes Setup/Sensorwechsel • Ein

Beim Wechsel des Sensors wird der letzte Messwert über die Holdfunktion beibehalten und löst keine Diagnosemeldung aus.

Aus

Beim Wechsel des Sensors wird der letzte Messwert nicht beibehalten und löst eine Diagnosemeldung aus.

## 5.5 Werkseinstellung Messwertverarbeitung

Möglichkeit, die Werkseinstellungen für den Sensoreingang wiederherzustellen.

#### Menü/Setup/Eingänge/Kanal: Sensortyp/Erweitertes Setup

#### **1.** > Werkseinstellung Messwertverarbeitung

2. Frage beantworten: **OK** (Navigatorknopf drücken).

← Es werden nur die Werkseinstellungen für diesen einen Eingang wiederhergestellt. Alle anderen Einstellungen bleiben unverändert.

## 6 Eingänge: Leitfähigkeit

## 6.1 Grundeinstellungen

### 6.1.1 Sensoridentifizierung

Menü/Setup/Eingänge/Kanal: Sensortyp

| ······································ |                                                                         |                                                                                                    |
|----------------------------------------|-------------------------------------------------------------------------|----------------------------------------------------------------------------------------------------|
| Funktion                               | Optionen                                                                | Info                                                                                                    |
| Kanal                                  | Auswahl<br>• Aus<br>• Ein<br>Werkseinstellung<br>Ein                    | <b>Ein</b><br>Kanalanzeige im Messmodus eingeschaltet<br><b>Aus</b><br>Kanal wird im Messmodus nicht angezeigt, egal<br>ob ein Sensor angeschlossen ist oder nicht. |
| Sensortyp<br>Bestellcode               | nur lesen<br>(nur vorhanden, wenn ein<br>Sensor angeschlossenen<br>ist) | Angeschlossener Sensortyp<br>Bestellcode des angeschlossenen Sensors                                                                                                |

### 6.1.2 Dämpfung

Die Dämpfung bewirkt eine gleitende Mittelwertbildung der Messwerte über die angegebene Zeit.

| Menü/Setup/Eingänge/Kanal: Sensortyp |                                |                                             |
|--------------------------------------|--------------------------------|---------------------------------------------|
| Funktion                             | Optionen                       | Info                                        |
| sensorabhängig <sup>1)</sup>         | 0 600 s                        | Die Dämpfung des Hauptmesswerts und die des |
| Dämpfung Temp.                       | <b>Werkseinstellung</b><br>0 s | angegeben werden                            |

1) Dämpfung pH oder Dämpfung Redox oder Dämpfung Cond oder Dämpfung DO oder Dämpfung DI oder Dämpfung Nitrat oder Dämpfung SAK oder Dämpfung Trübung oder Dämpfung PAHphe

## 6.1.3 Manueller Hold

| Menü/Setup/Eingänge/Kanal: Sensortyp |                                                      |                                                                                                    |
|--------------------------------------|------------------------------------------------------|----------------------------------------------------------------------------------------------------|
| Funktion                             | Optionen                                             | Info                                                                                                    |
| Manueller Hold                       | Auswahl<br>• Aus<br>• Ein<br>Werkseinstellung<br>Aus | <b>Ein</b><br>Kanal kann manuell auf "Hold" gestellt werden.<br><b>Aus</b><br>Kein kanalspezifischer "Hold" |

| Menü/Setup/Eingänge/Kanal: Leitfähigkeit |                                                                                                    |                                                                                                    |
|------------------------------------------|----------------------------------------------------------------------------------------------------|----------------------------------------------------------------------------------------------------|
| Funktion                                 | Optionen                                                                                                    | Info                                                                                                    |
| Betriebsart                              | Auswahl <ul> <li>Leitfähigkeit</li> <li>Widerstand <sup>1)</sup></li> <li>Konzentration <sup>2)</sup></li> <li>TDS</li> </ul> Werkseinstellung Leitfähigkeit | Mit einem <b>konduktiven Leitfähigkeitssensor</b><br>können alternativ zur Leitfähigkeit auch der spe-<br>zifische Widerstand und der Parameter TDS<br>(Total Dissolved Solids) messen.<br>Mit einem <b>induktiven Leitfähigkeitssensor</b><br>oder einem konduktiven <b>Vier-Pol-Sensor</b> dage-<br>gen können alternativ zur Leitfähigkeit die Kon-<br>zentration des Mediums und der Parameter TDS<br>bestimmt werden.<br><b>TDS</b><br>TDS steht für alle im Wasser enthaltenen anor-<br>ganischen und organischen Stoffe in ionischer,<br>molekularer oder mikrogranularer (<2 µm)<br>Form. Zur Berechnung wird die Leitfähigkeit mit<br>einem festen Faktor von 0,5 multipliziert. |
| Zellkonstante                            | Nur lesen<br>(nur vorhanden, wenn ein<br>Sensor angeschlossen ist)                                                                                           | Anzeige der Zellkonstante des angeschlossenen<br>Sensors (→ Sensorzertifikat)                                                                                                    |

#### 6.1.4 Betriebsart und Zellkonstante

1) Nur konduktiver Sensor

2) Nur induktiver Sensor und Vier-Pol-Sensor (z. B. CLS82E)

### 6.1.5 Einbaufaktor (nur induktive Sensoren und Vier-Pol-Sensoren)

Bei engen Einbauverhältnissen wird die Leitfähigkeitsmessung in der Flüssigkeit durch die Wand beeinflusst.

Dieser Effekt wird durch den Einbaufaktor kompensiert. Der Messumformer korrigiert die Zellkonstante durch Multiplikation mit dem Einbaufaktor.

Die Größe des Einbaufaktors hängt vom Durchmesser und der Leitfähigkeit des Rohrstutzens sowie dem Wandabstand des Sensors ab.

Bei ausreichendem Wandabstand kann der Einbaufaktor f unberücksichtigt bleiben (f = 1,00). Bei kleineren Wandabständen wird der Einbaufaktor für elektrisch isolierende Rohre größer (f >1), im Fall elektrisch leitender Rohre kleiner (f < 1).

Der Einbaufaktor kann mittels Kalibrierlösungen bestimmt werden. Näherungswerte für den sensorspezifischen Einbaufaktor finden Sie in der Betriebsanleitung des Sensors.

| Menü/Setup/Eingänge/Kanal: Leitfähigkeit |                                                                    |                                                                          |
|------------------------------------------|--------------------------------------------------------------------|--------------------------------------------------------------------------|
| Funktion                                 | Optionen                                                           | Info                                                                     |
| Einbaufaktor                             | Nur lesen<br>(nur vorhanden, wenn ein<br>Sensor angeschlossen ist) | Anzeige des aktuellen Wertes. Ändert sich nur<br>mit einer Kalibrierung. |

| 6.1.6 | Konzentrationstabelle (nur induktive Sensoren und Vier-Pol- |
|-------|-------------------------------------------------------------|
|       | Sensoren)                                                   |

| Menü/Setup/Eingänge/Kanal: Leitfähigkeit                  |                                                                                                    |                                                                                                    |
|-----------------------------------------------------------|----------------------------------------------------------------------------------------------------|----------------------------------------------------------------------------------------------------|
| Funktion                                                  | Optionen                                                                                                    | Info                                                                                                    |
| KonzTabelle<br>Betriebsart = Konzentration                | Auswahl<br>NaOH 015%<br>NaOH 2550%<br>HCI 020%<br>HNO3 024%<br>HNO3 2430%<br>H2SO4 0.527%<br>H2SO4 4080%<br>H2SO4 9399%<br>H3PO4 040%<br>NaCl 026%<br>Benutzertab. 1 4<br>Werkseinstellung<br>NaOH 015% | Werksseitig hinterlegte Konzentrationstabellen:<br>• NaOH: 0 15 %, 0 100 °C (32 212 °F)<br>• NaOH: 25 50 %, 2 80 °C (36 176 °F)<br>• HCI: 0 20 %, 0 65 °C (32 149 °F)<br>• HNO <sub>3</sub> : 0 24 %, 2 80 °C (36 176 °F)<br>• HNO <sub>3</sub> : 24 30 %, 2 80 °C (36 176 °F)<br>• H <sub>2</sub> SO <sub>4</sub> : 0,5 27 %, 4 98 °C (39 208 °F)<br>• H <sub>2</sub> SO <sub>4</sub> : 40 80 %, 4 98 °C (39 208 °F)<br>• H <sub>2</sub> SO <sub>4</sub> : 93 99 %, 10 115 °C (50 239 °F)<br>• H <sub>3</sub> PO <sub>4</sub> : 0 40 %, 2 80 °C (36 176 °F)<br>• NaCl: 0 26 %, 2 80 °C (36 176 °F) |
| TempKompModus<br>KonzTabelle = Benutzertab.<br>1 4        | Auswahl <ul> <li>mit TempKomp.</li> <li>ohne TempKomp.</li> </ul> Werkseinstellung<br>mit TempKomp.                                                                                                    | Wählen Sie nur in sehr engen Temperaturberei-<br>chen <b>ohne TempKomp.</b> .<br>In allen anderen Fällen: <b>mit TempKomp.</b> .                                                                                                    |
| Tabellenname<br>KonzTabelle = Benutzertab.<br>1 4         | Freitext, 16 Zeichen                                                                                                    | Vergeben Sie einen für Sie sinnvollen Namen für<br>die ausgewählte Tabelle.                                                                                                    |
| ► Tabelle bearbeiten<br>KonzTabelle = Benutzertab.<br>1 4 | 3-spaltige Tabelle                                                                                                    | Vergeben Sie für eine bestimmte Temperatur<br>jeweils Leitfähigkeits- und Konzentrations-Wer-<br>tepaare.                                                                                                    |

#### Datensätze zur Eingabe einer Konzentrationstabelle

Datensätze für Konzentrationstabellen können Sie bei definierter Medienzusammensetzung aus Tabellen entnehmen. Alternativ ermitteln Sie die Datensätze experimentell.

Dazu:

- 1. Proben des Mediums in den im Prozess vorkommenden Konzentrationen herstellen. Als Minimum sind zwei Proben unterschiedlicher Konzentration erforderlich.
- 2. Unkompensierte Leitfähigkeit dieser Proben bei konstanter Temperatur messen.
  - 🕒 Soll die veränderliche Prozesstemperatur berücksichtigt werden: Datensätze für mindestens zwei verschiedenene Temperaturen (Mindestabstand 0,5 °C) ermitteln. Der Messumformer benötigt mindestens 4 Stützstellen. Am Besten messen Sie die Leitfähigkeit zweier unterschiedlicher Konzentrationen bei der Mindestund der Höchsttemperatur des Prozesses.

Sie sollten Messdaten erhalten haben, die qualitativ so aussehen wie in den folgenden Diagrammen dargestellt.

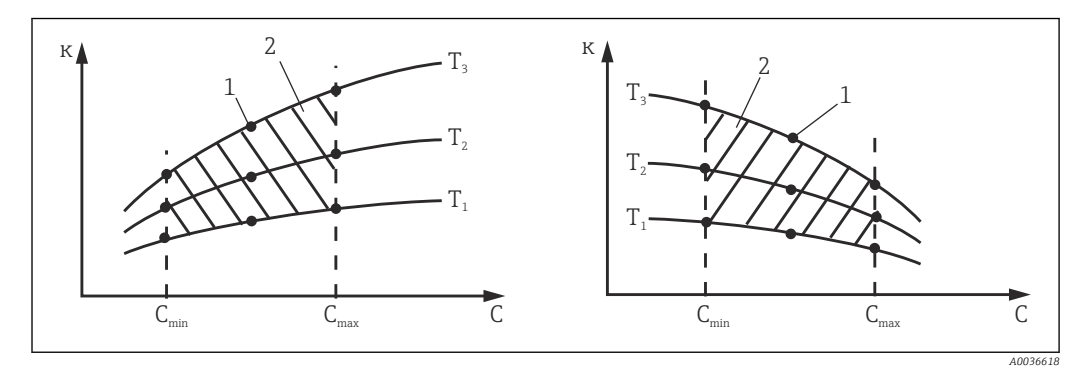

🛃 8 Beispiel für Messdaten im Fall veränderlicher Temperatur

Leitfähigkeit к

1 Messpunkt

С Konzentration

2 Messbereich

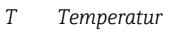

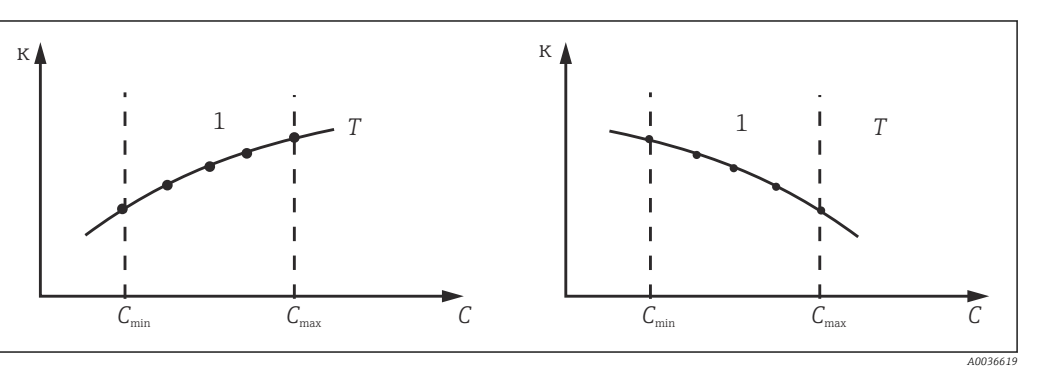

Т

1

**9** Beispiel für Messdaten im Fall konstanter Temperatur

- Leitfähigkeit к
- Konzentration С

- Konstante Temperatur
- Messbereich
- Die aus den Messpunkten erhaltenen Kenni linien müssen im Bereich der Prozessbedingungen streng monoton steigend oder fallend verlaufen, das bedeutet sie dürfen weder Maxima noch Minima noch Bereiche konstanten Verhaltens aufweisen. Nebenstehende Kurvenverläufe sind daher unzulässig.

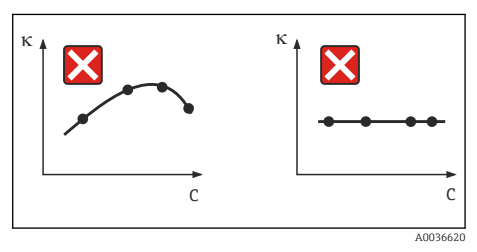

🛙 10 Unzulässige Kurvenverläufe

- Leitfähigkeit к
- С Konzentration

| Leitfähigkeit (unkompensiert)<br>[mS/cm] | Konzentration<br>[mg/l] | Temperatur<br>[°C (°F)] |
|------------------------------------------|-------------------------|-------------------------|
| 1,000                                    | 0,000                   | 0,00 (32,00)            |
| 2,000                                    | 0,000                   | 100,00 (212,00)         |
| 100,0                                    | 3,000                   | 0,00 (32,00)            |
| 300,0                                    | 3,000                   | 100,00 (212,00)         |

Beispiel einer Konzentrationstabelle:

#### 6.1.7 **Einheit und Format**

| Menü/Setup/Eingänge/Kanal: Leitfähigkeit |                                                                                                    |                                                                                                    |
|------------------------------------------|----------------------------------------------------------------------------------------------------|----------------------------------------------------------------------------------------------------|
| Funktion                                 | Optionen                                                                                                    | Info                                                                                                    |
| Format Hauptmessw.                       | Auswahl<br>• Auto<br>• #<br>• #.#<br>• #.##<br>• #.###<br>Werkseinstellung<br>Auto                                                              | Bestimmen Sie die Anzahl der Nachkommastel-<br>len.<br>Nur Vier-Pol-Sensoren<br>Für Betriebsart = Leitfähigkeit steht das For-<br>mat #.### nicht zur Verfügung. |
| LeitfEinheit                             | Auswahl<br>Auto<br>μS/cm<br>mS/cm<br>S/cm<br>μS/m<br>mS/m<br>S/m<br>Werkseinstellung                                                            | <b>Betriebsart = Leitfähigkeit</b><br>Alle Leitfähigkeitssensoren                                                                                                |
| Einheit                                  | Auto         Auswahl         Auto         MΩm         MΩcm         kΩcm         Qm         Ωm         Ωcm         Werkseinstellung         Auto | Betriebsart = Widerstand<br>Konduktive Leitfähigkeitssensoren                                                                                                    |
| KonzEinheit                              | Auswahl<br>• %<br>• mg/l <sup>1)</sup><br>Werkseinstellung<br>%                                                                                 | <b>Betriebsart = Konzentration</b><br>Induktive Leitfähigkeitssensoren und Vier-Pol-<br>Sensoren                                                                 |
| Einheit                                  | Auswahl<br>• ppm<br>• mg/l<br>Werkseinstellung<br>ppm                                                                                           | Betriebsart = TDS<br>Alle Leitfähigkeitssensoren                                                                                                    |

1) Nur mit Benutzertabelle

#### 6.1.8 Temperaturkompensation

Temperaturkoeffizient  $\alpha$  = Änderung der Leitfähigkeit pro Grad Temperaturänderung:  $\kappa(T) = \kappa(T_0)(1 + \alpha(T - T_0))$ 

 $\kappa(T)$  ... Leitfähigkeit bei der Prozesstemperatur T

 $\kappa(T_0)$  ... Leitfähigkeit bei der Referenztemperatur  $T_0$ 

| Menü/Setup/Eingänge/Kanal: Leitfähigkeit        |                                                                                                    |                                                                                                    |
|-------------------------------------------------|----------------------------------------------------------------------------------------------------|----------------------------------------------------------------------------------------------------|
| Funktion                                        | Optionen                                                                                                    | Info                                                                                                    |
| Temperaturquelle                                | Auswahl<br>Sensor<br>Manuell<br>Messwert<br>Werkseinstellung<br>Sensor                                                                                         | <ul> <li>Entscheiden Sie, wie Sie die Mediumstemperatur<br/>kompensieren wollen:</li> <li>Automatisch über den Temperaturfühler Ihres<br/>Sensors</li> <li>Manuell durch Eingabe der Mediumstempera-<br/>tur</li> <li>Von einem externen Temperatursensor</li> </ul>                                             |
| Mediumstemperatur<br>Temperaturquelle = Manuell | -50,0 250,0 °C<br>(-58,0 482,0 °F)<br><b>Werkseinstellung</b><br>25,0 °C (77 °F)                                                                               | Geben Sie die Temperatur Ihres Mediums ein.                                                                                                    |
| Messwert<br>Temperaturquelle = Mess-<br>wert    | <ul> <li>Auswahl</li> <li>Sensoreingang</li> <li>Feldbuseingang mit<br/>anschließender Wahl<br/>des Eingangssignals</li> </ul>                                 | Externe Temperatursignale nur in °C<br>Wählen Sie einen Eingang, an den ein Tempera-<br>tursensor angeschlossen ist.<br>Alternativ können Sie ein Temperatursignal über<br>den Feldbus verwenden. In dem Fall müssen Sie<br>anschließend noch den Feldbuseingang wählen.                                         |
| Kompensation<br>Betriebsart = Leitfähigkeit     | Auswahl<br>Keine<br>Linear<br>NaCl (IEC 746-3)<br>Wasser ISO7888 (25°C)<br>Reinstw. (HCl)<br>Reinstw. (NaCl)<br>Benutzertab. 1 4<br>Werkseinstellung<br>Linear | Für die Kompensation der Temperaturabhängig-<br>keit stehen verschiedene Methoden zur Wahl.<br>Entscheiden Sie in Abhängigkeit von Ihrem Pro-<br>zess, welche Kompensationsart Sie anwenden<br>wollen.<br>Alternativ dazu können Sie auch <b>Keine</b> wählen<br>und so die unkompensierte Leitfähigkeit messen. |

Der Temperaturkoeffizient hängt sowohl von der chemischen Zusammensetzung der Lösung als auch von der Temperatur selbst ab.

#### Lineare Temperaturkompensation

Die Veränderung zwischen zwei Temperaturpunkten wird als konstant angenommen, das bedeutet  $\alpha$  = const.

# Referenztemperatur und Alphakoeffizient (nur bei linearer Temperaturkompensation)

Alphakoeffizienten und Alpha-Referenztemperaturen Ihres Prozessmediums müssen bekannt sein. Typische Alphakoeffizienten bei einer Referenztemperatur von 25 °C sind:

- Salze (z.B. NaCl): ca. 2,1 %/K
- Laugen (z.B. NaOH): ca. 1,7 %/K
- Säuren (z.B. HNO<sub>3</sub>): ca. 1,3 %/K

#### Menü/Setup/Eingänge/Kanal: Leitfähigkeit

| ······································ |                                            |                                                                                      |
|----------------------------------------|--------------------------------------------|--------------------------------------------------------------------------------------|
| Funktion                               | Optionen                                   | Info                                                                                 |
| RefTemp.                               | -5,0 100,0 ℃<br>(23,0 212,0 ℉)             | Referenztemperatur für die Berechnung der tem-<br>peraturkompensierten Leitfähigkeit |
|                                        | <b>Werkseinstellung</b><br>25,0 ℃ (77,0 ℉) |                                                                                      |
| Faktor Alpha                           | 0,000 20,000 %/K                           | Eingabe des Alphakoeffizienten Ihres Prozess-                                        |
|                                        | Werkseinstellung<br>2,100 %/K              | mediums                                                                              |

#### **NaCl-Kompensation**

Bei der NaCl-Kompensation (nach IEC 60746) ist eine feste nichtlineare Kurve hinterlegt, die den Zusammenhang zwischen Temperaturkoeffizient und Temperatur festlegt. Diese Kurve gilt für geringe Konzentrationen bis ca. 5 % NaCl.

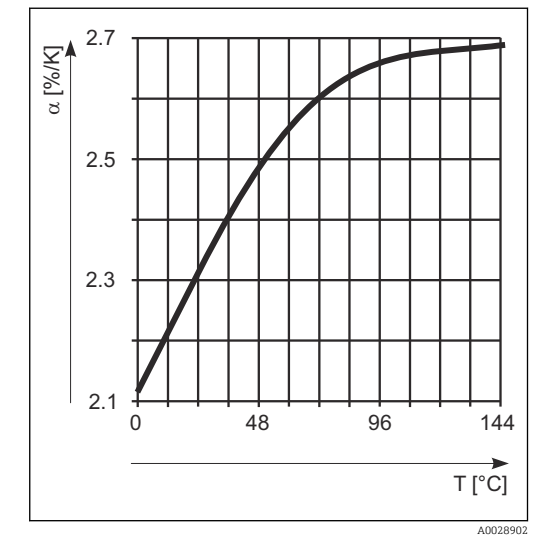

#### Kompensation für natürliche Wasser

Für die Temperaturkompensation in natürlichen Wassern ist eine nichtlineare Funktion nach ISO 7888 hinterlegt.

#### Reinstwasserkompensationen (für konduktive Sensoren)

Für Rein- und Reinstwasser sind Algorithmen hinterlegt, die die Eigendissoziation des Wassers und dessen starke Temperaturabhängigkeit berücksichtigen. Sie werden bis zu Leitfähigkeiten von ca. 10  $\mu$ S/cm verwendet.

- Reinstw. (HCl)
   Optimiert zur Messung der Säureleitfähigkeit nach einem Kationenaustauscher. Außerdem für Ammoniak (NH<sub>3</sub>) und Natronlauge (NaOH) geeignet.
- Reinstw. (NaCl)
   Optimiert für pH-neutrale Verunreinigungen.

#### Benutzerdefinierte Tabellen

Sie können eine Funktion hinterlegen, die die Eigenschaften Ihres spezifischen Prozesses berücksichtigt. Ermitteln Sie dazu Wertepaare aus Temperatur T und Leitfähigkeit  $\kappa$  mit:

- $\kappa(T_0)$  für die Referenztemperatur  $T_0$
- $\bullet\ \kappa(T)$  für die Temperaturen, die im Prozess auftreten
- Für die in Ihrem Prozess relevanten Temperaturen errechnen Sie mit folgender Formel die  $\alpha$ -Werte:

$$\alpha = \frac{100\%}{\kappa(T_0)} \cdot \frac{\kappa(T) - \kappa(T_0)}{T - T_0} ; T \neq T_0$$

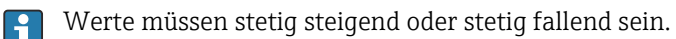

| Menü/Setup/Eingänge/Kanal: Leitfähigkeit                   |                                                                                                    |                                                                                                    |
|------------------------------------------------------------|----------------------------------------------------------------------------------------------------|----------------------------------------------------------------------------------------------------|
| Funktion                                                   | Optionen                                                                                               | Info                                                                                                    |
| TempKompModus                                              | Auswahl <ul> <li>Leitfähigkeit</li> <li>Koeff. Alpha</li> </ul> Werkseinstellung                       | Leitfähigkeit<br>Sie geben Temperatur, Leitfähigkeit und unkom-<br>pensierte Leitfähigkeit an. Empfohlen für weite<br>Messbereiche und kleine Messwerte. |
| Leitfähigkeit                                              | <b>Koeff. Alpha</b><br>Sie geben als Wertepaare einen Alphawert und<br>die dazugehörige Temperatur an. |                                                                                                    |
| Tabellenname                                               | Freitext, 16 Zeichen                                                                                   | Vergeben Sie einen für Sie sinnvollen Namen für                                                                                                    |
| KonzTabelle = Benutzertab.<br>1 4                          |                                                                                                    | die ausgewählte Tabelle.                                                                                                    |
| Tabelle bearbeiten                                         | <ul> <li>Temperatur</li> </ul>                                                                         | Maximale Zeilenanzahl: 25                                                                                                    |
| KonzTabelle = Benutzertab.<br>1 4 Leitfähigkeit Temperatur | <ul><li>Leitfähigkeit</li><li>Temperaturkomp. Leitf.</li></ul>                                         | Der Tabellentyp hängt ab von der Auswahl unter <b>TempKompModus</b> .                                                                                    |
|                                                            | <ul><li>Temperatur</li><li>Koeffizient Alpha</li></ul>                                                 |                                                                                                    |

## 6.2 Erweitertes Setup

## 6.2.1 Temperaturformat

| Menü/Setup/EingängeKanal: Leitfähigkeit/ Erweitertes Setup |                                                       |                                                    |
|------------------------------------------------------------|-------------------------------------------------------|----------------------------------------------------|
| Funktion                                                   | Optionen                                              | Info                                               |
| Temperaturformat                                           | Auswahl<br>• #.#<br>• #.##<br>Werkseinstellung<br>#.# | Bestimmen Sie die Anzahl der Nachkommastel-<br>len |

## 6.2.2 Kunden-ID (nur bei E-Sensoren)

Sie können eine individuelle Bezeichnung für den Sensor eingeben. Diese finden Sie dann auch im Menü **DIAG/Sensorinformationen**/Kanal-Nr. <Sensortyp>/**Allgemeine Informationen**.

| 0.2.5 Reinigungshold | 6.2.3 | Reinigungsho | old |
|----------------------|-------|--------------|-----|
|----------------------|-------|--------------|-----|

| Menü/Setup/Eingänge/Kanal: <sensortyp>/  Erweitertes Setup</sensortyp> |                                                                    |                                                                                                    |
|------------------------------------------------------------------------|--------------------------------------------------------------------|----------------------------------------------------------------------------------------------------|
| Funktion                                                               | Optionen                                                           | Info                                                                                                    |
| Reinigungshold                                                         | Auswahl<br>• Keine<br>• Reinigung 1 4<br>Werkseinstellung<br>Keine | <ul> <li>Ein oder mehrere Reinigungsprogramme<br/>wählen (Multi-Select).</li> <li>Für die festgelegten Programme schal-<br/>tet der Kanal auf "Hold", während die<br/>Reinigung läuft.</li> <li>Reinigungsprogramme werden ausgeführt:</li> <li>Im festgelegten Intervall<br/>Dazu muss das Reinigungsprogramm gestartet<br/>sein.</li> <li>Wenn eine Diagnosemeldung am Kanal<br/>anliegt und für diese Meldung eine Reinigung<br/>festgelegt wurde (→ Eingänge/Kanal: Sensor-<br/>typ/Diagnoseeinstellungen/Diagnosever-<br/>halten/Diagnosenummer/<br/>Reinigungsprogramm).</li> </ul> |

Die Reinigungsprogramme definieren im Menü: **Setup/Zusatzfunktionen/Reini**gung.

### 6.2.4 Externer Hold

Über ein digitales Signal, beispielsweise ein Feldbussignal, kann ein Hold für alle Geräte eines Messpunkts ausgelöst werden. Darauf achten, dass das Hold-Signal nicht anderweitig verwendet wird. Jedem Sensoreingang kann individuell ein externer Hold zugeordnet werden.

Die Funktion befindet sich nur dann im Eingangsmenü, wenn zuvor in den allgemeinen Hold-Einstellungen die Signale für den externen Hold konfiguriert wurden:

Menü/Setup/Allgemeine Einstellungen/Hold Einstellungen/Externer Hold.

| Menü/Setup/Eingänge/Kanal: <sensortyp>/Erweitertes Setup/ Externer Hold</sensortyp> |                                                                                          |                                                                                                    |
|-------------------------------------------------------------------------------------|------------------------------------------------------------------------------------------|----------------------------------------------------------------------------------------------------|
| Funktion                                                                            | Optionen                                                                                 | Info                                                                                                    |
| Quelle                                                                              | Auswahl <ul> <li>Binäreingänge</li> <li>Feldbussignale</li> </ul> Werkseinstellung Keine | <ol> <li>Signalquelle des externen Holds wählen.</li> <li>Eine Mehrfachauswahl ist möglich.</li> <li>OK: Auswahl bestätigen.</li> </ol> |

### 6.2.5 Sterilisationseinstellungen (nur hygienische Sensoren)

| Menü/Setup/Eingänge/Kanal: <sensortyp>/Erweitertes Setup/ Sterilisationseinstellungen</sensortyp> |                                   |                                                                                      |
|---------------------------------------------------------------------------------------------------|-----------------------------------|--------------------------------------------------------------------------------------|
| Funktion                                                                                          | Optionen                          | Info                                                                                 |
| Temperaturgrenzwert                                                                               | 120 150 ℃                         | Diese Temperatur muss überschritten werden,                                          |
|                                                                                                   | <b>Werkseinstellung</b><br>121 ℃  | damit der Sterilisationszähler startet und ein<br>Sterilisationszyklus gezählt wird. |
| Dauer                                                                                             | 1 250 min                         | Während dieser Zeitspanne muss die einge-                                            |
|                                                                                                   | <b>Werkseinstellung</b><br>20 min | stellte Temperatur erreicht werden, damit ein<br>Sterilisationszyklus gezählt wird.  |

| 6.2.6 | CIP-Einstellungen | (nur hygienische Sensorer | 1) |
|-------|-------------------|---------------------------|----|
|       | <b>J</b>          |                           |    |

| Menü/Setup/Eingänge/Kanal: <sensortyp>/Erweitertes Setup/ CIP-Einstellungen</sensortyp> |                                                                |                                                                                                    |
|-----------------------------------------------------------------------------------------|----------------------------------------------------------------|----------------------------------------------------------------------------------------------------|
| Funktion                                                                                | Optionen                                                       | Info                                                                                                    |
| Funktion                                                                                | Auswahl<br>• Ein<br>• Aus<br>Werkseinstellung<br>Aus           | Ein- oder Ausschalten des Zählers für die CIP-<br>Zyklen                                                                                                    |
| Тур                                                                                     | Auswahl<br>• Sauer<br>• Alkalisch<br>Werkseinstellung<br>Sauer | <ul> <li>Festlegen, ob ein saurer oder ein alkalischer<br/>CIP erkannt werden soll.</li> </ul>                                                                                                    |
| pH Schwelle                                                                             | pH 2,0 11,0<br><b>Werkseinstellung</b><br>pH 11,0              | <ul> <li>Werden zeitgleich die Temperaturschwelle überschritten und die pH-Schwelle je nach gewähltem Typ unter- oder überschritten, wird ein CIP-Zyklus gezählt.</li> <li>Typ = Sauer <ul> <li>Gezählt wird das Unterschreiten der pH-Schwelle</li> </ul> </li> <li>Typ = Alkalisch <ul> <li>Gezählt wird das Überschreiten der pH-Schwelle</li> </ul></li></ul>                                                           |
| Obere Tempschwelle                                                                      | <b>Werkseinstellung</b><br>85 °C                               | Innerhalb der Temperaturschwellen wird ein<br>CIP-Zyklus berücksichtigt.                                                                                                    |
| Untere Tempschwelle                                                                     | <b>Werkseinstellung</b><br>75 ℃                                | <ul> <li>Obere Tempschwelle:<br/>Wenn der Temperaturmesswert diesen Grenz-<br/>wert überschreitet, werden die CIP-Bedingun-<br/>gen verletzt und es wird kein CIP-Zyklus<br/>gezählt.</li> <li>Untere Tempschwelle:<br/>Ein CIP-Zyklus wird gezählt, wenn die Tempe-<br/>ratur die untere Temperaturschwelle über-<br/>steigt und frühestens nach der festgelegten<br/>Mindest-Zeitspanne wieder darunter fällt.</li> </ul> |
| Dauer                                                                                   | 1 250 min<br>Werkseinstellung<br>20 min                        | Mindest-Zeitspanne in der die Temperatur zwi-<br>schen der unteren und der oberen Temperatur-<br>schwelle liegen muss, damit ein CIP-Zyklus<br>gezählt wird.                                                                                                    |

## 6.2.7 Diagnose-Einstellungen

In diesem Menüzweig werden Warngrenzen vorgegeben oder die Verwendung der Diagnosewerkzeuge definiert.

Zu jeder Einstellung wird der zugehörige Diagnosecode angezeigt.
#### Sterilisierungen

Gezählt werden die Betriebsstunden, in denen der Sensor einer Temperatur ausgesetzt ist, die typisch für eine Sterilisierung ist. Diese Temperatur ist sensorabhängig.

| Menü/Setup/Eingänge/Kanal: <sensortyp>/Erweitertes Setup/Diagnoseeinstellungen/ Sterilisierungen</sensortyp> |                                                               |                                                                                                    |
|----------------------------------------------------------------------------------------------------|---------------------------------------------------------------|----------------------------------------------------------------------------------------------------|
| Funktion                                                                                                    | Optionen                                                      | Info                                                                                                    |
| Funktion                                                                                                    | Auswahl <ul> <li>Aus</li> <li>Ein</li> </ul> Werkseinstellung | Ein-/Ausschalten der Funktion                                                                                                    |
| Warngrenze                                                                                                   | 0 1000<br>Werkseinstellung<br>sensorabhängig <sup>1)</sup>    | Grenzwert für die Anzahl der Sterilisationen des<br>Sensors festlegen.<br>Diagnosecode und zugehörender Meldungstext:<br>108 <b>SIP, CIP, Autoklav.</b> |

1) Jeder Sensortyp bringt eine andere Werkseinstellung mit. Nachlesbar hier: **DIAG/Sensorinformationen**/ Kanal <Sensortyp>/**Empfehlungswerte Diagnose-Grenzwerte** 

#### CIP-Zyklen (nur Vier-Pol-Sensoren)

Gezählt werden die Betriebsstunden, in denen der Sensor einer Temperatur ausgesetzt ist, die typisch für eine Reinigung ist. Diese Temperatur ist sensorabhängig.

| Menü/Setup/Eingänge/Kanal: Leitfähigkeit/Erweitertes Setup/Diagnoseeinstellungen/ CIP-Zyklen |                                                                                                |                                                                                                    |
|----------------------------------------------------------------------------------------------|------------------------------------------------------------------------------------------------|----------------------------------------------------------------------------------------------------|
| Funktion                                                                                     | Optionen                                                                                       | Info                                                                                                    |
| Funktion                                                                                     | Auswahl <ul> <li>Aus</li> <li>Ein</li> </ul> <li>Werkseinstellung <ul> <li>Aus</li> </ul></li> | Ein-/Ausschalten der Funktion                                                                                                    |
| Warngrenze                                                                                   | 0 3000<br><b>Werkseinstellung</b><br>1000                                                      | <ul> <li>Grenzwert für die Anzahl der CIP-Zyklen<br/>Ihres Sensors festlegen.</li> <li>Diagnosecode und zugehörender Meldungstext:<br/>108 SIP, CIP, Autoklav.</li> </ul> |

#### Process Check System (PCS)

Das PCS (Process Check System) prüft das Messsignal auf Stagnation. Ändert sich das Messsignal über eine gewisse Zeit (mehrere Messwerte) nicht, wird ein Alarm ausgelöst.

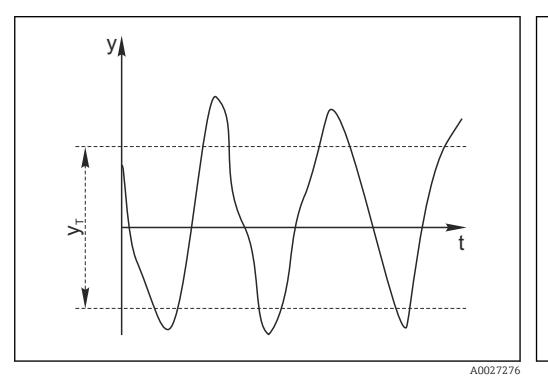

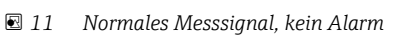

y Messsignal

*y<sub>T</sub>* Eingestellter Wert für **Toleranzband** 

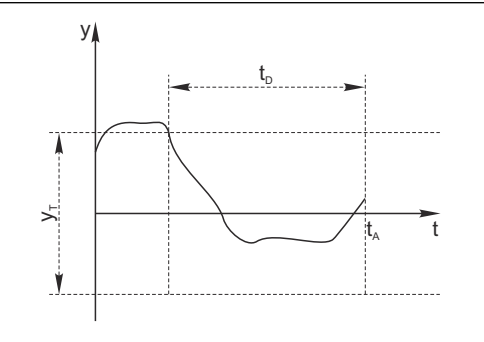

- 🖻 12 Stagnierendes Signal, Alarm wird ausgelöst
- *t<sub>D</sub> Eingestellter Wert für* **Dauer**
- t<sub>A</sub> Zeitpunkt, an dem der Alarm ausgelöst wird

#### Hauptursachen stagnierender Messwerte

- Sensor verschmutzt oder außerhalb des Mediums
- Sensor defekt
- Prozessfehler (z.B. durch Steuerung oder Regelung)

#### Abhilfemaßnahmen

- 1. Sensor reinigen.
- 2. Platzierung des Sensors im Medium überprüfen.
- 3. Messkette prüfen.
- 4. Controller aus- und wieder einschalten.

Menü/Setup/Eingänge/Kanal: Sensortyp/Erweitertes Setup/Diagnoseeinstellungen/ Process check system

| Funktion                                   | Optionen                                                                                       | Info                                                                                                    |
|--------------------------------------------|------------------------------------------------------------------------------------------------|----------------------------------------------------------------------------------------------------|
| Funktion                                   | Auswahl <ul> <li>Aus</li> <li>Ein</li> </ul> <li>Werkseinstellung <ul> <li>Aus</li> </ul></li> | Ein-/Ausschalten der Funktion                                                                                                    |
| Dauer                                      | 1 240 min<br><b>Werkseinstellung</b><br>60 min                                                 | Eingeben, nach welcher Zeit der Timer abgelau-<br>fen sein soll. Nach dem Ablauf dieser Zeit wird<br>die Diagnosemeldung <b>Prozess Check Alarm</b> mit<br>dem Code 904 ausgegeben. |
| Toleranzband<br>nicht für pH/Redoxsensoren | Bereich ist sensorabhängig<br><b>Werkseinstellung</b><br>sensorabhängig                        | Intervall um das Messsignal (Rohwert) zur<br>Erkennung von Stagnation<br>Messwerte innerhalb des eingestellten Intervalls<br>werden als stagnierend bewertet.                       |

#### Grenzwerte Betriebsstunden

Die gesamte Einsatzdauer des Sensors und sein Einsatz unter Extrembedingungen wird überwacht. Überschreitet die Einsatzdauer die definierten Schwellenwerte, gibt das Gerät eine entsprechende Diagnosemeldung aus.

Jeder Sensor hat eine begrenzte Lebenserwartung, die stark von den Einsatzbedingungen abhängt. Indem Warngrenzen für die Einsatzzeit unter Extrembedingungen festgelegt werden, kann durch rechtzeitige Wartungsmaßnahmen der Betrieb der Messstelle ohne Ausfallzeiten sichergestellt werden.

| Menü/Setup/Eingänge/Kanal: Leitfähigkeit/Erweitertes Setup/Diagnoseeinstellungen/  Grenzwerte Betriebsstunden |                                                      |                                                                                                    |
|----------------------------------------------------------------------------------------------------|------------------------------------------------------|----------------------------------------------------------------------------------------------------|
| Funktion                                                                                                    | Optionen                                             | Info                                                                                                    |
| Der Einstellbereich für die                                                                                   | Alarm- und Warngrenzen de                            | r Betriebsstunden ist generell 1 50000 h.                                                                                                    |
| Funktion                                                                                                    | Auswahl<br>• Aus<br>• Ein<br>Werkseinstellung<br>Ein | Ein<br>Der Einsatz des Sensors unter Extrembedingun-<br>gen wird überwacht, im Sensor protokolliert und<br>Diagnosemeldungen werden am Controller aus-<br>gegeben.<br>Aus<br>Keine Diagnosemeldungen. Die Einsatzdauer<br>unter Extrembedingungen wird dennoch im Sen-<br>sor protokolliert und kann in den Sensorinfor-<br>mationen des Diagnosemenüs gelesen werden. |
| ▶ Einsatzdauer                                                                                                |                                                      | Gesamte Einsatzzeit des Sensors                                                                                                    |
| Warngrenze                                                                                                    | Werkseinstellung<br>10000 h                          | Diagnosecode und zugehörender Meldungstext:<br>199 <b>Betriebsstunden</b>                                                                                                    |

| Betriebsstunden             |                             |                                                                           |
|-----------------------------|-----------------------------|---------------------------------------------------------------------------|
| Funktion                    | Optionen                    | Info                                                                      |
| ▶ Einsatz > 80 °C           |                             |                                                                           |
| Warngrenze                  | Werkseinstellung<br>10000 h | Diagnosecode und zugehörender Meldungstext:<br>193 <b>Betriebsstunden</b> |
| ▶ Einsatz > 100 °C          |                             |                                                                           |
| Warngrenze                  | Werkseinstellung<br>10000 h | Diagnosecode und zugehörender Meldungstext:<br>194 <b>Betriebsstunden</b> |
| ▶ Einsatz > 120 °C          |                             | Nur konduktive Sensoren                                                   |
| Warngrenze                  | Werkseinstellung<br>10000 h | Diagnosecode und zugehörender Meldungstext:<br>195 <b>Betriebsstunden</b> |
| ▶ Einsatz > 125 °C          |                             | Nur induktive Sensoren                                                    |
| Warngrenze                  | Werkseinstellung<br>10000 h | Diagnosecode und zugehörender Meldungstext:<br>196 <b>Betriebsstunden</b> |
| ▶ Einsatz > 140 °C          |                             | Nur konduktive Sensoren                                                   |
| Warngrenze                  | Werkseinstellung<br>10000 h | Diagnosecode und zugehörender Meldungstext:<br>197 <b>Betriebsstunden</b> |
| ▶ Einsatz > 150 °C          |                             | Nur induktive Sensoren und Vier-Pol-Senso-<br>ren                         |
| Warngrenze                  | Werkseinstellung<br>10000 h | Diagnosecode und zugehörender Meldungstext:<br>198 <b>Betriebsstunden</b> |
| ▶ Einsatz > 80°C < 100nS/cm |                             | Nur konduktive Sensoren                                                   |
| Warngrenze                  | Werkseinstellung<br>10000 h | Diagnosecode und zugehörender Meldungstext:<br>187 <b>Betriebsstunden</b> |
| ▶ Einsatz < 5 °C            |                             | Nur induktive Sensoren                                                    |
| Warngrenze                  | Werkseinstellung<br>10000 h | Diagnosecode und zugehörender Meldungstext:<br>188 <b>Betriebsstunden</b> |

Menü/Setup/Eingänge/Kanal: Leitfähigkeit/Erweitertes Setup/Diagnoseeinstellungen/ Grenzwerte Betriebsstunden

#### Polarisationskompensation (nur konduktive Zwei-Pol-Sensoren)

Infolge des Stromflusses durch die Grenzfläche Elektrolyt/Elektrode spielen sich an dieser Grenzfläche Reaktionen ab, die das Auftreten zusätzlicher Spannungen zur Folge haben. Diese sogenannten Polarisationseffekte begrenzen den Messbereich konduktiver Sensoren. Die sensorabhängige Kompensation erhöht die Messgenauigkeit an den Messbereichsgrenzen.

Der Controller erkennt den Memosens-Sensor und verwendet automatisch die passende Kompensation. Die Messbereichsgrenzen des Sensors können Sie unter **Diagnose/Sensorinformationen/Sensorspezifikationen** nachlesen.

Menü/Setup/Eingänge/Kanal: Leitfähigkeit/Erweitertes Setup/Diagnoseeinstellungen/ Polarisationskompensation

| Funktion | Optionen                                                          | Info                                                                   |
|----------|-------------------------------------------------------------------|------------------------------------------------------------------------|
| Funktion | Auswahl <ul> <li>Aus</li> <li>Ein</li> </ul> Werkseinstellung Aus | Diagnosecode und zugehörender Meldungstext:<br>168 <b>Polarisation</b> |

#### Pharma-Wasser

Hier treffen Sie Einstellungen zur Überwachung von Pharmawässern nach United States Pharmacopeia (USP) bzw. European Pharmacopeia (EP).

Für die Grenzwertfunktionen werden der unkompensierte Leitfähigkeitswert und die Temperatur gemessen. Die Messwerte werden mit den in den Standards festgelegten Tabellen verglichen. Bei Grenzwertüberschreitung wird ein Alarm ausgelöst. Darüber hinaus können Sie einen Voralarm (Warngrenze) einstellen, der unerwünschte Betriebszustände vor deren Eintreten anzeigt.

| Menü/Setup/Eingänge/Kanal: Leitfähigkeit/Erweitertes Setup/Diagnoseeinstellungen/ Pharma-Was-<br>ser |                                                                               |                                                                                                    |
|----------------------------------------------------------------------------------------------------|-------------------------------------------------------------------------------|----------------------------------------------------------------------------------------------------|
| Funktion                                                                                             | Optionen                                                                      | Info                                                                                                    |
| Funktion                                                                                             | Auswahl <ul> <li>Aus</li> <li>EP</li> <li>USP</li> </ul> Werkseinstellung Aus | Die Alarmwerte sind geräteintern gespeichert,<br>gemäß den Vorgaben von USP <645> bzw. EP<br><169>.<br>Bei Überschreiten der softwareseitig hinterleg-<br>ten Alarmwerte nach USP oder EP wird die Diag-<br>nosemeldung 914 <b>USP / EP Alarm</b> abgesetzt. |
| Warngrenze                                                                                           | 10,0 99,9 %<br><b>Werkseinstellung</b><br>80,0 %                              | Sie bestimmen für die Warngrenze in % vom<br>Alarmwert.<br>Diagnosecode und zugehörender Meldungstext:<br>915 <b>USP / EP Warnung</b>                                                                                                    |

### Diagnoseverhalten

Die Liste der angezeigten Diagnosemeldungen hängt vom gewählten Pfad ab. Es gibt gerätebedingte Meldungen und Meldungen, die vom angeschlossenen Sensor abhängen.

| stenungen/Diagnosevernaiten |                                                                                                    |                                                                                                    |
|-----------------------------|----------------------------------------------------------------------------------------------------|----------------------------------------------------------------------------------------------------|
| Funktion                    | Optionen                                                                                                    | Info                                                                                                    |
| Liste der Diagnosemeldungen |                                                                                                    | <ul> <li>Die anzupassende Meldung auswählen. Erst<br/>dann können die Einstellungen zu dieser<br/>Meldung vorgenommen werden.</li> </ul>                                                                                                    |
| Diagnose Nr.                | nur lesen                                                                                                    |                                                                                                    |
| Diagnosemeldung             | Auswahl <ul> <li>Ein</li> <li>Aus</li> </ul> Werkseinstellung von Meldung abhängig                                                                | Diagnosemeldung deaktivieren oder wieder akti-<br>vieren.<br>Deaktivieren bedeutet:<br>• Keine Fehlermeldung im Messmodus<br>• Kein Fehlerstrom am Stromausgang                                                                                                    |
| Fehlerstrom                 | Auswahl<br>• Ein<br>• Aus<br>Werkseinstellung<br>von Meldung abhängig                                                                             | <ul> <li>Entscheiden, ob bei aktivierter Diagnosemel-<br/>dung am Stromausgang ein Fehlerstrom<br/>ausgegeben werden soll.</li> <li>Bei allgemeinen Gerätefehlern wird der<br/>Fehlerstrom auf allen Stromausgängen<br/>ausgegeben. Bei kanalspezifischen Fehlern<br/>wird der Fehlerstrom nur auf dem zuge-<br/>ordneten Stromausgang ausgegeben.</li> </ul> |
| Statussignal                | Auswahl <ul> <li>Wartung (M)</li> <li>außerhalb der Spezifikation (S)</li> <li>Instandhaltung (C)</li> <li>Fehler (F)</li> </ul> Werkseinstellung | <ul> <li>Die Einteilung in Fehlerkategorien erfolgt ent-<br/>sprechend NAMUR NE 107.</li> <li>Entscheiden, ob eine Statussignalzuordnung<br/>für die Anwendung geändert werden sollen.</li> </ul>                                                                                                    |
|                             | von Meldung abhängig                                                                                                    |                                                                                                    |

Menü/Setup/(Allgemeine Einstellungen oder Eingänge<Sensorkanal>)/Erweitertes Setup/Diagnoseeinstellungen/Diagnoseverhalten

| stehungen Diagnosevennarten                                   |                                                                                                    |                                                                                                    |
|---------------------------------------------------------------|----------------------------------------------------------------------------------------------------|----------------------------------------------------------------------------------------------------|
| Funktion                                                      | Optionen                                                                                                    | Info                                                                                                    |
| Diagnoseausgang                                               | Auswahl <ul> <li>Kein</li> <li>Alarmrelais</li> <li>Binärausgang</li> <li>Relais 1 n (hängt von der Geräteausführung ab)</li> </ul> Werkseinstellung Kein | Einen Ausgang wählen, dem die Diagnosemel-<br>dung zugeordnet werden soll.<br>Bevor die Meldung einem Ausgang zugeordnet<br>werden kann, muss zuerst einen Relaisausgang<br>auf <b>Diagnosemeldung</b> konfiguriert werden.<br>( <b>Menü/Setup/Ausgänge</b> : Funktion <b>Diagnose-<br/>meldung</b> zuweisen und <b>Betriebsmodus</b> auf <b>wie</b><br><b>zugeordnet</b> stellen.) |
| Alarmrelais sind abhängig von der Geräteausführung verfügbar. |                                                                                                    |                                                                                                    |
| Reinigungsprogramm<br>(für Sensoren)                          | Auswahl<br>• Kein<br>• Reinigung 1<br>• Reinigung 2<br>• Reinigung 3<br>• Reinigung 4<br>Werkseinstellung                                                 | <ul> <li>Entscheiden, ob die Diagnosemeldung ein<br/>Reinigungsprogramm auslösen soll.</li> <li>Die Reinigungsprogramme können definiert<br/>werden unter:<br/>Menü/Setup/Zusatzfunktionen/Reinigung.</li> </ul>                                                                                                    |
|                                                               | Kein                                                                                                    |                                                                                                    |
| Detailinformation                                             | Nur lesen                                                                                                    | Weitere Informationen zur Diagnosemeldung<br>und Hinweise zur Problembehandlung.                                                                                                    |

Menü/Setup/(Allgemeine Einstellungen oder Eingänge<Sensorkanal>)/Erweitertes Setup/Diagnoseeinstellungen/Diagnoseverhalten

## 6.2.8 Bezeichnungskontrolle

Mit der Funktion kann festgelegt werden, welche Sensoren am Gerät akzeptiert werden.

| Menü/Setup/Eingänge/Kanal: Sensortyp/Erweitertes Setup/ Bezeichn. Kontrolle |                                                                                                    |                                                                                                    |
|-----------------------------------------------------------------------------|----------------------------------------------------------------------------------------------------|----------------------------------------------------------------------------------------------------|
| Funktion                                                                    | Optionen                                                                                                    | Info                                                                                                    |
| Betriebsart                                                                 | Auswahl <ul> <li>Aus</li> <li>Messstellenbezeichnung</li> <li>Messstellengruppe</li> </ul> Werkseinstellung Aus | Aus<br>Keine Bezeichnungskontrolle, alle Sensoren wer-<br>den akzeptiert.<br>Messstellenbezeichnung<br>Nur Sensoren mit gleicher Messstellenbezeich-<br>nung werden akzeptiert.<br>Messstellengruppe |
|                                                                             |                                                                                                    | Nur Sensoren der gleichen Messstellengruppe<br>werden akzeptiert.                                                                                                    |
| Messstellenbezeichnung                                                      | Freitext<br>Werkseinstellung<br>• EH_CM44_<br>• EH_CM44R_                                                       | Messstellenbezeichnung eingeben.<br>Der Controller prüft jeden anzuschließenden<br>Sensor, ob dieser zur Messstelle gehört und<br>akzeptiert nur die Sensoren, die die gleiche<br>Bezeichnung haben. |
| Messstellengruppe                                                           | Numerisch<br><b>Werkseinstellung</b><br>O                                                                       |                                                                                                    |

## 6.2.9 Sensorwechsel

#### Menü/Setup/Eingänge/Kanal: Sensortyp/Erweitertes Setup/Sensorwechsel

Ein

Beim Wechsel des Sensors wird der letzte Messwert über die Holdfunktion beibehalten und löst keine Diagnosemeldung aus.

Aus

Beim Wechsel des Sensors wird der letzte Messwert nicht beibehalten und löst eine Diagnosemeldung aus.

## 6.2.10 Werkseinstellungen Sensor (nur induktive Sensoren)

Sie haben hier die Möglichkeit, die Sensor-Werkseinstellungen wiederherzustellen.

#### Menü/Setup/Eingänge/Kanal: Sensortyp/Erweitertes Setup

#### 1. > Werkseinstellung Sensor

2. Frage beantworten: **OK**(Navigatorknopf drücken).

└ Es werden nur die Werkseinstellungen für den Sensor wiederhergestellt. Die Einstellungen des Eingangs bleiben unverändert.

## 6.2.11 Kalibrierüberwachung

| Menü/Setup/Eingänge/Kanal: Leitfähigkeit/Erweitertes Setup                       |                                                                                           |                                                                                                    |
|----------------------------------------------------------------------------------|-------------------------------------------------------------------------------------------|----------------------------------------------------------------------------------------------------|
| Funktion                                                                         | Optionen                                                                                  | Info                                                                                                    |
| Kalibrierüberwachung                                                             | Auswahl<br>• Aus<br>• Während Betrieb<br>• Bei Sensoranschluss<br>Werkseinstellung<br>Aus | <ul> <li>Die Funktion überprüft die abgelaufene Zeit seit<br/>der letzten Sensorkalibrierung. Dies kann konti-<br/>nuierlich während des Betriebs oder einmalig<br/>beim Lesen der Kalibrierdaten geschehen (Sen-<br/>soranschluss, Gerätestart).</li> <li>Während Betrieb<br/>Die Funktion informiert kontinuierlich über<br/>ein abgelaufenes Kalibrierintervall.</li> <li>Bei Sensoranschluss<br/>Ein abgelaufenes Kalibrierintervall wird nur<br/>beim Anschluss eines Sensors oder bei einem<br/>Geräteneustart gemeldet. Während des</li> </ul> |
|                                                                                  |                                                                                           | Betriebs wird dann keine Fehlermeldung<br>mehr generiert.                                                                                                    |
| ▶ Kalibriergültigkeit                                                            |                                                                                           | Die Funktion prüft, wie lange die Kalibrierung<br>zurück liegt. Ist sie länger her als die vorgege-<br>bene Warn- oder Alarmgrenze vorgibt, wird eine<br>Diagnosemeldung ausgegeben.                                                                                                    |
| Warngrenze                                                                       | Werkseinstellung<br>800 h                                                                 | Diagnosemeldung: 105 Kalibriergültigkeit                                                                                                    |
| Alarmgrenze                                                                      | Werkseinstellung<br>1000 h                                                                | Diagnosemeldung: 104 Kalibriergültigkeit                                                                                                    |
| Warn- und Alarmgrenzen beeinflussen gegenseitig ihren möglichen Einstellbereich. |                                                                                           |                                                                                                    |
| Einstellbereich, in dem beide Gr<br>1 20000 h<br>Generell gilt: Alarmgrenze > Wa | enzen liegen müssen:<br>arngrenze                                                         |                                                                                                    |

# 6.2.12 Werkseinstellung Messwertverarbeitung

Möglichkeit, die Werkseinstellungen für den Sensoreingang wiederherzustellen.

Menü/Setup/Eingänge/Kanal: Sensortyp/Erweitertes Setup

#### 1. > Werkseinstellung Messwertverarbeitung

2. Frage beantworten: **OK** (Navigatorknopf drücken).

← Es werden nur die Werkseinstellungen für diesen einen Eingang wiederhergestellt. Alle anderen Einstellungen bleiben unverändert.

### 6.2.13 Empfehlungswerte (nur für E-Sensoren)

Die empfohlenen Werte sind solche für die Grenzwerte in den Diagnoseeinstellungen (**Setup/Eingänge**/Kanal-Nr: <Sensortyp>/**Erweitertes Setup/Diagnoseeinstellungen**)

und werden beim erstmaligen Anschließen eines E-Sensors implizit geladen. Sie können die Werte hier ansehen:

# $\label{eq:linear} DIAG/Sensorinformationen/{\tt Kanal-Nr.:} < {\tt Sensortyp} > / {\tt Empfehlungswerte Diagnose-Grenzwerte}$

### 1. > Empfehlungswerte laden

2. OK

← Die empfohlenen Sensorwerte für Kalibrier- und Diagnoseeinstellungen werden übernommen und die aktuellen Einstellungen überschrieben.

# 7 Eingänge: Sauerstoff

# 7.1 Grundeinstellungen

# 7.1.1 Sensoridentifizierung

| Menü/Setup/Eingänge/Kanal: Sensortyp |                                                                         |                                                                                                    |
|--------------------------------------|-------------------------------------------------------------------------|----------------------------------------------------------------------------------------------------|
| Funktion                             | Optionen                                                                | Info                                                                                                    |
| Kanal                                | Auswahl<br>• Aus<br>• Ein<br>Werkseinstellung<br>Ein                    | Ein<br>Kanalanzeige im Messmodus eingeschaltet<br>Aus<br>Kanal wird im Messmodus nicht angezeigt, egal<br>ob ein Sensor angeschlossen ist oder nicht. |
| Sensortyp<br>Bestellcode             | nur lesen<br>(nur vorhanden, wenn ein<br>Sensor angeschlossenen<br>ist) | Angeschlossener Sensortyp<br>Bestellcode des angeschlossenen Sensors                                                                                  |

# 7.1.2 Hauptmesswert

| Menü/Setup/Eingänge/Kanal: DO |                                                                                                    |                                                                                                    |
|-------------------------------|----------------------------------------------------------------------------------------------------|----------------------------------------------------------------------------------------------------|
| Funktion                      | Optionen                                                                                                    | Info                                                                                                    |
| Hauptmesswert                 | <ul> <li>Auswahl</li> <li>Konzentration Flüssigkeit</li> <li>Konzentration Gas</li> <li>Sättigung</li> <li>Partialdruck</li> <li>Rohwert nA<sup>1)</sup></li> <li>Rohwert µs<sup>2)</sup></li> <li>Werkseinstellung</li> <li>Konzentration Flüssigkeit</li> </ul> | Entscheiden Sie, wie Sie sich den Hauptmesswert<br>darstellen lassen wollen.<br>Von dieser Einstellung hängen weitere Funktio-<br>nen ab, beispielsweise die Einstellung der Ein-<br>heit. |

1) Amperometrischer Sensor

2) Optischer Sensor

# 7.1.3 Dämpfung

Die Dämpfung bewirkt eine gleitende Mittelwertbildung der Messwerte über die angegebene Zeit.

| Menü/Setup/Eingänge/Kanal: Sensortyp |                                |                                             |
|--------------------------------------|--------------------------------|---------------------------------------------|
| Funktion                             | Optionen                       | Info                                        |
| sensorabhängig <sup>1)</sup>         | 0 600 s                        | Die Dämpfung des Hauptmesswerts und die des |
| Dämpfung Temp.                       | <b>Werkseinstellung</b><br>0 s | angegeben werden                            |

1) Dämpfung pH oder Dämpfung Redox oder Dämpfung Cond oder Dämpfung DO oder Dämpfung DI oder Dämpfung Nitrat oder Dämpfung SAK oder Dämpfung Trübung oder Dämpfung PAHphe

#### 7.1.4 Einheit

| Menü/Setup/Eingänge/Kanal: DO |                                                                                                    |                                                                                                    |
|-------------------------------|----------------------------------------------------------------------------------------------------|----------------------------------------------------------------------------------------------------|
| Funktion                      | Optionen                                                                                                    | Info                                                                                                    |
| Einheit                       | Auswahl<br>• mg/l <sup>1)</sup><br>• μg/l <sup>1)</sup><br>• ppm <sup>1)</sup><br>• ppb <sup>1)</sup><br>• %Vol <sup>2)</sup><br>• ppmVol <sup>2)</sup><br>Werkseinstellung<br>mg/l <sup>1)</sup><br>%Vol <sup>2)</sup> | Die Einheit ist nur wählbar für die Hauptmesss-<br>werte:<br>• Konzentration Flüssigkeit<br>• Konzentration Gas |

Hauptmesswert = Konzentration Flüssigkeit Hauptmesswert = Konzentration Gas 1)

2)

#### 7.1.5 **Manueller Hold**

Menü/Setup/Eingänge/Kanal: Sensortyp

| Funktion       | Optionen                                                          | Info                                                                                                    |
|----------------|-------------------------------------------------------------------|----------------------------------------------------------------------------------------------------|
| Manueller Hold | Auswahl <ul> <li>Aus</li> <li>Ein</li> </ul> Werkseinstellung Aus | <b>Ein</b><br>Kanal kann manuell auf "Hold" gestellt werden.<br><b>Aus</b><br>Kein kanalspezifischer "Hold" |

#### **Erweitertes Setup** 7.2

#### 7.2.1 Temperaturkompensation (nur amperometrische Sensoren und COS81E)

| Funktion                        | Optionen                                                             | Info                                                                                                    |
|---------------------------------|----------------------------------------------------------------------|----------------------------------------------------------------------------------------------------|
| Temp. Kompensation              | Auswahl<br>Automatisch<br>Manuell<br>Werkseinstellung<br>Automatisch | <ul> <li>Entscheiden Sie, wie Sie die Mediumstemperatur<br/>kompensieren wollen:</li> <li>Automatisch über den Temperaturfühler Ihres<br/>Sensors</li> <li>Die Temperatur wird dadurch immer nach<br/>dem aktuellen Temperaturwert kompensiert.</li> <li>Manuell durch Eingabe der Mediumstempera-<br/>tur</li> <li>Der Messwert wird dabei immer gegen den<br/>eingegebenen Wert kompensiert, z.B. bei Zu-<br/>und Ablaufkontrollen einer Kühlanlage.</li> </ul> |
| Temperatur                      | 0 80 °C (32 176 °F)                                                  | Geben Sie die Temperatur Ihres Mediums ein                                                                                                    |
| Temp. Kompensation =<br>Manuell | Werkseinstellung<br>20 ℃ (68 °F)                                     | oder eine andere Temperatur, auf die Sie Bezug<br>nehmen wollen.                                                                                                    |

Menü/Setup/Eingänge/Kanal: DO/Erweitertes Setup

| 7.2.2 Messwertfo | rmate |
|------------------|-------|
|------------------|-------|

| Menü/Setup/Eingänge/Kanal: DO/ Erweitertes Setup |                                                                                               |                                                    |
|--------------------------------------------------|-----------------------------------------------------------------------------------------------|----------------------------------------------------|
| Funktion                                         | Optionen                                                                                      | Info                                               |
| Format Hauptmessw.                               | Auswahl <ul> <li>#.#</li> <li>#.##</li> <li>#.###</li> <li>#</li> </ul> Werkseinstellung #.## | Bestimmen Sie die Anzahl der Nachkommastel-<br>len |
| Temperaturformat                                 | Auswahl<br>• #.#<br>• #.##<br>Werkseinstellung<br>#.#                                         |                                                    |

# 7.2.3 Mediumskompensation (im Prozess)

| Menü/Setup/Eingänge/Kanal: DO/ Erweitertes Setup                                                      |                                                                                      |                                                                                                    |
|----------------------------------------------------------------------------------------------------|--------------------------------------------------------------------------------------|----------------------------------------------------------------------------------------------------|
| Funktion                                                                                              | Optionen                                                                             | Info                                                                                                    |
| Mediumsdruck                                                                                          | Auswahl<br>Prozessdruck<br>Luftdruck<br>Ortshöhe<br>Messwert                         | Mit <b>Messwert</b> haben Sie die Möglichkeit, einen<br>Druckmesswert über einen Feldbus- oder einen<br>Stromeingang anzuschließen. Dieser Messwert<br>wird dann zur Mediumsdruckkompensation ver-<br>wendet.                                                                                                    |
|                                                                                                    | <b>Werkseinstellung</b><br>Luftdruck                                                 | Für die anderen Kompensationsarten geben Sie<br>jeweils einen Kompensierungswert für die Mes-<br>sung an.                                                                                                    |
|                                                                                                    |                                                                                      | <ol> <li>Entweder die Ortshöhe (-300 4000 m),<br/>den Prozessdruck (500 9999 hPa) oder<br/>den Luftdruck (500 1200 hPa) der<br/>Messstelle angeben.</li> <li>Zur Information wird zusätzlich der<br/>Druck angezeigt, der während der<br/>Kalibrierung genutzt wird. Diesen<br/>passen Sie an in: Kalibriereinstel-<br/>lungen/Mediumsdruck.</li> </ol> |
|                                                                                                    |                                                                                      | 2. ÞÜbernehmen.                                                                                                    |
| Eingang Druck Mediumsdruck = Messwert Auswahl Stromeingänge Feldbussignale Kein Werkseinstellung Kein | Auswahl<br>• Stromeingänge<br>• Feldbussignale<br>• Kein<br>Werkseinstellung<br>Kein | Nur verfügbar, wenn ein Feldbus freigeschaltet<br>oder ein Stromeingang vorhanden ist. Konfigu-<br>rieren Sie einen Stromeingang bevor Sie dessen<br>Messwert zur Druckkompensation des Sauer-<br>stoffsensors verwenden.                                                                                                    |
|                                                                                                    |                                                                                      | Konfigurieren Sie die Eingangsgröße des Strom-<br>eingangs mit <b>Parameter</b> mit der Einheit hPa,<br>um die richtige Skalierung zu gewährleisten.<br>Passen Sie die Messbereichsgrenzen entspre-<br>chend an.                                                                                                    |
|                                                                                                    |                                                                                      | Beispiel: Der angeschlossene Drucksensor hat einen Messbereich von 0 10 bar.                                                                                                    |
|                                                                                                    |                                                                                      | <b>1. Parameter</b> : Stromeingang konfigurieren.                                                                                                    |
|                                                                                                    |                                                                                      | 2. Einheit als hPa definieren.                                                                                                    |
|                                                                                                    |                                                                                      | <ol> <li>Für Anfang Messbereich 0 und für Ende<br/>Messbereich 10 000 (1 bar ≈ 1000 hPa)<br/>eingeben.</li> </ol>                                                                                                    |

| Menü/Setup/Eingänge/Kanal: DO/ Erweitertes Setup |                                                                                  |                                                                                                    |
|--------------------------------------------------|----------------------------------------------------------------------------------|----------------------------------------------------------------------------------------------------|
| Funktion                                         | Optionen                                                                         | Info                                                                                                    |
| Salinität                                        | Auswahl <ul> <li>Festwert</li> <li>Messwert</li> </ul> Werkseinstellung Festwert |                                                                                                    |
| Festwert<br>Salinität = Festwert                 | 0 40 g/kg<br><b>Werkseinstellung</b><br>0 g/kg                                   | Der Einfluss des Salzgehalts auf die Sauerstoff-<br>messung wird mit dieser Funktion kompensiert.<br>Beispiel: Meereswassermessungen nach Kopen-<br>hagener Standard (30 g/kg).                                                                                                    |
| Sensorauswahl<br>Salinität = Messwert            | Auswahl<br>• Kein<br>• Leitfähigkeitssensor<br>Werkseinstellung<br>Kein          | Alternativ zur Angabe eines Festwertes, der<br>Ihrer Applikation entspricht, können Sie den<br>Messwert eines angeschlossenen Leitfähigkeits-<br>sensors verwenden. Dafür wird ein CLS50D oder<br>ein CLS54D empfohlen. Die Salinitätskompensa-<br>tion über einen Messwert arbeitet im Tempera-<br>turbereich 2 - 35 °C bei einer Leitfähigkeit bis<br>max. 42 S/m optimal. |

# 7.2.4 LED-Einstellungen (nur COS81E) und Messwertfilter

| Menü/Setup/Eingänge/Kanal: DO/ Erweitertes Setup |                                                                                                    |                                                                                                    |
|--------------------------------------------------|----------------------------------------------------------------------------------------------------|----------------------------------------------------------------------------------------------------|
| Funktion                                         | Optionen                                                                                                    | Info                                                                                                    |
| LED Temp. Modus                                  | Auswahl<br>• Aus<br>• Ein<br>Werkseinstellung<br>Ein                                                                                               | Schaltet die LED beim Überschreiten der einge-<br>stellten Temperaturschwelle aus.<br>Das verhindert eine vorzeitige Alterung der Sen-<br>sorkappe, beispielsweise während eines CIP-<br>oder SIP-Zyklus.                                                                                                    |
| LED Temp. Schwelle                               | 30 130 °C (86 266 °F)                                                                                                    |                                                                                                    |
| LED Temp. Modus = Ein                            | <b>Werkseinstellung</b><br>80 ℃ (176 ℉)                                                                                                    |                                                                                                    |
| LED Messintervall                                | Auswahl <ul> <li>1 Sekunde</li> <li>3 Sekunden</li> <li>10 Sekunden</li> <li>30 Sekunden</li> </ul> Werkseinstellung <ul> <li>1 Sekunde</li> </ul> | Das LED-Messintervall trägt einerseits zur<br>Ansprechzeit, andererseits zur Lebensdauer der<br>Sensorkappe bei.<br>Kürzere Intervalle verbessern die Ansprechzeit,<br>verringern aber die Lebensdauer der Sensor-<br>kappe.<br>Entscheiden Sie sich entsprechend den Anforde-<br>rungen ihres Prozesses.                                                                     |
| Messwertfilter                                   | Auswahl Normal Life science - standard Life science - strong (Aus) (Schwach) (Stark) (Sehr stark) Werkseinstellung Normal                          | Glättungsfilter für den Messwert<br>Filter in Klammern sind nur für sehr spezielle<br>Anwendungen (z. B. Forschungsarbeiten)<br>gedacht.<br>Unbekannt: Erscheint, wenn ein Sensor<br>mit einem für die aktuelle Firmwarever-<br>sion unbekanntem Filter eingestellt ist. In<br>diesem Fall müssen Sie die Firmware<br>updaten oder einen gültigen Messwertfil-<br>ter wählen. |

# 7.2.5 Kunden-ID (nur bei E-Sensoren)

Sie können eine individuelle Bezeichnung für den Sensor eingeben. Diese finden Sie dann auch im Menü **DIAG/Sensorinformationen**/Kanal-Nr. <Sensortyp>/**Allgemeine Informationen**.

| Menü/Setup/Eingänge/Kanal: <sensortyp>/  Erweitertes Setup</sensortyp> |                                                                    |                                                                                                    |
|------------------------------------------------------------------------|--------------------------------------------------------------------|----------------------------------------------------------------------------------------------------|
| Funktion                                                               | Optionen                                                           | Info                                                                                                    |
| Reinigungshold                                                         | Auswahl<br>• Keine<br>• Reinigung 1 4<br>Werkseinstellung<br>Keine | <ul> <li>Ein oder mehrere Reinigungsprogramme<br/>wählen (Multi-Select).</li> <li>Für die festgelegten Programme schal-<br/>tet der Kanal auf "Hold", während die<br/>Reinigung läuft.</li> <li>Reinigungsprogramme werden ausgeführt:</li> <li>Im festgelegten Intervall<br/>Dazu muss das Reinigungsprogramm gestartet<br/>sein.</li> <li>Wenn eine Diagnosemeldung am Kanal<br/>anliegt und für diese Meldung eine Reinigung<br/>festgelegt wurde (→ Eingänge/Kanal: Sensor-<br/>typ/Diagnoseeinstellungen/Diagnosever-<br/>halten/Diagnosenummer/<br/>Reinigungsprogramm).</li> </ul> |

# 7.2.6 Reinigungshold

Die Reinigungsprogramme definieren im Menü: Setup/Zusatzfunktionen/Reinigung.

# 7.2.7 Externer Hold

Über ein digitales Signal, beispielsweise ein Feldbussignal, kann ein Hold für alle Geräte eines Messpunkts ausgelöst werden. Darauf achten, dass das Hold-Signal nicht anderweitig verwendet wird. Jedem Sensoreingang kann individuell ein externer Hold zugeordnet werden.

Die Funktion befindet sich nur dann im Eingangsmenü, wenn zuvor in den allgemeinen Hold-Einstellungen die Signale für den externen Hold konfiguriert wurden:

Menü/Setup/Allgemeine Einstellungen/Hold Einstellungen/Externer Hold.

| Menü/Setup/Eingänge/Kanal: <sensortyp>/Erweitertes Setup/ Externer Hold</sensortyp> |                                                                                          |                                                                                                    |
|-------------------------------------------------------------------------------------|------------------------------------------------------------------------------------------|----------------------------------------------------------------------------------------------------|
| Funktion                                                                            | Optionen                                                                                 | Info                                                                                                    |
| Quelle                                                                              | Auswahl <ul> <li>Binäreingänge</li> <li>Feldbussignale</li> </ul> Werkseinstellung Keine | <ol> <li>Signalquelle des externen Holds wählen.</li> <li>Eine Mehrfachauswahl ist möglich.</li> <li>OK: Auswahl bestätigen.</li> </ol> |

# 7.2.8 Sterilisationseinstellungen (nur hygienische Sensoren)

| Menü/Setup/Eingänge/Kanal: <sensortyp>/Erweitertes Setup/ Sterilisationseinstellungen</sensortyp> |                                                |                                                                                                    |
|---------------------------------------------------------------------------------------------------|------------------------------------------------|----------------------------------------------------------------------------------------------------|
| Funktion                                                                                          | Optionen                                       | Info                                                                                                    |
| Temperaturgrenzwert                                                                               | 120 150 °C<br>Werkseinstellung<br>121 °C       | Diese Temperatur muss überschritten werden,<br>damit der Sterilisationszähler startet und ein<br>Sterilisationszyklus gezählt wird. |
| Dauer                                                                                             | 1 250 min<br><b>Werkseinstellung</b><br>20 min | Während dieser Zeitspanne muss die einge-<br>stellte Temperatur erreicht werden, damit ein<br>Sterilisationszyklus gezählt wird.    |

# 7.2.9 CIP-Einstellungen (nur hygienische Sensoren)

| Menü/Setup/Eingänge/Kanal: <sensortyp>/Erweitertes Setup/ CIP-Einstellungen</sensortyp> |                                                                |                                                                                                    |
|-----------------------------------------------------------------------------------------|----------------------------------------------------------------|----------------------------------------------------------------------------------------------------|
| Funktion                                                                                | Optionen                                                       | Info                                                                                                    |
| Funktion                                                                                | Auswahl<br>• Ein<br>• Aus<br>Werkseinstellung<br>Aus           | Ein- oder Ausschalten des Zählers für die CIP-<br>Zyklen                                                                                                    |
| Тур                                                                                     | Auswahl<br>• Sauer<br>• Alkalisch<br>Werkseinstellung<br>Sauer | <ul> <li>Festlegen, ob ein saurer oder ein alkalischer<br/>CIP erkannt werden soll.</li> </ul>                                                                                                    |
| pH Schwelle                                                                             | pH 2,0 11,0<br>Werkseinstellung<br>pH 11,0                     | <ul> <li>Werden zeitgleich die Temperaturschwelle überschritten und die pH-Schwelle je nach gewähltem Typ unter- oder überschritten, wird ein CIP-Zyklus gezählt.</li> <li>Typ = Sauer <ul> <li>Gezählt wird das Unterschreiten der pH-Schwelle</li> </ul> </li> <li>Typ = Alkalisch <ul> <li>Gezählt wird das Überschreiten der pH-Schwelle</li> </ul></li></ul>                                                           |
| Obere Tempschwelle                                                                      | <b>Werkseinstellung</b><br>85 °C                               | Innerhalb der Temperaturschwellen wird ein<br>CIP-Zyklus berücksichtigt.                                                                                                    |
| Untere Tempschwelle                                                                     | <b>Werkseinstellung</b><br>75 ℃                                | <ul> <li>Obere Tempschwelle:<br/>Wenn der Temperaturmesswert diesen Grenz-<br/>wert überschreitet, werden die CIP-Bedingun-<br/>gen verletzt und es wird kein CIP-Zyklus<br/>gezählt.</li> <li>Untere Tempschwelle:<br/>Ein CIP-Zyklus wird gezählt, wenn die Tempe-<br/>ratur die untere Temperaturschwelle über-<br/>steigt und frühestens nach der festgelegten<br/>Mindest-Zeitspanne wieder darunter fällt.</li> </ul> |
| Dauer                                                                                   | 1 250 min<br><b>Werkseinstellung</b><br>20 min                 | Mindest-Zeitspanne in der die Temperatur zwi-<br>schen der unteren und der oberen Temperatur-<br>schwelle liegen muss, damit ein CIP-Zyklus<br>gezählt wird.                                                                                                    |

# 7.2.10 Kalibriereinstellungen

### Stabilitätskriterien

Sie definieren die zulässige Messwertschwankung, die in einem bestimmten Zeitfenster während der Kalibrierung nicht überschritten werden darf. Bei Überschreitung der zulässigen Differenz wird die Kalibrierung nicht erlaubt und automatisch abgebrochen.

| Menü/Setup/Eingänge/Kanal: DO/ Erweitertes Setup/Kalibriereinstellungen/ Stabilitätskriterien |                                                  |                                                                                                    |
|-----------------------------------------------------------------------------------------------|--------------------------------------------------|----------------------------------------------------------------------------------------------------|
| Funktion                                                                                      | Optionen                                         | Info                                                                                                    |
| Delta Signal                                                                                  | 0,1 2,0 %<br>Werkseinstellung<br>0,2 %           | Zulässige Messwertschwankung während der<br>Kalibrierung.<br>Bei amperometrischen Sensoren auf den Roh-<br>wert in nA bezogen, bei optischen Sensoren<br>bezogen auf den Rohwert in μS. |
| Delta Temperatur                                                                              | 0,10 2,00 K<br><b>Werkseinstellung</b><br>0,50 K | Zulässige Temperaturschwankung während der<br>Kalibrierung                                                                                                    |
| Dauer                                                                                         | 5 60 s<br><b>Werkseinstellung</b><br>10 s        | Zeitfenster innerhalb dessen die zulässige Mess-<br>wertschwankung nicht überschritten werden<br>darf                                                                                   |

### Mediumskompensation (bei der Kalibrierung)

| Menü/Setup/Eingänge/Kanal: DO/Erweitertes Setup/ Kalibriereinstellungen |                                                                                    |                                                                                                    |
|-------------------------------------------------------------------------|------------------------------------------------------------------------------------|----------------------------------------------------------------------------------------------------|
| Funktion                                                                | Optionen                                                                           | Info                                                                                                    |
| Mediumsdruck                                                            | Auswahl Prozessdruck Luftdruck Ortshöhe Wie bei Messung Werkseinstellung Luftdruck | <ul> <li>Angabe, bei welchem Druck die Kalibrierung<br/>stattfindet</li> <li>Prozessdruck<br/>Der Druck während der Kalibrierung unter-<br/>scheidet sich vom normalen Prozessdruck<br/>(Kalibrierung im Prozess)</li> <li>Luftdruck<br/>Luftdruck, bei dem die Kalibrierung stattfindet<br/>(Kalibrierung an Luft)</li> <li>Ortshöhe<br/>Ortshöhe, auf der die Kalibrierung stattfindet<br/>(Kalibrierung an Luft)</li> <li>Wie bei Messung<br/>Im Sensormenü eingestellte Prozessbedingun-<br/>gen entsprechen den Kalibrierbedingungen<br/>(Kalibrierung im Prozess)</li> </ul> |
| Prozessdruck                                                            | 500 9999 hPa                                                                       |                                                                                                    |
| Mediumsdruck = Prozess-<br>druck                                        | <b>Werkseinstellung</b><br>1013 hPa                                                |                                                                                                    |
| Luftdruck                                                               | 500 1200 hPa                                                                       |                                                                                                    |
| Mediumsdruck = Luftdruck                                                | <b>Werkseinstellung</b><br>1013 hPa                                                |                                                                                                    |
| Ortshöhe                                                                | -300 4000 m                                                                        |                                                                                                    |
| Mediumsdruck = Ortshöhe                                                 | <b>Werkseinstellung</b><br>0 m                                                     |                                                                                                    |
| Rel. Luftf. (Luft var.)                                                 | 0 100 %                                                                            |                                                                                                    |
|                                                                         | Werkseinstellung<br>100 %                                                          |                                                                                                    |

#### Kalibrierüberwachung

Hier kann das Kalibrierintervall für den Sensor festgelegt werden. Nach Ablauf der eingestellten Zeit wird auf dem Display die Diagnosemeldung Kalibriergültigkeit angezeigt.

Wird der Sensor neu kalibriert, wird der Timer automatisch zurück gesetzt.

| Menü/Setup/Eingänge/Kanal: <sensortyp>/Erweitertes Setup/ Kalibriereinstellungen</sensortyp> |                                                                                     |                                                                                                    |
|----------------------------------------------------------------------------------------------|-------------------------------------------------------------------------------------|----------------------------------------------------------------------------------------------------|
| Funktion                                                                                     | Optionen                                                                            | Info                                                                                                    |
| Kalibrierüberwachung                                                                         | Auswahl<br>Aus<br>Während Betrieb<br>Bei Sensoranschluss<br>Werkseinstellung<br>Aus | <ul> <li>Die Funktion überprüft die abgelaufene Zeit seit der letzten Sensorkalibrierung. Dies kann kontinuierlich während des Betriebs oder einmalig beim Lesen der Kalibrierdaten geschehen (Sensoranschluss, Gerätestart, Kalibriersatzwechsel).</li> <li>1. Während Betrieb<br/>Bei einem kontinuierlichen Betrieb informiert diese Funktion den Anwender über ein abgelaufenes Kalibrierintervall.</li> <li>2. Bei Sensoranschluss<br/>Bei einem Batch-Prozess stellt diese<br/>Funktion sicher, dass nur kürzlich kalibrieriet Sensoren verwendet werden. Während des Batch-Prozesses wird keine<br/>Fehlermeldung generiert.</li> </ul> |
| ▶ Kalibriergültigkeit                                                                        |                                                                                     |                                                                                                    |
| Warngrenze                                                                                   | Werkseinstellung<br>800 h                                                           | Diagnosemeldung: 105 Kalibriergültigkeit                                                                                                    |
| Alarmgrenze                                                                                  | Werkseinstellung<br>1000 h                                                          | Diagnosemeldung: 104 Kalibriergültigkeit                                                                                                    |
| Warn- und Alarmgrenzen beeinflussen gegenseitig ihren möglichen Einstellbereich.             |                                                                                     |                                                                                                    |

Einstellbereich, in dem beide Grenzen liegen müssen:

1 ... 20000 h

Generell gilt: Alarmgrenze > Warngrenze

#### 7.2.11 **Diagnose-Einstellungen**

In diesem Menüzweig werden Warngrenzen vorgegeben oder die Verwendung der Diagnosewerkzeuge definiert.

Zu jeder Einstellung wird der zugehörige Diagnosecode angezeigt.

#### Steigung (nur amperometrische Sensoren und COS61D)

Die (relative) Steigung charakterisiert den Sensorzustand. Abnehmende Werte deuten auf einen Verbrauch an Elektrolyt hin. Über die Vorgabe von Grenzwerten und die dadurch ausgelösten Diagnosemeldungen können Sie steuern, wenn ein Elektrolytwechsel geboten ist.

► Legen Sie die Grenzwerte für die Steigungsüberwachung Ihres Sensors fest.

| Menü/Setup/Eingänge/Kanal: DO/Erweitertes Setup/Diagnoseeinstellungen/ Steigung |                                                                            | noseeinstellungen/ Steigung                                                   |
|---------------------------------------------------------------------------------|----------------------------------------------------------------------------|-------------------------------------------------------------------------------|
| Funktion                                                                        | Optionen                                                                   | Info                                                                          |
| Obere Warngrenze                                                                | 0,0 200,0 % <sup>1)</sup><br>80,1 200,0 % <sup>2)</sup>                    | Zugehörender Diagnosecode und Meldungstext:<br>511 <b>Sensor Kalibrierung</b> |
|                                                                                 | <b>Werkseinstellung</b><br>140,0 % <sup>1)</sup><br>110,0 % <sup>2)</sup>  |                                                                               |
| Untere Warngrenze                                                               | 0,0 200,0 % <sup>1)</sup><br>0,0 109,9 % <sup>2)</sup><br>Werkseinstellung | Zugehörender Diagnosecode und Meldungstext:<br>509 <b>Sensor Kalibrierung</b> |
|                                                                                 | 60,0 % <sup>1)</sup><br>80,0 % <sup>2)</sup>                               |                                                                               |

1) Amperometrische Sensoren

2) COS61D

#### Delta Steigung (nur amperometrische Sensoren)

Das Gerät ermittelt die Steigungsdifferenz von der letzten zur vorletzten Kalibrierung und gibt je nach Einstellung eine Warnung oder einen Alarm aus. Der Unterschied ist ein Maß für den Zustand des Sensors.

Eine größer werdende Änderung deutet auf Belagsbildung auf der Sensormembran oder auf Vergiftung des Elektrolyten hin. Wechseln Sie Membran und Elektrolyt entsprechend den Anweisungen der Sensor-Betriebsanleitung.

| Menü/Setup/Eingänge/Kanal: DO/Erweitertes Setup/Diagnoseeinstellungen/ Delta Steigung |                                                                   |                                                                                                    |
|---------------------------------------------------------------------------------------|-------------------------------------------------------------------|----------------------------------------------------------------------------------------------------|
| Funktion                                                                              | Optionen                                                          | Info                                                                                                    |
| Funktion                                                                              | Auswahl <ul> <li>Aus</li> <li>Ein</li> </ul> Werkseinstellung Aus | Ein-/Ausschalten der Funktion                                                                                                    |
| Warngrenze                                                                            | 0,0 50,0 %<br>Werkseinstellung<br>15,0 %                          | Legen Sie Ihre Grenzwerte für die Überwachung<br>der Steigungsdifferenz fest.<br>Zugehörender Diagnosecode und Meldungstext:<br>518 <b>Sensor Kalibrierung</b> |

#### Nullpunkt (nur amperometrische Sensoren)

Der Nullpunkt entspricht dem Sensorsignal, das in einem Medium in Abwesenheit von Sauerstoff gemessen wird. Sie können den Nullpunkt in sauerstofffreiem Wasser oder hochreinem Stickstoff kalibrieren. Dies verbessert die Messgenauigkeit im Spurenbereich.

- ► Grenzwerte für die Nullpunktüberwachung des Sensors festlegen.
- Allgemeiner Einstellbereich: -10 ... 10 nA.

Die eingestellten Werte beeinflussen jeweils den verfügbaren Einstellbereich der anderen Grenze.

| Menü/Setup/Eingänge/Kanal: DO/Erweitertes Setup/Diagnoseeinstellungen/ Nullpunkt |                                   |                                                                            |
|----------------------------------------------------------------------------------|-----------------------------------|----------------------------------------------------------------------------|
| Funktion Optionen Info                                                           |                                   | Info                                                                       |
| Obere Warngrenze                                                                 | <b>Werkseinstellung</b><br>1,0 nA | Zugehörender Diagnosecode und Meldungstext:<br>505 <b>Nullpunktwarnung</b> |
| Untere Warngrenze                                                                | Werkseinstellung<br>-1,0 nA       | Zugehörender Diagnosecode und Meldungstext:<br>507 <b>Nullpunktwarnung</b> |

#### Delta Nullpunkt (nur amperometrische Sensoren)

Das Gerät ermittelt den Unterschied von der letzten zur vorletzten Kalibrierung und gibt je nach Einstellung eine Warnung oder einen Alarm aus. Der Unterschied ist ein Maß für den Zustand des Sensors. Steigende Differenzen deuten auf Belagsbildung auf der Kathode hin. Reinigen oder tauschen Sie die Kathode entsprechend den Anweisungen der Sensor-Betriebsanleitung.

| Menü/Setup/Eingänge/Kanal: DO/Erweitertes Setup/Diagnoseeinstellungen/ Delta Nullpunkt |                                                                                                |                                                                                                    |
|----------------------------------------------------------------------------------------|------------------------------------------------------------------------------------------------|----------------------------------------------------------------------------------------------------|
| Funktion                                                                               | Optionen                                                                                       | Info                                                                                                    |
| Funktion                                                                               | Auswahl <ul> <li>Aus</li> <li>Ein</li> </ul> <li>Werkseinstellung <ul> <li>Aus</li> </ul></li> | Ein-/Ausschalten der Funktion                                                                                                    |
| Warngrenze                                                                             | 0,0 10 nA<br><b>Werkseinstellung</b><br>0,5 nA                                                 | <ul> <li>Grenzwerte für die Überwachung der Stei-<br/>gungsdifferenz festlegen.</li> <li>Zugehörender Diagnosecode und Meldungstext:</li> <li>520 Sensor Kalibrierung</li> </ul> |

#### Kalibrierqualitätsindex (nur COS81E)

Die aktuelle Kalibrierung wird mit der ersten Kalibrierung der montierten Sensorkappe verglichen und der Zustand der Kappe als Prozentwert ausgegeben.

| Menü/Setup/Eingänge/Kanal: DO/Erweitertes Setup/Diagnoseeinstellungen/ Kalibrierqualitätsindex |                                     |                                                                             |
|------------------------------------------------------------------------------------------------|-------------------------------------|-----------------------------------------------------------------------------|
| Funktion                                                                                       | Optionen                            | Info                                                                        |
| Warngrenze                                                                                     | 0 100 %<br>Werkseinstellung<br>80 % | Zugehörender Diagnosecode und Meldungstext:<br>734 <b>Kalibrierqualität</b> |

#### Kalibrierungen Kappe (alle Sensoren außer COS61D)

Die sensorinternen Kalibrierzähler unterscheiden zwischen Kalibrierungen des Sensors und Kalibrierung mit der gerade verwendeten Membrankappe. Wenn diese ausgetauscht wird, wird nur der (Kappen-)Zähler zurück gesetzt.

| Menü/Setup/Eingänge/Kanal: DO/Erweitertes Setup/Diagnoseeinstellungen/ Anzahl Kalibrierungen Kappe |                                                                     |                                                                                                    |
|----------------------------------------------------------------------------------------------------|---------------------------------------------------------------------|----------------------------------------------------------------------------------------------------|
| Funktion                                                                                           | Optionen                                                            | Info                                                                                                    |
| Funktion                                                                                           | Auswahl<br>• Aus<br>• Ein                                           | Funktion ein-/ausschalten                                                                                                    |
|                                                                                                    | <b>Werkseinstellung</b><br>Aus                                      |                                                                                                    |
| Warngrenze                                                                                         | 1 1000<br>Werkseinstellung<br>500 <sup>1)</sup><br>20 <sup>2)</sup> | <ul> <li>Bestimmen, wieviele Kalibrierungen mit<br/>einer Sensorkappe durchgeführt werden<br/>dürfen, bevor sie ausgewechselt werden<br/>muss. Die Zahl ist stark prozessabhängig und<br/>muss individuell ermittelt werden.</li> </ul> |
|                                                                                                    |                                                                     | Zugehörender Diagnosecode und Meldungstext:<br>535 <b>Sensor Check</b>                                                                                                    |

Amperometrische Sensoren 1)

2) COS81E

### Sterilisierungen (nur sterilisierbare E-Sensoren)

Gezählt werden die Betriebsstunden, in denen der Sensor einer Temperatur ausgesetzt ist, die typisch für eine Sterilisierung ist. Diese Temperatur ist sensorabhängig.

| Menü/Setup/Eingänge/Kanal: <sensortyp>/Erweitertes Setup/Diagnoseeinstellungen/ Sterilisierung</sensortyp> |                                                                                                |                                                                                                    |
|----------------------------------------------------------------------------------------------------|------------------------------------------------------------------------------------------------|----------------------------------------------------------------------------------------------------|
| Funktion                                                                                                   | Optionen                                                                                       | Info                                                                                                    |
| Funktion                                                                                                   | Auswahl <ul> <li>Aus</li> <li>Ein</li> </ul> <li>Werkseinstellung <ul> <li>Aus</li> </ul></li> | Ein-/Ausschalten der Funktion                                                                                                    |
| Warngrenze                                                                                                 | 0 1000<br><b>Werkseinstellung</b><br>sensorabhängig <sup>1)</sup>                              | Grenzwert für die Anzahl der Sterilisationen des<br>Sensors festlegen.<br>Diagnosecode und zugehörender Meldungstext:<br>108 <b>SIP, CIP, Autoklav.</b> |

1) Jeder Sensortyp bringt eine andere Werkseinstellung mit. Nachlesbar hier: **DIAG/Sensorinformationen**/ Kanal <Sensortyp>/**Empfehlungswerte Diagnose-Grenzwerte** 

#### Sterilisierungen Kappe (nur sterilisierbare E-Sensoren)

Die sensorinternen Sterilisationszähler unterscheiden zwischen Sensor und der gerade verwendeten Membran-/Fluoreszenzkappe. Wenn diese ausgetauscht wird, wird nur der (Kappen-)Zähler zurück gesetzt.

| Menü/Setup/Eingänge/Kanal: DO/Erweitertes Setup/Diagnoseeinstellungen/ Anzahl Sterilisierungen Kappe |                                                                                                |                                                                                                    |
|----------------------------------------------------------------------------------------------------|------------------------------------------------------------------------------------------------|----------------------------------------------------------------------------------------------------|
| Funktion                                                                                             | Optionen                                                                                       | Info                                                                                                    |
| Funktion                                                                                             | Auswahl <ul> <li>Aus</li> <li>Ein</li> </ul> <li>Werkseinstellung <ul> <li>Aus</li> </ul></li> | <ul> <li>Bestimmen, wieviele Sterilisierungen mit<br/>einer Sensorkappe durchgeführt werden<br/>dürfen, bevor sie ausgewechselt werden<br/>muss. Die Zahl ist stark prozessabhängig und<br/>muss individuell ermittelt werden.</li> </ul> |
| Warngrenze                                                                                           | 0 200<br>Werkseinstellung<br>• 25 <sup>1)</sup><br>• 200 <sup>2)</sup>                         | Zugehörender Diagnosecode und Meldungstext:<br>109 <b>SIP, CIP, Autokl Kappe</b>                                                                                                    |

1) Amperometrische Sensoren

2) COS81E

#### CIP-Zyklen (nur sterilisierbare E-Sensoren)

Gezählt werden die Betriebsstunden, in denen der Sensor einer Temperatur ausgesetzt ist, die typisch für eine Reinigung ist. Diese Temperatur ist sensorabhängig.

| Menü/Setup/Eingänge/Kanal: DO/Erweitertes Setup/Diagnoseeinstellungen/ CIP-Zyklen |                                                                                                |                                                                                                    |
|-----------------------------------------------------------------------------------|------------------------------------------------------------------------------------------------|----------------------------------------------------------------------------------------------------|
| Funktion                                                                          | Optionen                                                                                       | Info                                                                                                    |
| Funktion                                                                          | Auswahl <ul> <li>Aus</li> <li>Ein</li> </ul> <li>Werkseinstellung <ul> <li>Aus</li> </ul></li> | Ein-/Ausschalten der Funktion                                                                                                    |
| Warngrenze                                                                        | 1 1000<br>Werkseinstellung<br>1000                                                             | <ul> <li>Grenzwert für die Anzahl der CIP-Zyklen<br/>Ihres Sensors festlegen.</li> <li>Diagnosecode und zugehörender Meldungstext:<br/>108 SIP, CIP, Autoklav.</li> </ul> |

#### CIP-Zyklen Kappe (nur sterilisierbare E-Sensoren)

Die sensorinternen Sterilisationszähler unterscheiden zwischen Sensor und der gerade verwendeten Membran- oder Fluoreszenzkappe. Wenn diese ausgetauscht wird, wird nur der Kappenzähler zurück gesetzt.

| Menü/Setup/Eingänge/Kanal: DO/Erweitertes Setup/Diagnoseeinstellungen/ CIP-Zyklen Kappe |                                                      |                                                                                                    |
|-----------------------------------------------------------------------------------------|------------------------------------------------------|----------------------------------------------------------------------------------------------------|
| Funktion                                                                                | Optionen                                             | Info                                                                                                    |
| Funktion                                                                                | Auswahl<br>• Aus<br>• Ein<br>Werkseinstellung<br>Aus | Ein-/Ausschalten der Funktion                                                                                                    |
| Warngrenze                                                                              | 1 300<br><b>Werkseinstellung</b><br>200              | <ul> <li>Grenzwert für die Anzahl der CIP-Zyklen der<br/>Sensorkappe festlegen.</li> <li>Diagnosecode und zugehörender Meldungstext:<br/>109 SIP, CIP, Autokl Kappe</li> </ul> |

#### Process Check System (PCS)

Das PCS (Process Check System) prüft das Messsignal auf Stagnation. Ändert sich das Messsignal über eine gewisse Zeit (mehrere Messwerte) nicht, wird ein Alarm ausgelöst.

У

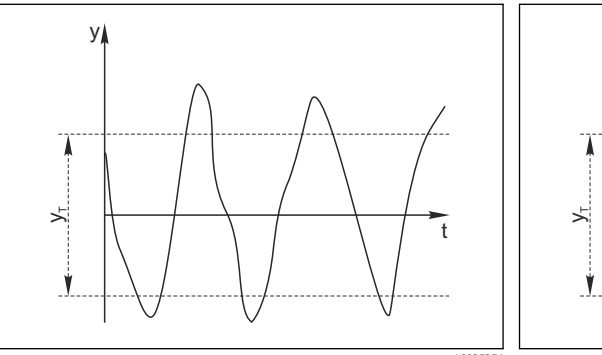

- 🖻 13 Normales Messsignal, kein Alarm
- Messsignal

ν

- *y*<sub>T</sub> Eingestellter Wert für **Toleranzband**
- 14 Stagnierendes Signal, Alarm wird ausgelöst
- $t_D$  Eingestellter Wert für **Dauer id**  $t_A$  Zeitpunkt, an dem der Alarm ausgelöst wird

#### Hauptursachen stagnierender Messwerte

- Sensor verschmutzt oder außerhalb des Mediums
- Sensor defekt
- Prozessfehler (z.B. durch Steuerung oder Regelung)

#### Abhilfemaßnahmen

- 1. Sensor reinigen.
- 2. Platzierung des Sensors im Medium überprüfen.
- 3. Messkette prüfen.
- 4. Controller aus- und wieder einschalten.

| Menü/Setup/Eingänge/Kanal: Sensortyp/Erweitertes Setup/Diagnoseeinstellungen/ Process check system |                                                                  |                                                                                                    |
|----------------------------------------------------------------------------------------------------|------------------------------------------------------------------|----------------------------------------------------------------------------------------------------|
| Funktion                                                                                           | Optionen                                                         | Info                                                                                                    |
| Funktion                                                                                           | Auswahl<br>• Aus<br>• Ein                                        | Ein-/Ausschalten der Funktion                                                                                                    |
|                                                                                                    | <b>Werkseinstellung</b><br>Aus                                   |                                                                                                    |
| Dauer                                                                                              | 1 240 min<br>Werkseinstellung<br>60 min                          | Eingeben, nach welcher Zeit der Timer abgelau-<br>fen sein soll. Nach dem Ablauf dieser Zeit wird<br>die Diagnosemeldung <b>Prozess Check Alarm</b> mit<br>dem Code 904 ausgegeben. |
| Toleranzband<br>nicht für pH/Redoxsensoren                                                         | Bereich ist sensorabhängig<br>Werkseinstellung<br>sensorabhängig | Intervall um das Messsignal (Rohwert) zur<br>Erkennung von Stagnation<br>Messwerte innerhalb des eingestellten Intervalls<br>werden als stagnierend bewertet.                       |

### Grenzwerte Betriebsstunden

Die gesamte Einsatzdauer des Sensors und sein Einsatz unter Extrembedingungen wird überwacht. Überschreitet die Einsatzdauer die definierten Schwellenwerte, gibt das Gerät eine entsprechende Diagnosemeldung aus.

Jeder Sensor hat eine begrenzte Lebenserwartung, die stark von den Einsatzbedingungen abhängt. Indem Warngrenzen für die Einsatzzeit unter Extrembedingungen festgelegt werden, kann durch rechtzeitige Wartungsmaßnahmen der Betrieb der Messstelle ohne Ausfallzeiten sichergestellt werden.

| Menü/Setup/Eingänge/Kanal: DO/Erweitertes Setup/Diagnoseeinstellungen/ Grenzwerte Betriebs-<br>stunden |                                                      |                                                                                                    |
|----------------------------------------------------------------------------------------------------|------------------------------------------------------|----------------------------------------------------------------------------------------------------|
| Funktion                                                                                               | Optionen                                             | Info                                                                                                    |
| Der Einstellbereich für die                                                                            | Alarm- und Warngrenzen de                            | r Betriebsstunden ist generell 1 50000 h.                                                                                                    |
| Funktion                                                                                               | Auswahl<br>• Aus<br>• Ein<br>Werkseinstellung<br>Ein | Ein<br>Der Einsatz des Sensors unter Extrembedingun-<br>gen wird überwacht, im Sensor protokolliert und<br>Diagnosemeldungen werden am Controller aus-<br>gegeben.<br>Aus |
|                                                                                                    |                                                      | unter Extrembedingungen wird dennoch im Sen-<br>sor protokolliert und kann in den Sensorinfor-<br>mationen des Diagnosemenüs gelesen werden.                              |
| ▶ Einsatzdauer                                                                                         |                                                      | Gesamte Einsatzzeit des Sensors                                                                                                    |
| Warngrenze                                                                                             | <b>Werkseinstellung</b><br>10000 h                   | Diagnosecode und zugehörender Meldungstext:<br>199 <b>Betriebsstunden</b>                                                                                                 |
| ► Einsatz < 5 °C                                                                                       |                                                      | Nur optische Sensoren                                                                                                    |
| Warngrenze                                                                                             | <b>Werkseinstellung</b><br>10000 h                   | Diagnosecode und zugehörender Meldungstext:<br>188 <b>Betriebsstunden</b>                                                                                                 |
| ► Einsatz > 5 °C                                                                                       |                                                      | Nur COS51D                                                                                                    |
| Warngrenze                                                                                             | Werkseinstellung<br>10000 h                          | Diagnosecode und zugehörender Meldungstext:<br>189 <b>Betriebsstunden</b>                                                                                                 |
| ► Einsatz > 25 °C                                                                                      |                                                      | Nur COS61D                                                                                                    |
| Warngrenze                                                                                             | Werkseinstellung<br>10000 h                          | Diagnosecode und zugehörender Meldungstext:<br>190 <b>Betriebsstunden</b>                                                                                                 |

| stunden           |                             |                                                                           |
|-------------------|-----------------------------|---------------------------------------------------------------------------|
| Funktion          | Optionen                    | Info                                                                      |
| ▶ Einsatz > 30 °C |                             | Nur COS51D                                                                |
| Warngrenze        | Werkseinstellung<br>10000 h | Diagnosecode und zugehörender Meldungstext:<br>191 <b>Betriebsstunden</b> |
| ▶ Einsatz > 40 °C |                             | Nur COS22D, COS61D und COS81D                                             |
| Warngrenze        | Werkseinstellung<br>10000 h | Diagnosecode und zugehörender Meldungstext:<br>192 <b>Betriebsstunden</b> |
| ▶ Einsatz > 80 °C |                             | Nur COS22D und COS81D                                                     |
| Warngrenze        | Werkseinstellung<br>10000 h | Diagnosecode und zugehörender Meldungstext:<br>193 <b>Betriebsstunden</b> |
| Einsatz > 120 °C  |                             | Nur COS81D                                                                |
| Warngrenze        | Werkseinstellung<br>10000 h | Diagnosecode und zugehörender Meldungstext:<br>195 <b>Betriebsstunden</b> |
| ▶ Einsatz > 15 nA |                             | Nur COS22D                                                                |
| Warngrenze        | Werkseinstellung<br>10000 h | Diagnosecode und zugehörender Meldungstext:<br>183 <b>Betriebsstunden</b> |
| Einsatz > 30 nA   |                             | Nur COS51D                                                                |
| Warngrenze        | Werkseinstellung<br>10000 h | Diagnosecode und zugehörender Meldungstext: 184 <b>Betriebsstunden</b>    |
| Einsatz > 50 nA   |                             | Nur COS22D                                                                |
| Warngrenze        | Werkseinstellung<br>10000 h | Diagnosecode und zugehörender Meldungstext:<br>185 <b>Betriebsstunden</b> |
| Einsatz > 160 nA  |                             | Nur COS51D                                                                |
| Warngrenze        | Werkseinstellung<br>10000 h | Diagnosecode und zugehörender Meldungstext:<br>186 <b>Betriebsstunden</b> |
| Einsatz < 25 µs   |                             | Nur COS61D                                                                |
| Warngrenze        | Werkseinstellung<br>10000 h | Diagnosecode und zugehörender Meldungstext:<br>181 <b>Betriebsstunden</b> |
| Einsatz > 40 µs   |                             | Nur COS61D                                                                |
| Warngrenze        | Werkseinstellung<br>10000 h | Diagnosecode und zugehörender Meldungstext:<br>182 <b>Betriebsstunden</b> |

Menü/Setup/Eingänge/Kanal: DO/Erweitertes Setup/Diagnoseeinstellungen/ Grenzwerte Betriebs-

## Grenzwerte Betriebsstunden Kappe (nur COS81E und COS22E)

|                                                                                                    |                                                      | ·                                                                                                    |
|----------------------------------------------------------------------------------------------------|------------------------------------------------------|----------------------------------------------------------------------------------------------------|
| Menü/Setup/Eingänge/Kanal: DO/Erweitertes Setup/Diagnoseeinstellungen/ Grenzwerte Betriebs-<br>stunden Kappe |                                                      |                                                                                                    |
| Funktion                                                                                                    | Optionen                                             | Info                                                                                                    |
| Der Einstellbereic                                                                                           | h für die Alarm- und Warngrenze                      | n der Betriebsstunden ist generell 1 50000 h.                                                                                                    |
| Funktion                                                                                                    | Auswahl<br>• Aus<br>• Ein<br>Werkseinstellung<br>Ein | EinDer Einsatz des Sensors unter Extrembedingungen wird überwacht, im Sensor protokolliert und<br>Diagnosemeldungen werden am Controller ausgegeben.AusKeine Diagnosemeldungen. Die Einsatzdauer<br>unter Extrembedingungen wird dennoch im Sensor protokolliert und kann in den Sensorinfor- |

| stunden Kappe     |                             |                                                                           |
|-------------------|-----------------------------|---------------------------------------------------------------------------|
| Funktion          | Optionen                    | Info                                                                      |
| ▶ Einsatzdauer    |                             | Gesamte Einsatzzeit der Sensorkappe                                       |
| Warngrenze        | Werkseinstellung<br>10000 h | Diagnosecode und zugehörender Meldungstext:<br>199 <b>Betriebsstunden</b> |
| ► Einsatz > 40 °C |                             |                                                                           |
| Warngrenze        | Werkseinstellung<br>10000 h | Diagnosecode und zugehörender Meldungstext:<br>192 <b>Betriebsstunden</b> |
| ► Einsatz > 80 °C |                             |                                                                           |
| Warngrenze        | Werkseinstellung<br>10000 h | Diagnosecode und zugehörender Meldungstext:<br>193 <b>Betriebsstunden</b> |
| Einsatz > 120 °C  |                             |                                                                           |
| Warngrenze        | Werkseinstellung<br>10000 h | Diagnosecode und zugehörender Meldungstext:<br>195 <b>Betriebsstunden</b> |
| Einsatz < 5 °C    |                             |                                                                           |
| Warngrenze        | Werkseinstellung<br>10000 h | Diagnosecode und zugehörender Meldungstext:<br>188 <b>Betriebsstunden</b> |

Menü/Setup/Eingänge/Kanal: DO/Erweitertes Setup/Diagnoseeinstellungen/ Grenzwerte Betriebs-

# Elektrolytverbrauchszähler (nur amperometrische Sensoren)

| Menü/Setup/Eingänge/Kanal: DO/Erweitertes Setup/Diagnoseeinstellungen/ Elektrolytverbrauchszähler |                                                                       |                                                                                                    |
|---------------------------------------------------------------------------------------------------|-----------------------------------------------------------------------|----------------------------------------------------------------------------------------------------|
| Funktion                                                                                          | Optionen                                                              | Info                                                                                                    |
| Funktion                                                                                          | Auswahl<br>• Aus<br>• Ein<br>Werkseinstellung<br>Aus                  | <ul> <li>Der Elektrolytverbrauch wird aus der umgesetz-<br/>ten Menge an Analyt berechnet.</li> <li>Nach einem Elektrolytwechsel:<br/>Zähler zurücksetzen (CAL/Sauerst. (amp.)/<br/>Elektrolyt wechseln).</li> </ul> |
| Elektrolytkapazität                                                                               | Nur Anzeige                                                           | Anzeige der verbleibenden Kapazität                                                                                                    |
| Warngrenze                                                                                        | 100 000<br>20 000 000 μAs<br><b>Werkseinstellung</b><br>2 896 000 μAs | Zugehörender Diagnosecode und Meldungstext:<br>534 <b>Elektrolyt Warnung</b>                                                                                                    |

#### Diagnoseverhalten

Die Liste der angezeigten Diagnosemeldungen hängt vom gewählten Pfad ab. Es gibt gerätebedingte Meldungen und Meldungen, die vom angeschlossenen Sensor abhängen.

| Funktion                             | Optionen                                                                                                    | Info                                                                                                    |
|--------------------------------------|----------------------------------------------------------------------------------------------------|----------------------------------------------------------------------------------------------------|
| Liste der Diagnosemeldungen          |                                                                                                    | <ul> <li>Die anzupassende Meldung auswählen. Erst<br/>dann können die Einstellungen zu dieser<br/>Meldung vorgenommen werden.</li> </ul>                                                                                                    |
| Diagnose Nr.                         | nur lesen                                                                                                    |                                                                                                    |
| Diagnosemeldung                      | Auswahl<br>• Ein<br>• Aus<br>Werkseinstellung<br>von Meldung abhängig                                                                      | Diagnosemeldung deaktivieren oder wieder akti-<br>vieren.<br>Deaktivieren bedeutet:<br>• Keine Fehlermeldung im Messmodus<br>• Kein Fehlerstrom am Stromausgang                                                                                                    |
| Fehlerstrom                          | Auswahl <ul> <li>Ein</li> <li>Aus</li> </ul> Werkseinstellung von Meldung abhängig                                                         | <ul> <li>Entscheiden, ob bei aktivierter Diagnosemel-<br/>dung am Stromausgang ein Fehlerstrom<br/>ausgegeben werden soll.</li> <li>Bei allgemeinen Gerätefehlern wird der<br/>Fehlerstrom auf allen Stromausgängen<br/>ausgegeben. Bei kanalspezifischen Fehlern<br/>wird der Fehlerstrom nur auf dem zuge-<br/>ordenton Stromausgang eusgeageben</li> </ul>                       |
| Statussignal                         | Auswahl Wartung (M) außerhalb der Spezifika-<br>tion (S) Instandhaltung (C) Fehler (F) Werkseinstellung von Meldung abhängig               | <ul> <li>Die Einteilung in Fehlerkategorien erfolgt ent-<br/>sprechend NAMUR NE 107.</li> <li>Entscheiden, ob eine Statussignalzuordnung<br/>für die Anwendung geändert werden sollen.</li> </ul>                                                                                                    |
| Diagnoseausgang                      | Auswahl<br>• Kein<br>• Alarmrelais<br>• Binärausgang<br>• Relais 1 n (hängt von<br>der Geräteausführung<br>ab)<br>Werkseinstellung<br>Kein | Einen Ausgang wählen, dem die Diagnosemel-<br>dung zugeordnet werden soll.<br>Bevor die Meldung einem Ausgang zugeordnet<br>werden kann, muss zuerst einen Relaisausgang<br>auf <b>Diagnosemeldung</b> konfiguriert werden.<br>( <b>Menü/Setup/Ausgänge</b> : Funktion <b>Diagnose-<br/>meldung</b> zuweisen und <b>Betriebsmodus</b> auf <b>wie</b><br><b>zugeordnet</b> stellen.) |
| Alarmrelais sind abhängi             | g von der Geräteausführung v                                                                                                    | erfügbar.                                                                                                    |
| Reinigungsprogramm<br>(für Sensoren) | Auswahl<br>• Kein<br>• Reinigung 1<br>• Reinigung 2<br>• Reinigung 3<br>• Reinigung 4<br>Werkseinstellung<br>Kein                          | <ul> <li>Entscheiden, ob die Diagnosemeldung ein<br/>Reinigungsprogramm auslösen soll.</li> <li>Die Reinigungsprogramme können definiert<br/>werden unter:</li> <li>Menü/Setup/Zusatzfunktionen/Reinigung.</li> </ul>                                                                                                    |
| Detailinformation                    | Nur lesen                                                                                                    | Weitere Informationen zur Diagnosemeldung<br>und Hinweise zur Problembehandlung.                                                                                                    |

#### 7.2.12 Bezeichnungskontrolle

Mit der Funktion kann festgelegt werden, welche Sensoren am Gerät akzeptiert werden.

| Menu/Setup/Eingange/Kanal: Sensortyp/Erweitertes Setup/ Dezeichn. Kontrolle |                                                                           |                                                                                                    |
|-----------------------------------------------------------------------------|---------------------------------------------------------------------------|----------------------------------------------------------------------------------------------------|
| Funktion                                                                    | Optionen                                                                  | Info                                                                                                    |
| Betriebsart                                                                 | Auswahl Aus Messstellenbezeichnung Messstellengruppe Werkseinstellung Aus | Aus<br>Keine Bezeichnungskontrolle, alle Sensoren wer-<br>den akzeptiert.<br>Messstellenbezeichnung<br>Nur Sensoren mit gleicher Messstellenbezeich-<br>nung werden akzeptiert.                      |
|                                                                             |                                                                           | <b>Messstellengruppe</b><br>Nur Sensoren der gleichen Messstellengruppe<br>werden akzeptiert.                                                                                                    |
| Messstellenbezeichnung                                                      | Freitext<br>Werkseinstellung<br>• EH_CM44_<br>• EH_CM44R_                 | Messstellenbezeichnung eingeben.<br>Der Controller prüft jeden anzuschließenden<br>Sensor, ob dieser zur Messstelle gehört und<br>akzeptiert nur die Sensoren, die die gleiche<br>Bezeichnung haben. |
| Messstellengruppe                                                           | Numerisch<br>Werkseinstellung<br>O                                        |                                                                                                    |

Monii / Sotun / Fingange / Kanal: Sensortun / Frweitertes Setun / Bezeichn Kontrolle

#### 7.2.13 Sensorwechsel

# Menü/Setup/Eingänge/Kanal: Sensortyp/Erweitertes Setup/Sensorwechsel

Ein

Beim Wechsel des Sensors wird der letzte Messwert über die Holdfunktion beibehalten und löst keine Diagnosemeldung aus.

Aus

Beim Wechsel des Sensors wird der letzte Messwert nicht beibehalten und löst eine Diagnosemeldung aus.

#### 7.2.14 Werkseinstellung Messwertverarbeitung

Möglichkeit, die Werkseinstellungen für den Sensoreingang wiederherzustellen.

Menü/Setup/Eingänge/Kanal: Sensortyp/Erweitertes Setup

1. > Werkseinstellung Messwertverarbeitung

2. Frage beantworten: **OK** (Navigatorknopf drücken).

🕒 Es werden nur die Werkseinstellungen für diesen einen Eingang wiederhergestellt. Alle anderen Einstellungen bleiben unverändert.

#### 7.2.15 Werkseinstellungen Sensor (nur COS61D)

Sie haben hier die Möglichkeit, die Sensor-Werkseinstellungen wiederherzustellen.

Menü/Setup/Eingänge/Kanal: Sensortyp/Erweitertes Setup

1. > Werkseinstellung Sensor

2. Frage beantworten: **OK**(Navigatorknopf drücken).

🕒 Es werden nur die Werkseinstellungen für den Sensor wiederhergestellt. Die Einstellungen des Eingangs bleiben unverändert.

# 8 Eingänge: Desinfektion

# 8.1 Grundeinstellungen

# 8.1.1 Sensoridentifizierung

Menü/Setup/Eingänge/Kanal: <Sensor DI<sup>1)</sup>>

| Funktion      | Optionen                                                   | Info                                                                                                    |
|---------------|------------------------------------------------------------|----------------------------------------------------------------------------------------------------|
| Kanal         | Auswahl<br>• Aus<br>• Ein<br>Werkseinstellung<br>Ein       | <b>Ein</b><br>Kanalanzeige im Messmodus eingeschaltet<br><b>Aus</b><br>Kanal wird im Messmodus nicht angezeigt, egal<br>ob ein Sensor angeschlossen ist oder nicht. |
| Sensortyp     | nur lesen                                                  | Desinfektion                                                                                                    |
| Sensorelement | (nur vorhanden, wenn ein<br>Sensor angeschlossenen<br>ist) | <ul><li>Freies Chlor</li><li>Chlordioxid</li></ul>                                                                                                    |
| Bestellcode   |                                                            | Bestellcode des angeschlossenen Sensors                                                                                                    |

1) Gesamtchlor oder Chlordioxid oder Freies Chlor oder Freies Brom oder Ozon

# 8.1.2 Hauptmesswert

| Menü/Setup/Eingänge/Kanal: <sensor <sup="" di="">1)&gt;</sensor> |                                                                                                  |                                                                              |
|------------------------------------------------------------------|--------------------------------------------------------------------------------------------------|------------------------------------------------------------------------------|
| Funktion                                                         | Optionen                                                                                         | Info                                                                         |
| Hauptmesswert                                                    | Auswahl <ul> <li>Konzentration</li> <li>Sensorstrom</li> </ul> Werkseinstellung<br>Konzentration | Entscheiden Sie, wie Sie sich den Hauptmesswert<br>darstellen lassen wollen. |

1) Gesamtchlor oder Chlordioxid oder Freies Chlor oder Freies Brom oder Ozon

# 8.1.3 Dämpfung

Die Dämpfung bewirkt eine gleitende Mittelwertbildung der Messwerte über die angegebene Zeit.

| Menü/Setup/Eingänge/Kanal: Sensortyp |                                |                                             |
|--------------------------------------|--------------------------------|---------------------------------------------|
| Funktion                             | Optionen                       | Info                                        |
| sensorabhängig <sup>1)</sup>         | 0 600 s                        | Die Dämpfung des Hauptmesswerts und die des |
| Dämpfung Temp.                       | <b>Werkseinstellung</b><br>0 s | angegeben werden                            |

1) Dämpfung pH oder Dämpfung Redox oder Dämpfung Cond oder Dämpfung DO oder Dämpfung DI oder Dämpfung Nitrat oder Dämpfung SAK oder Dämpfung Trübung oder Dämpfung PAHphe

# 8.1.4 Manueller Hold

| Menü/Setup/Eingänge/Kanal: Sensortyp |                                                                   |                                                                                                    |
|--------------------------------------|-------------------------------------------------------------------|----------------------------------------------------------------------------------------------------|
| Funktion                             | Optionen                                                          | Info                                                                                                    |
| Manueller Hold                       | Auswahl <ul> <li>Aus</li> <li>Ein</li> </ul> Werkseinstellung Aus | <b>Ein</b><br>Kanal kann manuell auf "Hold" gestellt werden.<br><b>Aus</b><br>Kein kanalspezifischer "Hold" |

# 8.1.5 Einheit

| Menü/Setup/Eingänge/Kanal: <sensor <sup="" di="">1)&gt;</sensor> |                                                                           |                                                                                                    |
|------------------------------------------------------------------|---------------------------------------------------------------------------|----------------------------------------------------------------------------------------------------|
| Funktion                                                         | Optionen                                                                  | Info                                                                                                    |
| Einheit<br>Hauptmesswert = Konzentra-<br>tion                    | Auswahl<br>• mg/l<br>• μg/l<br>• ppm<br>• ppb<br>Werkseinstellung<br>mg/l | Hinter der Einheit wird der gemessene Parame-<br>ter in Kurzform dargestellt.<br>Beispiel: bei der Messung von Chlor in mg/l wird<br>wird die Einheit als <b>mg/l Cl2</b> angezeigt, Chlordi-<br>oxid als <b>mg/l ClO2</b> . |

1) Gesamtchlor oder Chlordioxid oder Freies Chlor oder Freies Brom oder Ozon

# 8.2 Erweitertes Setup

# 8.2.1 Messwertformate

| Menü/Setup/Eingänge/Kanal: <sensor <sup="" di="">1)&gt;/  Erweitertes Setup</sensor> |                                                                |                                                    |
|--------------------------------------------------------------------------------------|----------------------------------------------------------------|----------------------------------------------------|
| Funktion                                                                             | Optionen                                                       | Info                                               |
| Temperaturformat                                                                     | Auswahl<br>• #.#<br>• #.##<br>Werkseinstellung<br>#.#          | Bestimmen Sie die Anzahl der Nachkommastel-<br>len |
| Format Hauptmessw.                                                                   | Auswahl<br>• #.#<br>• #.###<br>• #<br>Werkseinstellung<br>#.## |                                                    |

1) Gesamtchlor oder Chlordioxid oder Freies Chlor oder Freies Brom oder Ozon

#### 8.2.2 Mediums- und Temperaturkompensation

#### Mediumskompensation (Nur Sensoren für freies Chlor oder Brom)

| Funktion                                  | Ontionen                                                                         | Info                                                                                                    |
|-------------------------------------------|----------------------------------------------------------------------------------|----------------------------------------------------------------------------------------------------|
| Tunktion                                  | optionen                                                                         | mo                                                                                                    |
| Mediumskomp. (pH)                         | Auswahl <ul> <li>Aus</li> <li>Ein</li> </ul> Werkseinstellung Ein                | Aus<br>Der gemessene Wert entspricht dem Anteil der<br>hypochlorigen Säure (HOCl) am freien Chlor<br>bzw. der hypobromigen Säure (HOBr) am freien<br>Brom.                                                                                                    |
|                                           |                                                                                  | <b>Ein</b><br>Anhand des pH-Werts wird der entsprechende<br>Anteil des Hypochloritanions OCI- (oder OBr-) zu<br>dem gemessenen Wert der hypochlorigen Säure<br>(HOCl oder HOBr) addiert und als Gesamtwert<br>des freien Chlors oder freien Broms angegeben.                                                               |
| Modus<br>Mediumskomp. (pH) = Ein          | Auswahl <ul> <li>Festwert</li> <li>Messwert</li> </ul> Werkseinstellung Festwert | <ul> <li>Festwert<br/>Ein fester pH-Wert wird für die Berechnung<br/>des gesamten freien Chlors oder Broms ver-<br/>wendet.</li> <li>Messwert<br/>Der Messwert eines an einem anderen Ein-<br/>gang angeschlossenen pH-Sensors wird für<br/>die Berechnung des gesamten freien Chlors<br/>oder Broms verwendet.</li> </ul> |
| Festwert pH<br>Modus = Festwert           | pH 4,00 9,00<br><b>Werkseinstellung</b><br>pH 7,20                               | <ul> <li>Sinnvoll für Medien mit gleichbleibendem pH-Wert</li> <li>1. pH-Wert des Mediums mit einer Referenzmessung ermitteln.</li> <li>2. pH-Wert aus der Referenzmessung hier eingeben.</li> </ul>                                                                                                    |
| zugehöriger pH-Sensor<br>Modus = Messwert | Auswahl des pH-Sensors<br>Werkseinstellung<br>Kein                               | <ul> <li>Bevorzugte Methode für Medien mit variieren-<br/>dem pH-Wert</li> <li>Sensoreingang mit angeschlossenem pH-<br/>Sensor auswählen.</li> <li>Dessen Messwert wird kontinuierlich<br/>zur Berechnung des gesamten freien<br/>Chlors oder Broms verwendet.</li> </ul>                                                 |

1) Freies Chlor oder Freies Brom

#### Temperaturquelle

Verwenden Sie dieses Menü, wenn Sie einen externen Messwert als Temperaturquelle li verwenden wollen. Für Kompensation über den internen Temperatursensor oder durch Eingabe einer Mediumstemperatur verwenden Sie die Funktion Temp. Kompensation ( $\rightarrow \textcircled{1}{64}$ ).

| Menü/Setup/Eingänge/Kanal: <sensor di<sup="">1)&gt;/ Erweitertes Setup</sensor> |                                                                                                    |                                                                                                    |
|---------------------------------------------------------------------------------|----------------------------------------------------------------------------------------------------|----------------------------------------------------------------------------------------------------|
| Funktion                                                                        | Optionen                                                                                                    | Info                                                                                                    |
| Temperaturquelle                                                                | Auswahl Manuell Interner Sensor Externer Messwert Werkseinstellung Interner Sensor                                              | <ul> <li>Interner Sensor<br/>Automatische Kompensation über den Tem-<br/>peraturfühler Ihres Sensors</li> <li>Manuell<br/>Kompensation durch manuelle Eingabe der<br/>Mediumstemperatur</li> <li>Externer Messwert<br/>Kompensation mit dem Messwert eines exter-<br/>nen Temperatursensors</li> </ul> |
| Mediumstemperatur<br>Temperaturguelle = Manuell                                 | 0 55 ℃<br>(32 130 ℉)                                                                                                    | • Temperatur des Mediums eingeben.                                                                                                    |
|                                                                                 | <b>Werkseinstellung</b><br>20,0 °C (68 °F)                                                                                      |                                                                                                    |
| Eingang                                                                         | Auswahl                                                                                                    | Externe Temperatursignale nur in °C                                                                                                    |
| Temperaturquelle = Externer<br>Messwert                                         | <ul> <li>Externer</li> <li>Sensoreingang</li> <li>Feldbuseingang mit<br/>anschließender Wahl<br/>des Eingangssignals</li> </ul> | 1. Eingang wählen, an den ein Temperatur-<br>sensor angeschlossen ist                                                                                                    |
|                                                                                 |                                                                                                    | 2. Alternativ                                                                                                    |
|                                                                                 |                                                                                                    | Temperatursignal über den Feldbus ver-<br>wenden. Dazu den Feldbuseingang wäh-<br>len.                                                                                                    |

1) Gesamtchlor oder Chlordioxid oder Freies Chlor oder Freies Brom oder Ozon

## Temperaturkompensation

| Menü/Setup/Eingänge/Kanal: <sensor di<sup="">1)&gt;/ Erweitertes Setup</sensor> |                                                                                       |                                                                                                    |
|---------------------------------------------------------------------------------|---------------------------------------------------------------------------------------|----------------------------------------------------------------------------------------------------|
| Funktion                                                                        | Optionen                                                                              | Info                                                                                                    |
| Temp. Kompensation                                                              | Auswahl <ul> <li>Automatisch</li> <li>Manuell</li> </ul> Werkseinstellung Automatisch | <ul> <li>Automatisch<br/>Automatische Kompensation über den Tem-<br/>peraturfühler Ihres Sensors</li> <li>Manuell<br/>Kompensation durch manuelle Eingabe der<br/>Mediumstemperatur</li> </ul> |
| Temperatur<br>Temp. Kompensation =<br>Manuell                                   | -5,0 50,0 °C<br>(23,0 122,0 °F)<br><b>Werkseinstellung</b><br>20,0 °C (68 °F)         | <ul> <li>Temperatur des Mediums eingeben.</li> </ul>                                                                                                    |

1) Gesamtchlor oder Chlordioxid oder Freies Chlor oder Freies Brom oder Ozon

|--|

| Menü/Setup/Eingänge/Kanal: <sensortyp>/  Erweitertes Setup</sensortyp> |                                                                    |                                                                                                    |
|------------------------------------------------------------------------|--------------------------------------------------------------------|----------------------------------------------------------------------------------------------------|
| Funktion                                                               | Optionen                                                           | Info                                                                                                    |
| Reinigungshold                                                         | Auswahl<br>• Keine<br>• Reinigung 1 4<br>Werkseinstellung<br>Keine | <ul> <li>Ein oder mehrere Reinigungsprogramme<br/>wählen (Multi-Select).</li> <li>Für die festgelegten Programme schal-<br/>tet der Kanal auf "Hold", während die<br/>Reinigung läuft.</li> <li>Reinigungsprogramme werden ausgeführt:</li> <li>Im festgelegten Intervall<br/>Dazu muss das Reinigungsprogramm gestartet<br/>sein.</li> <li>Wenn eine Diagnosemeldung am Kanal<br/>anliegt und für diese Meldung eine Reinigung<br/>festgelegt wurde (→ Eingänge/Kanal: Sensor-<br/>typ/Diagnoseeinstellungen/Diagnosever-<br/>halten/Diagnosenummer/<br/>Reinigungsprogramm).</li> </ul> |

Die Reinigungsprogramme definieren im Menü: **Setup/Zusatzfunktionen/Reini-***gung*.

## 8.2.4 Externer Hold

Über ein digitales Signal, beispielsweise ein Feldbussignal, kann ein Hold für alle Geräte eines Messpunkts ausgelöst werden. Darauf achten, dass das Hold-Signal nicht anderweitig verwendet wird. Jedem Sensoreingang kann individuell ein externer Hold zugeordnet werden.

Die Funktion befindet sich nur dann im Eingangsmenü, wenn zuvor in den allgemeinen Hold-Einstellungen die Signale für den externen Hold konfiguriert wurden:

Menü/Setup/Allgemeine Einstellungen/Hold Einstellungen/Externer Hold.

| Menü/Setup/Eingänge/Kanal: <sensortyp>/Erweitertes Setup/ Externer Hold</sensortyp> |                                                                                          |                                                                                                    |
|-------------------------------------------------------------------------------------|------------------------------------------------------------------------------------------|----------------------------------------------------------------------------------------------------|
| Funktion                                                                            | Optionen                                                                                 | Info                                                                                                    |
| Quelle                                                                              | Auswahl <ul> <li>Binäreingänge</li> <li>Feldbussignale</li> </ul> Werkseinstellung Keine | <ol> <li>Signalquelle des externen Holds wählen.</li> <li>Eine Mehrfachauswahl ist möglich.</li> <li>OK: Auswahl bestätigen.</li> </ol> |

## 8.2.5 Kalibriereinstellungen

#### Kalibrierüberwachung

Hier kann das Kalibrierintervall für den Sensor festgelegt werden. Nach Ablauf der eingestellten Zeit wird auf dem Display die Diagnosemeldung **Kalibriergültigkeit** angezeigt.

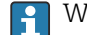

Wird der Sensor neu kalibriert, wird der Timer automatisch zurück gesetzt.

| Menü/Setup/Eingänge/Kanal: <sensortyp>/Erweitertes Setup/ Kalibriereinstellungen</sensortyp>                                             |                                                                                     |                                                                                                    |  |
|----------------------------------------------------------------------------------------------------|-------------------------------------------------------------------------------------|----------------------------------------------------------------------------------------------------|--|
| Funktion                                                                                                    | Optionen                                                                            | Info                                                                                                    |  |
| Kalibrierüberwachung                                                                                                    | Auswahl<br>Aus<br>Während Betrieb<br>Bei Sensoranschluss<br>Werkseinstellung<br>Aus | <ul> <li>Die Funktion überprüft die abgelaufene Zeit seit der letzten Sensorkalibrierung. Dies kann kontinuierlich während des Betriebs oder einmalig beim Lesen der Kalibrierdaten geschehen (Sensoranschluss, Gerätestart, Kalibriersatzwechsel).</li> <li>1. Während Betrieb<br/>Bei einem kontinuierlichen Betrieb informiert diese Funktion den Anwender über ein abgelaufenes Kalibrierintervall.</li> <li>2. Bei Sensoranschluss<br/>Bei einem Batch-Prozess stellt diese<br/>Funktion sicher, dass nur kürzlich kalibrieriet Sensoren verwendet werden. Während des Batch-Prozesses wird keine<br/>Fehlermeldung generiert.</li> </ul> |  |
| <ul> <li>Kalibriergültigkeit</li> </ul>                                                                                                  |                                                                                     |                                                                                                    |  |
| Warngrenze                                                                                                    | Werkseinstellung<br>800 h                                                           | Diagnosemeldung: 105 Kalibriergültigkeit                                                                                                    |  |
| Alarmgrenze                                                                                                    | Werkseinstellung<br>1000 h                                                          | Diagnosemeldung: 104 Kalibriergültigkeit                                                                                                    |  |
| Warn- und Alarmgrenzen beeinflussen gegenseitig ihren möglichen Einstellbereich.<br>Einstellbereich, in dem beide Grenzen liegen müssen: |                                                                                     |                                                                                                    |  |
| Generell alt: Alarmarenze > Warnarenze                                                                                                   |                                                                                     |                                                                                                    |  |

#### Stabilitätskriterien

Sie definieren die zulässige Messwertschwankung, die in einem bestimmten Zeitfenster während der Kalibrierung nicht überschritten werden darf. Bei Überschreitung der zulässigen Differenz wird die Kalibrierung nicht erlaubt und automatisch abgebrochen.

| Menü/Setup/Eingänge/Kanal: <sensor <sup="" di="">1)&gt;/Erweitertes Setup/Kalibriereinstellungen/ Stabilitätskri-<br/>terien</sensor> |                                                          |                                                                                                    |
|----------------------------------------------------------------------------------------------------|----------------------------------------------------------|----------------------------------------------------------------------------------------------------|
| Funktion                                                                                                    | Optionen                                                 | Info                                                                                                   |
| Delta Steigung                                                                                                    | 0,1 5,0 %<br><b>Werkseinstellung</b><br>sensorabhängig   | Zulässige Messwertschwankung während der<br>Steigungs-Kalibrierung (auf den Rohwert in nA<br>bezogen). |
| Delta Nullpunkt                                                                                                    | 0,1 12,0 nA<br><b>Werkseinstellung</b><br>sensorabhängig | Zulässige Messwertschwankung während der<br>Nullpunkt-Kalibrierung.                                    |
| Delta Temperatur                                                                                                    | 0,10 2,00 K<br><b>Werkseinstellung</b><br>sensorabhängig | Zulässige Temperaturschwankung während der<br>Kalibrierung                                             |
| Dauer Signal                                                                                                    | 1 60 s<br><b>Werkseinstellung</b><br>sensorabhängig      | Zeitfenster innerhalb dessen die zulässige Mess-<br>wertschwankung nicht überschritten werden<br>darf  |

1) Gesamtchlor oder Chlordioxid oder Freies Chlor oder Freies Brom oder Ozon

## 8.2.6 Diagnose-Einstellungen

In diesem Menüzweig werden Warngrenzen vorgegeben oder die Verwendung der Diagnosewerkzeuge definiert.

Zu jeder Einstellung wird der zugehörige Diagnosecode angezeigt.

### Steigung

Die (relative) Steigung charakterisiert den Sensorzustand. Abnehmende Werte können auf eine nötige Wartung hindeuten. Über die Vorgabe von Grenzwerten und die dadurch ausgelösten Diagnosemeldungen können Sie steuern, wann das System auf eine nötige Wartung hinweisen soll.

| Menü/Setup/Eingänge/Kanal: <sensor <sup="" di="">1)&gt;/Erweitertes Setup/Diagnoseeinstellungen/ Steigung</sensor> |                                               |                                             |
|----------------------------------------------------------------------------------------------------|-----------------------------------------------|---------------------------------------------|
| Funktion                                                                                                    | Optionen                                      | Info                                        |
| Obere Warngrenze                                                                                                   | 3,0 500,0 %                                   | Zugehörender Diagnosecode und Meldungstext: |
|                                                                                                    | Werkseinstellung<br>200,0 %                   | 511 Sensor Kalibrierung                     |
| Untere Warngrenze                                                                                                  | 3,0 500,0 % Zugehörender Diagnosecode und Mel | Zugehörender Diagnosecode und Meldungstext: |
|                                                                                                    | Werkseinstellung<br>25,0 %                    | 509 Sensor Kalibrierung                     |

1) Gesamtchlor oder Chlordioxid oder Freies Chlor oder Freies Brom oder Ozon

#### Delta Steigung

Das Gerät ermittelt die Steigungsdifferenz von der letzten zur vorletzten Kalibrierung und gibt je nach Einstellung eine Warnung oder einen Alarm aus. Der Unterschied ist ein Maß für den Zustand des Sensors.

Eine größer werdende Änderung deutet auf auf eine Verschmutzung der Sensormembran oder auf Verbrauch des Elektrolyten hin. Wechseln Sie Membran und Elektrolyt entsprechend den Anweisungen der Sensor-Betriebsanleitung.

| Menü/Setup/Eingänge/Kanal: <sensor di<sup="">1&gt;/Erweitertes Setup/Diagnoseeinstellungen/ Delta Steigung</sensor> |                                                                   |                                                                                                    |
|----------------------------------------------------------------------------------------------------|-------------------------------------------------------------------|----------------------------------------------------------------------------------------------------|
| Funktion                                                                                                    | Optionen                                                          | Info                                                                                                    |
| Funktion                                                                                                    | Auswahl <ul> <li>Aus</li> <li>Ein</li> </ul> Werkseinstellung Aus | Ein-/Ausschalten der Funktion                                                                                                    |
| Warngrenze                                                                                                    | 0 50,0 %<br>Werkseinstellung<br>15,0 %                            | <ul> <li>Zugehörender Diagnosecode und Meldungstext:<br/>518 Sensor Kalibrierung</li> <li>Grenzwerte für die Überwachung der Stei-<br/>gungsdifferenz festlegen.</li> </ul> |

1) Gesamtchlor oder Chlordioxid oder Freies Chlor oder Freies Brom oder Ozon

#### Nullpunkt

Der Nullpunkt entspricht dem Sensorsignal, das in einem Medium in Abwesenheit des nachzuweisenden Desinfektionsmittels gemessen wird. Sie können den Nullpunkt mit Hilfe des Nullpunktgels COY8 bestimmen. Dies verbessert die Messgenauigkeit im Spurenbereich.

| Menü/Setup/Eingänge/Kanal: <sensor <sup="" di="">1)&gt;/Erweitertes Setup/Diagnoseeinstellungen/ Nullpunkt</sensor> |                                                  |                                                                                                    |
|----------------------------------------------------------------------------------------------------|--------------------------------------------------|----------------------------------------------------------------------------------------------------|
| Funktion                                                                                                    | Optionen                                         | Info                                                                                                    |
| Warngrenze                                                                                                    | 0,0 10,0 nA<br><b>Werkseinstellung</b><br>1,0 nA | <ul> <li>Zugehörender Diagnosecode und Meldungstext:<br/>513 Nullpunktwarnung</li> <li>Grenzwerte für die Nullpunktüberwachung<br/>Ihres Sensors festlegen.</li> </ul> |

1) Gesamtchlor oder Chlordioxid oder Freies Chlor oder Freies Brom oder Ozon

### Delta Nullpunkt

Das Gerät ermittelt den Unterschied von der letzten zur vorletzten Kalibrierung und gibt je nach Einstellung eine Warnung oder einen Alarm aus. Der Unterschied ist ein Maß für den Zustand des Sensors.

| Menü/Setup/Eingänge/Kanal: <sensor di<sup="">1)&gt;/Erweitertes Setup/Diagnoseeinstellungen/ Delta Null-<br/>punkt</sensor> |                                                                                                |                                                                                                    |
|----------------------------------------------------------------------------------------------------|------------------------------------------------------------------------------------------------|----------------------------------------------------------------------------------------------------|
| Funktion                                                                                                    | Optionen                                                                                       | Info                                                                                                    |
| Funktion                                                                                                    | Auswahl <ul> <li>Aus</li> <li>Ein</li> </ul> <li>Werkseinstellung <ul> <li>Aus</li> </ul></li> | Ein-/Ausschalten der Funktion                                                                                                    |
| Warngrenze                                                                                                    | 0,0 10,0 nA<br><b>Werkseinstellung</b><br>5,0 nA                                               | <ul> <li>Zugehörender Diagnosecode und Meldungstext:</li> <li>520 Sensor Kalibrierung</li> <li>Grenzwerte für die Überwachung der Steigungsdifferenz festlegen.</li> </ul> |

1) Gesamtchlor oder Chlordioxid oder Freies Chlor oder Freies Brom oder Ozon

#### Anzahl Kalibrierungen Kappe

Die sensorinternen Kalibrierzähler unterscheiden zwischen Kalibrierungen des Sensors und Kalibrierung mit der gerade verwendeten Membrankappe. Wenn diese ausgetauscht wird, wird nur der (Kappen-)Zähler zurück gesetzt.

| Menü/Setup/Eingänge/Kanal: <sensor di<sup="">1)&gt;/Erweitertes Setup/Diagnoseeinstellungen/▶ Anzahl Kalibrierungen Kappe</sensor> |                                                                                                |                                                                                                    |
|----------------------------------------------------------------------------------------------------|------------------------------------------------------------------------------------------------|----------------------------------------------------------------------------------------------------|
| Funktion                                                                                                    | Optionen                                                                                       | Info                                                                                                    |
| Funktion                                                                                                    | Auswahl <ul> <li>Aus</li> <li>Ein</li> </ul> <li>Werkseinstellung <ul> <li>Aus</li> </ul></li> | Bestimmen Sie, wieviele Kalibrierungen mit<br>einer Membrankappe durchgeführt werden dür-<br>fen, bevor sie ausgewechselt werden muss. Die<br>Zahl ist stark prozessabhängig und muss indivi-<br>duell ermittelt werden. |
| Warngrenze                                                                                                    | 1 75<br><b>Werkseinstellung</b><br>8                                                           | Zugehörender Diagnosecode und Meldungstext:<br>535 <b>Sensor Check</b>                                                                                                    |

1) Gesamtchlor oder Chlordioxid oder Freies Chlor oder Freies Brom oder Ozon

#### Kappenwechselüberwachung

| Menü/Setup/Eingänge/Kanal: <sensor di<sup="">1)&gt;/Erweitertes Setup/Diagnoseeinstellungen/ Kappenwech-<br/>selüberwachung</sensor> |                                                                                                |                                                                               |
|----------------------------------------------------------------------------------------------------|------------------------------------------------------------------------------------------------|-------------------------------------------------------------------------------|
| Funktion                                                                                                    | Optionen                                                                                       | Info                                                                          |
| Funktion                                                                                                    | Auswahl <ul> <li>Aus</li> <li>Ein</li> </ul> <li>Werkseinstellung <ul> <li>Aus</li> </ul></li> | Zugehörender Diagnosecode und Meldungstext:<br>987 <b>Kalibr.erforderlich</b> |

1) Gesamtchlor oder Chlordioxid oder Freies Chlor oder Freies Brom oder Ozon

#### Process Check System (PCS)

Das PCS (Process Check System) prüft das Messsignal auf Stagnation. Ändert sich das Messsignal über eine gewisse Zeit (mehrere Messwerte) nicht, wird ein Alarm ausgelöst.

У

Y

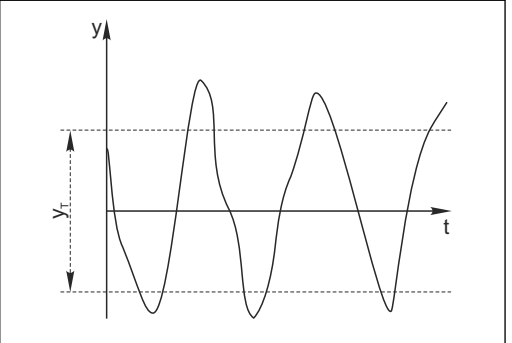

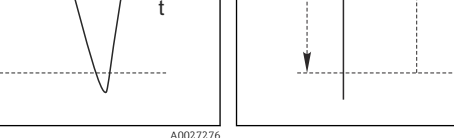

 $t_D$ 

 $t_A$ 

🗷 16 Stagnierendes Signal, Alarm wird ausgelöst

Zeitpunkt, an dem der Alarm ausgelöst wird

Eingestellter Wert für Dauer

- y Messsignal
- *y<sub>T</sub>* Eingestellter Wert für **Toleranzband**

🖻 15 Normales Messsignal, kein Alarm

#### Hauptursachen stagnierender Messwerte

- Sensor verschmutzt oder außerhalb des Mediums
- Sensor defekt
- Prozessfehler (z.B. durch Steuerung oder Regelung)

#### Abhilfemaßnahmen

- 1. Sensor reinigen.
- 2. Platzierung des Sensors im Medium überprüfen.
- 3. Messkette prüfen.
- 4. Controller aus- und wieder einschalten.

Menü/Setup/Eingänge/Kanal: Sensortyp/Erweitertes Setup/Diagnoseeinstellungen/ Process check system

| Funktion                                   | Optionen                                                         | Info                                                                                                    |
|--------------------------------------------|------------------------------------------------------------------|----------------------------------------------------------------------------------------------------|
| Funktion                                   | Auswahl<br>• Aus<br>• Ein                                        | Ein-/Ausschalten der Funktion                                                                                                    |
|                                            | <b>Werkseinstellung</b><br>Aus                                   |                                                                                                    |
| Dauer                                      | 1 240 min<br><b>Werkseinstellung</b><br>60 min                   | Eingeben, nach welcher Zeit der Timer abgelau-<br>fen sein soll. Nach dem Ablauf dieser Zeit wird<br>die Diagnosemeldung <b>Prozess Check Alarm</b> mit<br>dem Code 904 ausgegeben. |
| Toleranzband<br>nicht für pH/Redoxsensoren | Bereich ist sensorabhängig<br>Werkseinstellung<br>sensorabhängig | Intervall um das Messsignal (Rohwert) zur<br>Erkennung von Stagnation<br>Messwerte innerhalb des eingestellten Intervalls<br>werden als stagnierend bewertet.                       |

#### Grenzwerte Betriebsstunden

Die gesamte Einsatzdauer des Sensors und sein Einsatz unter Extrembedingungen wird überwacht. Überschreitet die Einsatzdauer die definierten Schwellenwerte, gibt das Gerät eine entsprechende Diagnosemeldung aus.

Jeder Sensor hat eine begrenzte Lebenserwartung, die stark von den Einsatzbedingungen abhängt. Indem Warngrenzen für die Einsatzzeit unter Extrembedingungen festgelegt werden, kann durch rechtzeitige Wartungsmaßnahmen der Betrieb der Messstelle ohne Ausfallzeiten sichergestellt werden.

| Detriebsstunden       |                                                                   |                                                                                                    |
|-----------------------|-------------------------------------------------------------------|----------------------------------------------------------------------------------------------------|
| Funktion              | Optionen                                                          | Info                                                                                                    |
| Der Einstellbereich f | ür die Alarm- und Warngrenze                                      | n der Betriebsstunden ist generell 1 50000 h.                                                                                                    |
| Funktion              | Auswahl <ul> <li>Aus</li> <li>Ein</li> </ul> Werkseinstellung Ein | <b>Ein</b><br>Der Einsatz des Sensors unter Extrembedingun-<br>gen wird überwacht, im Sensor protokolliert und<br>Diagnosemeldungen werden am Controller aus-<br>gegeben.                        |
|                       |                                                                   | Aus<br>Keine Diagnosemeldungen. Die Einsatzdauer<br>unter Extrembedingungen wird dennoch im Sen-<br>sor protokolliert und kann in den Sensorinfor-<br>mationen des Diagnosemenüs gelesen werden. |
| ▶ Einsatzdauer        |                                                                   | Gesamte Einsatzzeit des Sensors                                                                                                    |
| Warngrenze            | Werkseinstellung<br>10000 h                                       | Diagnosecode und zugehörender Meldungstext:<br>199 <b>Betriebsstunden</b>                                                                                                    |
| ► Einsatz > 15 °C     |                                                                   |                                                                                                    |
| Warngrenze            | Werkseinstellung<br>10000 h                                       | Diagnosecode und zugehörender Meldungstext: 178 <b>Betriebsstunden</b>                                                                                                    |
| ► Einsatz > 30 °C     |                                                                   |                                                                                                    |
| Warngrenze            | Werkseinstellung<br>10000 h                                       | Diagnosecode und zugehörender Meldungstext:<br>191 <b>Betriebsstunden</b>                                                                                                    |
| ► Einsatz > 20 nA     |                                                                   |                                                                                                    |
| Warngrenze            | Werkseinstellung<br>10000 h                                       | Diagnosecode und zugehörender Meldungstext:<br>177 <b>Betriebsstunden</b>                                                                                                    |
| Einsatz > 100 nA      |                                                                   |                                                                                                    |
| Warngrenze            | Werkseinstellung<br>10000 h                                       | Diagnosecode und zugehörender Meldungstext: 176 <b>Betriebsstunden</b>                                                                                                    |

Menü/Setup/Eingänge/Kanal: Desinfektion/Erweitertes Setup/Diagnoseeinstellungen/ Grenzwerte Betriebsstunden

# Grenzwerte Betriebsstunden Kappe

| Menü/Setup/Eingänge/Kanal: <sensor di<sup="">1)&gt;/Erweitertes Setup/Diagnoseeinstellungen/ Grenzwerte Betriebsstunden Kappe</sensor> |                                                      |                                                                                                    |
|----------------------------------------------------------------------------------------------------|------------------------------------------------------|----------------------------------------------------------------------------------------------------|
| Funktion                                                                                                    | Optionen                                             | Info                                                                                                    |
| Der Einstellbereich für die                                                                                                    | Alarm- und Warngrenzen der                           | r Betriebsstunden ist generell 1 50000 h.                                                                                                    |
| Funktion                                                                                                    | Auswahl<br>• Aus<br>• Ein<br>Werkseinstellung<br>Ein | Ein<br>Der Einsatz der Sensorkappe unter Extrembedin<br>gungen wird überwacht, im Sensor protokolliert<br>und Diagnosemeldungen werden am Controller<br>ausgegeben.<br>Aus<br>Keine Diagnosemeldungen. Die Einsatzdauer<br>unter Extrembedingungen wird dennoch im Sensor protokolliert und kann in den Sensorinfor-<br>mationen des Diagnosemenüs gelesen werden. |
| ▶ Einsatzdauer                                                                                                    |                                                      | Gesamte Einsatzzeit der Sensorkappe                                                                                                    |
| Warngrenze                                                                                                    | <b>Werkseinstellung</b><br>10000 h                   | Diagnosecode und zugehörender Meldungstext:<br>199 <b>Betriebsstunden</b>                                                                                                    |
| ► Einsatz > 15 °C                                                                                                    |                                                      |                                                                                                    |
| Warngrenze                                                                                                    | <b>Werkseinstellung</b><br>10000 h                   | Diagnosecode und zugehörender Meldungstext:<br>178 <b>Betriebsstunden</b>                                                                                                    |

| Funktion           | Optionen                           | Info                                                                                                    |
|--------------------|------------------------------------|----------------------------------------------------------------------------------------------------|
| ▶ Einsatz > 30 °C  |                                    |                                                                                                    |
| Warngrenze         | <b>Werkseinstellung</b><br>10000 h | Diagnosecode und zugehörender Meldungstext:<br>191 <b>Betriebsstunden</b>                                       |
| ▶ Einsatz > %0V nA |                                    | %0V ist eine Variable. Sensorabhängig wird tat-<br>sächlich statt dieser Variablen ein Zahlenwert<br>angezeigt. |
| Warngrenze         | Werkseinstellung<br>2200 h         | Diagnosecode und zugehörender Meldungstext:<br>111 <b>Betriebsstunden Kappe</b>                                 |
| ▶ Einsatz > %0V nA |                                    | %0V ist eine Variable. Sensorabhängig wird tat-<br>sächlich statt dieser Variablen ein Zahlenwert<br>angezeigt. |
| Warngrenze         | Werkseinstellung<br>2200 h         | Diagnosecode und zugehörender Meldungstext:<br>111 <b>Betriebsstunden Kappe</b>                                 |

Menü/Setup/Eingänge/Kanal: <Sensor DI<sup>1)</sup>>/Erweitertes Setup/Diagnoseeinstellungen/ Grenzwerte Betriebsstunden Kappe

1) Gesamtchlor oder Chlordioxid oder Freies Chlor oder Freies Brom oder Ozon

#### Elektrolytverbrauchszähler

Der Elektrolytverbrauch wird im Sensor als Summe des Sensorstroms über die Zeit berechnet. Der Messumformer liest diesen Wert als Ladungsmenge aus dem Sensor aus und zeigt ihn in Amperesekunden an. Die Ladunsmenge zählt während des Sensorbetriebs von Null aufwärts. Jeder Sensor hat eine individuelle Elektrolytkapazität (As), die der maximal zu erreichenden Ladungsmenge entspricht. Wird die Warngrenze des Elektrolytverbrauchs erreicht (standardmäßig bei 80 % der Elektrolytkapazität), wird eine Diagnosemeldung angezeigt.

Menü/Setup/Eingänge/Kanal: <Sensor DI<sup>1)</sup>>/Erweitertes Setup/Diagnoseeinstellungen/ Elektrolytverbrauchszähler

| Funktion            | Optionen                                                  | Info                                                                         |
|---------------------|-----------------------------------------------------------|------------------------------------------------------------------------------|
| Funktion            | Auswahl<br>• Aus<br>• Ein                                 | Ein-/Ausschalten der Funktion                                                |
|                     | <b>Werkseinstellung</b><br>Aus                            |                                                                              |
| Elektrolytkapazität | nur lesen                                                 |                                                                              |
| Warngrenze          | Einstellbereich und<br>Werkseinstellung<br>sensorabhängig | Zugehörender Diagnosecode und Meldungstext:<br>534 <b>Elektrolyt Warnung</b> |

1) Gesamtchlor oder Chlordioxid oder Freies Chlor oder Freies Brom oder Ozon

#### pH-Grenzwertüberwachung (Nur Sensoren für freies Chlor oder Brom)

#### Menü/Setup/Eingänge/Kanal: <Sensor DI<sup>1)</sup>>/Erweitertes Setup/Diagnoseeinstellungen/ >pH-Grenzwertüberwachung

| weituberwachung   |                                                                            |                                                                                                    |
|-------------------|----------------------------------------------------------------------------|----------------------------------------------------------------------------------------------------|
| Funktion          | Optionen                                                                   | Info                                                                                                    |
| Funktion          | Auswahl <ul> <li>Aus</li> <li>Ein</li> </ul> Werkseinstellung Aus          | Ein-/Ausschalten der Funktion<br>Obere- und untere Alarmgrenzen beeinflussen<br>gegenseitig ihren möglichen Einstellbereich.<br>Einstellbereich, in dem beide Grenzen liegen<br>müssen: pH 1,0 14,0<br>Generell gilt: <b>Obere Warngrenze</b> > <b>Untere</b><br><b>Warngrenze</b> |
| Obere Warngrenze  | <b>Werkseinstellung</b><br>pH 9,00 <sup>2)</sup><br>pH 10,00 <sup>3)</sup> | Zugehörender Diagnosecode und Meldungstext:<br>945 <b>pH-Wert hoch</b>                                                                                                    |
| Untere Warngrenze | <b>Werkseinstellung</b><br>pH 4,00 <sup>2)</sup><br>pH 5,0 <sup>3)</sup>   | Zugehörender Diagnosecode und Meldungstext:<br>946 <b>pH-Wert niedrig</b>                                                                                                    |

#### 1) Freies Chlor oder Freies Brom

2) Sensor für freies Chlor

3) Sensor für freies Brom

#### Diagnoseverhalten

Die Liste der angezeigten Diagnosemeldungen hängt vom gewählten Pfad ab. Es gibt gerätebedingte Meldungen und Meldungen, die vom angeschlossenen Sensor abhängen.

#### Menü/Setup/(Allgemeine Einstellungen oder Eingänge<Sensorkanal>)/Erweitertes Setup/Diagnoseeinstellungen/Diagnoseverhalten

| benangen Brighberernaren    |                                                                                                    |                                                                                                    |  |
|-----------------------------|----------------------------------------------------------------------------------------------------|----------------------------------------------------------------------------------------------------|--|
| Funktion                    | Optionen                                                                                                    | Info                                                                                                    |  |
| Liste der Diagnosemeldungen |                                                                                                    | <ul> <li>Die anzupassende Meldung auswählen. Erst<br/>dann können die Einstellungen zu dieser<br/>Meldung vorgenommen werden.</li> </ul>                                                                                                    |  |
| Diagnose Nr.                | nur lesen                                                                                                    |                                                                                                    |  |
| Diagnosemeldung             | Auswahl <ul> <li>Ein</li> <li>Aus</li> </ul> Werkseinstellung von Meldung abhängig                                           | Diagnosemeldung deaktivieren oder wieder akti-<br>vieren.<br>Deaktivieren bedeutet:<br>• Keine Fehlermeldung im Messmodus<br>• Kein Fehlerstrom am Stromausgang                                                                                                    |  |
| Fehlerstrom                 | Auswahl<br>• Ein<br>• Aus<br>Werkseinstellung<br>von Meldung abhängig                                                        | <ul> <li>Entscheiden, ob bei aktivierter Diagnosemel-<br/>dung am Stromausgang ein Fehlerstrom<br/>ausgegeben werden soll.</li> <li>Bei allgemeinen Gerätefehlern wird der<br/>Fehlerstrom auf allen Stromausgängen<br/>ausgegeben. Bei kanalspezifischen Fehlern<br/>wird der Fehlerstrom nur auf dem zuge-<br/>ordneten Stromausgang ausgegeben.</li> </ul> |  |
| Statussignal                | Auswahl Wartung (M) außerhalb der Spezifika-<br>tion (S) Instandhaltung (C) Fehler (F) Werkseinstellung von Meldung abhängig | <ul> <li>Die Einteilung in Fehlerkategorien erfolgt ent-<br/>sprechend NAMUR NE 107.</li> <li>Entscheiden, ob eine Statussignalzuordnung<br/>für die Anwendung geändert werden sollen.</li> </ul>                                                                                                    |  |
| Funktion                                                      | Optionen                                                                                                    | Info                                                                                                    |
|---------------------------------------------------------------|----------------------------------------------------------------------------------------------------|----------------------------------------------------------------------------------------------------|
| Diagnoseausgang                                               | Auswahl<br>• Kein<br>• Alarmrelais<br>• Binärausgang<br>• Relais 1 n (hängt von<br>der Geräteausführung<br>ab)<br>Werkseinstellung<br>Kein | Einen Ausgang wählen, dem die Diagnosemel-<br>dung zugeordnet werden soll.<br>Bevor die Meldung einem Ausgang zugeordnet<br>werden kann, muss zuerst einen Relaisausgang<br>auf <b>Diagnosemeldung</b> konfiguriert werden.<br>( <b>Menü/Setup/Ausgänge</b> : Funktion <b>Diagnose-<br/>meldung</b> zuweisen und <b>Betriebsmodus</b> auf <b>wie</b><br><b>zugeordnet</b> stellen.) |
| Alarmrelais sind abhängig von der Geräteausführung verfügbar. |                                                                                                    |                                                                                                    |
| Reinigungsprogramm<br>(für Sensoren)                          | Auswahl<br>• Kein<br>• Reinigung 1<br>• Reinigung 2<br>• Reinigung 3<br>• Reinigung 4<br>Werkseinstellung                                  | <ul> <li>Entscheiden, ob die Diagnosemeldung ein<br/>Reinigungsprogramm auslösen soll.</li> <li>Die Reinigungsprogramme können definiert<br/>werden unter:<br/>Menü/Setup/Zusatzfunktionen/Reinigung.</li> </ul>                                                                                                    |
|                                                               | Kein                                                                                                    |                                                                                                    |
| Detailinformation                                             | Nur lesen                                                                                                    | Weitere Informationen zur Diagnosemeldung<br>und Hinweise zur Problembehandlung.                                                                                                    |

Menü/Setup/(Allgemeine Einstellungen oder Eingänge<Sensorkanal>)/Erweitertes Setup/Diagnoseeinstellungen/Diagnoseverhalten

# 8.2.7 Bezeichnungskontrolle

Mit der Funktion kann festgelegt werden, welche Sensoren am Gerät akzeptiert werden.

| Menü/Setup/Eingänge/Kanal: Sensortyp/Erweitertes Setup/ Bezeichn. Kontrolle |                                                                                                    |                                                                                                    |
|-----------------------------------------------------------------------------|----------------------------------------------------------------------------------------------------|----------------------------------------------------------------------------------------------------|
| Funktion                                                                    | Optionen                                                                                                    | Info                                                                                                    |
| Betriebsart                                                                 | Auswahl <ul> <li>Aus</li> <li>Messstellenbezeichnung</li> <li>Messstellengruppe</li> </ul> Werkseinstellung Aus | Aus<br>Keine Bezeichnungskontrolle, alle Sensoren wer-<br>den akzeptiert.<br>Messstellenbezeichnung<br>Nur Sensoren mit gleicher Messstellenbezeich-<br>nung werden akzeptiert.<br>Messstellengruppe |
|                                                                             |                                                                                                    | Nur Sensoren der gleichen Messstellengruppe<br>werden akzeptiert.                                                                                                    |
| Messstellenbezeichnung                                                      | Freitext<br>Werkseinstellung<br>• EH_CM44_<br>• EH_CM44R_                                                       | Messstellenbezeichnung eingeben.<br>Der Controller prüft jeden anzuschließenden<br>Sensor, ob dieser zur Messstelle gehört und<br>akzeptiert nur die Sensoren, die die gleiche<br>Bezeichnung haben. |
| Messstellengruppe                                                           | Numerisch<br><b>Werkseinstellung</b><br>O                                                                       |                                                                                                    |

### 8.2.8 Sensorwechsel

### Menü/Setup/Eingänge/Kanal: Sensortyp/Erweitertes Setup/Sensorwechsel

■ Ein

Beim Wechsel des Sensors wird der letzte Messwert über die Holdfunktion beibehalten und löst keine Diagnosemeldung aus.

Aus

Beim Wechsel des Sensors wird der letzte Messwert nicht beibehalten und löst eine Diagnosemeldung aus.

## 8.2.9 Werkseinstellung Messwertverarbeitung

Möglichkeit, die Werkseinstellungen für den Sensoreingang wiederherzustellen.

Menü/Setup/Eingänge/Kanal: Sensortyp/Erweitertes Setup

### **1.** > Werkseinstellung Messwertverarbeitung

2. Frage beantworten: **OK** (Navigatorknopf drücken).

← Es werden nur die Werkseinstellungen für diesen einen Eingang wiederhergestellt. Alle anderen Einstellungen bleiben unverändert.

#### Eingänge: Trinkwassertrübung 9

#### Grundeinstellungen 9.1

#### 9.1.1 Sensoridentifizierung

Menü/Setup/Eingänge/Kanal: Sensortyp

| Funktion                 | Optionen                                                                | Info                                                                                                    |
|--------------------------|-------------------------------------------------------------------------|----------------------------------------------------------------------------------------------------|
| Kanal                    | Auswahl<br>• Aus<br>• Ein<br>Werkseinstellung<br>Ein                    | Ein<br>Kanalanzeige im Messmodus eingeschaltet<br>Aus<br>Kanal wird im Messmodus nicht angezeigt, egal<br>ob ein Sensor angeschlossen ist oder nicht. |
| Sensortyp<br>Bestellcode | nur lesen<br>(nur vorhanden, wenn ein<br>Sensor angeschlossenen<br>ist) | Angeschlossener Sensortyp<br>Bestellcode des angeschlossenen Sensors                                                                                  |

#### 9.1.2 Anwendung

Der Sensor verlässt das Werk in vorkalibriertem Zustand. Er kann damit in einer Vielzahl von Anwendungen (z.B. Klarwassermessungen) ohne weitere Kalibrierung eingesetzt werden. Die Werkskalibrierungen für die Anwendungen Formazin, Kaolin, PSL und Kieselgur basieren jeweils auf 20 Kalibrierpunkten. Der Sensor enthält neben der nicht veränderbaren Werkskalibrierung fünf weitere Datensätze zum Abspeichern von Prozesskalibrierungen.

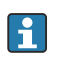

R Kalibrierdatensätze sind unter einem individuellen Namen gespeichert. Bei jeder Kalibrierung können Sie eigene Datensätze hinzufügen. Diese stehen anschließend unter Anwendung zur Auswahl.

| Menü/Setup/Eingänge/Kanal: Trübung |                                                                                             |                                                       |
|------------------------------------|---------------------------------------------------------------------------------------------|-------------------------------------------------------|
| Funktion                           | Optionen                                                                                    | Info                                                  |
| Anwendungsart                      | Auswahl<br>Klarwasser<br>Werkseinstellung<br>Klarwasser                                     | Vorauswahl für gespeicherte Kalibrierdatensätze       |
| Anwendung                          | Auswahl<br>• Formazin<br>• Kaolin<br>• PSL<br>• Kieselgur<br>Werkseinstellung<br>Klarwasser | Auswahl eines gespeicherten Kalibrierdatensat-<br>zes |

# 9.1.3 Dämpfung

Die Dämpfung bewirkt eine gleitende Mittelwertbildung der Messwerte über die angegebene Zeit.

| Menü/Setup/Eingänge/Kanal: Sensortyp |                                |                                             |
|--------------------------------------|--------------------------------|---------------------------------------------|
| Funktion                             | Optionen                       | Info                                        |
| sensorabhängig <sup>1)</sup>         | 0 600 s                        | Die Dämpfung des Hauptmesswerts und die des |
| Dämpfung Temp.                       | <b>Werkseinstellung</b><br>0 s | angegeben werden                            |

1) Dämpfung pH oder Dämpfung Redox oder Dämpfung Cond oder Dämpfung DO oder Dämpfung DI oder Dämpfung Nitrat oder Dämpfung SAK oder Dämpfung Trübung oder Dämpfung PAHphe

# 9.1.4 Manueller Hold

| Menü/Setup/Eingänge/Kanal: Sensortyp |                                                                                                |                                                                                                    |
|--------------------------------------|------------------------------------------------------------------------------------------------|----------------------------------------------------------------------------------------------------|
| Funktion                             | Optionen                                                                                       | Info                                                                                                    |
| Manueller Hold                       | Auswahl <ul> <li>Aus</li> <li>Ein</li> </ul> <li>Werkseinstellung <ul> <li>Aus</li> </ul></li> | <b>Ein</b><br>Kanal kann manuell auf "Hold" gestellt werden.<br><b>Aus</b><br>Kein kanalspezifischer "Hold" |

# 9.2 Erweitertes Setup

## 9.2.1 Messwertformate

| Menü/Setup/Eingänge/Kanal: Trübung/ Erweitertes Setup |                                                                          |                                                    |
|-------------------------------------------------------|--------------------------------------------------------------------------|----------------------------------------------------|
| Funktion                                              | Optionen                                                                 | Info                                               |
| Temperaturformat                                      | Auswahl<br>• #.#<br>• #.##<br>Werkseinstellung<br>#.#                    | Bestimmen Sie die Anzahl der Nachkommastel-<br>len |
| Format Hauptmessw.                                    | Auswahl<br>• #.#<br>• #.###<br>• #.###<br>• #<br>Werkseinstellung<br>#.# |                                                    |

# 9.2.2 Einheit

| Menü/Setup/Eingänge/Kanal: Trübung/ Erweitertes Setup |                                                                                       |                                                                                                    |
|-------------------------------------------------------|---------------------------------------------------------------------------------------|----------------------------------------------------------------------------------------------------|
| Funktion                                              | Optionen                                                                              | Info                                                                                                    |
| Einheit<br>Anwendung = Formazin                       | Auswahl<br>FNU<br>NTU<br>FTU<br>TE/F<br>EBC<br>ASBC<br>Werkseinstellung<br>FNU        | Wählen Sie die Einheit für den Hauptmesswert.<br><b>FNU</b><br>Formazine Nephelometric Unit, 90°-Streulicht-<br>messung nach ISO 7027<br><b>NTU</b><br>Nephelometric Turbidity Unit, 90°-Streulicht-<br>messung nach US-Standards, identisch mit FTU<br><b>FTU</b><br>Formazine Turbidity Unit, in der Wassersuffte |
| Einheit<br>Anwendung = Kaolin oder<br>Kieselgur       | Auswahl<br>• auto (g/l; mg/l)<br>• ppm<br>• mg/l<br>• g/l<br>Werkseinstellung<br>mg/l | <ul> <li>Formazine Turbidity Unit, in der Wasseraufbereitung verwendet</li> <li>TE/F</li> <li>Trübungseinheit/Formazin, deutsche Einheit in der Wasseraufbereitung</li> <li>EBC</li> <li>Trübungseinheit, Europäische/Internationale</li> <li>Einheit in Bierbrauereien</li> </ul>                                  |
| Einheit<br>Anwendung = PSL                            | Auswahl<br>度<br>Werkseinstellung<br>度                                                 | ASBC<br>American Society of Brewing Chemists<br>auto (g/l; mg/l)<br>Automatische Umschaltung zwischen mg/l oder<br>g/lfnu                                                                                                    |

# 9.2.3 Reinigungshold

| Menü/Setup/Eingänge/Kanal: <sensortyp>/  Erweitertes Setup</sensortyp> |                                                                                 |                                                                                                    |
|------------------------------------------------------------------------|---------------------------------------------------------------------------------|----------------------------------------------------------------------------------------------------|
| Funktion                                                               | Optionen                                                                        | Info                                                                                                    |
| Reinigungshold                                                         | Auswahl <ul> <li>Keine</li> <li>Reinigung 1 4</li> </ul> Werkseinstellung Keine | <ul> <li>Ein oder mehrere Reinigungsprogramme<br/>wählen (Multi-Select).</li> <li>Für die festgelegten Programme schal-<br/>tet der Kanal auf "Hold", während die<br/>Reinigung läuft.</li> <li>Reinigungsprogramme werden ausgeführt:</li> <li>Im festgelegten Intervall<br/>Dazu muss das Reinigungsprogramm gestartet<br/>sein.</li> <li>Wenn eine Diagnosemeldung am Kanal<br/>anliegt und für diese Meldung eine Reinigung<br/>festgelegt wurde (→ Eingänge/Kanal: Sensor-<br/>typ/Diagnoseeinstellungen/Diagnosever-<br/>halten/Diagnosenummer/<br/>Reinigungsprogramm).</li> </ul> |

Die Reinigungsprogramme definieren im Menü: Setup/Zusatzfunktionen/Reinigung.

### 9.2.4 Externer Hold

Über ein digitales Signal, beispielsweise ein Feldbussignal, kann ein Hold für alle Geräte eines Messpunkts ausgelöst werden. Darauf achten, dass das Hold-Signal nicht anderwei-

tig verwendet wird. Jedem Sensoreingang kann individuell ein externer Hold zugeordnet werden.

Die Funktion befindet sich nur dann im Eingangsmenü, wenn zuvor in den allgemeinen Hold-Einstellungen die Signale für den externen Hold konfiguriert wurden:

Menü/Setup/Allgemeine Einstellungen/Hold Einstellungen/Externer Hold.

| Menü/Setup/Eingänge/Kanal: <sensortyp>/Erweitertes Setup/ Externer Hold</sensortyp> |                                                                                          |                                                                                                    |
|-------------------------------------------------------------------------------------|------------------------------------------------------------------------------------------|----------------------------------------------------------------------------------------------------|
| Funktion                                                                            | Optionen                                                                                 | Info                                                                                                    |
| Quelle                                                                              | Auswahl <ul> <li>Binäreingänge</li> <li>Feldbussignale</li> </ul> Werkseinstellung Keine | <ol> <li>Signalquelle des externen Holds wählen.</li> <li>Eine Mehrfachauswahl ist möglich.</li> <li>OK: Auswahl bestätigen.</li> </ol> |

### 9.2.5 Kalibriereinstellungen

### Kalibriertimer und Kalibriergültigkeit

Sie können hier das Kalibrierintervall für den Sensor festlegen. Nach Ablauf der eingestellten Zeit erhalten Sie auf dem Display die Diagnosemeldung **Kalibrier-Timer**.

R Wenn Sie den Sensor neu kalibrieren, wird der Timer automatisch zurück gesetzt.

| Menü/Setup/Eingänge/Kanal: Sensortyp/Erweitertes Setup/ Kalibriereinstellungen                             |                                                                         |                                                                                                    |
|----------------------------------------------------------------------------------------------------|-------------------------------------------------------------------------|----------------------------------------------------------------------------------------------------|
| Funktion                                                                                                   | Optionen                                                                | Info                                                                                                    |
| Kalibrier-Timer                                                                                            | Auswahl Aus Ein Werkseinstellung Aus                                    | Ein-/Ausschalten der Funktion                                                                                                    |
| Kalibrier-Timer Wert                                                                                       | 1 10 000 h<br><b>Werkseinstellung</b><br>1000 h                         | Geben Sie ein, nach welcher Zeit der Timer abge-<br>laufen sein soll. Nach dem Ablauf dieser Zeit<br>wird die Diagnosemeldung <b>Kalibriertimer</b> mit<br>dem Code 102 ausgegeben.                                                                                                    |
| Kalibrierüberwachung                                                                                       | Auswahl <ul> <li>Aus</li> <li>Ein</li> </ul> Werkseinstellung Aus       | Die Funktion prüft, ob die Kalibrierung eines<br>Sensors noch gültig ist.<br>Beispiel: Sie bauen einen vorkalibrierten Sensor<br>ein.<br>Die Funktion prüft, wie lange die Kalibrierung<br>zurück liegt. Ist sie länger her als die vorgege-<br>bene Warn- oder Alarmgrenze vorgibt, wird eine<br>Diagnosemeldung ausgegeben. |
| ▶ Kalibrierüberwachung                                                                                     |                                                                         |                                                                                                    |
| Warngrenze                                                                                                 | Werkseinstellung<br>48 Wochen                                           | Diagnosemeldung: 105 Kalibriergültigkeit                                                                                                    |
| Alarmgrenze                                                                                                | Werkseinstellung<br>52 Wochen                                           | Diagnosemeldung: 104 Kalibriergültigkeit                                                                                                    |
| Warn- und Alarmgrenzen be<br>Einstellbereich, in dem beide<br>1 104 Wochen<br>Generell gilt: Alarmgrenze > | eeinflussen gegenseitig ihren<br>e Grenzen liegen müssen:<br>Warngrenze | möglichen Einstellbereich.                                                                                                    |

### Stabilitätskriterien

Sie definieren die zulässige Messwertschwankung, die in einem bestimmten Zeitfenster während der Kalibrierung nicht überschritten werden darf. Bei Überschreitung der zulässigen Differenz wird die Kalibrierung nicht erlaubt und automatisch abgebrochen.

| Funktion         | Optionen                                         | Info                                                                                                  |
|------------------|--------------------------------------------------|----------------------------------------------------------------------------------------------------|
| Delta Signal     | 0,1 5,0 %<br>Werkseinstellung<br>2,0 %           | Zulässige Messwertschwankung während der<br>Kalibrierung.                                             |
| Delta Temperatur | 0,10 2,00 K<br><b>Werkseinstellung</b><br>0,50 K | Zulässige Temperaturschwankung während der<br>Kalibrierung                                            |
| Dauer            | 5 100 s<br><b>Werkseinstellung</b><br>20 s       | Zeitfenster innerhalb dessen die zulässige Mess-<br>wertschwankung nicht überschritten werden<br>darf |

### 9.2.6 Diagnose-Einstellungen

In diesem Menüzweig werden Warngrenzen vorgegeben oder die Verwendung der Diagnosewerkzeuge definiert.

Zu jeder Einstellung wird der zugehörige Diagnosecode angezeigt.

### Process Check System (PCS)

Das PCS (Process Check System) prüft das Messsignal auf Stagnation. Ändert sich das Messsignal über eine gewisse Zeit (mehrere Messwerte) nicht, wird ein Alarm ausgelöst.

A0027276

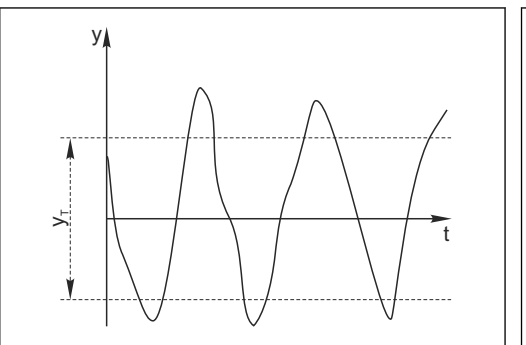

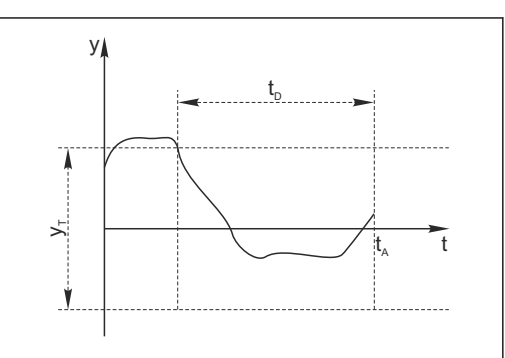

- 🖻 17 Normales Messsignal, kein Alarm
- y Messsignal
- *y<sub>T</sub>* Eingestellter Wert für **Toleranzband**

#### Hauptursachen stagnierender Messwerte

- Sensor verschmutzt oder außerhalb des Mediums
- Sensor defekt
- Prozessfehler (z.B. durch Steuerung oder Regelung)

### Abhilfemaßnahmen

1. Sensor reinigen.

- 2. Platzierung des Sensors im Medium überprüfen.
- 3. Messkette prüfen.
- 4. Controller aus- und wieder einschalten.

- 🖻 18 🛛 Stagnierendes Signal, Alarm wird ausgelöst
- *t<sub>D</sub>* Eingestellter Wert für **Dauer**
- $t_A$  Zeitpunkt, an dem der Alarm ausgelöst wird

| Menü/Setup/Eingänge/Kanal: Sensortyp/Erweitertes Setup/Diagnoseeinstellungen/ Process check system |                                                                         |                                                                                                    |
|----------------------------------------------------------------------------------------------------|-------------------------------------------------------------------------|----------------------------------------------------------------------------------------------------|
| Funktion                                                                                           | Optionen                                                                | Info                                                                                                    |
| Funktion                                                                                           | Auswahl<br>• Aus<br>• Ein                                               | Ein-/Ausschalten der Funktion                                                                                                    |
|                                                                                                    | <b>Werkseinstellung</b><br>Aus                                          |                                                                                                    |
| Dauer                                                                                              | 1 240 min<br><b>Werkseinstellung</b><br>60 min                          | Eingeben, nach welcher Zeit der Timer abgelau-<br>fen sein soll. Nach dem Ablauf dieser Zeit wird<br>die Diagnosemeldung <b>Prozess Check Alarm</b> mit<br>dem Code 904 ausgegeben. |
| Toleranzband<br>nicht für pH/Redoxsensoren                                                         | Bereich ist sensorabhängig<br><b>Werkseinstellung</b><br>sensorabhängig | Intervall um das Messsignal (Rohwert) zur<br>Erkennung von Stagnation<br>Messwerte innerhalb des eingestellten Intervalls<br>werden als stagnierend bewertet.                       |

### Grenzwerte Betriebsstunden

Die gesamte Einsatzdauer des Sensors und sein Einsatz unter Extrembedingungen wird überwacht. Überschreitet die Einsatzdauer die definierten Schwellenwerte, gibt das Gerät eine entsprechende Diagnosemeldung aus.

Jeder Sensor hat eine begrenzte Lebenserwartung, die stark von den Einsatzbedingungen abhängt. Indem Warngrenzen für die Einsatzzeit unter Extrembedingungen festgelegt werden, kann durch rechtzeitige Wartungsmaßnahmen der Betrieb der Messstelle ohne Ausfallzeiten sichergestellt werden.

| Menü/Setup/Eingänge/Kanal: Trübung/Erweitertes Setup/Diagnoseeinstellungen/  Grenzwerte Betriebsstunden                              |                                                      |                                                                                                    |  |
|----------------------------------------------------------------------------------------------------|------------------------------------------------------|----------------------------------------------------------------------------------------------------|--|
| Funktion                                                                                                    | Optionen                                             | Info                                                                                                    |  |
| Der Einstellbereich für die                                                                                                    | Alarm- und Warngrenzen der                           | r Betriebsstunden ist generell 1 50000 h.                                                                                                    |  |
| Funktion                                                                                                    | Auswahl<br>• Aus<br>• Ein<br>Werkseinstellung<br>Ein | <b>Ein</b><br>Der Einsatz des Sensors unter Extrembedingun-<br>gen wird überwacht, im Sensor protokolliert und<br>Diagnosemeldungen werden am Controller aus-<br>gegeben.                        |  |
|                                                                                                    |                                                      | Aus<br>Keine Diagnosemeldungen. Die Einsatzdauer<br>unter Extrembedingungen wird dennoch im Sen-<br>sor protokolliert und kann in den Sensorinfor-<br>mationen des Diagnosemenüs gelesen werden. |  |
| ▶ Einsatzdauer                                                                                                    |                                                      | Gesamte Einsatzzeit des Sensors                                                                                                    |  |
| Warngrenze                                                                                                    | <b>Werkseinstellung</b><br>10000 h                   | Diagnosecode und zugehörender Meldungstext:<br>199 <b>Betriebsstunden</b>                                                                                                    |  |
| Die Namen der nachfolgenden Menüfunktionen hängen von der Spezifikation des Sensors ab und können daher hier nicht angegeben werden. |                                                      |                                                                                                    |  |
| ▶ unter spezifizierter Tempe-<br>ratur                                                                                               |                                                      |                                                                                                    |  |
| Warngrenze                                                                                                    | <b>Werkseinstellung</b><br>10000 h                   | Diagnosecode und zugehörender Meldungstext:<br>935 <b>Prozesstemp. niedrig</b>                                                                                                    |  |
| ▶ über spezifizierter Tempera-<br>tur                                                                                                |                                                      |                                                                                                    |  |
| Warngrenze                                                                                                    | <b>Werkseinstellung</b><br>10000 h                   | Diagnosecode und zugehörender Meldungstext:<br>934 <b>Prozesstemp. hoch</b>                                                                                                    |  |

| Betriebsstunden                       |                                    |                                                                       |
|---------------------------------------|------------------------------------|-----------------------------------------------------------------------|
| Funktion Optionen                     |                                    | Info                                                                  |
| ▶ unter spezifiziertem Grenz-<br>wert |                                    |                                                                       |
| Warngrenze                            | <b>Werkseinstellung</b><br>10000 h | Diagnosecode und zugehörender Meldungstext:<br>943 <b>Prozesswert</b> |
| ▶ über spezifiziertem Grenz-<br>wert  |                                    |                                                                       |
| Warngrenze                            | Werkseinstellung<br>10000 h        | Diagnosecode und zugehörender Meldungstext:<br>942 <b>Prozesswert</b> |

Menü/Setup/Eingänge/Kanal: Trübung/Erweitertes Setup/Diagnoseeinstellungen/ Grenzwerte

### Diagnoseverhalten

Die Liste der angezeigten Diagnosemeldungen hängt vom gewählten Pfad ab. Es gibt gerätebedingte Meldungen und Meldungen, die vom angeschlossenen Sensor abhängen.

| Funktion                    | Optionen                                                                                                    | Info                                                                                                    |
|-----------------------------|----------------------------------------------------------------------------------------------------|----------------------------------------------------------------------------------------------------|
| Liste der Diagnosemeldungen |                                                                                                    | <ul> <li>Die anzupassende Meldung auswählen. Erst<br/>dann können die Einstellungen zu dieser<br/>Meldung vorgenommen werden.</li> </ul>                                                                                                    |
| Diagnose Nr.                | nur lesen                                                                                                    |                                                                                                    |
| Diagnosemeldung             | Auswahl<br>• Ein<br>• Aus                                                                                     | Diagnosemeldung deaktivieren oder wieder akti-<br>vieren.<br>Deaktivieren bedeutet:                                                                                                    |
|                             | Werkseinstellung<br>von Meldung abhängig                                                                      | <ul><li>Keine Fehlermeldung im Messmodus</li><li>Kein Fehlerstrom am Stromausgang</li></ul>                                                                                                    |
| Fehlerstrom                 | Auswahl<br>• Ein<br>• Aus                                                                                     | <ul> <li>Entscheiden, ob bei aktivierter Diagnosemel-<br/>dung am Stromausgang ein Fehlerstrom<br/>ausgegeben werden soll.</li> </ul>                                                                                                    |
|                             | Werkseinstellung<br>von Meldung abhängig                                                                      | Bei allgemeinen Gerätefehlern wird der<br>Fehlerstrom auf allen Stromausgängen<br>ausgegeben. Bei kanalspezifischen Fehlern<br>wird der Fehlerstrom nur auf dem zuge-<br>ordneten Stromausgang ausgegeben.                                                                   |
| Statussignal                | Auswahl<br>• Wartung (M)<br>• außerhalb der Spezifika-                                                        | Die Einteilung in Fehlerkategorien erfolgt ent-<br>sprechend NAMUR NE 107.                                                                                                    |
|                             | tion (S)<br>Instandhaltung (C)<br>Fehler (F)                                                                  | für die Anwendung geändert werden sollen.                                                                                                    |
|                             | Werkseinstellung<br>von Meldung abhängig                                                                      |                                                                                                    |
| Diagnoseausgang             | Auswahl<br>• Kein                                                                                             | Einen Ausgang wählen, dem die Diagnosemel-<br>dung zugeordnet werden soll.                                                                                                    |
|                             | <ul> <li>Alarmrelais</li> <li>Binärausgang</li> <li>Relais 1 n (hängt von der Geräteausführung ab)</li> </ul> | Bevor die Meldung einem Ausgang zugeordnet<br>werden kann, muss zuerst einen Relaisausgang<br>auf <b>Diagnosemeldung</b> konfiguriert werden.<br>( <b>Menü/Setup/Ausgänge</b> : Funktion <b>Diagnose-</b><br><b>meldung</b> zuweisen und <b>Betriebsmodus</b> auf <b>wie</b> |
|                             | <b>Werkseinstellung</b><br>Kein                                                                               | <b>zugeordnet</b> stellen.)                                                                                                    |

Menü/Setup/(Allgemeine Einstellungen oder Eingänge<Sensorkanal>)/Erweitertes Setup/Diagnoseein-

| stehungen/Diagnosevernaiten          |                                                                                                    |                                                                                                    |
|--------------------------------------|----------------------------------------------------------------------------------------------------|----------------------------------------------------------------------------------------------------|
| Funktion Optionen                    |                                                                                                    | Info                                                                                                    |
| Reinigungsprogramm<br>(für Sensoren) | Auswahl<br>• Kein<br>• Reinigung 1<br>• Reinigung 2<br>• Reinigung 3<br>• Reinigung 4<br>Werkseinstellung<br>Kein | <ul> <li>Entscheiden, ob die Diagnosemeldung ein<br/>Reinigungsprogramm auslösen soll.</li> <li>Die Reinigungsprogramme können definiert<br/>werden unter:</li> <li>Menü/Setup/Zusatzfunktionen/Reinigung.</li> </ul> |
| Detailinformation                    | Nur lesen                                                                                                    | Weitere Informationen zur Diagnosemeldung<br>und Hinweise zur Problembehandlung.                                                                                                    |

Menü/Setup/(Allgemeine Einstellungen oder Eingänge<Sensorkanal>)/Erweitertes Setup/Diagnoseeinstellungen/Diagnoseverhalten

# 9.2.7 Signalverarbeitung

| Menü/Setup/Eingänge/Kanal: Trübung/ Erweitertes Setup/Signalverarbeitung/ Messwertfilter |                                                                                            |                                                                                                    |  |
|------------------------------------------------------------------------------------------|--------------------------------------------------------------------------------------------|----------------------------------------------------------------------------------------------------|--|
| Funktion                                                                                 | Optionen                                                                                   | Info                                                                                                    |  |
| Konfigurationsart                                                                        | Auswahl <ul> <li>Standard</li> <li>Spezialist</li> </ul> Werkseinstellung Spezialist       | Standard<br>Auswahl aus 3 vordefinierten Konfigurationen<br>Spezialist<br>Sie legen im Detail fest, wie der Messwertfilter<br>reagieren soll.                                                                                                    |  |
| Filter Level<br>Konfigurationsart = Standard                                             | Auswahl <ul> <li>Schwach</li> <li>Normal</li> <li>Stark</li> </ul> Werkseinstellung Normal | Wählen Sie eine Filtermethode. Die nachfolgen-<br>den Parameter sind werksseitig fest vorgegeben<br>und werden Ihnen unveränderbar angezeigt.<br>Mit <b>Konfigurationsart = Spezialist</b> können Sie<br>die Parameter konfigurieren.                                                         |  |
| Anzeige Parameter                                                                        | nur lesen                                                                                  |                                                                                                    |  |
| Konfigurationsart = Standard                                                             |                                                                                            |                                                                                                    |  |
| Rel. Schwellwert<br>Konfigurationsart = Spezia-<br>list                                  | 0,000000 1,000000<br>Werkseinstellung<br>0,000020                                          | Festlegen der Filterstärke<br>0,000000 konstanter Messwert<br>0,000020 Standard<br>0,010000 Gering<br>1,000000 Aus                                                                                                    |  |
| Verweilzeit vor Sprung<br>Konfigurationsart = Spezia-<br>list                            | 0 1000 s<br>Werkseinstellung<br>10 s                                                       | Legen Sie fest, nach welcher Zeit der Messwert<br>spätestens springen muss.                                                                                                    |  |
| Mittelungszeit vor Sprung<br>Konfigurationsart = Spezia-<br>list                         | 0 1000 s<br>Werkseinstellung<br>4 s                                                        | Bestimmen Sie die Anzahl der Messwerte (Zeit-<br>spanne), die für den nächsten Sprungwert<br>herangezogen werden sollen.                                                                                                    |  |
| Dynamik<br>Konfigurationsart = Spezia-<br>list                                           | 1 3<br>Werkseinstellung<br>3                                                               | Wie dynamisch soll der Filter reagieren: langsam (1) bis schnell (3).                                                                                                    |  |
| Glättung<br>Konfigurationsart = Spezia-<br>list                                          | 0,00000 10,00000<br>Werkseinstellung<br>0,00800                                            | Messwertglättung<br>Der Wert für die Glättung sollte immer mit der<br>Filterstärke ( <b>Rel. Schwellwert</b> ) abgestimmt wer-<br>den.<br>Je größer die Filterstärke, desto kleiner die Glät-<br>tung und umgekehrt. Ab einer Filterstärke von<br>0,01 sollten Sie die Glättung auf 0 setzen. |  |

# 9.2.8 Bezeichnungskontrolle

Mit der Funktion kann festgelegt werden, welche Sensoren am Gerät akzeptiert werden.

| Menu/Setup/Eingange/Kanai: Sensortyp/Erweitertes Setup/ Bezeichn. Kontrolle |                                                                           |                                                                                                    |
|-----------------------------------------------------------------------------|---------------------------------------------------------------------------|----------------------------------------------------------------------------------------------------|
| Funktion                                                                    | Optionen                                                                  | Info                                                                                                    |
| Betriebsart                                                                 | Auswahl Aus Messstellenbezeichnung Messstellengruppe Werkseinstellung Aus | Aus<br>Keine Bezeichnungskontrolle, alle Sensoren wer-<br>den akzeptiert.<br>Messstellenbezeichnung<br>Nur Sensoren mit gleicher Messstellenbezeich-<br>nung werden akzeptiert.<br>Messstellengruppe<br>Nur Sensoren der gleichen Messstellengruppe |
| Messstellenbezeichnung                                                      | Freitext<br>Werkseinstellung<br>• EH_CM44_<br>• EH_CM44R_                 | Mesuen akzeptiert.<br>Messstellenbezeichnung eingeben.<br>Der Controller prüft jeden anzuschließenden<br>Sensor, ob dieser zur Messstelle gehört und<br>akzeptiert nur die Sensoren, die die gleiche<br>Bezeichnung haben.                          |
| Messstellengruppe                                                           | Numerisch<br><b>Werkseinstellung</b><br>O                                 |                                                                                                    |

Menü/Setup/Eingänge/Kanal: Sensortyp/Erweitertes Setup/ Bezeichn. Kontrolle

### 9.2.9 Sensorwechsel

# Menü/Setup/Eingänge/Kanal: Sensortyp/Erweitertes Setup/Sensorwechsel Ein

Beim Wechsel des Sensors wird der letzte Messwert über die Holdfunktion beibehalten und löst keine Diagnosemeldung aus.

Aus

Beim Wechsel des Sensors wird der letzte Messwert nicht beibehalten und löst eine Diagnosemeldung aus.

### 9.2.10 Werkseinstellung Messwertverarbeitung

Möglichkeit, die Werkseinstellungen für den Sensoreingang wiederherzustellen.

Menü/Setup/Eingänge/Kanal: Sensortyp/Erweitertes Setup

### 1. > Werkseinstellung Messwertverarbeitung

2. Frage beantworten: **OK** (Navigatorknopf drücken).

 Es werden nur die Werkseinstellungen f
ür diesen einen Eingang wiederhergestellt. Alle anderen Einstellungen bleiben unver
ändert.

### 9.2.11 Werkseinstellung Sensor

Sie haben hier die Möglichkeit, die Sensor-Werkseinstellungen wiederherzustellen.

### Menü/Setup/Eingänge/Kanal: Sensortyp/Erweitertes Setup

1. > Werkseinstellung Sensor

2. Frage beantworten: **OK**(Navigatorknopf drücken).

← Es werden nur die Werkseinstellungen für den Sensor wiederhergestellt. Die Einstellungen des Eingangs bleiben unverändert.

# 10 Eingänge: Trübung und Feststoff

# 10.1 Grundeinstellungen

# 10.1.1 Sensoridentifizierung

| Menü/Setup/Eingänge/Kanal: | enü/Setup/Eingänge/Kanal: Sensortyp                                     |                                                                                                    |
|----------------------------|-------------------------------------------------------------------------|----------------------------------------------------------------------------------------------------|
| Funktion                   | Optionen                                                                | Info                                                                                                    |
| Kanal                      | Auswahl<br>• Aus<br>• Ein<br>Werkseinstellung<br>Ein                    | <b>Ein</b><br>Kanalanzeige im Messmodus eingeschaltet<br><b>Aus</b><br>Kanal wird im Messmodus nicht angezeigt, egal<br>ob ein Sensor angeschlossen ist oder nicht. |
| Sensortyp<br>Bestellcode   | nur lesen<br>(nur vorhanden, wenn ein<br>Sensor angeschlossenen<br>ist) | Angeschlossener Sensortyp<br>Bestellcode des angeschlossenen Sensors                                                                                                |

# 10.1.2 Anwendung

H

Der Sensor verlässt das Werk in vorkalibriertem Zustand. Er kann damit in einer Vielzahl von Anwendungen (z.B. Klarwassermessungen) ohne weitere Kalibrierung eingesetzt werden. Die Werkskalibrierungen basieren jeweils auf einer "Dreipunktkalibrierung". Die Anwendungen Kaolin und Formazin sind bereits vollständig kalibriert und können ohne weitere Kalibrierung eingesetzt werden. Alle anderen Anwendungen sind mit Vergleichsproben vorkalibriert und erfordern eine Kalibrierung auf die entsprechende Applikation. Der Sensor enthält neben der nicht veränderbaren Werkskalibrierung fünf weitere Datensätze zum Abspeichern von Prozesskalibrierungen.

Kalibrierdatensätze sind unter einem individuellen Namen gespeichert. Bei jeder Kalibrierung können Sie eigene Datensätze hinzufügen. Diese stehen anschließend unter **Anwendung** zur Auswahl.

| Menü/Setup/Eingänge/Kanal: Trübung |                                        |                                                                                                    |  |
|------------------------------------|----------------------------------------|----------------------------------------------------------------------------------------------------|--|
| Funktion                           | Optionen                               | Info                                                                                                    |  |
| Anwendungsart                      | Auswahl<br>• Klarwasser<br>• Feststoff | Vorauswahl für gespeicherte Kalibrierdatensätze                                                                                                    |  |
|                                    | <b>Werkseinstellung</b><br>Klarwasser  |                                                                                                    |  |
| Anwendung                          | sensorabhängig                         | Auswahl eines gespeicherten Kalibrierdatensat-<br>zes                                                                                                    |  |
|                                    |                                        | Ausführliche Informationen zur Auswahl<br>des passenden Datensatzes finden Sie in<br>der Betriebsanleitung des Sensors.<br>Betriebsanleitung Turbimax CUS51D,<br>BA00461C |  |

# 10.1.3 Dämpfung

Die Dämpfung bewirkt eine gleitende Mittelwertbildung der Messwerte über die angegebene Zeit.

| Menü/Setup/Eingänge/Kanal: Sensortyp |          |      |
|--------------------------------------|----------|------|
| Funktion                             | Optionen | Info |

| 1 unktion                    | optionen         | mo                                            |
|------------------------------|------------------|-----------------------------------------------|
| sensorabhängig <sup>1)</sup> | 0 600 s          | Die Dämpfung des Hauptmesswerts und die des   |
| D:                           | Worksoinstellung | integrierten Temperatursensors können jeweils |
| Dampfung Temp.               | 0 s              | angegeben werden                              |

1) Dämpfung pH oder Dämpfung Redox oder Dämpfung Cond oder Dämpfung DO oder Dämpfung DI oder Dämpfung Nitrat oder Dämpfung SAK oder Dämpfung Trübung oder Dämpfung PAHphe

# 10.1.4 Manueller Hold

| Menü/Setup/Eingänge/Kanal: Sensortyp |                                                                                                |                                                                                                    |
|--------------------------------------|------------------------------------------------------------------------------------------------|----------------------------------------------------------------------------------------------------|
| Funktion                             | Optionen                                                                                       | Info                                                                                                    |
| Manueller Hold                       | Auswahl <ul> <li>Aus</li> <li>Ein</li> </ul> <li>Werkseinstellung <ul> <li>Aus</li> </ul></li> | <b>Ein</b><br>Kanal kann manuell auf "Hold" gestellt werden.<br><b>Aus</b><br>Kein kanalspezifischer "Hold" |

# **10.2** Erweitertes Setup

## 10.2.1 Messwertformate

| Menü/Setup/Eingänge/Kanal: Trübung/ Erweitertes Setup |                                                                          |                                                    |
|-------------------------------------------------------|--------------------------------------------------------------------------|----------------------------------------------------|
| Funktion                                              | Optionen                                                                 | Info                                               |
| Temperaturformat                                      | Auswahl ### #.##                                                         | Bestimmen Sie die Anzahl der Nachkommastel-<br>len |
|                                                       | Werkseinstellung<br>#.#                                                  |                                                    |
| Format Hauptmessw.                                    | Auswahl <ul> <li>#.#</li> <li>#.###</li> <li>#.###</li> <li>#</li> </ul> |                                                    |
|                                                       | Werkseinstellung<br>#.#                                                  |                                                    |

# 10.2.2 Einheit

| Menü/Setup/Eingänge/Kanal: Trübung/ Erweitertes Setup |                                                                                                    |                                                                                                    |
|-------------------------------------------------------|----------------------------------------------------------------------------------------------------|----------------------------------------------------------------------------------------------------|
| Funktion                                              | Optionen                                                                                                   | Info                                                                                                    |
| Einheit<br>Anwendungsart = Klarwasser                 | Auswahl<br>• FNU<br>• NTU<br>Werkseinstellung<br>FNU                                                       | Wählen Sie die Einheit für den Hauptmesswert.<br><b>FNU</b><br>Formazine Nephelometric Unit, 90°-Streulicht-<br>messung nach ISO 7027<br><b>NTU</b>                                                    |
| Einheit<br>Anwendungsart = Feststoff                  | Auswahl<br>• auto (g/l; mg/l)<br>• ppm<br>• %TS<br>• mg/l<br>• g/l<br>Werkseinstellung<br>auto (g/l; mg/l) | Nephelometric Turbidity Unit, 90°-Streulicht-<br>messung nach US-Standards, identisch mit FTU<br>%TS<br>% Trockensubstanz<br>auto (g/l; mg/l)<br>Automatische Umschaltung zwischen mg/l oder<br>g/lfnu |

# 10.2.3 Reinigungshold

| Menü/Setup/Eingänge/Kanal: <sensortyp>/  Erweitertes Setup</sensortyp> |                                                                    |                                                                                                    |
|------------------------------------------------------------------------|--------------------------------------------------------------------|----------------------------------------------------------------------------------------------------|
| Funktion                                                               | Optionen                                                           | Info                                                                                                    |
| Reinigungshold                                                         | Auswahl<br>• Keine<br>• Reinigung 1 4<br>Werkseinstellung<br>Keine | <ul> <li>Ein oder mehrere Reinigungsprogramme<br/>wählen (Multi-Select).</li> <li>Für die festgelegten Programme schal-<br/>tet der Kanal auf "Hold", während die<br/>Reinigung läuft.</li> <li>Reinigungsprogramme werden ausgeführt:</li> <li>Im festgelegten Intervall<br/>Dazu muss das Reinigungsprogramm gestartet<br/>sein.</li> <li>Wenn eine Diagnosemeldung am Kanal<br/>anliegt und für diese Meldung eine Reinigung<br/>festgelegt wurde (→ Eingänge/Kanal: Sensor-<br/>typ/Diagnoseeinstellungen/Diagnosever-<br/>halten/Diagnosenummer/<br/>Reinigungsprogramm).</li> </ul> |

Die Reinigungsprogramme definieren im Menü: **Setup/Zusatzfunktionen/Reini**gung.

# 10.2.4 Externer Hold

Über ein digitales Signal, beispielsweise ein Feldbussignal, kann ein Hold für alle Geräte eines Messpunkts ausgelöst werden. Darauf achten, dass das Hold-Signal nicht anderweitig verwendet wird. Jedem Sensoreingang kann individuell ein externer Hold zugeordnet werden.

Die Funktion befindet sich nur dann im Eingangsmenü, wenn zuvor in den allgemeinen Hold-Einstellungen die Signale für den externen Hold konfiguriert wurden:

Menü/Setup/Allgemeine Einstellungen/Hold Einstellungen/Externer Hold.

| Menü/Setup/Eingänge/Kanal: <sensortyp>/Erweitertes Setup/ Externer Hold</sensortyp> |                                                                                          |                                                                                                    |
|-------------------------------------------------------------------------------------|------------------------------------------------------------------------------------------|----------------------------------------------------------------------------------------------------|
| Funktion                                                                            | Optionen                                                                                 | Info                                                                                                    |
| Quelle                                                                              | Auswahl <ul> <li>Binäreingänge</li> <li>Feldbussignale</li> </ul> Werkseinstellung Keine | <ol> <li>Signalquelle des externen Holds wählen.</li> <li>Eine Mehrfachauswahl ist möglich.</li> <li>OK: Auswahl bestätigen.</li> </ol> |

### 10.2.5 Kalibriereinstellungen

### Kalibriertimer und Kalibriergültigkeit

Sie können hier das Kalibrierintervall für den Sensor festlegen. Nach Ablauf der eingestellten Zeit erhalten Sie auf dem Display die Diagnosemeldung **Kalibrier-Timer**.

P Wenn Sie den Sensor neu kalibrieren, wird der Timer automatisch zurück gesetzt.

| Menü/Setup/Eingänge/Kanal: Sensortyp/Erweitertes Setup/ Kalibriereinstellungen |                                                      |                                                                                                    |
|--------------------------------------------------------------------------------|------------------------------------------------------|----------------------------------------------------------------------------------------------------|
| Funktion                                                                       | Optionen                                             | Info                                                                                                    |
| Kalibrier-Timer                                                                | Auswahl Aus Ein Werkseinstellung Aus                 | Ein-/Ausschalten der Funktion                                                                                                    |
| Kalibrier-Timer Wert                                                           | 1 10 000 h<br>Werkseinstellung<br>1000 h             | Geben Sie ein, nach welcher Zeit der Timer abge-<br>laufen sein soll. Nach dem Ablauf dieser Zeit<br>wird die Diagnosemeldung <b>Kalibriertimer</b> mit<br>dem Code 102 ausgegeben.                                                                                                    |
| Kalibrierüberwachung                                                           | Auswahl<br>• Aus<br>• Ein<br>Werkseinstellung<br>Aus | Die Funktion prüft, ob die Kalibrierung eines<br>Sensors noch gültig ist.<br>Beispiel: Sie bauen einen vorkalibrierten Sensor<br>ein.<br>Die Funktion prüft, wie lange die Kalibrierung<br>zurück liegt. Ist sie länger her als die vorgege-<br>bene Warn- oder Alarmgrenze vorgibt, wird eine<br>Diagnosemeldung ausgegeben. |
| ▶ Kalibrierüberwachung                                                         |                                                      |                                                                                                    |
| Warngrenze                                                                     | Werkseinstellung<br>48 Wochen                        | Diagnosemeldung: 105 Kalibriergültigkeit                                                                                                    |
| Alarmgrenze                                                                    | Werkseinstellung<br>52 Wochen                        | Diagnosemeldung: 104 Kalibriergültigkeit                                                                                                    |
| Mana und Alama manana ha                                                       | ainflueson gegeneeitig iknen                         | mäglichen Fingtellhensich                                                                                                    |

Warn- und Alarmgrenzen beeinflussen gegenseitig ihren möglichen Einstellbereich.

Einstellbereich, in dem beide Grenzen liegen müssen:

1 ... 104 Wochen

Generell gilt: Alarmgrenze > Warngrenze

### Stabilitätskriterien

Sie definieren die zulässige Messwertschwankung, die in einem bestimmten Zeitfenster während der Kalibrierung nicht überschritten werden darf. Bei Überschreitung der zulässigen Differenz wird die Kalibrierung nicht erlaubt und automatisch abgebrochen.

| Menü/Setup/Eingänge/Kanal: Trübung/ Erweitertes Setup/Kalibriereinstellungen/ Stabilitätskrite-<br>rien |                                           |                                                                                                    |
|----------------------------------------------------------------------------------------------------|-------------------------------------------|----------------------------------------------------------------------------------------------------|
| Funktion                                                                                                | Optionen                                  | Info                                                                                                  |
| Delta Signal                                                                                            | 0,1 5,0 %<br>Werkseinstellung<br>2,0 %    | Zulässige Messwertschwankung während der<br>Kalibrierung.                                             |
| Delta Temperatur                                                                                        | 0,10 2,00 K<br>Werkseinstellung<br>0,50 K | Zulässige Temperaturschwankung während der<br>Kalibrierung                                            |
| Dauer                                                                                                   | 5 100 s<br>Werkseinstellung<br>20 s       | Zeitfenster innerhalb dessen die zulässige Mess-<br>wertschwankung nicht überschritten werden<br>darf |

#### 10.2.6 Diagnose-Einstellungen

In diesem Menüzweig werden Warngrenzen vorgegeben oder die Verwendung der Diagnosewerkzeuge definiert.

Zu jeder Einstellung wird der zugehörige Diagnosecode angezeigt.

### Process Check System (PCS)

Das PCS (Process Check System) prüft das Messsignal auf Stagnation. Ändert sich das Messsignal über eine gewisse Zeit (mehrere Messwerte) nicht, wird ein Alarm ausgelöst.

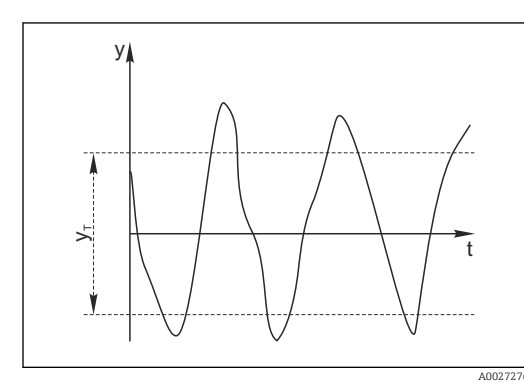

19 Normales Messsignal, kein Alarm

Messsignal ν

- Eingestellter Wert für Toleranzband Vτ
- Eingestellter Wert für Dauer  $t_D$

Stagnierendes Signal, Alarm wird ausgelöst

Zeitpunkt, an dem der Alarm ausgelöst wird

У

Y

V

20

t<sub>A</sub>

### Hauptursachen stagnierender Messwerte

- Sensor verschmutzt oder außerhalb des Mediums
- Sensor defekt
- Prozessfehler (z.B. durch Steuerung oder Regelung)

### Abhilfemaßnahmen

- 1. Sensor reinigen.
- Platzierung des Sensors im Medium überprüfen. 2.
- 3. Messkette prüfen.
- Controller aus- und wieder einschalten. 4.

| Funktion                                   | Optionen                                                         | Info                                                                                                    |
|--------------------------------------------|------------------------------------------------------------------|----------------------------------------------------------------------------------------------------|
| Funktion                                   | Auswahl<br>• Aus<br>• Ein<br>Werkseinstellung<br>Aus             | Ein-/Ausschalten der Funktion                                                                                                    |
| Dauer                                      | 1 240 min<br><b>Werkseinstellung</b><br>60 min                   | Eingeben, nach welcher Zeit der Timer abgelau-<br>fen sein soll. Nach dem Ablauf dieser Zeit wird<br>die Diagnosemeldung <b>Prozess Check Alarm</b> mit<br>dem Code 904 ausgegeben. |
| Toleranzband<br>nicht für pH/Redoxsensoren | Bereich ist sensorabhängig<br>Werkseinstellung<br>sensorabhängig | Intervall um das Messsignal (Rohwert) zur<br>Erkennung von Stagnation<br>Messwerte innerhalb des eingestellten Intervalls<br>werden als stagnierend bewertet.                       |

Menü/Setup/Eingänge/Kanal: Sensortyp/Erweitertes Setup/Diagnoseeinstellungen/ Process check system

### Grenzwerte Betriebsstunden

Die gesamte Einsatzdauer des Sensors und sein Einsatz unter Extrembedingungen wird überwacht. Überschreitet die Einsatzdauer die definierten Schwellenwerte, gibt das Gerät eine entsprechende Diagnosemeldung aus.

Jeder Sensor hat eine begrenzte Lebenserwartung, die stark von den Einsatzbedingungen abhängt. Indem Warngrenzen für die Einsatzzeit unter Extrembedingungen festgelegt werden, kann durch rechtzeitige Wartungsmaßnahmen der Betrieb der Messstelle ohne Ausfallzeiten sichergestellt werden.

Menü/Setup/Eingänge/Kanal: Trübung/Erweitertes Setup/Diagnoseeinstellungen/ Grenzwerte Betriebsstunden

| Funktion                                                                                       | Optionen                                                          | Info                                                                                                    |
|------------------------------------------------------------------------------------------------|-------------------------------------------------------------------|----------------------------------------------------------------------------------------------------|
| Der Einstellbereich für die Alarm- und Warngrenzen der Betriebsstunden ist generell 1 50000 h. |                                                                   |                                                                                                    |
| Funktion                                                                                       | Auswahl <ul> <li>Aus</li> <li>Ein</li> </ul> Werkseinstellung Ein | <b>Ein</b><br>Der Einsatz des Sensors unter Extrembedingun-<br>gen wird überwacht, im Sensor protokolliert und<br>Diagnosemeldungen werden am Controller aus-<br>gegeben.                        |
|                                                                                                |                                                                   | Aus<br>Keine Diagnosemeldungen. Die Einsatzdauer<br>unter Extrembedingungen wird dennoch im Sen-<br>sor protokolliert und kann in den Sensorinfor-<br>mationen des Diagnosemenüs gelesen werden. |
| ▶ Einsatzdauer                                                                                 |                                                                   | Gesamte Einsatzzeit des Sensors                                                                                                    |
| Warngrenze                                                                                     | Werkseinstellung<br>10000 h                                       | Diagnosecode und zugehörender Meldungstext:<br>199 <b>Betriebsstunden</b>                                                                                                    |
| Die Namen der nachfolgen<br>daher hier nicht angegeber                                         | den Menüfunktionen hängen<br>n werden.                            | von der Spezifikation des Sensors ab und können                                                                                                    |
| ▶ unter spezifizierter Tempe-<br>ratur                                                         |                                                                   |                                                                                                    |
| Warngrenze                                                                                     | Werkseinstellung<br>10000 h                                       | Diagnosecode und zugehörender Meldungstext:<br>935 <b>Prozesstemp. niedrig</b>                                                                                                    |
| ▶ über spezifizierter Tempera-<br>tur                                                          |                                                                   |                                                                                                    |
| Warngrenze                                                                                     | Werkseinstellung<br>10000 h                                       | Diagnosecode und zugehörender Meldungstext:<br>934 <b>Prozesstemp. hoch</b>                                                                                                    |

| Betriebsstunden                       |                                    |                                                                       |
|---------------------------------------|------------------------------------|-----------------------------------------------------------------------|
| Funktion                              | Optionen                           | Info                                                                  |
| ▶ unter spezifiziertem Grenz-<br>wert |                                    |                                                                       |
| Warngrenze                            | <b>Werkseinstellung</b><br>10000 h | Diagnosecode und zugehörender Meldungstext:<br>943 <b>Prozesswert</b> |
| ▶ über spezifiziertem Grenz-<br>wert  |                                    |                                                                       |
| Warngrenze                            | <b>Werkseinstellung</b><br>10000 h | Diagnosecode und zugehörender Meldungstext:<br>942 <b>Prozesswert</b> |

Menü/Setup/Eingänge/Kanal: Trübung/Erweitertes Setup/Diagnoseeinstellungen/ Grenzwerte

### Diagnoseverhalten

Die Liste der angezeigten Diagnosemeldungen hängt vom gewählten Pfad ab. Es gibt gerätebedingte Meldungen und Meldungen, die vom angeschlossenen Sensor abhängen.

Menü/Setup/(Allgemeine Einstellungen oder Eingänge<Sensorkanal>)/Erweitertes Setup/Diagnoseein-stellungen/Diagnoseverhalten

| Funktion                                                      | Optionen                                                                                                    | Info                                                                                                    |
|---------------------------------------------------------------|----------------------------------------------------------------------------------------------------|----------------------------------------------------------------------------------------------------|
| Liste der Diagnosemeldungen                                   |                                                                                                    | <ul> <li>Die anzupassende Meldung auswählen. Erst<br/>dann können die Einstellungen zu dieser<br/>Meldung vorgenommen werden.</li> </ul>                                                                                                    |
| Diagnose Nr.                                                  | nur lesen                                                                                                    |                                                                                                    |
| Diagnosemeldung                                               | Auswahl<br>• Ein<br>• Aus<br>Werkseinstellung<br>von Meldung abhängig                                                                                                  | Diagnosemeldung deaktivieren oder wieder akti-<br>vieren.<br>Deaktivieren bedeutet:<br>• Keine Fehlermeldung im Messmodus<br>• Kein Fehlerstrom am Stromausgang                                                                                                    |
| Fehlerstrom                                                   | Auswahl<br>• Ein<br>• Aus                                                                                                    | <ul> <li>Entscheiden, ob bei aktivierter Diagnosemel-<br/>dung am Stromausgang ein Fehlerstrom<br/>ausgegeben werden soll.</li> </ul>                                                                                                    |
|                                                               | Werkseinstellung<br>von Meldung abhängig                                                                                                    | Bei allgemeinen Gerätefehlern wird der<br>Fehlerstrom auf allen Stromausgängen<br>ausgegeben. Bei kanalspezifischen Fehlern<br>wird der Fehlerstrom nur auf dem zuge-<br>ordneten Stromausgang ausgegeben.                                                                                                    |
| Statussignal                                                  | Auswahl <ul> <li>Wartung (M)</li> <li>außerhalb der Spezifikation (S)</li> <li>Instandhaltung (C)</li> <li>Fehler (F)</li> </ul> Werkseinstellung von Meldung abhängig | <ul> <li>Die Einteilung in Fehlerkategorien erfolgt ent-<br/>sprechend NAMUR NE 107.</li> <li>Entscheiden, ob eine Statussignalzuordnung<br/>für die Anwendung geändert werden sollen.</li> </ul>                                                                                                    |
| Diagnoseausgang                                               | Auswahl<br>• Kein<br>• Alarmrelais<br>• Binärausgang<br>• Relais 1 n (hängt von<br>der Geräteausführung<br>ab)<br>Werkseinstellung<br>Kein                             | Einen Ausgang wählen, dem die Diagnosemel-<br>dung zugeordnet werden soll.<br>Bevor die Meldung einem Ausgang zugeordnet<br>werden kann, muss zuerst einen Relaisausgang<br>auf <b>Diagnosemeldung</b> konfiguriert werden.<br>( <b>Menü/Setup/Ausgänge</b> : Funktion <b>Diagnose-<br/>meldung</b> zuweisen und <b>Betriebsmodus</b> auf <b>wie</b><br><b>zugeordnet</b> stellen.) |
| Alarmrelais sind abhängig von der Geräteausführung verfügbar. |                                                                                                    |                                                                                                    |

| stenungen/Diagnosevernalten          |                                                                                                    |                                                                                                    |
|--------------------------------------|----------------------------------------------------------------------------------------------------|----------------------------------------------------------------------------------------------------|
| Funktion                             | Optionen                                                                                                    | Info                                                                                                    |
| Reinigungsprogramm<br>(für Sensoren) | Auswahl<br>• Kein<br>• Reinigung 1<br>• Reinigung 2<br>• Reinigung 3<br>• Reinigung 4<br>Werkseinstellung<br>Kein | <ul> <li>Entscheiden, ob die Diagnosemeldung ein<br/>Reinigungsprogramm auslösen soll.</li> <li>Die Reinigungsprogramme können definiert<br/>werden unter:</li> <li>Menü/Setup/Zusatzfunktionen/Reinigung.</li> </ul> |
| Detailinformation                    | Nur lesen                                                                                                    | Weitere Informationen zur Diagnosemeldung<br>und Hinweise zur Problembehandlung.                                                                                                    |

Menü/Setup/(Allgemeine Einstellungen oder Eingänge<Sensorkanal>)/Erweitertes Setup/Diagnoseeinstellungen/Diagnoseverhalten

# 10.2.7 Bezeichnungskontrolle

Mit der Funktion kann festgelegt werden, welche Sensoren am Gerät akzeptiert werden.

| Menu/Setup/Eingange/Kanal: Sensortyp/Erweitertes Setup/▶ Bezeichn. Kontrolle |                                                                                                    |                                                                                                    |
|------------------------------------------------------------------------------|----------------------------------------------------------------------------------------------------|----------------------------------------------------------------------------------------------------|
| Funktion                                                                     | Optionen                                                                                                    | Info                                                                                                    |
| Betriebsart                                                                  | Auswahl <ul> <li>Aus</li> <li>Messstellenbezeichnung</li> <li>Messstellengruppe</li> </ul> Werkseinstellung Aus | Aus<br>Keine Bezeichnungskontrolle, alle Sensoren wer-<br>den akzeptiert.<br>Messstellenbezeichnung<br>Nur Sensoren mit gleicher Messstellenbezeich-<br>nung werden akzeptiert.<br>Messstellengruppe<br>Nur Sensoren der gleichen Messstellengruppe<br>werden akzeptiert. |
| Messstellenbezeichnung<br>Messstellengruppe                                  | Freitext<br>Werkseinstellung<br>• EH_CM44_<br>• EH_CM44R_<br>Numerisch                                          | Messstellenbezeichnung eingeben.<br>Der Controller prüft jeden anzuschließenden<br>Sensor, ob dieser zur Messstelle gehört und<br>akzeptiert nur die Sensoren, die die gleiche<br>Bezeichnung haben.                                                                      |
|                                                                              | Werkseinstellung<br>0                                                                                           |                                                                                                    |

Menü/Setup/Eingänge/Kanal: Sensortyp/Erweitertes Setup/ Bezeichn. Kontrolle

### 10.2.8 Sensorwechsel

#### Menü/Setup/Eingänge/Kanal: Sensortyp/Erweitertes Setup/Sensorwechsel • Ein

- Beim Wechsel des Sensors wird der letzte Messwert über die Holdfunktion beibehalten und löst keine Diagnosemeldung aus.
- Aus
  - Beim Wechsel des Sensors wird der letzte Messwert nicht beibehalten und löst eine Diagnosemeldung aus.

## 10.2.9 Werkseinstellung Messwertverarbeitung

Möglichkeit, die Werkseinstellungen für den Sensoreingang wiederherzustellen.

### Menü/Setup/Eingänge/Kanal: Sensortyp/Erweitertes Setup

### 1. > Werkseinstellung Messwertverarbeitung

2. Frage beantworten: **OK** (Navigatorknopf drücken).

← Es werden nur die Werkseinstellungen für diesen einen Eingang wiederhergestellt. Alle anderen Einstellungen bleiben unverändert.

# 10.2.10 Werkseinstellung Sensor

Sie haben hier die Möglichkeit, die Sensor-Werkseinstellungen wiederherzustellen.

### Menü/Setup/Eingänge/Kanal: Sensortyp/Erweitertes Setup

### 1. > Werkseinstellung Sensor

2. Frage beantworten: **OK**(Navigatorknopf drücken).

← Es werden nur die Werkseinstellungen für den Sensor wiederhergestellt. Die Einstellungen des Eingangs bleiben unverändert.

# 11 Eingänge: SAK

# 11.1 Grundeinstellungen

# 11.1.1 Sensoridentifizierung

Menü/Setup/Eingänge/Kanal: Sensortyp

| Funktion                 | Optionen                                                                | Info                                                                                                    |
|--------------------------|-------------------------------------------------------------------------|----------------------------------------------------------------------------------------------------|
| Kanal                    | Auswahl<br>• Aus<br>• Ein<br>Werkseinstellung<br>Ein                    | <b>Ein</b><br>Kanalanzeige im Messmodus eingeschaltet<br><b>Aus</b><br>Kanal wird im Messmodus nicht angezeigt, egal<br>ob ein Sensor angeschlossen ist oder nicht. |
| Sensortyp<br>Bestellcode | nur lesen<br>(nur vorhanden, wenn ein<br>Sensor angeschlossenen<br>ist) | Angeschlossener Sensortyp<br>Bestellcode des angeschlossenen Sensors                                                                                                |

# 11.1.2 Basisanwendung

Im Sensor sind Kalibrierdatensätze unter einem individuellen Namen gespeichert. Ein neuer Sensor wird im Werk kalibriert und hat dadurch bereits entsprechende Datensätze. Bei jeder Kalibrierung können Sie eigene Datensätze hinzufügen. Diese stehen anschließend unter **Anwendung** zur Auswahl.

| Menü/Setup/Eingänge/Kanal: SAK |                                                                                                    |                                                                                                    |
|--------------------------------|----------------------------------------------------------------------------------------------------|----------------------------------------------------------------------------------------------------|
| Funktion                       | Optionen                                                                                                   | Info                                                                                                    |
| Basisanwendung                 | Auswahl<br>SAK<br>Transm.<br>Tr. 10mm<br>Absorption<br>CSB<br>TOC<br>DOC<br>BSB<br>Werkseinstellung<br>SAK | Vorauswahl für gespeicherte Kalibrierdatensätze<br><b>Tr. 10mm</b><br>Die gemessene Transmission wird auf eine opti-<br>sche Pfadlänge ("Küvettenlänge") von 10 mm<br>umgerechnet. |
| Anwendung                      | Auswahl <ul> <li>Werkskalib.</li> <li>Datensatz 1 6</li> </ul> Werkseinstellung Werkskalib.                | Auswahl eines gespeicherten Kalibrierdatensat-<br>zes                                                                                                    |

# 11.1.3 Dämpfung

Die Dämpfung bewirkt eine gleitende Mittelwertbildung der Messwerte über die angegebene Zeit.

| Menü/Setup/Eingänge/Kanal: Sensortyp |                                |                                                                   |
|--------------------------------------|--------------------------------|-------------------------------------------------------------------|
| Funktion                             | Optionen                       | Info                                                              |
| sensorabhängig <sup>1)</sup>         | 0 600 s                        | Die Dämpfung des Hauptmesswerts und die des                       |
| Dämpfung Temp.                       | <b>Werkseinstellung</b><br>0 s | integrierten Temperatursensors konnen jeweils<br>angegeben werden |

1) Dämpfung pH oder Dämpfung Redox oder Dämpfung Cond oder Dämpfung DO oder Dämpfung DI oder Dämpfung Nitrat oder Dämpfung SAK oder Dämpfung Trübung oder Dämpfung PAHphe

# 11.1.4 Manueller Hold

| Menü/Setup/Eingänge/Kanal: Sensortyp |                                                      |                                                                                                    |
|--------------------------------------|------------------------------------------------------|----------------------------------------------------------------------------------------------------|
| Funktion                             | Optionen                                             | Info                                                                                                    |
| Manueller Hold                       | Auswahl<br>• Aus<br>• Ein<br>Werkseinstellung<br>Aus | <b>Ein</b><br>Kanal kann manuell auf "Hold" gestellt werden.<br><b>Aus</b><br>Kein kanalspezifischer "Hold" |

# 11.2 Erweitertes Setup

# 11.2.1 Messwertformate, Einheit und Blitzfrequenz

| Menü/Setup/Eingänge/Kanal: SAK/ Erweitertes Setup |                                                       |                                                                                                    |
|---------------------------------------------------|-------------------------------------------------------|----------------------------------------------------------------------------------------------------|
| Funktion                                          | Optionen                                              | Info                                                                                                    |
| Temperaturformat                                  | Auswahl<br>#.#<br>#.##<br>Werkseinstellung<br>#.#     | Bestimmen Sie die Anzahl der Nachkommastel-<br>len                                                                                                    |
| Format Hauptmessw.                                | Auswahl #.# #.## #.### # Werkseinstellung #.#         |                                                                                                    |
| Einheit                                           | Auswahl<br>• Keine<br>• %<br>• mg/l<br>• ppm<br>• 1/m | Die Einheit des Hauptmesswerts hängt von der<br>gewählten Basisanwendung ab. Je nach <b>Basi-<br/>sanwendung</b> stehen Ihnen nur bestimmte Ein-<br>heiten zur Auswahl. Ebenso ist die<br>Werkseinstellung davon abhängig.                                                                                                    |
| Blitzfrequenz                                     | 0,1 2,0 Hz<br>Werkseinstellung<br>2,0 Hz              | Mit der Blitzfrequenz beeinflussen Sie einerseits<br>die Antwortzeit des Sensors und andererseits<br>seine Lebensdauer. Je kleiner die Frequenz, desto<br>träger die Messwertänderung und desto länger<br>die Lebensdauer des Sensors. Je schneller im<br>Prozess auf Änderungen in Abhängigkeit vom<br>Messwert reagiert werden muss, desto höher<br>sollten Sie die Blitzfrequenz einstellen. Aller-<br>dings zu Lasten der Lebensdauer. |

| Menü/Setup/Eingänge/Kanal: <sensortyp>/  Erweitertes Setup</sensortyp> |                                                                    |                                                                                                    |
|------------------------------------------------------------------------|--------------------------------------------------------------------|----------------------------------------------------------------------------------------------------|
| Funktion                                                               | Optionen                                                           | Info                                                                                                    |
| Reinigungshold                                                         | Auswahl<br>• Keine<br>• Reinigung 1 4<br>Werkseinstellung<br>Keine | <ul> <li>► Ein oder mehrere Reinigungsprogramme<br/>wählen (Multi-Select).</li> <li>► Für die festgelegten Programme schal-<br/>tet der Kanal auf "Hold", während die<br/>Reinigung läuft.</li> <li>Reinigungsprogramme werden ausgeführt:</li> <li>■ Im festgelegten Intervall<br/>Dazu muss das Reinigungsprogramm gestartet<br/>sein.</li> <li>■ Wenn eine Diagnosemeldung am Kanal<br/>anliegt und für diese Meldung eine Reinigung<br/>festgelegt wurde (→ Eingänge/Kanal: Sensor-<br/>typ/Diagnoseeinstellungen/Diagnosever-<br/>halten/Diagnosenummer/<br/>Reinigungsprogramm).</li> </ul> |

# 11.2.2 Reinigungshold

Die Reinigungsprogramme definieren im Menü: **Setup/Zusatzfunktionen/Reini**gung.

## 11.2.3 Externer Hold

Über ein digitales Signal, beispielsweise ein Feldbussignal, kann ein Hold für alle Geräte eines Messpunkts ausgelöst werden. Darauf achten, dass das Hold-Signal nicht anderweitig verwendet wird. Jedem Sensoreingang kann individuell ein externer Hold zugeordnet werden.

Die Funktion befindet sich nur dann im Eingangsmenü, wenn zuvor in den allgemeinen Hold-Einstellungen die Signale für den externen Hold konfiguriert wurden:

Menü/Setup/Allgemeine Einstellungen/Hold Einstellungen/Externer Hold.

| Menü/Setup/Eingänge/Kanal: <sensortyp>/Erweitertes Setup/ Externer Hold</sensortyp> |                                                                                          |                                                                                                    |
|-------------------------------------------------------------------------------------|------------------------------------------------------------------------------------------|----------------------------------------------------------------------------------------------------|
| Funktion                                                                            | Optionen                                                                                 | Info                                                                                                    |
| Quelle                                                                              | Auswahl <ul> <li>Binäreingänge</li> <li>Feldbussignale</li> </ul> Werkseinstellung Keine | <ol> <li>Signalquelle des externen Holds wählen.</li> <li>Eine Mehrfachauswahl ist möglich.</li> <li>OK: Auswahl bestätigen.</li> </ol> |

## 11.2.4 Kalibriereinstellungen

### Kalibriertimer und Kalibriergültigkeit

Sie können hier das Kalibrierintervall für den Sensor festlegen. Nach Ablauf der eingestellten Zeit erhalten Sie auf dem Display die Diagnosemeldung **Kalibrier-Timer**.

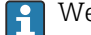

Wenn Sie den Sensor neu kalibrieren, wird der Timer automatisch zurück gesetzt.

| Menü/Setup/Eingänge/Kanal: Sensortyp/Erweitertes Setup/ Kalibriereinstellungen                                                                           |                                                                   |                                                                                                    |
|----------------------------------------------------------------------------------------------------|-------------------------------------------------------------------|----------------------------------------------------------------------------------------------------|
| Funktion                                                                                                    | Optionen                                                          | Info                                                                                                    |
| Kalibrier-Timer                                                                                                    | Auswahl <ul> <li>Aus</li> <li>Ein</li> </ul> Werkseinstellung Aus | Ein-/Ausschalten der Funktion                                                                                                    |
| Kalibrier-Timer Wert                                                                                                    | 1 10 000 h<br><b>Werkseinstellung</b><br>1000 h                   | Geben Sie ein, nach welcher Zeit der Timer abge-<br>laufen sein soll. Nach dem Ablauf dieser Zeit<br>wird die Diagnosemeldung <b>Kalibriertimer</b> mit<br>dem Code 102 ausgegeben.                                                                                                    |
| Kalibrierüberwachung                                                                                                    | Auswahl<br>• Aus<br>• Ein<br>Werkseinstellung<br>Aus              | Die Funktion prüft, ob die Kalibrierung eines<br>Sensors noch gültig ist.<br>Beispiel: Sie bauen einen vorkalibrierten Sensor<br>ein.<br>Die Funktion prüft, wie lange die Kalibrierung<br>zurück liegt. Ist sie länger her als die vorgege-<br>bene Warn- oder Alarmgrenze vorgibt, wird eine<br>Diagnosemeldung ausgegeben. |
| Kalibrierüberwachung                                                                                                    |                                                                   |                                                                                                    |
| Warngrenze                                                                                                    | Werkseinstellung<br>48 Wochen                                     | Diagnosemeldung: 105 Kalibriergültigkeit                                                                                                    |
| Alarmgrenze                                                                                                    | Werkseinstellung<br>52 Wochen                                     | Diagnosemeldung: 104 Kalibriergültigkeit                                                                                                    |
| Warn- und Alarmgrenzen beeinflussen gegenseitig ihren möglichen Einstellbereich.<br>Einstellbereich, in dem beide Grenzen liegen müssen:<br>1 104 Wochen |                                                                   |                                                                                                    |

Generell gilt: Alarmgrenze > Warngrenze

### Stabilitätskriterien

Sie definieren die zulässige Messwertschwankung, die in einem bestimmten Zeitfenster während der Kalibrierung nicht überschritten werden darf. Bei Überschreitung der zulässigen Differenz wird die Kalibrierung nicht erlaubt und automatisch abgebrochen.

| Menü/Setup/Eingänge/Kanal: SAK/ Erweitertes Setup/Kalibriereinstellungen/ Stabilitätskriterien |                                                  |                                                                                                    |
|------------------------------------------------------------------------------------------------|--------------------------------------------------|----------------------------------------------------------------------------------------------------|
| Funktion                                                                                       | Optionen                                         | Info                                                                                                  |
| Delta SAK                                                                                      | 0,1 5,0 %<br><b>Werkseinstellung</b><br>2,0 %    | Zulässige Messwertschwankung während der<br>Kalibrierung.                                             |
| Delta Temperatur                                                                               | 0,10 2,00 K<br><b>Werkseinstellung</b><br>0,50 K | Zulässige Temperaturschwankung während der<br>Kalibrierung                                            |
| Dauer                                                                                          | 5 100 s<br><b>Werkseinstellung</b><br>10 s       | Zeitfenster innerhalb dessen die zulässige Mess-<br>wertschwankung nicht überschritten werden<br>darf |

## 11.2.5 Diagnose-Einstellungen

In diesem Menüzweig werden Warngrenzen vorgegeben oder die Verwendung der Diagnosewerkzeuge definiert.

Zu jeder Einstellung wird der zugehörige Diagnosecode angezeigt.

### Process Check System (PCS)

Das PCS (Process Check System) prüft das Messsignal auf Stagnation. Ändert sich das Messsignal über eine gewisse Zeit (mehrere Messwerte) nicht, wird ein Alarm ausgelöst.

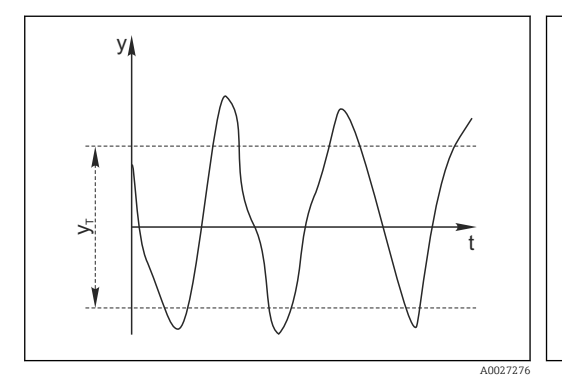

🖻 21 Normales Messsignal, kein Alarm

- y Messsignal
- *y<sub>T</sub>* Eingestellter Wert für **Toleranzband**

# Hauptursachen stagnierender Messwerte

- Sensor verschmutzt oder außerhalb des Mediums
- Sensor defekt
- Prozessfehler (z.B. durch Steuerung oder Regelung)

#### Abhilfemaßnahmen

- 1. Sensor reinigen.
- 2. Platzierung des Sensors im Medium überprüfen.
- 3. Messkette prüfen.
- 4. Controller aus- und wieder einschalten.

Menü/Setup/Eingänge/Kanal: Sensortyp/Erweitertes Setup/Diagnoseeinstellungen/ Process check system

 $t_A$ 

| Funktion                                   | Optionen                                                                | Info                                                                                                    |
|--------------------------------------------|-------------------------------------------------------------------------|----------------------------------------------------------------------------------------------------|
| Funktion                                   | Auswahl<br>• Aus<br>• Ein                                               | Ein-/Ausschalten der Funktion                                                                                                    |
|                                            | <b>Werkseinstellung</b><br>Aus                                          |                                                                                                    |
| Dauer                                      | 1 240 min<br><b>Werkseinstellung</b><br>60 min                          | Eingeben, nach welcher Zeit der Timer abgelau-<br>fen sein soll. Nach dem Ablauf dieser Zeit wird<br>die Diagnosemeldung <b>Prozess Check Alarm</b> mit<br>dem Code 904 ausgegeben. |
| Toleranzband<br>nicht für pH/Redoxsensoren | Bereich ist sensorabhängig<br><b>Werkseinstellung</b><br>sensorabhängig | Intervall um das Messsignal (Rohwert) zur<br>Erkennung von Stagnation<br>Messwerte innerhalb des eingestellten Intervalls<br>werden als stagnierend bewertet.                       |

### Grenzwerte Betriebsstunden

Die gesamte Einsatzdauer des Sensors und sein Einsatz unter Extrembedingungen wird überwacht. Überschreitet die Einsatzdauer die definierten Schwellenwerte, gibt das Gerät eine entsprechende Diagnosemeldung aus.

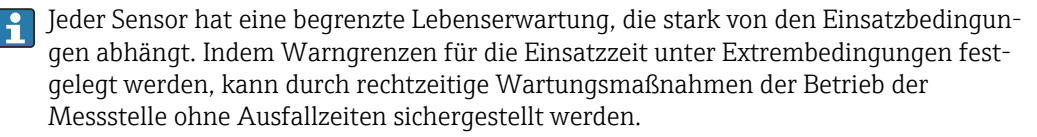

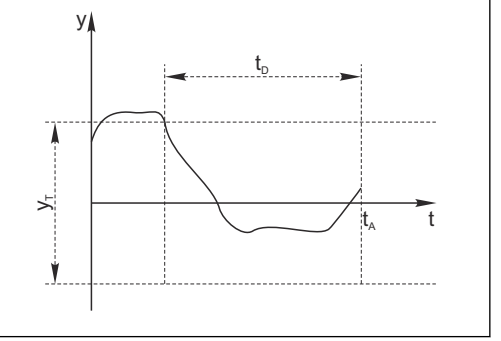

- 🖻 22 Stagnierendes Signal, Alarm wird ausgelöst
- *t*<sub>D</sub> Eingestellter Wert für **Dauer** 
  - Zeitpunkt, an dem der Alarm ausgelöst wird

| Menü/Setup/Eingänge/Kanal: SAK/Erweitertes Setup/Diagnoseeinstellungen/ Grenzwerte Betriebs-<br>stunden |                                                      |                                                                                                    |
|----------------------------------------------------------------------------------------------------|------------------------------------------------------|----------------------------------------------------------------------------------------------------|
| Funktion                                                                                                | Optionen                                             | Info                                                                                                    |
| Der Einstellbereich für die                                                                             | e Alarm- und Warngrenzen de                          | er Betriebsstunden ist generell 1 50000 h.                                                                                                    |
| Funktion                                                                                                | Auswahl<br>• Aus<br>• Ein<br>Werkseinstellung<br>Ein | Ein<br>Der Einsatz des Sensors unter Extrembedingun-<br>gen wird überwacht, im Sensor protokolliert und<br>Diagnosemeldungen werden am Controller aus-<br>gegeben.<br>Aus<br>Keine Diagnosemeldungen. Die Einsatzdauer<br>unter Extrembedingungen wird dennoch im Sen-<br>sor protokolliert und kann in den Sensorinfor-<br>mationen des Diagnosemenüs gelesen werden. |
| ▶ Einsatzdauer                                                                                          |                                                      | Gesamte Einsatzzeit des Sensors                                                                                                    |
| Warngrenze                                                                                              | Werkseinstellung<br>10000 h                          | Diagnosecode und zugehörender Meldungstext:<br>199 <b>Betriebsstunden</b>                                                                                                    |
| Die Namen der nachfolgen<br>daher hier nicht angegebe                                                   | nden Menüfunktionen hänger<br>en werden.             | n von der Spezifikation des Sensors ab und können                                                                                                    |
| ▶ unter spezifizierter Tempe-<br>ratur                                                                  |                                                      |                                                                                                    |
| Warngrenze                                                                                              | Werkseinstellung<br>10000 h                          | Diagnosecode und zugehörender Meldungstext:<br>935 <b>Prozesstemp. niedrig</b>                                                                                                    |
| ▶ über spezifizierter Tempera-<br>tur                                                                   |                                                      |                                                                                                    |
| Warngrenze                                                                                              | Werkseinstellung<br>10000 h                          | Diagnosecode und zugehörender Meldungstext:<br>934 <b>Prozesstemp. hoch</b>                                                                                                    |
| ▶ unter spezifiziertem Grenz-<br>wert                                                                   |                                                      |                                                                                                    |
| Warngrenze                                                                                              | Werkseinstellung<br>10000 h                          | Diagnosecode und zugehörender Meldungstext:<br>170 <b>Prozesswert</b>                                                                                                    |
| ▶ über spezifiziertem Grenz-<br>wert                                                                    |                                                      |                                                                                                    |
| Warngrenze                                                                                              | Werkseinstellung<br>10000 h                          | Diagnosecode und zugehörender Meldungstext:<br>169 <b>Prozesswert</b>                                                                                                    |
| ▶ Filterwechsel                                                                                         |                                                      |                                                                                                    |
| Warngrenze                                                                                              | Werkseinstellung<br>10000 h                          | Diagnosecode und zugehörender Meldungstext:<br>157 <b>Filterwechsel</b>                                                                                                    |
| Alarmgrenze                                                                                             | Werkseinstellung<br>15000 h                          | Diagnosecode und zugehörender Meldungstext:<br>161 <b>Filterwechsel</b>                                                                                                    |
| ▶ Blitzanzahl, Lampe                                                                                    |                                                      |                                                                                                    |
| Warngrenze                                                                                              | Werkseinstellung<br>126000000                        | Diagnosecode und zugehörender Meldungstext:<br>171 <b>Filterwechsel</b>                                                                                                    |
| Alarmgrenze                                                                                             | Werkseinstellung<br>131400000                        | Diagnosecode und zugehörender Meldungstext:<br>771 <b>Filterwechsel</b>                                                                                                    |

### Diagnoseverhalten

Die Liste der angezeigten Diagnosemeldungen hängt vom gewählten Pfad ab. Es gibt gerätebedingte Meldungen und Meldungen, die vom angeschlossenen Sensor abhängen.

| Menü/Setup/(Allgemeine Einstellungen oder Eingänge <sensorkanal>)/Erweitertes Setup/Diagnoseein-<br/>stellungen/Diagnoseverhalten</sensorkanal> |                                                                                                    |                                                                                                    |
|----------------------------------------------------------------------------------------------------|----------------------------------------------------------------------------------------------------|----------------------------------------------------------------------------------------------------|
| Funktion                                                                                                    | Optionen                                                                                                    | Info                                                                                                    |
| Liste der Diagnosemeldungen                                                                                                    |                                                                                                    | <ul> <li>Die anzupassende Meldung auswählen. Erst<br/>dann können die Einstellungen zu dieser<br/>Meldung vorgenommen werden.</li> </ul>                                                                                                    |
| Diagnose Nr.                                                                                                    | nur lesen                                                                                                    |                                                                                                    |
| Diagnosemeldung                                                                                                    | Auswahl<br>• Ein<br>• Aus<br>Werkseinstellung<br>von Meldung abhängig                                                                                                    | Diagnosemeldung deaktivieren oder wieder aktivieren.<br>Deaktivieren bedeutet:<br>• Keine Fehlermeldung im Messmodus<br>• Kein Fehlerstrom am Stromausgang                                                                                                    |
| Fehlerstrom                                                                                                    | Auswahl<br>• Ein<br>• Aus                                                                                                    | <ul> <li>Entscheiden, ob bei aktivierter Diagnosemel<br/>dung am Stromausgang ein Fehlerstrom<br/>ausgegeben werden soll.</li> </ul>                                                                                                    |
|                                                                                                    | Werkseinstellung<br>von Meldung abhängig                                                                                                    | Bei allgemeinen Gerätefehlern wird der<br>Fehlerstrom auf allen Stromausgängen<br>ausgegeben. Bei kanalspezifischen Fehlern<br>wird der Fehlerstrom nur auf dem zuge-<br>ordneten Stromausgang ausgegeben.                                                                                                    |
| Statussignal                                                                                                    | Auswahl <ul> <li>Wartung (M)</li> <li>außerhalb der Spezifikation (S)</li> <li>Instandhaltung (C)</li> <li>Fehler (F)</li> </ul> Werkseinstellung <ul> <li>von Meldung abhängig</li> </ul> | <ul> <li>Die Einteilung in Fehlerkategorien erfolgt ent-<br/>sprechend NAMUR NE 107.</li> <li>Entscheiden, ob eine Statussignalzuordnung<br/>für die Anwendung geändert werden sollen.</li> </ul>                                                                                                    |
| Diagnoseausgang                                                                                                    | Auswahl <ul> <li>Kein</li> <li>Alarmrelais</li> <li>Binärausgang</li> <li>Relais 1 n (hängt von der Geräteausführung ab)</li> </ul> Werkseinstellung Kein                                  | Einen Ausgang wählen, dem die Diagnosemel-<br>dung zugeordnet werden soll.<br>Bevor die Meldung einem Ausgang zugeordnet<br>werden kann, muss zuerst einen Relaisausgang<br>auf <b>Diagnosemeldung</b> konfiguriert werden.<br>( <b>Menü/Setup/Ausgänge</b> : Funktion <b>Diagnose-<br/>meldung</b> zuweisen und <b>Betriebsmodus</b> auf <b>wie</b><br><b>zugeordnet</b> stellen.) |
| Alarmrelais sind abhängi                                                                                                    | g von der Geräteausführung v                                                                                                    | erfügbar.                                                                                                    |
| Reinigungsprogramm<br>(für Sensoren)                                                                                                    | Auswahl<br>• Kein<br>• Reinigung 1<br>• Reinigung 2<br>• Reinigung 3<br>• Reinigung 4<br>Werkseinstellung<br>Kein                                                                          | <ul> <li>Entscheiden, ob die Diagnosemeldung ein<br/>Reinigungsprogramm auslösen soll.</li> <li>Die Reinigungsprogramme können definiert<br/>werden unter:</li> <li>Menü/Setup/Zusatzfunktionen/Reinigung.</li> </ul>                                                                                                    |
| Detailinformation                                                                                                    | Nur lesen                                                                                                    | Weitere Informationen zur Diagnosemeldung<br>und Hinweise zur Problembehandlung.                                                                                                    |

#### 11.2.6 Bezeichnungskontrolle

Mit der Funktion kann festgelegt werden, welche Sensoren am Gerät akzeptiert werden.

| Menu/Setup/Eingange/Kanal: Sensortyp/Erweitertes Setup/▶ Bezeichn. Kontrolle |                                                                           |                                                                                                    |
|------------------------------------------------------------------------------|---------------------------------------------------------------------------|----------------------------------------------------------------------------------------------------|
| Funktion                                                                     | Optionen                                                                  | Info                                                                                                    |
| Betriebsart                                                                  | Auswahl Aus Messstellenbezeichnung Messstellengruppe Werkseinstellung Aus | Aus<br>Keine Bezeichnungskontrolle, alle Sensoren wer-<br>den akzeptiert.<br>Messstellenbezeichnung<br>Nur Sensoren mit gleicher Messstellenbezeich-<br>nung werden akzeptiert.                      |
|                                                                              |                                                                           | <b>Messstellengruppe</b><br>Nur Sensoren der gleichen Messstellengruppe<br>werden akzeptiert.                                                                                                    |
| Messstellenbezeichnung                                                       | Freitext<br>Werkseinstellung<br>• EH_CM44_<br>• EH_CM44R_                 | Messstellenbezeichnung eingeben.<br>Der Controller prüft jeden anzuschließenden<br>Sensor, ob dieser zur Messstelle gehört und<br>akzeptiert nur die Sensoren, die die gleiche<br>Bezeichnung haben. |
| Messstellengruppe                                                            | Numerisch<br>Werkseinstellung<br>O                                        |                                                                                                    |

#### 11.2.7 Sensorwechsel

# Menü/Setup/Eingänge/Kanal: Sensortyp/Erweitertes Setup/Sensorwechsel

Ein

Beim Wechsel des Sensors wird der letzte Messwert über die Holdfunktion beibehalten und löst keine Diagnosemeldung aus.

Aus

Beim Wechsel des Sensors wird der letzte Messwert nicht beibehalten und löst eine Diagnosemeldung aus.

#### 11.2.8 Werkseinstellung Messwertverarbeitung

Möglichkeit, die Werkseinstellungen für den Sensoreingang wiederherzustellen.

Menü/Setup/Eingänge/Kanal: Sensortyp/Erweitertes Setup

1. > Werkseinstellung Messwertverarbeitung

2. Frage beantworten: **OK** (Navigatorknopf drücken).

🕒 Es werden nur die Werkseinstellungen für diesen einen Eingang wiederhergestellt. Alle anderen Einstellungen bleiben unverändert.

#### Werkseinstellung Sensor 11.2.9

Sie haben hier die Möglichkeit, die Sensor-Werkseinstellungen wiederherzustellen.

Menü/Setup/Eingänge/Kanal: Sensortyp/Erweitertes Setup

1. > Werkseinstellung Sensor

2. Frage beantworten: **OK**(Navigatorknopf drücken).

🕒 Es werden nur die Werkseinstellungen für den Sensor wiederhergestellt. Die Einstellungen des Eingangs bleiben unverändert.

# 12 Eingänge: Nitrat

# 12.1 Grundeinstellungen

# 12.1.1 Sensoridentifizierung

Menü/Setup/Eingänge/Kanal: Sensortyp

| Funktion                 | Optionen                                                                | Info                                                                                                    |
|--------------------------|-------------------------------------------------------------------------|----------------------------------------------------------------------------------------------------|
| Kanal                    | Auswahl<br>• Aus<br>• Ein<br>Werkseinstellung<br>Ein                    | <b>Ein</b><br>Kanalanzeige im Messmodus eingeschaltet<br><b>Aus</b><br>Kanal wird im Messmodus nicht angezeigt, egal<br>ob ein Sensor angeschlossen ist oder nicht. |
| Sensortyp<br>Bestellcode | nur lesen<br>(nur vorhanden, wenn ein<br>Sensor angeschlossenen<br>ist) | Angeschlossener Sensortyp<br>Bestellcode des angeschlossenen Sensors                                                                                                |

## 12.1.2 Anwendung

Im Nitratsensor sind Kalibrierdatensätze unter einem individuellen Namen gespeichert. Ein neuer Sensor wird im Werk kalibriert und hat z.B. immer einen entsprechenden Datensatz. Bei jeder Kalibrierung können Sie weitere Datensätze hinzufügen. Diese stehen anschließend unter **Anwendung** zur Auswahl.

| Menü/Setup/Eingänge/Kanal: Nitrat |                |                                                       |
|-----------------------------------|----------------|-------------------------------------------------------|
| Funktion                          | Optionen       | Info                                                  |
| Anwendung                         | sensorabhängig | Auswahl eines gespeicherten Kalibrierdatensat-<br>zes |

# 12.1.3 Dämpfung

Die Dämpfung bewirkt eine gleitende Mittelwertbildung der Messwerte über die angegebene Zeit.

| Menü/Setup/Eingänge/Kanal: Sensortyp |                                |                                             |
|--------------------------------------|--------------------------------|---------------------------------------------|
| Funktion                             | Optionen                       | Info                                        |
| sensorabhängig <sup>1)</sup>         | 0 600 s                        | Die Dämpfung des Hauptmesswerts und die des |
| Dämpfung Temp.                       | <b>Werkseinstellung</b><br>0 s | angegeben werden                            |

1) Dämpfung pH oder Dämpfung Redox oder Dämpfung Cond oder Dämpfung DO oder Dämpfung DI oder Dämpfung Nitrat oder Dämpfung SAK oder Dämpfung Trübung oder Dämpfung PAHphe

# 12.1.4 Manueller Hold

| Menü/Setup/Eingänge/Kanal: Sensortyp |                                                                                                |                                                                                                    |
|--------------------------------------|------------------------------------------------------------------------------------------------|----------------------------------------------------------------------------------------------------|
| Funktion                             | Optionen                                                                                       | Info                                                                                                    |
| Manueller Hold                       | Auswahl <ul> <li>Aus</li> <li>Ein</li> </ul> <li>Werkseinstellung <ul> <li>Aus</li> </ul></li> | <b>Ein</b><br>Kanal kann manuell auf "Hold" gestellt werden.<br><b>Aus</b><br>Kein kanalspezifischer "Hold" |

# 12.2 Erweitertes Setup

# 12.2.1 Messwertformate, Einheit und Blitzfrequenz

| Menü/Setup/Eingänge/Kanal:Nitrat / Erweitertes Setup |                                                                                                    |                                                                                                    |
|------------------------------------------------------|----------------------------------------------------------------------------------------------------|----------------------------------------------------------------------------------------------------|
| Funktion                                             | Optionen                                                                                            | Info                                                                                                    |
| Temperaturformat                                     | Auswahl<br>#.#<br>Werkseinstellung<br>#.#                                                           | Bestimmen Sie die Anzahl der Nachkommastel-<br>len                                                                                                    |
| Format Hauptmessw.                                   | Auswahl<br>• #.#<br>• #.##<br>• #.###<br>• #<br>Werkseinstellung<br>#.#                             |                                                                                                    |
| Einheit                                              | Auswahl<br>• mg/l NO3-N<br>• mg/l NO3<br>• ppm NO3-N<br>• ppm NO3<br>Werkseinstellung<br>mg/l NO3-N | Wählen Sie die Einheit für den Hauptmesswert.                                                                                                    |
| Blitzfrequenz                                        | 0,1 2,0 Hz<br>Werkseinstellung<br>2,0 Hz                                                            | Mit der Blitzfrequenz beeinflussen Sie einerseits<br>die Antwortzeit des Sensors und andererseits<br>seine Lebensdauer. Je kleiner die Frequenz, desto<br>träger die Messwertänderung und desto länger<br>die Lebensdauer des Sensors. Je schneller im<br>Prozess auf Änderungen in Abhängigkeit vom<br>Messwert reagiert werden muss, desto höher<br>sollten Sie die Blitzfrequenz einstellen. Aller-<br>dings zu Lasten der Lebensdauer. |

# 12.2.2 Reinigungshold

| Menü/Setup/Eingänge/Kanal: <sensortyp>/  Erweitertes Setup</sensortyp> |                                                                    |                                                                                                    |
|------------------------------------------------------------------------|--------------------------------------------------------------------|----------------------------------------------------------------------------------------------------|
| Funktion                                                               | Optionen                                                           | Info                                                                                                    |
| Reinigungshold                                                         | Auswahl<br>• Keine<br>• Reinigung 1 4<br>Werkseinstellung<br>Keine | <ul> <li>Ein oder mehrere Reinigungsprogramme<br/>wählen (Multi-Select).</li> <li>Für die festgelegten Programme schal-<br/>tet der Kanal auf "Hold", während die<br/>Reinigung läuft.</li> <li>Reinigungsprogramme werden ausgeführt:</li> <li>Im festgelegten Intervall<br/>Dazu muss das Reinigungsprogramm gestartet<br/>sein.</li> <li>Wenn eine Diagnosemeldung am Kanal<br/>anliegt und für diese Meldung eine Reinigung<br/>festgelegt wurde (→ Eingänge/Kanal: Sensor-<br/>typ/Diagnoseeinstellungen/Diagnosever-<br/>halten/Diagnosenummer/<br/>Reinigungsprogramm).</li> </ul> |

Die Reinigungsprogramme definieren im Menü: Setup/Zusatzfunktionen/Reinigung.

### 12.2.3 Externer Hold

Über ein digitales Signal, beispielsweise ein Feldbussignal, kann ein Hold für alle Geräte eines Messpunkts ausgelöst werden. Darauf achten, dass das Hold-Signal nicht anderweitig verwendet wird. Jedem Sensoreingang kann individuell ein externer Hold zugeordnet werden.

Die Funktion befindet sich nur dann im Eingangsmenü, wenn zuvor in den allgemeinen Hold-Einstellungen die Signale für den externen Hold konfiguriert wurden:

Menü/Setup/Allgemeine Einstellungen/Hold Einstellungen/Externer Hold.

| Menü/Setup/Eingänge/Kanal: <sensortyp>/Erweitertes Setup/ Externer Hold</sensortyp> |                                                                                          |                                                                                                    |
|-------------------------------------------------------------------------------------|------------------------------------------------------------------------------------------|----------------------------------------------------------------------------------------------------|
| Funktion                                                                            | Optionen                                                                                 | Info                                                                                                    |
| Quelle                                                                              | Auswahl <ul> <li>Binäreingänge</li> <li>Feldbussignale</li> </ul> Werkseinstellung Keine | <ol> <li>Signalquelle des externen Holds wählen.</li> <li>Eine Mehrfachauswahl ist möglich.</li> <li>OK: Auswahl bestätigen.</li> </ol> |

### 12.2.4 Kalibriereinstellungen

### Kalibriertimer und Kalibriergültigkeit

Sie können hier das Kalibrierintervall für den Sensor festlegen. Nach Ablauf der eingestellten Zeit erhalten Sie auf dem Display die Diagnosemeldung **Kalibrier-Timer**.

P Wenn Sie den Sensor neu kalibrieren, wird der Timer automatisch zurück gesetzt.

| Menü/Setup/Eingänge/Kanal: Sensortyp/Erweitertes Setup/ Kalibriereinstellungen   |                                                      |                                                                                                    |
|----------------------------------------------------------------------------------|------------------------------------------------------|----------------------------------------------------------------------------------------------------|
| Funktion                                                                         | Optionen                                             | Info                                                                                                    |
| Kalibrier-Timer                                                                  | Auswahl Aus Ein Werkseinstellung Aus                 | Ein-/Ausschalten der Funktion                                                                                                    |
| Kalibrier-Timer Wert                                                             | 1 10 000 h<br>Werkseinstellung<br>1000 h             | Geben Sie ein, nach welcher Zeit der Timer abge-<br>laufen sein soll. Nach dem Ablauf dieser Zeit<br>wird die Diagnosemeldung <b>Kalibriertimer</b> mit<br>dem Code 102 ausgegeben.                                                                                                    |
| Kalibrierüberwachung                                                             | Auswahl<br>• Aus<br>• Ein<br>Werkseinstellung<br>Aus | Die Funktion prüft, ob die Kalibrierung eines         Sensors noch gültig ist.         Beispiel: Sie bauen einen vorkalibrierten Sensor         ein.         Die Funktion prüft, wie lange die Kalibrierung         zurück liegt. Ist sie länger her als die vorgege-         bene Warn- oder Alarmgrenze vorgibt, wird eine         Diagnosemeldung ausgegeben. |
| ▶ Kalibrierüberwachung                                                           |                                                      |                                                                                                    |
| Warngrenze                                                                       | Werkseinstellung<br>48 Wochen                        | Diagnosemeldung: 105 Kalibriergültigkeit                                                                                                    |
| Alarmgrenze                                                                      | Werkseinstellung<br>52 Wochen                        | Diagnosemeldung: 104 Kalibriergültigkeit                                                                                                    |
| Warn- und Alarmgrenzen beeinflussen gegenseitig ihren möglichen Einstellbereich. |                                                      |                                                                                                    |

wani unu Alamigrenzen beenmussen gegensenig inten mognenen Ein:

Einstellbereich, in dem beide Grenzen liegen müssen:

1 ... 104 Wochen

Generell gilt: Alarmgrenze > Warngrenze

### Stabilitätskriterien

Sie definieren die zulässige Messwertschwankung, die in einem bestimmten Zeitfenster während der Kalibrierung nicht überschritten werden darf. Bei Überschreitung der zulässigen Differenz wird die Kalibrierung nicht erlaubt und automatisch abgebrochen.

| Menü/Setup/Eingänge/Kanal: Nitrat/ Erweitertes Setup/Kalibriereinstellungen/ Stabilitätskriterien |                                                  |                                                                                                    |
|---------------------------------------------------------------------------------------------------|--------------------------------------------------|----------------------------------------------------------------------------------------------------|
| Funktion                                                                                          | Optionen                                         | Info                                                                                                  |
| Delta Nitrat                                                                                      | 0,1 5,0 %<br><b>Werkseinstellung</b><br>2,0 %    | Zulässige Messwertschwankung während der<br>Kalibrierung.                                             |
| Delta Temperatur                                                                                  | 0,10 2,00 K<br><b>Werkseinstellung</b><br>0,50 K | Zulässige Temperaturschwankung während der<br>Kalibrierung                                            |
| Dauer                                                                                             | 10 100 s<br>Werkseinstellung<br>10 s             | Zeitfenster innerhalb dessen die zulässige Mess-<br>wertschwankung nicht überschritten werden<br>darf |

## 12.2.5 Diagnose-Einstellungen

In diesem Menüzweig werden Warngrenzen vorgegeben oder die Verwendung der Diagnosewerkzeuge definiert.

Zu jeder Einstellung wird der zugehörige Diagnosecode angezeigt.

### Process Check System (PCS)

Das PCS (Process Check System) prüft das Messsignal auf Stagnation. Ändert sich das Messsignal über eine gewisse Zeit (mehrere Messwerte) nicht, wird ein Alarm ausgelöst.

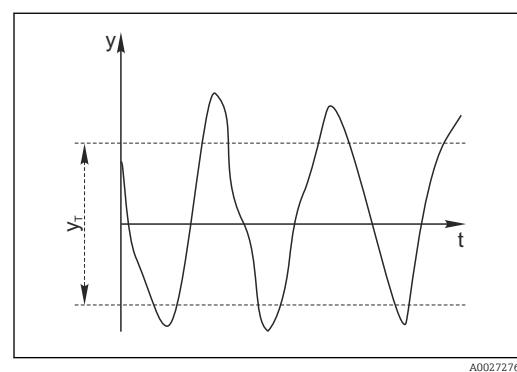

🖻 23 Normales Messsignal, kein Alarm

#### y Messsignal

*y<sub>T</sub>* Eingestellter Wert für **Toleranzband** 

### Hauptursachen stagnierender Messwerte

- Sensor verschmutzt oder außerhalb des Mediums
- Sensor defekt
- Prozessfehler (z.B. durch Steuerung oder Regelung)

### Abhilfemaßnahmen

- 1. Sensor reinigen.
- 2. Platzierung des Sensors im Medium überprüfen.
- 3. Messkette prüfen.
- 4. Controller aus- und wieder einschalten.

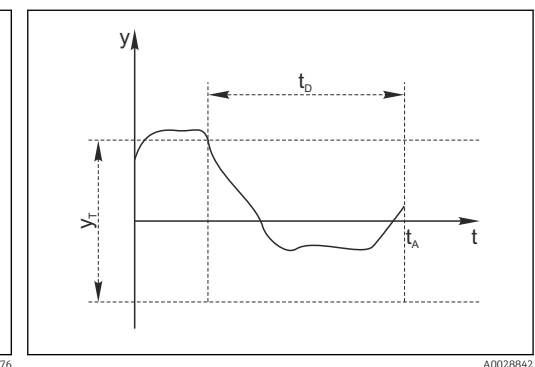

- 🖻 24 🛛 Stagnierendes Signal, Alarm wird ausgelöst
- t<sub>D</sub> Eingestellter Wert für Dauer
- t<sub>A</sub> Zeitpunkt, an dem der Alarm ausgelöst wird

| tem                                        |                                                                         |                                                                                                    |
|--------------------------------------------|-------------------------------------------------------------------------|----------------------------------------------------------------------------------------------------|
| Funktion                                   | Optionen                                                                | Info                                                                                                    |
| Funktion                                   | Auswahl <ul> <li>Aus</li> <li>Ein</li> </ul> Werkseinstellung           | Ein-/Ausschalten der Funktion                                                                                                    |
|                                            | Aus                                                                     |                                                                                                    |
| Dauer                                      | 1 240 min<br><b>Werkseinstellung</b><br>60 min                          | Eingeben, nach welcher Zeit der Timer abgelau-<br>fen sein soll. Nach dem Ablauf dieser Zeit wird<br>die Diagnosemeldung <b>Prozess Check Alarm</b> mit<br>dem Code 904 ausgegeben. |
| Toleranzband<br>nicht für pH/Redoxsensoren | Bereich ist sensorabhängig<br><b>Werkseinstellung</b><br>sensorabhängig | Intervall um das Messsignal (Rohwert) zur<br>Erkennung von Stagnation<br>Messwerte innerhalb des eingestellten Intervalls<br>werden als stagnierend bewertet.                       |

Menü/Setup/Eingänge/Kanal: Sensortyp/Erweitertes Setup/Diagnoseeinstellungen/ Process check system

### Grenzwerte Betriebsstunden

Die gesamte Einsatzdauer des Sensors und sein Einsatz unter Extrembedingungen wird überwacht. Überschreitet die Einsatzdauer die definierten Schwellenwerte, gibt das Gerät eine entsprechende Diagnosemeldung aus.

Jeder Sensor hat eine begrenzte Lebenserwartung, die stark von den Einsatzbedingungen abhängt. Indem Warngrenzen für die Einsatzzeit unter Extrembedingungen festgelegt werden, kann durch rechtzeitige Wartungsmaßnahmen der Betrieb der Messstelle ohne Ausfallzeiten sichergestellt werden.

Menü/Setup/Eingänge/Kanal: Nitrat/Erweitertes Setup/Diagnoseeinstellungen/ Grenzwerte Betriebsstunden

|                                                                                                    | <b>a</b>                                             |                                                                                                    |  |
|----------------------------------------------------------------------------------------------------|------------------------------------------------------|----------------------------------------------------------------------------------------------------|--|
| Funktion                                                                                                    | Optionen                                             | Info                                                                                                    |  |
| Der Einstellbereich für die Alarm- und Warngrenzen der Betriebsstunden ist generell 1 50000 h.                                       |                                                      |                                                                                                    |  |
| Funktion                                                                                                    | Auswahl<br>• Aus<br>• Ein<br>Werkseinstellung<br>Ein | Ein<br>Der Einsatz des Sensors unter Extrembedingun-<br>gen wird überwacht, im Sensor protokolliert und<br>Diagnosemeldungen werden am Controller aus-<br>gegeben.<br>Aus<br>Keine Diagnosemeldungen. Die Einsatzdauer<br>unter Extrembedingungen wird dennoch im Sen-<br>sor protokolliert und kann in den Sensorinfor- |  |
|                                                                                                    |                                                      | mationen des Diagnosemenüs gelesen werden.                                                                                                    |  |
| ▶ Einsatzdauer                                                                                                    |                                                      | Gesamte Einsatzzeit des Sensors                                                                                                    |  |
| Warngrenze                                                                                                    | <b>Werkseinstellung</b><br>10000 h                   | Diagnosecode und zugehörender Meldungstext:<br>199 <b>Betriebsstunden</b>                                                                                                    |  |
| Die Namen der nachfolgenden Menüfunktionen hängen von der Spezifikation des Sensors ab und können daher hier nicht angegeben werden. |                                                      |                                                                                                    |  |
| ▶ unter spezifizierter Tempe-<br>ratur                                                                                               |                                                      |                                                                                                    |  |
| Warngrenze                                                                                                    | Werkseinstellung<br>10000 h                          | Diagnosecode und zugehörender Meldungstext:<br>935 <b>Prozesstemp. niedrig</b>                                                                                                    |  |
| ▶ über spezifizierter Tempera-<br>tur                                                                                                |                                                      |                                                                                                    |  |
| Warngrenze                                                                                                    | Werkseinstellung<br>10000 h                          | Diagnosecode und zugehörender Meldungstext:<br>934 <b>Prozesstemp. hoch</b>                                                                                                    |  |

٦

| stunden                               |                                    |                                                                         |
|---------------------------------------|------------------------------------|-------------------------------------------------------------------------|
| Funktion                              | Optionen                           | Info                                                                    |
| ▶ unter spezifiziertem Grenz-<br>wert |                                    |                                                                         |
| Warngrenze                            | Werkseinstellung<br>10000 h        | Diagnosecode und zugehörender Meldungstext:<br>943 <b>Prozesswert</b>   |
| ▶ über spezifiziertem Grenz-<br>wert  |                                    |                                                                         |
| Warngrenze                            | Werkseinstellung<br>10000 h        | Diagnosecode und zugehörender Meldungstext:<br>942 <b>Prozesswert</b>   |
| ▶ Filterwechsel                       |                                    |                                                                         |
| Warngrenze                            | <b>Werkseinstellung</b><br>10000 h | Diagnosecode und zugehörender Meldungstext: 157 <b>Filterwechsel</b>    |
| Alarmgrenze                           | Werkseinstellung<br>15000 h        | Diagnosecode und zugehörender Meldungstext: 161 <b>Filterwechsel</b>    |
| ▶ Blitzanzahl, Lampe                  |                                    |                                                                         |
| Warngrenze                            | Werkseinstellung<br>126000000      | Diagnosecode und zugehörender Meldungstext: 171 <b>Filterwechsel</b>    |
| Alarmgrenze                           | Werkseinstellung<br>131400000      | Diagnosecode und zugehörender Meldungstext:<br>771 <b>Filterwechsel</b> |

Menü/Setup/Eingänge/Kanal: Nitrat/Erweitertes Setup/Diagnoseeinstellungen/ Grenzwerte Betriebs-

### Diagnoseverhalten

Die Liste der angezeigten Diagnosemeldungen hängt vom gewählten Pfad ab. Es gibt gerä-tebedingte Meldungen und Meldungen, die vom angeschlossenen Sensor abhängen.

| Menü/Setup/(Allgemeine Einstellungen oder Eingänge <sensorkanal>)/Erweitertes Setup/Diagnoseein-<br/>stellungen/Diagnoseverhalten</sensorkanal> |                                                                                                    |                                                                                                    |
|----------------------------------------------------------------------------------------------------|----------------------------------------------------------------------------------------------------|----------------------------------------------------------------------------------------------------|
| Funktion                                                                                                    | Optionen                                                                                                    | Info                                                                                                    |
| Liste der Diagnosemeldungen                                                                                                    |                                                                                                    | <ul> <li>Die anzupassende Meldung auswählen. Erst<br/>dann können die Einstellungen zu dieser<br/>Meldung vorgenommen werden.</li> </ul>                                                                   |
| Diagnose Nr.                                                                                                    | nur lesen                                                                                                    |                                                                                                    |
| Diagnosemeldung                                                                                                    | Auswahl<br>• Ein<br>• Aus                                                                                                    | Diagnosemeldung deaktivieren oder wieder aktivieren.<br>Deaktivieren bedeutet:<br>• Keine Fehlermeldung im Messmodus<br>• Kein Fehlerstrom am Stromausgang                                                 |
|                                                                                                    | Werkseinstellung<br>von Meldung abhängig                                                                                                  |                                                                                                    |
| Fehlerstrom                                                                                                    | Auswahl<br>• Ein<br>• Aus                                                                                                    | <ul> <li>Entscheiden, ob bei aktivierter Diagnosemel-<br/>dung am Stromausgang ein Fehlerstrom<br/>ausgegeben werden soll.</li> </ul>                                                                      |
|                                                                                                    | Werkseinstellung<br>von Meldung abhängig                                                                                                  | Bei allgemeinen Gerätefehlern wird der<br>Fehlerstrom auf allen Stromausgängen<br>ausgegeben. Bei kanalspezifischen Fehlern<br>wird der Fehlerstrom nur auf dem zuge-<br>ordneten Stromausgang ausgegeben. |
| Statussignal                                                                                                    | <ul> <li>Auswahl</li> <li>Wartung (M)</li> <li>außerhalb der Spezifikation (S)</li> <li>Instandhaltung (C)</li> <li>Fehler (F)</li> </ul> | Die Einteilung in Fehlerkategorien erfolgt ent-<br>sprechend NAMUR NE 107.                                                                                                    |
|                                                                                                    |                                                                                                    | <ul> <li>Entscheiden, ob eine Statussignalzuordnung<br/>für die Anwendung geändert werden sollen.</li> </ul>                                                                                               |
|                                                                                                    | Werkseinstellung<br>von Meldung abhängig                                                                                                  |                                                                                                    |

106

| stenungen/Diagnosevernalten                                   |                                                                                                    |                                                                                                    |  |
|---------------------------------------------------------------|----------------------------------------------------------------------------------------------------|----------------------------------------------------------------------------------------------------|--|
| Funktion                                                      | Optionen                                                                                                    | Info                                                                                                    |  |
| Diagnoseausgang                                               | Auswahl<br>• Kein<br>• Alarmrelais<br>• Binärausgang<br>• Relais 1 n (hängt von<br>der Geräteausführung<br>ab)<br>Werkseinstellung<br>Kein | Einen Ausgang wählen, dem die Diagnosemel-<br>dung zugeordnet werden soll.<br>Bevor die Meldung einem Ausgang zugeordnet<br>werden kann, muss zuerst einen Relaisausgang<br>auf <b>Diagnosemeldung</b> konfiguriert werden.<br>( <b>Menü/Setup/Ausgänge</b> : Funktion <b>Diagnose-<br/>meldung</b> zuweisen und <b>Betriebsmodus</b> auf <b>wie</b><br><b>zugeordnet</b> stellen.) |  |
| Alarmrelais sind abhängig von der Geräteausführung verfügbar. |                                                                                                    |                                                                                                    |  |
| Reinigungsprogramm<br>(für Sensoren)                          | Auswahl<br>• Kein<br>• Reinigung 1<br>• Reinigung 2<br>• Reinigung 3<br>• Reinigung 4<br>Werkseinstellung                                  | <ul> <li>Entscheiden, ob die Diagnosemeldung ein<br/>Reinigungsprogramm auslösen soll.</li> <li>Die Reinigungsprogramme können definiert<br/>werden unter:<br/>Menü/Setup/Zusatzfunktionen/Reinigung.</li> </ul>                                                                                                    |  |
|                                                               | Kein                                                                                                    |                                                                                                    |  |
| Detailinformation                                             | Nur lesen                                                                                                    | Weitere Informationen zur Diagnosemeldung<br>und Hinweise zur Problembehandlung.                                                                                                    |  |

Menü/Setup/(Allgemeine Einstellungen oder Eingänge<Sensorkanal>)/Erweitertes Setup/Diagnoseeinstellungen/Diagnoseverhalten

# 12.2.6 Bezeichnungskontrolle

Mit der Funktion kann festgelegt werden, welche Sensoren am Gerät akzeptiert werden.

| Menü/Setup/Eingänge/Kanal: Sensortyp/Erweitertes Setup/▶ Bezeichn. Kontrolle |                                                                                                    |                                                                                                    |  |
|------------------------------------------------------------------------------|----------------------------------------------------------------------------------------------------|----------------------------------------------------------------------------------------------------|--|
| Funktion                                                                     | Optionen                                                                                                    | Info                                                                                                    |  |
| Betriebsart                                                                  | Auswahl <ul> <li>Aus</li> <li>Messstellenbezeichnung</li> <li>Messstellengruppe</li> </ul> Werkseinstellung Aus | Aus<br>Keine Bezeichnungskontrolle, alle Sensoren wer-<br>den akzeptiert.<br>Messstellenbezeichnung<br>Nur Sensoren mit gleicher Messstellenbezeich-<br>nung werden akzeptiert.                      |  |
|                                                                              |                                                                                                    | <b>Messstellengruppe</b><br>Nur Sensoren der gleichen Messstellengruppe<br>werden akzeptiert.                                                                                                    |  |
| Messstellenbezeichnung                                                       | Freitext<br>Werkseinstellung<br>• EH_CM44_<br>• EH_CM44R_                                                       | Messstellenbezeichnung eingeben.<br>Der Controller prüft jeden anzuschließenden<br>Sensor, ob dieser zur Messstelle gehört und<br>akzeptiert nur die Sensoren, die die gleiche<br>Bezeichnung haben. |  |
| Messstellengruppe                                                            | Numerisch<br><b>Werkseinstellung</b><br>O                                                                       |                                                                                                    |  |

### 12.2.7 Sensorwechsel

### Menü/Setup/Eingänge/Kanal: Sensortyp/Erweitertes Setup/Sensorwechsel

■ Ein

Beim Wechsel des Sensors wird der letzte Messwert über die Holdfunktion beibehalten und löst keine Diagnosemeldung aus.

Aus

Beim Wechsel des Sensors wird der letzte Messwert nicht beibehalten und löst eine Diagnosemeldung aus.

### 12.2.8 Werkseinstellung Messwertverarbeitung

Möglichkeit, die Werkseinstellungen für den Sensoreingang wiederherzustellen.

### Menü/Setup/Eingänge/Kanal: Sensortyp/Erweitertes Setup

### 1. > Werkseinstellung Messwertverarbeitung

2. Frage beantworten: **OK** (Navigatorknopf drücken).

← Es werden nur die Werkseinstellungen für diesen einen Eingang wiederhergestellt. Alle anderen Einstellungen bleiben unverändert.

### 12.2.9 Werkseinstellung Sensor

Sie haben hier die Möglichkeit, die Sensor-Werkseinstellungen wiederherzustellen.

### Menü/Setup/Eingänge/Kanal: Sensortyp/Erweitertes Setup

1. > Werkseinstellung Sensor

2. Frage beantworten: **OK**(Navigatorknopf drücken).

← Es werden nur die Werkseinstellungen für den Sensor wiederhergestellt. Die Einstellungen des Eingangs bleiben unverändert.
# 13 Eingänge: ISE

# 13.1 Grundeinstellungen

### 13.1.1 Sensoridentifizierung

Menü/Setup/Eingänge/Kanal: Sensortyp

| Funktion                 | Optionen                                                                | Info                                                                                                    |
|--------------------------|-------------------------------------------------------------------------|----------------------------------------------------------------------------------------------------|
| Kanal                    | Auswahl<br>• Aus<br>• Ein<br>Werkseinstellung<br>Ein                    | Ein<br>Kanalanzeige im Messmodus eingeschaltet<br>Aus<br>Kanal wird im Messmodus nicht angezeigt, egal<br>ob ein Sensor angeschlossen ist oder nicht. |
| Sensortyp<br>Bestellcode | nur lesen<br>(nur vorhanden, wenn ein<br>Sensor angeschlossenen<br>ist) | Angeschlossener Sensortyp<br>Bestellcode des angeschlossenen Sensors                                                                                  |

### 13.1.2 Hauptmesswert

| Menü/Setup/Eingänge/Kanal: ISE |                                                                     |                                                                                                    |
|--------------------------------|---------------------------------------------------------------------|----------------------------------------------------------------------------------------------------|
| Funktion                       | Optionen                                                            | Info                                                                                                    |
| Hauptmesswert                  | Auswahl Ammonium Nitrat Kalium Chlorid pH Redox Werkseinstellung pH | Entscheiden Sie, welchen Parameter Sie sich als<br>Hauptmesswert für den ISE-Kanal darstellen las-<br>sen wollen.<br>Ihnen stehen hier nur die Elektroden zur Wahl,<br>die Sie über die Elektrodensteckplatz-Menüs<br>konfiguriert haben.<br>Werksseitig ist das gleich den Elektrodentypen,<br>die tatsächlich im ISE-Sensor eingebaut sind. |

### 13.1.3 Dämpfung des Temperaturmesswerts

Die Dämpfung bewirkt eine gleitende Mittelwertbildung der Messwerte über die angegebene Zeit.

| Menü/Setup/Eingänge/Kanal: ISE |                                |                                             |
|--------------------------------|--------------------------------|---------------------------------------------|
| Funktion Optionen              |                                | Info                                        |
| Dämpfung Temp.                 | 0 600 s                        | Dämpfung des integrierten Temperatursensors |
|                                | <b>Werkseinstellung</b><br>0 s |                                             |

# 13.1.4 Manueller Hold

| Menü/Setup/Eingänge/Kanal: Sensortyp |                                                                                                |                                                                                                    |  |
|--------------------------------------|------------------------------------------------------------------------------------------------|----------------------------------------------------------------------------------------------------|--|
| Funktion                             | Optionen                                                                                       | Info                                                                                                    |  |
| Manueller Hold                       | Auswahl <ul> <li>Aus</li> <li>Ein</li> </ul> <li>Werkseinstellung <ul> <li>Aus</li> </ul></li> | <b>Ein</b><br>Kanal kann manuell auf "Hold" gestellt werden.<br><b>Aus</b><br>Kein kanalspezifischer "Hold" |  |

### **Erweitertes Setup** 13.2

#### 13.2.1 Temperaturformat

| Menü/Setup/Eingänge/Kanal: ISE/ Erweitertes Setup |                                                       |                                                    |
|---------------------------------------------------|-------------------------------------------------------|----------------------------------------------------|
| Funktion                                          | Optionen                                              | Info                                               |
| Temperaturformat                                  | Auswahl<br>• #.#<br>• #.##<br>Werkseinstellung<br>#.# | Bestimmen Sie die Anzahl der Nachkommastel-<br>len |

### 13.2.2 Reinigungshold

| Menü/Setup/Eingänge/Kanal: <sensortyp>/ Erweitertes Setup</sensortyp> |                                                                    |                                                                                                    |  |
|-----------------------------------------------------------------------|--------------------------------------------------------------------|----------------------------------------------------------------------------------------------------|--|
| Funktion                                                              | Optionen                                                           | Info                                                                                                    |  |
| Reinigungshold                                                        | Auswahl<br>• Keine<br>• Reinigung 1 4<br>Werkseinstellung<br>Keine | <ul> <li>Ein oder mehrere Reinigungsprogramme<br/>wählen (Multi-Select).</li> <li>Für die festgelegten Programme schal-<br/>tet der Kanal auf "Hold", während die<br/>Reinigung läuft.</li> <li>Reinigungsprogramme werden ausgeführt:</li> <li>Im festgelegten Intervall<br/>Dazu muss das Reinigungsprogramm gestartet<br/>sein.</li> <li>Wenn eine Diagnosemeldung am Kanal<br/>anliegt und für diese Meldung eine Reinigung<br/>festgelegt wurde (→ Eingänge/Kanal: Sensor-<br/>typ/Diagnoseeinstellungen/Diagnosever-<br/>halten/Diagnosenummer/<br/>Reinigungsprogramm).</li> </ul> |  |

Die Reinigungsprogramme definieren im Menü: Setup/Zusatzfunktionen/Reini-1 gung.

### 13.2.3 **Externer Hold**

Über ein digitales Signal, beispielsweise ein Feldbussignal, kann ein Hold für alle Geräte eines Messpunkts ausgelöst werden. Darauf achten, dass das Hold-Signal nicht anderweitig verwendet wird. Jedem Sensoreingang kann individuell ein externer Hold zugeordnet werden.

Die Funktion befindet sich nur dann im Eingangsmenü, wenn zuvor in den allgemei-• nen Hold-Einstellungen die Signale für den externen Hold konfiguriert wurden:

### Menü/Setup/Allgemeine Einstellungen/Hold Einstellungen/Externer Hold.

| Menü/Setup/Eingänge/Kanal: <sensortyp>/Erweitertes Setup/ Externer Hold</sensortyp> |                                                                                          |                                                                                                    |
|-------------------------------------------------------------------------------------|------------------------------------------------------------------------------------------|----------------------------------------------------------------------------------------------------|
| Funktion                                                                            | Optionen                                                                                 | Info                                                                                                    |
| Quelle                                                                              | Auswahl <ul> <li>Binäreingänge</li> <li>Feldbussignale</li> </ul> Werkseinstellung Keine | <ol> <li>Signalquelle des externen Holds wählen.</li> <li>Eine Mehrfachauswahl ist möglich.</li> <li>OK: Auswahl bestätigen.</li> </ol> |

### 13.2.4 Diagnose-Einstellungen

In diesem Menüzweig werden Warngrenzen vorgegeben oder die Verwendung der Diagnosewerkzeuge definiert.

Zu jeder Einstellung wird der zugehörige Diagnosecode angezeigt.

### Grenzwerte Betriebsstunden

Die gesamte Einsatzdauer des Sensors und sein Einsatz unter Extrembedingungen wird überwacht. Überschreitet die Einsatzdauer die definierten Schwellenwerte, gibt das Gerät eine entsprechende Diagnosemeldung aus.

Jeder Sensor hat eine begrenzte Lebenserwartung, die stark von den Einsatzbedingungen abhängt. Indem Warngrenzen für die Einsatzzeit unter Extrembedingungen festgelegt werden, kann durch rechtzeitige Wartungsmaßnahmen der Betrieb der Messstelle ohne Ausfallzeiten sichergestellt werden.

Menü/Setup/Eingänge/Kanal: ISE/Erweitertes Setup/Diagnoseeinstellungen/ Grenzwerte Betriebsstunden

| Funktion                                                                                        | Optionen                                                          | Info                                                                                                    |  |
|-------------------------------------------------------------------------------------------------|-------------------------------------------------------------------|----------------------------------------------------------------------------------------------------|--|
| Der Einstellbereich für die Alarm- und Warngrenzen der Betriebsstunden ist generell 1 100000 h. |                                                                   |                                                                                                    |  |
| Funktion                                                                                        | Auswahl <ul> <li>Aus</li> <li>Ein</li> </ul> Werkseinstellung Ein | <b>Ein</b><br>Der Einsatz des Sensors unter Extrembedingun-<br>gen wird überwacht, im Sensor protokolliert und<br>Diagnosemeldungen werden am Controller aus-<br>gegeben.                        |  |
|                                                                                                 |                                                                   | Aus<br>Keine Diagnosemeldungen. Die Einsatzdauer<br>unter Extrembedingungen wird dennoch im Sen-<br>sor protokolliert und kann in den Sensorinfor-<br>mationen des Diagnosemenüs gelesen werden. |  |
| ▶ Einsatzdauer                                                                                  |                                                                   | Gesamte Einsatzzeit des Sensors                                                                                                    |  |
| Warngrenze                                                                                      | <b>Werkseinstellung</b><br>6000 h                                 | Diagnosecode und zugehörender Meldungstext:<br>199 <b>Betriebsstunden</b>                                                                                                    |  |
| ▶ Einsatz > 30 °C                                                                               |                                                                   |                                                                                                    |  |
| Warngrenze                                                                                      | <b>Werkseinstellung</b><br>3000 h                                 | Diagnosecode und zugehörender Meldungstext:<br>191 <b>Betriebsstunden</b>                                                                                                    |  |
| ▶ Einsatz > 40 °C                                                                               |                                                                   |                                                                                                    |  |
| Warngrenze                                                                                      | <b>Werkseinstellung</b><br>1500 h                                 | Diagnosecode und zugehörender Meldungstext:<br>192 <b>Betriebsstunden</b>                                                                                                    |  |

### Diagnoseverhalten

Die Liste der angezeigten Diagnosemeldungen hängt vom gewählten Pfad ab. Es gibt gerätebedingte Meldungen und Meldungen, die vom angeschlossenen Sensor abhängen.

| Menü/Setup/(Allgemeine Einstellungen oder Eingänge <sensorkanal>)/Erweitertes Setup/Diagnoseein-<br/>stellungen/Diagnoseverhalten</sensorkanal> |                                                                                                    |                                                                                                    |  |
|----------------------------------------------------------------------------------------------------|----------------------------------------------------------------------------------------------------|----------------------------------------------------------------------------------------------------|--|
| Funktion Optionen                                                                                                    |                                                                                                    | Info                                                                                                    |  |
| Liste der Diagnosemeldungen                                                                                                    |                                                                                                    | <ul> <li>Die anzupassende Meldung auswählen. Erst<br/>dann können die Einstellungen zu dieser<br/>Meldung vorgenommen werden.</li> </ul>                                                                                                    |  |
| Diagnose Nr.                                                                                                    | nur lesen                                                                                                    |                                                                                                    |  |
| Diagnosemeldung                                                                                                    | AuswahlDiagnosemeldung deaktivieren oder v<br>vieren.EinDiagnosemeldung deaktivieren oder v<br>vieren.AusDeaktivieren bedeutet:Werkseinstellung<br>von Meldung abhängigKein Fehlermeldung im Messmodi<br>• Kein Fehlerstrom am Stromausgan |                                                                                                    |  |
| Fehlerstrom                                                                                                    | Auswahl<br>• Ein<br>• Aus<br>Werkseinstellung<br>von Meldung abhängig                                                                                                    | <ul> <li>Entscheiden, ob bei aktivierter Diagnosemel-<br/>dung am Stromausgang ein Fehlerstrom<br/>ausgegeben werden soll.</li> <li>Bei allgemeinen Gerätefehlern wird der<br/>Fehlerstrom auf allen Stromausgängen<br/>ausgegeben. Bei kanalspezifischen Fehlern<br/>wird der Fehlerstrom nur auf dem zuge-<br/>ordneten Stromausgang ausgegeben</li> </ul>                        |  |
| Statussignal                                                                                                    | Auswahl Wartung (M) außerhalb der Spezifika-<br>tion (S) Instandhaltung (C) Fehler (F) Werkseinstellung von Meldung abhängig                                                                                                    | <ul> <li>Die Einteilung in Fehlerkategorien erfolgt ent-<br/>sprechend NAMUR NE 107.</li> <li>Entscheiden, ob eine Statussignalzuordnung<br/>für die Anwendung geändert werden sollen.</li> </ul>                                                                                                    |  |
| Diagnoseausgang                                                                                                    | Auswahl<br>• Kein<br>• Alarmrelais<br>• Binärausgang<br>• Relais 1 n (hängt von<br>der Geräteausführung<br>ab)<br>Werkseinstellung<br>Kein                                                                                                 | Einen Ausgang wählen, dem die Diagnosemel-<br>dung zugeordnet werden soll.<br>Bevor die Meldung einem Ausgang zugeordnet<br>werden kann, muss zuerst einen Relaisausgang<br>auf <b>Diagnosemeldung</b> konfiguriert werden.<br>( <b>Menü/Setup/Ausgänge</b> : Funktion <b>Diagnose-<br/>meldung</b> zuweisen und <b>Betriebsmodus</b> auf <b>wie</b><br><b>zugeordnet</b> stellen.) |  |
| Alarmrelais sind abhängi                                                                                                    | g von der Geräteausführung v                                                                                                    | erfügbar.                                                                                                    |  |
| Reinigungsprogramm<br>(für Sensoren)                                                                                                    | Auswahl<br>• Kein<br>• Reinigung 1<br>• Reinigung 2<br>• Reinigung 3<br>• Reinigung 4<br>Werkseinstellung<br>Kein                                                                                                    | <ul> <li>Entscheiden, ob die Diagnosemeldung ein<br/>Reinigungsprogramm auslösen soll.</li> <li>Die Reinigungsprogramme können definiert<br/>werden unter:</li> <li>Menü/Setup/Zusatzfunktionen/Reinigung.</li> </ul>                                                                                                    |  |
| Detailinformation                                                                                                    | Nur lesen                                                                                                    | Weitere Informationen zur Diagnosemeldung<br>und Hinweise zur Problembehandlung.                                                                                                    |  |

#### 13.2.5 Bezeichnungskontrolle

Mit der Funktion kann festgelegt werden, welche Sensoren am Gerät akzeptiert werden.

| Menü/Setup/Eingänge/Kanal: Sensortyp/Erweitertes Setup/▶ Bezeichn. Kontrolle |                                                                           |                                                                                                    |
|------------------------------------------------------------------------------|---------------------------------------------------------------------------|----------------------------------------------------------------------------------------------------|
| Funktion                                                                     | Optionen                                                                  | Info                                                                                                    |
| Betriebsart                                                                  | Auswahl Aus Messstellenbezeichnung Messstellengruppe Werkseinstellung Aus | Aus<br>Keine Bezeichnungskontrolle, alle Sensoren wer-<br>den akzeptiert.<br>Messstellenbezeichnung<br>Nur Sensoren mit gleicher Messstellenbezeich-<br>nung werden akzeptiert.<br>Messstellengruppe |
|                                                                              |                                                                           | Nur Sensoren der gleichen Messstellengruppe<br>werden akzeptiert.                                                                                                    |
| Messstellenbezeichnung                                                       | Freitext<br>Werkseinstellung<br>• EH_CM44_<br>• EH_CM44R_                 | Messstellenbezeichnung eingeben.<br>Der Controller prüft jeden anzuschließenden<br>Sensor, ob dieser zur Messstelle gehört und<br>akzeptiert nur die Sensoren, die die gleiche<br>Bezeichnung haben. |
| Messstellengruppe                                                            | Numerisch<br><b>Werkseinstellung</b><br>O                                 |                                                                                                    |

----

#### 13.2.6 Sensorwechsel

### Menü/Setup/Eingänge/Kanal: Sensortyp/Erweitertes Setup/Sensorwechsel Ein

Beim Wechsel des Sensors wird der letzte Messwert über die Holdfunktion beibehalten und löst keine Diagnosemeldung aus.

Aus

Beim Wechsel des Sensors wird der letzte Messwert nicht beibehalten und löst eine Diagnosemeldung aus.

#### 13.2.7 Werkseinstellung Messwertverarbeitung

Möglichkeit, die Werkseinstellungen für den Sensoreingang wiederherzustellen.

Menü/Setup/Eingänge/Kanal: Sensortyp/Erweitertes Setup

### 1. > Werkseinstellung Messwertverarbeitung

- 2. Frage beantworten: **OK** (Navigatorknopf drücken).
  - 🕒 Es werden nur die Werkseinstellungen für diesen einen Eingang wiederhergestellt. Alle anderen Einstellungen bleiben unverändert.

#### 13.3 Elektrodensteckplatz-Menüs

#### 13.3.1 Elektrodensteckplatz und Messgröße

Ein CAS40D-Sensor hat insgesamt 4 Elektrodensteckplätze. Dementsprechend gibt es für jeden dieser Steckplätze ein Menü.

### Einstellungen vornehmen

1. Parameter für den Steckplatz festlegen (nur Steckplätze 2-4). Der 1. Steckplatz ist immer für die pH-Elektrode vorgesehen. Sie haben keine Möglichkeit, einen anderen Parameter für diesen Steckplatz zu wählen.

2. Andere 3 Steckplätze beliebig bestücken und zuordnen.

### 3. Nur Steckplätze 2 bis 4:

Messgröße bestimmen, die ausgegeben werden soll.

### Auswahl Messgröße in Abhängigkeit vom Parameter

| pH und Redox  | Ammonium     | Nitrat       | Kalium | Chlorid |
|---------------|--------------|--------------|--------|---------|
| keine Auswahl | NH4-N<br>NH4 | NO3-N<br>NO3 | К      | Cl      |

Sie können auch eine benutzerdefinierte Messgröße konfigurieren (**Messgröße** = **benutzerdefiniert**). Zur Berechnung müssen dafür folgende Werte angeben:

### Elektrodenname

Freitext. Geben Sie einen Namen ein. Dieser wird anschließend unter **Elektrodens-**teckplatz angezeigt.

- Messgröße
  - Freitext
- Ladungszahl

Geben Sie die Ionenladung inklusive Vorzeichen an.

Molmasse

Geben Sie die molare Masse der Messgröße an.

### Referenzelektrode pH auswählen

4. Referenzelektrode: Ausführung der pH-Elektrode angeben, Standard oder Salzring.

Die Ausführung der pH-Elektrode finden Sie nur auf deren Typenschild (CPS11-1AS\*\*\* = **Salzring**, CPS11-1AT\*\*\* = **Standard**).

### HINWEIS

### Fehlerhafte Zuordnung von Elektrode (Hardware) zum Softwaremenü

Nicht vertrauenswürdige Messwerte und Störungen in der Messstelle möglich!

- Bei der Zuordnung des Steckplatzes in der Software darauf achten, dass sie mit der Belegung im Sensor übereinstimmt.
- Beispiel: Sie haben im Sensor am Kabel Nr. 2 die Ammoniumelektrode angeschlossen. Stellen Sie dann im Softwaremenü für Steckplatz 2 den Parameter Ammonium ein.

### 13.3.2 Dämpfung

Die Dämpfung bewirkt eine gleitende Mittelwertbildung der Messwerte über die angegebene Zeit.

| Menü/Setup/Eingänge/Kanal: ISE/Elektrodensteckplatz |                                    |                                                                                                    |
|-----------------------------------------------------|------------------------------------|----------------------------------------------------------------------------------------------------|
| Funktion                                            | Optionen                           | Info                                                                                               |
| Dämpfung                                            | 0 600 s<br>Werkseinstellung<br>0 s | Bestimmen Sie die Dämpfung des Hauptmess-<br>werts der dem Steckplatz zugeordneten Elek-<br>trode. |

### 13.3.3 Kompensation (Bei einem Redoxsensor nicht vorhanden)

Je nach der Selektivität der ionenselektiven Elektrode gegenüber anderen Ionen (Störionen) und der Konzentration dieser Ionen können diese ebenfalls zum Messsignal beitragen und damit Störungen (Messfehler) hervorrufen.

Bei der Messung im Abwasser kann das dem Ammoniumion chemisch ähnliche Kaliumion zu erhöhten Messwerten führen.

Die Nitrat-Messwerte können durch hohe Konzentrationen von Chlorid zu groß ausfallen. Um Messfehler durch derartige Querempfindlichkeiten zu reduzieren, kann die Konzentration des Störions Kalium bzw. Chlorid mit einer geeigneten zusätzlichen Elektrode gemessen und kompensiert werden.

Bei der pH-, der Chlorid- und der Kaliumelektrode können Sie nur einen Offset einstellen. Die Einstellungen zur Kompensation des Einflusses von Störionen gibt es nur für Ammonium.

| Menü/Setup/Eingänge/Kanal: ISE/Elektrodensteckplatz/ Kompensation |                                                                                              |                                                                                                    |  |
|-------------------------------------------------------------------|----------------------------------------------------------------------------------------------|----------------------------------------------------------------------------------------------------|--|
| Funktion                                                          | Optionen                                                                                     | Info                                                                                                    |  |
| Offset                                                            | -14,00 14,00 pH<br>-100 100 mg/l<br>Werkseinstellung<br>0,00 pH<br>0,00 mg/l                 | Der Offset gleicht durch Störionen verursachten<br>Unterschied zwischen einer Labor- und der<br>online-Messung aus. Geben Sie diesen Wert<br>manuell ein. Wenn Sie eine Kompensationse-<br>lektrode verwenden, belassen Sie den Offset bei<br>Null.                                                                 |  |
| Kompensation                                                      | Auswahl <ul> <li>Aus</li> <li>Ein</li> </ul> Werkseinstellung Aus                            | Funktion nur bei Ammonium verfügbar<br>Wenn Sie die Kompensation verwenden wollen,<br>müssen Sie in einem anderen Elektrodensteck-<br>platz eine Kompensationselektrode (Kalium oder<br>Chlorid) eingebaut und in der Software konfigu-<br>riert haben.                                                             |  |
| Kompensationsart                                                  | Auswahl<br>Chlorid<br>pH<br>Kalium<br>pH und Kalium<br>Werkseinstellung<br>Chlorid<br>Kalium | Die Auswahl hängt vom zu kompensierenden<br>Parameter ab. Chlorid kompensieren Sie bei der<br>Nitratelektrode, Kalium und pH können Sie bei<br>der Ammoniumelektrode kompensieren. Die<br>Werkseinstellung verhält sich entsprechend.                                                                               |  |
| KompElektrode                                                     | Auswahl des Steckplatzes                                                                     | Wenn Sie mehrere Kompensationselektroden<br>des gleichen Typs im CAS40D-Sensor eingebaut<br>und konfiguriert haben, müssen Sie hier einstel-<br>len, mit welcher Elektrode kompensiert werden<br>soll. Im Regelfall haben Sie eine Kalium- oder<br>Chloridelektrode und Liquiline erkennt den rich-<br>tigen Platz. |  |
| Selektivitätskoeff.                                               | -10,00 10,00<br>Werkseinstellung<br>-2,00 (Chlorid)<br>-0,85 (Kalium)                        | Die Koeffizienten sind empirisch ermittelte<br>Werte.                                                                                                    |  |
| Modus                                                             | Auswahl<br>• +<br>• -<br>Werkseinstellung<br>-                                               | Die Standardeinstellung (-) korrigiert einen<br>infolge Störioneneinflusses zu hoch ausfallenden<br>Messwert.                                                                                                    |  |

### 13.3.4 Erweitertes Setup

### Format Haupmesswert und Membrantimer

# Menü/Setup/Eingänge/Kanal: ISE/Elektrodensteckplatz/ Erweitertes Setup

| Funktion           | Optionen                                               | Info                                                       |
|--------------------|--------------------------------------------------------|------------------------------------------------------------|
| Format Hauptmessw. | Auswahl<br>• #.#<br>• #.##<br>Werkseinstellung<br>#.## | <ul> <li>Anzahl der Nachkommastellen festlegen.</li> </ul> |
| Membran Timer      | Auswahl<br>• Aus<br>• Ein                              |                                                            |
|                    | <b>Werkseinstellung</b><br>Aus                         |                                                            |
| Membran Timer Wert | 0 80 Wochen<br><b>Werkseinstellung</b><br>26 Wochen    |                                                            |

### Kalibriereinstellungen

Stabilitätskriterium

| Menü/Setup/Eingänge/Kanal: ISE/Elektrodensteckplatz/Erweitertes Setup/ Kalibriereinstellungen |                                                                              |                                                                         |  |
|-----------------------------------------------------------------------------------------------|------------------------------------------------------------------------------|-------------------------------------------------------------------------|--|
| Funktion                                                                                      | Optionen                                                                     | Info                                                                    |  |
| Stabilitätskriterien                                                                          | Auswahl<br>Aus<br>Schwach<br>Mittel<br>Streng<br>Werkseinstellung<br>Schwach | Empfehlungen<br>• Normalfall<br>Schwach<br>• Standardaddition<br>Mittel |  |

### Puffererkennung (nur pH)

| Menü/Setup/Eingänge/Kanal: ISE/Elektrodensteckplatz/Erweitertes Setup/ Kalibriereinstellungen                                                                                                    |                                                                                                    |                                                                                                    |  |
|----------------------------------------------------------------------------------------------------|----------------------------------------------------------------------------------------------------|----------------------------------------------------------------------------------------------------|--|
| Funktion                                                                                                    | Optionen                                                                                                    | Info                                                                                                    |  |
| Puffererkennung                                                                                                    | Auswahl<br>• Fest<br>• Manuell<br>Werkseinstellung<br>Fest                                                                                              | Fest<br>Werte aus einer Liste wählen. Die Liste ist<br>abhängig von der Einstellung in <b>Pufferherstel-</b><br>ler.<br>Manuell<br>Zwei beliebige Pufferwerte eingeben. Diese müs-<br>sen sich in ihrem pH-Wert unterscheiden.                                                                                                    |  |
| Pufferhersteller                                                                                                    | Auswahl<br>Endress+Hauser<br>Ingold/Mettler<br>DIN 19266<br>DIN 19267<br>Merck/Riedel<br>Hamilton<br>Sonderpuffer<br>Werkseinstellung<br>Endress+Hauser | Für folgende pH-Werte sind Temperaturtabellen intern hinterlegt:         • Endress+Hauser         2,00 / 4,00 / 7,00 / (9,00) / 9,22 / 10,00 / 12,00         • Ingold/Mettler         2,00 / 4,01 / 7,00 / 9,21         • DIN 19266         1,68 / 4,01 / 6,86 / 9,18         • DIN 19267         1,09 / 4,65 / 6,79 / 9,23 / 12,75         • Merck/Riedel         2,00 / 4,01 / 6,98 / 8,95 / 12,00         • Hamilton         1,09 / 1,68 / 2,00 / 3,06 / 4,01 / 5,00 / 6,00         7,00 / 8,00 / 9,21 / 10,01 / 11,00 / 12,00 |  |
| Mit der Auswahl <b>Sonderpuffer</b> besteht die Möglichkeit, zwei eigene Puffer zu definieren. Dazu werden zwei Tabellen angeboten, in denen Wertepaare pH-Wert/Temperatur hinterlegt werden können. |                                                                                                    |                                                                                                    |  |
| Kalibrier-Puffer 1 2                                                                                                    | Auswahlmöglichkeiten und Werkseinstellung sind abhängig von <b>Pufferher</b> -<br>steller                                                               |                                                                                                    |  |

### Kalibriertimer

Sie können hier das Kalibrierintervall für den Sensor festlegen. Nach Ablauf der eingestellten Zeit erhalten Sie auf dem Display die Diagnosemeldung **Kalibrier-Timer**.

Wenn Sie den Sensor neu kalibrieren, wird der Timer automatisch zurück gesetzt.

| Menü/Setup/Eingänge/Kanal: ISE/Elektrodensteckplatz/Erweitertes Setup/ Kalibriereinstellungen |                                                      |                                                                                                    |  |
|-----------------------------------------------------------------------------------------------|------------------------------------------------------|----------------------------------------------------------------------------------------------------|--|
| Funktion                                                                                      | Optionen                                             | Info                                                                                                    |  |
| Kalibrier-Timer                                                                               | Auswahl<br>• Aus<br>• Ein<br>Werkseinstellung<br>Aus | Ein-/Ausschalten der Funktion                                                                                                    |  |
| Kalibrier-Timer Wert                                                                          | 1 10000 h<br><b>Werkseinstellung</b><br>2500 h       | <ul> <li>Eingeben, nach welcher Zeit der Timer abge-<br/>laufen sein soll.</li> <li>Nach dem Ablauf dieser Zeit wird die Diagnose-<br/>meldung mit dem Code 102 ausgegeben (Kalib-<br/>riertimer).</li> </ul> |  |

### Standardaddition (alle außer pH)

Zur Kalibrierung einer ionenselektiven Elektrode gibt es verschiedene Kalibrierarten. Nur beim Standardadditionsverfahren sind Voreinstellungen nötig.

| Menü/Setup/Eingänge/Kanal: ISE/Elektrodensteckplatz/ |                                                          |                                                                                |  |
|------------------------------------------------------|----------------------------------------------------------|--------------------------------------------------------------------------------|--|
| Funktion                                             | Optionen                                                 | Info                                                                           |  |
| Probevolumen                                         | 0,00 5000,00 ml<br><b>Werkseinstellung</b><br>1000,00 ml | Geben Sie hier das Probevolumen an, das Sie bei<br>der Kalibrierung verwenden. |  |
| Standardvolumen                                      | 0,00 100,00 ml<br><b>Werkseinstellung</b><br>1,00 ml     | Volumen der zugesetzten Standardlösung je<br>Additionsschritt                  |  |
| Standardkonzentration                                | 0,00 10,00 mol/l<br>Werkseinstellung<br>1,00 mol/l       | Konzentration der Standardlösung                                               |  |
| Anzahl Zugaben                                       | 1 4<br>Werkseinstellung<br>3                             | Anzahl der Addionsschritte (= Messpunkte der<br>Kalibrierfunktion)             |  |

#### .... 1 100 (01 1 . . . ....

### Diagnoseeinstellungen

Process Check System

Das PCS (Process Check System) prüft das Messsignal auf Stagnation. Ändert sich das Messsignal über eine gewisse Zeit (mehrere Messwerte) nicht, wird ein Alarm ausgelöst.

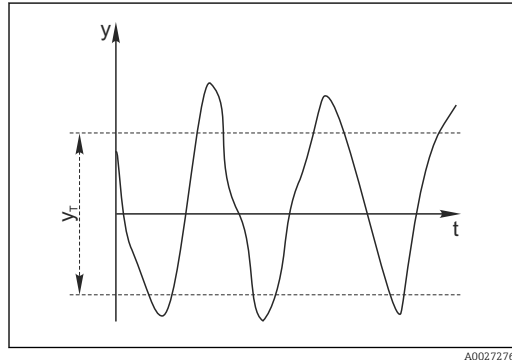

🖻 25 Normales Messsignal, kein Alarm

#### v Messsignal

Eingestellter Wert für Toleranzband УT

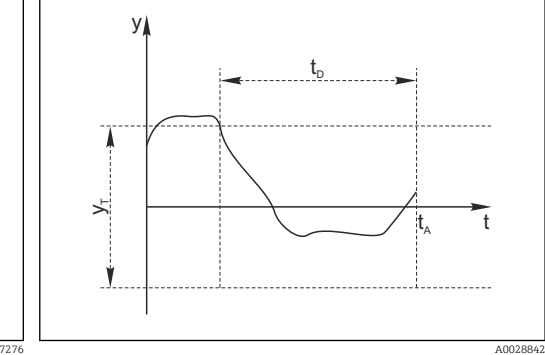

- 🖻 26 Stagnierendes Signal, Alarm wird ausgelöst
- $t_D$ Eingestellter Wert für Dauer
- Zeitpunkt, an dem der Alarm ausgelöst wird t<sub>A</sub>

### Hauptursachen stagnierender Messwerte

- Sensor verschmutzt oder außerhalb des Mediums
- Sensor defekt
- Prozessfehler (z.B. durch Steuerung oder Regelung)

### Abhilfemaßnahmen

- 1. Sensor reinigen.
- Platzierung des Sensors im Medium überprüfen. 2.
- 3. Messkette prüfen.
- Controller aus- und wieder einschalten. 4.

| tem                                        |                                                                         |                                                                                                    |  |  |
|--------------------------------------------|-------------------------------------------------------------------------|----------------------------------------------------------------------------------------------------|--|--|
| Funktion Optionen                          |                                                                         | Info                                                                                                    |  |  |
| Funktion                                   | Auswahl<br>Aus<br>Ein                                                   | Ein-/Ausschalten der Funktion                                                                                                    |  |  |
|                                            | <b>Werkseinstellung</b><br>Aus                                          |                                                                                                    |  |  |
| Dauer                                      | 1 240 min<br><b>Werkseinstellung</b><br>60 min                          | Eingeben, nach welcher Zeit der Timer abgelau-<br>fen sein soll. Nach dem Ablauf dieser Zeit wird<br>die Diagnosemeldung <b>Prozess Check Alarm</b> mit<br>dem Code 904 ausgegeben. |  |  |
| Toleranzband<br>nicht für pH/Redoxsensoren | Bereich ist sensorabhängig<br><b>Werkseinstellung</b><br>sensorabhängig | Intervall um das Messsignal (Rohwert) zur<br>Erkennung von Stagnation<br>Messwerte innerhalb des eingestellten Intervalls<br>werden als stagnierend bewertet.                       |  |  |

Menü/Setup/Eingänge/Kanal: Sensortyp/Erweitertes Setup/Diagnoseeinstellungen/ Process check sys-

# 14 Eingänge: Trennschicht

# 14.1 Grundeinstellungen

### 14.1.1 Sensoridentifizierung

Der Sensor CUS71D wird nicht automatisch erkannt. Er muss manuell ausgewählt werden (**Aktueller Sensor**). Bei der ersten Inbetriebnahme werden Daten über 3 bis 5 Minuten aufgenommen und berechnet, bevor ein Messwert dargestellt wird.

| Menü/Setup/Eingänge/Kanal: Ultraschall Trennzone |                                                                                                    |                                                                                                    |  |  |  |  |
|--------------------------------------------------|----------------------------------------------------------------------------------------------------|----------------------------------------------------------------------------------------------------|--|--|--|--|
| Funktion                                         | Optionen Info                                                                                                    |                                                                                                    |  |  |  |  |
| Sensorbetrieb                                    | Auswahl <ul> <li>Nach Memosens-Sensoren scannen</li> <li>Aktueller Sensor</li> </ul> Werkseinstellung Aktueller Sensor | Nach Memosens-Sensoren scannen<br>sucht nach Memosens-Sensoren<br>Aktueller Sensor<br>angeschlossener Sensor wird verwendet |  |  |  |  |
| Wischerfunktion                                  | Auswahl<br>• Aus<br>• Ein<br>Werkseinstellung<br>Ein                                                                   | nur bei Sensorversion mit Wischerfunktion                                                                                   |  |  |  |  |
| Wischerintervall                                 | 10 240 min<br>Werkseinstellung<br>240 min                                                                              | nur bei Sensorversion mit Wischerfunktion                                                                                   |  |  |  |  |

### 14.1.2 Manueller Hold

| Menü/Setup/Eingänge/Kanal: Sensortyp |                                                                                                |                                                                                                    |  |
|--------------------------------------|------------------------------------------------------------------------------------------------|----------------------------------------------------------------------------------------------------|--|
| Funktion                             | Optionen                                                                                       | Info                                                                                                    |  |
| Manueller Hold                       | Auswahl <ul> <li>Aus</li> <li>Ein</li> </ul> <li>Werkseinstellung <ul> <li>Aus</li> </ul></li> | <b>Ein</b><br>Kanal kann manuell auf "Hold" gestellt werden.<br><b>Aus</b><br>Kein kanalspezifischer "Hold" |  |

# 14.2 Einbauort

Der Einbauort wird über Beckentiefe und Sensornullpunkt definiert. Die Genauigkeit der Messergebnisse ist abhängig von der Genauigkeit dieser Einstellungen.

Da mit jeder Änderung die Daten im Sensor überschrieben werden, ist eine Verzögerung bei der Eingabe möglich.

| Menü/Setup/Eingänge/Kanal: Ultraschall Trennzone/ Einbauort                                           |                                                                                                    |                                                                                                    |  |  |
|----------------------------------------------------------------------------------------------------|----------------------------------------------------------------------------------------------------|----------------------------------------------------------------------------------------------------|--|--|
| Funktion Optionen                                                                                     |                                                                                                    | Info                                                                                                    |  |  |
| Messrichtung                                                                                          | Auswahl <ul> <li>Trennzone Höhe</li> <li>Trennzone Tiefe</li> </ul> Werkseinstellung Trennzone Höhe    | Messart, die angezeigt und berechnet werden<br>soll<br><b>Trennzone Höhe</b><br>Abstand vom Beckenboden zur Grenzfläche,<br>Messrichtung von unten nach oben<br><b>Trennzone Tiefe</b><br>Abstand von der Wasserlinie zur Grenzfläche,                                                                                                    |  |  |
|                                                                                                    | 7                                                                                                    | <ul> <li>Messilentung von oben nach unten</li> <li>m/ft</li> <li>m/ft</li> <li>m/ft</li> <li>Bezugspunkt, z.B. Wasserlinie</li> <li>Klarwasser</li> <li>Ausgesendete und reflektierte Ultraschall-<br/>wellen</li> <li>Trennzone Feststoff/Klarwasser</li> <li>Abgesetzter Schlamm</li> <li>Ultraschallsender und -empfänger</li> <li>Trennzone Tiefe</li> <li>Trennzone Höhe</li> <li>Beckentiefe und Sensor Offset haben den<br/>gleichen Bezugspunkt.</li> </ul> |  |  |
| Maßeinheit                                                                                            | Auswahl<br>m<br>cm<br>ft<br>inch<br>Werkseinstellung                                                   | Eine Änderung der Einheit wird automatisch in<br>allen Anzeigen übernommen.                                                                                                    |  |  |
| m<br>Möglicher Einstellbereich:<br>0,0 10,0 m<br>(0,0 32,8 ft)<br>Werkseinstellung<br>8,0 m (26,2 ft) |                                                                                                    | Abstand Wasserspiegel zum Beckenboden<br><b>Sensor Offset</b> : Diese Einstellung begrenzt den<br>Einstellbereich nach unten.                                                                                                    |  |  |
| Sensor Offset                                                                                         | Möglicher Einstellbereich:<br>0,0 10,0 m<br>(0,0 32,8 ft)<br><b>Werkseinstellung</b><br>0,4 m (1,3 ft) | Abstand Wasserspiegel zur Sensormembran<br><b>Beckentiefe</b> : Diese Einstellung begrenzt den<br>Einstellbereich nach oben.                                                                                                    |  |  |
| Störsignalausblendung                                                                                 | Auswahl <ul> <li>Aus</li> <li>Ein</li> </ul> Werkseinstellung Aus                                      | Permanente Echosignale oberhalb und unterha<br>eines Suchfensters werden als Störsignale aus-<br>geblendet.                                                                                                    |  |  |

A0029405

| Menü/Setup/Eingänge/Kanal: Ultraschall Trennzone/ Einbauort |                                                                                        |                                                                                                    |  |
|-------------------------------------------------------------|----------------------------------------------------------------------------------------|----------------------------------------------------------------------------------------------------|--|
| Funktion                                                    | Optionen                                                                               | Info                                                                                                    |  |
| Obere Messgrenze<br>Störsignalausblendung = Ein             | 0,0 m Untere Mess-<br>grenze(1,4 ft)<br>Werkseinstellung<br>0,7 m (2,3 ft)             | Distanz zur Wasserlinie, unterhalb der das Sys-<br>tem eine Trennzone suchen soll.<br>Permanente Echosignale oberhalb dieses Werts<br>werden als Störsignale ausgeblendet. |  |
| Untere Messgrenze<br>Störsignalausblendung = Ein            | <b>Obere Messgrenze</b><br>11,0 m ( 33 ft)<br><b>Werkseinstellung</b><br>7,7 m (25 ft) | Distanz zur Wasserlinie<br>Permanente Echosignale unterhalb dieses Werts<br>werden als Störsignale ausblendet.                                                             |  |

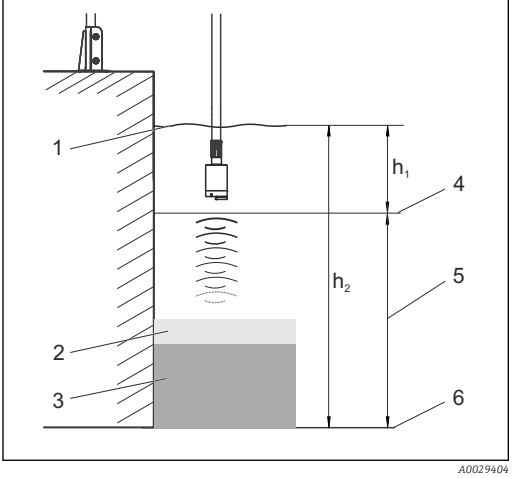

🖻 27 Messgrenze am Beckenboden

- 1 Bezugspunkt, beispielsweise Wasserlinie
- 2 Trennzone Feststoff/Klarwasser
- 3 Abgesetzter Schlamm

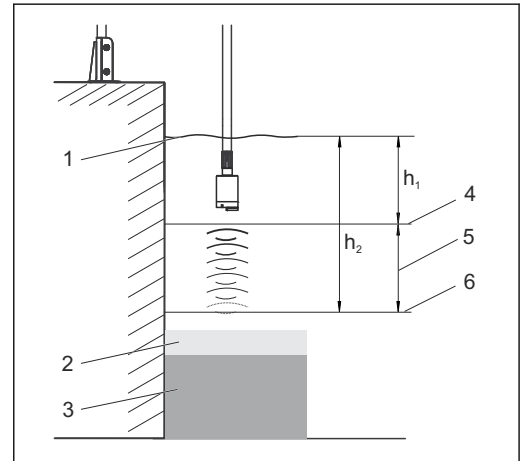

28 Messgrenze oberhalb des Beckenbodens

- 4 Obere Messgrenze
- 5 Messbereich
- 6 Untere Messgrenze

Ist die untere Messgrenze oberhalb des Beckenbodens, werden alle Signale unterhalb dieses Werts ausgeblendet und keine Trennzone angezeigt.

# 14.3 Sensorsignal

Verändern Sie die Werkseinstellungen in diesem Menü, wenn Sie Fehlmessungen feststellen.

| Menü/Setun/  | Fingänge | /Kanal· | Illtraschall | Trennzone/    | Sensorsignal    |
|--------------|----------|---------|--------------|---------------|-----------------|
| Mcnu/ Sctup/ | Lingange | /manai. | onaschan     | 11CIIIIZOIIC/ | - School Signal |

| Funktion             | Optionen                                                                 | Info                                                                                                    |
|----------------------|--------------------------------------------------------------------------|----------------------------------------------------------------------------------------------------|
| Signalanpassung      | Auswahl<br>• Manuell<br>• Automatisch<br>Werkseinstellung<br>Automatisch | Steuert die grafische Anzeige des Echosignals<br><b>Manuell</b><br>Zu Diagnose- oder Testzwecken können Sie<br>einen festen Verstärkungswert eingeben.<br><b>Automatisch</b><br>Der Messumformer benutzt den im Selbsttest<br>(Initialization) ermittelten Verstärkungswert.<br>Dieser Wert wird im Messbetrieb automatisch<br>den aktuellen Prozessbedingungen angepasst. |
| Aktuelle Verstärkung | 0 100<br><b>Werkseinstellung</b><br>30                                   | Sie können den Wert nur bei manueller Signal-<br>anpassung einstellen. Für die automatische ist<br>der Wert nur zum Lesen.                                                                                                    |

Übliche Verstärkungswerte für Anwendungen, in denen relativ klares Wasser und eine "harte" Trennzone vorhanden sind, liegen zwischen 25 und 35. Ist der Übergang Schlamm/Wasser relativ "weich", so können die Werte bis 60 betragen. Wenn Sie deutlich höhere Verstärkungswerte benötigen, weist das auf eine Übersteuerung hin. Eine zuverlässige Auswertung des Echosignals ist dann schwierig oder unmöglich.

| Regelwert Verstärkung<br>Signalanpassung = Automa-<br>tisch | 5 50<br><b>Werkseinstellung</b><br>10                                  | Horizontale Position des Schnittpunkts der<br>Trennzonenlinie mit dem Echopeak. Die Werks-<br>einstellung "10" entspricht 10 % der maximalen<br>Displayhöhe.                                                                                                    |
|-------------------------------------------------------------|------------------------------------------------------------------------|----------------------------------------------------------------------------------------------------|
| Signalaktualisierung                                        | Auswahl<br>• 2 s<br>• 4 s<br>• 6 s<br>• 8 s<br>Werkseinstellung<br>6 s | Zeitraum für die Datenaktualisierung                                                                                                    |
| Signaldämpfung                                              | 5 250<br><b>Werkseinstellung</b><br>130                                | Anzahl der gemittelten Werte bis zur Datenak-<br>tualisierung<br>Wenn sich die Höhe der Trennzone sehr schnell<br>ändern kann, wählen Sie eine kleine Dämpfung.<br>Eine höhere Dämpfung vermeidet, dass das Sys-<br>tem flüchtig auftretende Echosignale (z.B. von<br>aufgewirbeltem Material, einem Krählwerk oder<br>Grundräumer) verfolgt. |

### **Erweitertes Setup** 14.4

#### 14.4.1 Sensorsignal

In diesem Menü passen Sie das Sensorsignal an die Messstelle an.

| Menü/Setup/Eingänge/Kanal: Ultraschall Trennzone/Erweitertes Setup/ Sensorsignal |                                                                                    |                                                                                                    |
|----------------------------------------------------------------------------------|------------------------------------------------------------------------------------|----------------------------------------------------------------------------------------------------|
| Funktion                                                                         | Optionen                                                                           | Info                                                                                                    |
| Schallgeschwindigkeit                                                            | 300 2000 m/s (985<br>6561 ft/s)<br><b>Werkseinstellung</b><br>1482 m/s (4862 ft/s) | Die Schallgeschwindigkeit hängt von der Medi-<br>umstemperatur und der Mediumsdichte ab. Da<br>Temperatur und Dichte in den meisten Wasser-<br>und Abwasseranwendungen nur gering schwan-<br>ken, hat sich die Werkseinstellung von<br>1482 m/s bewährt. |
| Ändern Sie die Einstellung                                                       | g von <b>Schallgeschwindigkeit</b>                                                 | erst nach Rücksprache mit dem Herstellerservice.                                                                                                    |
| ▶ Bereich Sedimentation                                                          |                                                                                    |                                                                                                    |
| Bereich Verstärkung                                                              | 5 30<br>Werkseinstellung<br>20                                                     | Begrenzt im Automatikbetrieb die Verstärkung,<br>um ein Übersteuern des Systems zu vermeiden.                                                                                                    |
| Änderung Verstärkung                                                             | 0,1 5,0<br>Werkseinstellung<br>2,0                                                 | Bestimmt, wie schnell sich die Verstärkung im<br>Automatikbetrieb den sich ändernden Prozess-<br>bedingungen anpassen kann.                                                                                                    |
| Bereich Boden                                                                    |                                                                                    |                                                                                                    |
| Bereich oberhalb Boden                                                           | 0,0 1,0 m<br>(0,0 3,2 ft)<br>Werkseinstellung<br>0,1 m (0,3 ft)                    | Zone im Beckenbodenbereich, in der Fremdsig-<br>nale auftreten können.<br>Signale oberhalb Ihrer Einstellung werden aus-<br>geblendet. Dies ist bei sehr niedrigen Schlamm-<br>spiegeln oder schlammleeren Becken notwendig.                             |
| Signalverstärkung                                                                | 0 100<br>Werkseinstellung<br>60                                                    | Begrenzt im Automatikbetrieb die Verstärkung,<br>um ein Übersteuern des Systems bei leeren<br>Becken oder Becken ohne Trennschicht zu ver-<br>meiden.                                                                                                    |

#### Berechnung 14.4.2

Г

In diesem Menü passen Sie das Sensorsignal an die Messstelle an.

| Menü/Setup/Eingänge/Kanal: Ultraschall Trennzone/Erweitertes Setup/ Berechnung |                                                                             |                                                                                                    |
|--------------------------------------------------------------------------------|-----------------------------------------------------------------------------|----------------------------------------------------------------------------------------------------|
| Funktion                                                                       | Optionen                                                                    | Info                                                                                                    |
| Trennzone                                                                      | Auswahl <ul> <li>Obere Trennschicht</li> <li>Untere Trennschicht</li> </ul> | Bestimmt, welches Signal bei mehreren berech-<br>neten Trennzonen das System verfolgen und<br>anzeigen soll.                                                                                                    |
|                                                                                | Werkseinstellung<br>Obere Trennschicht                                      | <b>Obere Trennschicht</b><br>Bestimmung der Trennschicht von dünnem<br>Material im oberen Bereich                                                                                                    |
|                                                                                |                                                                             | <b>Untere Trennschicht</b><br>Bestimmung der Trennschicht von dickerem<br>Material nahe des Bodens                                                                                                    |
| Suchfenster                                                                    | Auswahl<br>• Aus<br>• Ein<br>Werkseinstellung<br>Ein                        | Nahe der Trennzone können Sie ein zusätzliches<br>Fenster öffnen. Dabei geben Sie eine Entfernung<br>oberhalb und unterhalb der Trennzone an. Das<br>Signal innerhalb dieses Fensters wird primär<br>betrachtet. Ein Signal außerhalb dieses Fensters<br>muss für längere Zeit die Suchkriterien für eine<br>Trennzone erfüllen, um berücksichtigt zu wer-<br>den. |

| Menü/Setup/Eingänge/Kanal: Ultraschall Trennzone/Erweitertes Setup/ Berechnung |                                                                   |                                                                                                    |
|--------------------------------------------------------------------------------|-------------------------------------------------------------------|----------------------------------------------------------------------------------------------------|
| Funktion                                                                       | Optionen                                                          | Info                                                                                                    |
| Oberhalb Trennzone<br>Suchfenster = Ein                                        | 0,0 10,0 m<br>(0,0 32,8 ft)<br>Werkseinstellung<br>0,6 m (2,0 ft) | Das Suchfenster wird im Grafikmodus durch<br>gestrichelte Linien dargestellt.<br>Bei der Werkseinstellung für beide Parameter<br>hat das Suchfenster eine Breite von 1,2 m.                              |
| Unterhalb Trennzone Suchfenster = Ein                                          |                                                                   |                                                                                                    |
| Änderungsrate                                                                  | 1 50<br><b>Werkseinstellung</b><br>1                              | Die Änderungsrate bestimmt die Geschwindig-<br>keit, mit der das Messfenster nachgeführt wird.<br>Ein hoher Wert steht für schnelle Änderung.                                                            |
| Schwellwert                                                                    | 0 100<br>Werkseinstellung<br>0                                    | Filter für die Betrachtung der Signale<br>Bei einem hohen Wert werden die stärkeren Sig-<br>nale mehr berücksichtigt. Bei einem niedrigen<br>Wert werden die schwächeren Signale mehr<br>berücksichtigt. |

#### 14.4.3 Diagnose-Einstellungen

In diesem Menüzweig werden Warngrenzen vorgegeben oder die Verwendung der Diagnosewerkzeuge definiert.

Zu jeder Einstellung wird der zugehörige Diagnosecode angezeigt.

### Alarm Echoverlust

| Menü/Setup/Eingänge/Kanal: Ultraschall Trennzone/Erweitertes Setup/ Diagnoseeinstellungen |                                                |                                                           |
|-------------------------------------------------------------------------------------------|------------------------------------------------|-----------------------------------------------------------|
| Funktion                                                                                  | Optionen                                       | Info                                                      |
| Alarm Echoverlust                                                                         | 0 255 min<br><b>Werkseinstellung</b><br>30 min | Verzögerungszeit für die Fehlermeldung bei<br>Echoverlust |

### Diagnoseverhalten

Die Liste der angezeigten Diagnosemeldungen hängt vom gewählten Pfad ab. Es gibt gerätebedingte Meldungen und Meldungen, die vom angeschlossenen Sensor abhängen.

| stellungen/Diagnoseverhalten |                                                                                    |                                                                                                    |
|------------------------------|------------------------------------------------------------------------------------|----------------------------------------------------------------------------------------------------|
| Funktion                     | Optionen                                                                           | Info                                                                                                    |
| Liste der Diagnosemeldungen  |                                                                                    | <ul> <li>Die anzupassende Meldung auswählen. Erst<br/>dann können die Einstellungen zu dieser<br/>Meldung vorgenommen werden.</li> </ul>                                                                                                    |
| Diagnose Nr.                 | nur lesen                                                                          |                                                                                                    |
| Diagnosemeldung              | Auswahl<br>• Ein<br>• Aus<br>Werkseinstellung<br>von Meldung abhängig              | Diagnosemeldung deaktivieren oder wieder akti-<br>vieren.<br>Deaktivieren bedeutet:<br>• Keine Fehlermeldung im Messmodus<br>• Kein Fehlerstrom am Stromausgang                                                                                                    |
| Fehlerstrom                  | Auswahl <ul> <li>Ein</li> <li>Aus</li> </ul> Werkseinstellung von Meldung abhängig | <ul> <li>Entscheiden, ob bei aktivierter Diagnosemel-<br/>dung am Stromausgang ein Fehlerstrom<br/>ausgegeben werden soll.</li> <li>Bei allgemeinen Gerätefehlern wird der<br/>Fehlerstrom auf allen Stromausgängen<br/>ausgegeben. Bei kanalspezifischen Fehlern<br/>wird der Fehlerstrom nur auf dem zuge-<br/>ordneten Stromausgang ausgegeben.</li> </ul> |

Menü/Setup/(Allgemeine Einstellungen oder Eingänge<Sensorkanal>)/Erweitertes Setup/Diagnoseein-

| stehungen Didghösevenhaten           |                                                                                                    |                                                                                                    |
|--------------------------------------|----------------------------------------------------------------------------------------------------|----------------------------------------------------------------------------------------------------|
| Funktion                             | Optionen                                                                                                    | Info                                                                                                    |
| Statussignal                         | Auswahl Wartung (M) außerhalb der Spezifika-<br>tion (S) Instandhaltung (C) Fehler (F)                                                                    | <ul> <li>Die Einteilung in Fehlerkategorien erfolgt ent-<br/>sprechend NAMUR NE 107.</li> <li>Entscheiden, ob eine Statussignalzuordnung<br/>für die Anwendung geändert werden sollen.</li> </ul>                                                                                                    |
|                                      | Werkseinstellung<br>von Meldung abhängig                                                                                                    |                                                                                                    |
| Diagnoseausgang                      | Auswahl <ul> <li>Kein</li> <li>Alarmrelais</li> <li>Binärausgang</li> <li>Relais 1 n (hängt von der Geräteausführung ab)</li> </ul> Werkseinstellung Kein | Einen Ausgang wählen, dem die Diagnosemel-<br>dung zugeordnet werden soll.<br>Bevor die Meldung einem Ausgang zugeordnet<br>werden kann, muss zuerst einen Relaisausgang<br>auf <b>Diagnosemeldung</b> konfiguriert werden.<br>( <b>Menü/Setup/Ausgänge</b> : Funktion <b>Diagnose-<br/>meldung</b> zuweisen und <b>Betriebsmodus</b> auf <b>wie</b><br><b>zugeordnet</b> stellen.) |
| Alarmrelais sind abhäng              | ig von der Geräteausführung vo                                                                                                    | erfügbar.                                                                                                    |
| Reinigungsprogramm<br>(für Sensoren) | Auswahl<br>• Kein<br>• Reinigung 1<br>• Reinigung 2<br>• Reinigung 3<br>• Reinigung 4<br>Werkseinstellung                                                 | <ul> <li>Entscheiden, ob die Diagnosemeldung ein<br/>Reinigungsprogramm auslösen soll.</li> <li>Die Reinigungsprogramme können definiert<br/>werden unter:</li> <li>Menü/Setup/Zusatzfunktionen/Reinigung.</li> </ul>                                                                                                    |
| Detailinformation                    | Nur lesen                                                                                                    | Weitere Informationen zur Diagnosemeldung<br>und Hinweise zur Problembehandlung.                                                                                                    |

Menü/Setup/(Allgemeine Einstellungen oder Eingänge<Sensorkanal>)/Erweitertes Setup/Diagnoseeinstellungen/Diagnoseverhalten

#### 14.4.4 Neustart des Sensorsignals

### **Neustart Sensorsignal**

Mit dieser Aktion wird der Sensor neu initialisiert. Der Sensor startet im Automatikmodus und sucht mit seinen letzten Einstellungen die Trennzone. Der erste Messwert erscheint nach 3 bis 5 Minuten.

#### 14.4.5 Sensorwechsel

### Menü/Setup/Eingänge/Kanal: Sensortyp/Erweitertes Setup/Sensorwechsel Ein

- Beim Wechsel des Sensors wird der letzte Messwert über die Holdfunktion beibehalten und löst keine Diagnosemeldung aus.
- Aus

Beim Wechsel des Sensors wird der letzte Messwert nicht beibehalten und löst eine Diagnosemeldung aus.

#### 14.4.6 Werkseinstellung Messwertverarbeitung

Möglichkeit, die Werkseinstellungen für den Sensoreingang wiederherzustellen.

### Menü/Setup/Eingänge/Kanal: Sensortyp/Erweitertes Setup

1. > Werkseinstellung Messwertverarbeitung

2. Frage beantworten: **OK** (Navigatorknopf drücken).

► Es werden nur die Werkseinstellungen für diesen einen Eingang wiederhergestellt. Alle anderen Einstellungen bleiben unverändert.

### 14.4.7 Werkseinstellung Sensor

Sie haben hier die Möglichkeit, die Sensor-Werkseinstellungen wiederherzustellen.

### Menü/Setup/Eingänge/Kanal: Sensortyp/Erweitertes Setup

### 1. > Werkseinstellung Sensor

- 2. Frage beantworten: **OK**(Navigatorknopf drücken).
  - ← Es werden nur die Werkseinstellungen für den Sensor wiederhergestellt. Die Einstellungen des Eingangs bleiben unverändert.

### 14.4.8 Externer Hold

Über ein digitales Signal, beispielsweise ein Feldbussignal, kann ein Hold für alle Geräte eines Messpunkts ausgelöst werden. Darauf achten, dass das Hold-Signal nicht anderweitig verwendet wird. Jedem Sensoreingang kann individuell ein externer Hold zugeordnet werden.

Die Funktion befindet sich nur dann im Eingangsmenü, wenn zuvor in den allgemeinen Hold-Einstellungen die Signale für den externen Hold konfiguriert wurden:

# Menü/Setup/Eingänge/Kanal: <Sensortyp>/Erweitertes Setup/) Externer Hold Funktion Optionen Info Quelle Auswahl Binäreingänge Feldbussignale Werkseinstellung Keine 1. Signalquelle des externen Holds wählen. Eine Mehrfachauswahl ist möglich. OK: Auswahl bestätigen.

Menü/Setup/Allgemeine Einstellungen/Hold Einstellungen/Externer Hold.

# 15 Eingänge: Spektrometer

# 15.1 Grundeinstellungen

### 15.1.1 Sensoridentifizierung

| Menü/Setup/Eingänge/Kanal: Sensortyp |                                                                         |                                                                                                    |
|--------------------------------------|-------------------------------------------------------------------------|----------------------------------------------------------------------------------------------------|
| Funktion                             | Optionen                                                                | Info                                                                                                    |
| Kanal                                | Auswahl<br>• Aus<br>• Ein<br>Werkseinstellung<br>Ein                    | Ein<br>Kanalanzeige im Messmodus eingeschaltet<br>Aus<br>Kanal wird im Messmodus nicht angezeigt, egal<br>ob ein Sensor angeschlossen ist oder nicht. |
| Sensortyp<br>Bestellcode             | nur lesen<br>(nur vorhanden, wenn ein<br>Sensor angeschlossenen<br>ist) | Angeschlossener Sensortyp<br>Bestellcode des angeschlossenen Sensors                                                                                  |

### 15.1.2 Anwendungsart und Datensatz

Der Sensor verlässt das Werk in vorkalibriertem Zustand. Er kann damit in einer Vielzahl von Anwendungen ohne weitere Kalibrierung eingesetzt werden. Der Sensor enthält neben der nicht veränderbaren Werkskalibrierung fünf weitere Datensätze zum Abspeichern von Prozesskalibrierungen.

Kalibrierdatensätze sind unter einem individuellen Namen gespeichert. Bei jeder Kalibrierung können Sie eigene Datensätze hinzufügen. Diese stehen anschließend unter **Datensatz** zur Auswahl.

| Menü/Setup/Eingänge/Kanal: Spektrometer |                                           |                                                       |
|-----------------------------------------|-------------------------------------------|-------------------------------------------------------|
| Funktion                                | Optionen                                  | Info                                                  |
| Anwendungsart                           | Anzeige des bestellten<br>Parameterpakets | Übersicht der angebotenen Parameterpakete:            |
| Datensatz                               |                                           | Technische Information Memosens Wave CAS80E, TI01522C |

### 15.1.3 Manueller Hold

| Menü/Setup/Eingänge/Kanal: Sensortyp |                                                      |                                                                                                    |
|--------------------------------------|------------------------------------------------------|----------------------------------------------------------------------------------------------------|
| Funktion                             | Optionen                                             | Info                                                                                                    |
| Manueller Hold                       | Auswahl<br>• Aus<br>• Ein<br>Werkseinstellung<br>Aus | <b>Ein</b><br>Kanal kann manuell auf "Hold" gestellt werden.<br><b>Aus</b><br>Kein kanalspezifischer "Hold" |

# 15.2 Erweitertes Setup

# 15.2.1 Messwertformate

| Menü/Setup/Eingänge/Kanal: Spektrometer/ Erweitertes Setup |                                                                                                    |                                                            |
|------------------------------------------------------------|----------------------------------------------------------------------------------------------------|------------------------------------------------------------|
| Funktion                                                   | Optionen                                                                                                    | Info                                                       |
| Temperaturformat                                           | Auswahl<br>• #.#<br>• #.##<br>Werkseinstellung<br>#.#                                                                                                    | <ul> <li>Anzahl der Nachkommastellen bestimmen.</li> </ul> |
| ▶ Format Hauptmessw.                                       | Die Parameter ergeben sich aus dem bestellten Parameterpaket. Für jeden<br>Parameter lässt sich das Format individuell bestimmen.<br>Die Werkseinstellung ist für jeden Parameter individuell. Übersicht zu den<br>möglichen Parametern:<br>Technische Information Memosens Wave CAS80E, TI01522C |                                                            |
| Formateinstellungen für jeden Parameter                    |                                                                                                    |                                                            |

15.2.2 Messperiode

| Menü/Setup/Eingänge/Kanal: Spektrometer/ Erweitertes Setup |                                                                               |                                                                                                    |
|------------------------------------------------------------|-------------------------------------------------------------------------------|----------------------------------------------------------------------------------------------------|
| Funktion                                                   | Optionen                                                                      | Info                                                                                                    |
| Messperiode                                                | Auswahl <ul> <li>Default</li> <li>Manuell</li> </ul> Werkseinstellung Default | <ul> <li>Intervall bestimmen, in dem gemessen werden soll.</li> <li>Default<br/>Intervall von 20 s</li> <li>Manuell<br/>Einstellen eines individuellen Intervalls</li> </ul>   |
| Messperiode                                                | <b>Auswahl</b><br>1,00 3600,00 s<br><b>Werkseinstellung</b><br>20,00 s        | Für Prozesse mit häufigen Temperatur- oder<br>Matrixänderungen oder permanent niedrigen<br>Prozesstemperaturen wird eine schnelle Messpe-<br>riode empfohlen (Default = 20 s). |

| Menü/Setup/Eingänge/Kanal: <sensortyp>/  Erweitertes Setup</sensortyp> |                                                                    |                                                                                                    |
|------------------------------------------------------------------------|--------------------------------------------------------------------|----------------------------------------------------------------------------------------------------|
| Funktion                                                               | Optionen                                                           | Info                                                                                                    |
| Reinigungshold                                                         | Auswahl<br>• Keine<br>• Reinigung 1 4<br>Werkseinstellung<br>Keine | <ul> <li>▶ Ein oder mehrere Reinigungsprogramme<br/>wählen (Multi-Select).</li> <li>↓ Für die festgelegten Programme schal-<br/>tet der Kanal auf "Hold", während die<br/>Reinigung läuft.</li> <li>Reinigungsprogramme werden ausgeführt:</li> <li>Im festgelegten Intervall<br/>Dazu muss das Reinigungsprogramm gestartet<br/>sein.</li> <li>Wenn eine Diagnosemeldung am Kanal<br/>anliegt und für diese Meldung eine Reinigung<br/>festgelegt wurde (→ Eingänge/Kanal: Sensor-<br/>typ/Diagnoseeinstellungen/Diagnosever-<br/>halten/Diagnosenummer/<br/>Reinigungsprogramm).</li> </ul> |

### 15.2.3 Reinigungshold

Die Reinigungsprogramme definieren im Menü: Setup/Zusatzfunktionen/Reinigung.

### 15.2.4 Externer Hold

Über ein digitales Signal, beispielsweise ein Feldbussignal, kann ein Hold für alle Geräte eines Messpunkts ausgelöst werden. Darauf achten, dass das Hold-Signal nicht anderweitig verwendet wird. Jedem Sensoreingang kann individuell ein externer Hold zugeordnet werden.

Die Funktion befindet sich nur dann im Eingangsmenü, wenn zuvor in den allgemeinen Hold-Einstellungen die Signale für den externen Hold konfiguriert wurden:

Menü/Setup/Allgemeine Einstellungen/Hold Einstellungen/Externer Hold.

| Menü/Setup/Eingänge/Kanal: <sensortyp>/Erweitertes Setup/ Externer Hold</sensortyp> |                                                                                          |                                                                                                    |
|-------------------------------------------------------------------------------------|------------------------------------------------------------------------------------------|----------------------------------------------------------------------------------------------------|
| Funktion                                                                            | Optionen                                                                                 | Info                                                                                                    |
| Quelle                                                                              | Auswahl <ul> <li>Binäreingänge</li> <li>Feldbussignale</li> </ul> Werkseinstellung Keine | <ol> <li>Signalquelle des externen Holds wählen.</li> <li>Eine Mehrfachauswahl ist möglich.</li> <li>OK: Auswahl bestätigen.</li> </ol> |

### 15.2.5 Kalibriereinstellungen

### Stabilitätskriterien

Sie definieren die zulässige Messwertschwankung, die in einem bestimmten Zeitfenster während der Kalibrierung nicht überschritten werden darf. Bei Überschreitung der zulässigen Differenz wird die Kalibrierung nicht erlaubt und automatisch abgebrochen.

Menü/Setup/Eingänge/Kanal: Spektrometer/Erweitertes Setup/Kalibriereinstellungen/ Stabilitätskriterien

| Funktion         | Optionen                                         | Info                                                                                                  |
|------------------|--------------------------------------------------|----------------------------------------------------------------------------------------------------|
| Delta Temperatur | 0,10 2,00 K<br><b>Werkseinstellung</b><br>0,50 K | Zulässige Temperaturschwankung während der<br>Kalibrierung                                            |
| Dauer            | 5 100 s<br><b>Werkseinstellung</b><br>20 s       | Zeitfenster innerhalb dessen die zulässige Mess-<br>wertschwankung nicht überschritten werden<br>darf |

### Kalibrierüberwachung

| Menü/Setup/Eingänge/Kanal: Spektrometer/Erweitertes Setup/ Kalibriereinstellungen |                                                      |                                                                                                    |
|-----------------------------------------------------------------------------------|------------------------------------------------------|----------------------------------------------------------------------------------------------------|
| Funktion                                                                          | Optionen                                             | Info                                                                                                    |
| Kalibrierüberwachung                                                              | Auswahl Aus Ein Werkseinstellung Aus                 | Ein-/Ausschalten der Funktion                                                                                                    |
| Kalibrierüberwachung                                                              | Auswahl<br>• Aus<br>• Ein<br>Werkseinstellung<br>Aus | Die Funktion prüft, ob die Kalibrierung eines<br>Sensors noch gültig ist.<br>Beispiel: Sie bauen einen vorkalibrierten Sensor<br>ein.<br>Die Funktion prüft, wie lange die Kalibrierung<br>zurück liegt. Ist sie länger her als die vorgege-<br>bene Warn- oder Alarmgrenze vorgibt, wird eine<br>Diagnosemeldung ausgegeben. |
| ▶ Kalibrierüberwachung                                                            |                                                      |                                                                                                    |
| Warngrenze                                                                        | Werkseinstellung<br>48 Wochen                        | Diagnosemeldung: 105 Kalibriergültigkeit                                                                                                    |
| Alarmgrenze                                                                       | Werkseinstellung<br>52 Wochen                        | Diagnosemeldung: 104 Kalibriergültigkeit                                                                                                    |
| Warn- und Alarmgrenzen beeinflussen gegenseitig ihren möglichen Einstellbereich.  |                                                      |                                                                                                    |

Einstellbereich, in dem beide Grenzen liegen müssen:

1 ... 104 Wochen

Generell gilt: Alarmgrenze > Warngrenze

### 15.2.6 Diagnose-Einstellungen

In diesem Menüzweig werden Warngrenzen vorgegeben oder die Verwendung der Diagnosewerkzeuge definiert.

Zu jeder Einstellung wird der zugehörige Diagnosecode angezeigt.

### Grenzwerte Betriebsstunden

Die gesamte Einsatzdauer des Sensors und sein Einsatz unter Extrembedingungen wird überwacht. Überschreitet die Einsatzdauer die definierten Schwellenwerte, gibt das Gerät eine entsprechende Diagnosemeldung aus.

Jeder Sensor hat eine begrenzte Lebenserwartung, die stark von den Einsatzbedingungen abhängt. Indem Warngrenzen für die Einsatzzeit unter Extrembedingungen festgelegt werden, kann durch rechtzeitige Wartungsmaßnahmen der Betrieb der Messstelle ohne Ausfallzeiten sichergestellt werden.

| Menü/Setup/Eingänge/Kanal: Spektrometer/Erweitertes Setup/Diagnoseeinstellungen/ Grenzwerte Betriebsstunden |                                                      |                                                                                                    |
|----------------------------------------------------------------------------------------------------|------------------------------------------------------|----------------------------------------------------------------------------------------------------|
| Funktion                                                                                                    | Optionen                                             | Info                                                                                                    |
| Der Einstellbereich für die                                                                                 | Alarm- und Warngrenzen de                            | r Betriebsstunden ist generell 1 50000 h.                                                                                                    |
| Funktion                                                                                                    | Auswahl<br>• Aus<br>• Ein<br>Werkseinstellung<br>Ein | <b>Ein</b><br>Der Einsatz des Sensors unter Extrembedingun-<br>gen wird überwacht, im Sensor protokolliert und<br>Diagnosemeldungen werden am Controller aus-<br>gegeben.                        |
|                                                                                                    |                                                      | Aus<br>Keine Diagnosemeldungen. Die Einsatzdauer<br>unter Extrembedingungen wird dennoch im Sen-<br>sor protokolliert und kann in den Sensorinfor-<br>mationen des Diagnosemenüs gelesen werden. |
| ▶ Einsatzdauer                                                                                              |                                                      | Gesamte Einsatzzeit des Sensors                                                                                                    |
| Warngrenze                                                                                                  | Werkseinstellung<br>10000 h                          | Diagnosecode und zugehörender Meldungstext:<br>199 <b>Betriebsstunden</b>                                                                                                    |
| Die Namen der nachfolger<br>daher hier nicht angegebe                                                       | nden Menüfunktionen hänger<br>n werden.              | n von der Spezifikation des Sensors ab und können                                                                                                    |
| ▶ Einsatz < 5 °C                                                                                            |                                                      |                                                                                                    |
| Warngrenze                                                                                                  | Werkseinstellung<br>10000 h                          | Diagnosecode und zugehörender Meldungstext:<br>935 <b>Prozesstemp. niedrig</b>                                                                                                    |
| ► Einsatz > 50 °C                                                                                           |                                                      |                                                                                                    |
| Warngrenze                                                                                                  | <b>Werkseinstellung</b><br>10000 h                   | Diagnosecode und zugehörender Meldungstext:<br>934 <b>Prozesstemp. hoch</b>                                                                                                    |

### Diagnoseverhalten

Die Liste der angezeigten Diagnosemeldungen hängt vom gewählten Pfad ab. Es gibt gerätebedingte Meldungen und Meldungen, die vom angeschlossenen Sensor abhängen.

| Funktion                    | Optionen                                                                                                    | Info                                                                                                    |
|-----------------------------|----------------------------------------------------------------------------------------------------|----------------------------------------------------------------------------------------------------|
| Liste der Diagnosemeldungen |                                                                                                    | <ul> <li>Die anzupassende Meldung auswählen. Erst<br/>dann können die Einstellungen zu dieser<br/>Meldung vorgenommen werden.</li> </ul>                                                                                                    |
| Diagnose Nr.                | nur lesen                                                                                                    |                                                                                                    |
| Diagnosemeldung             | Auswahl<br>• Ein<br>• Aus<br>Werkseinstellung<br>von Meldung abhängig                                                                                               | Diagnosemeldung deaktivieren oder wieder akti-<br>vieren.<br>Deaktivieren bedeutet:<br>• Keine Fehlermeldung im Messmodus<br>• Kein Fehlerstrom am Stromausgang                                                                                                    |
| Fehlerstrom                 | Auswahl<br>• Ein<br>• Aus                                                                                                    | <ul> <li>Entscheiden, ob bei aktivierter Diagnosemel-<br/>dung am Stromausgang ein Fehlerstrom<br/>ausgegeben werden soll.</li> </ul>                                                                                                    |
|                             | Werkseinstellung<br>von Meldung abhängig                                                                                                    | Bei allgemeinen Gerätefehlern wird der<br>Fehlerstrom auf allen Stromausgängen<br>ausgegeben. Bei kanalspezifischen Fehlern<br>wird der Fehlerstrom nur auf dem zuge-<br>ordneten Stromausgang ausgegeben.                                                                   |
| Statussignal                | <ul> <li>Auswahl</li> <li>Wartung (M)</li> <li>außerhalb der Spezifikation (S)</li> <li>Instandhaltung (C)</li> <li>Fehler (F)</li> <li>Werkseinstellung</li> </ul> | <ul> <li>Die Einteilung in Fehlerkategorien erfolgt ent-<br/>sprechend NAMUR NE 107.</li> <li>Entscheiden, ob eine Statussignalzuordnung<br/>für die Anwendung geändert werden sollen.</li> </ul>                                                                            |
| Diagnoseausgang             | Auswahl<br>• Kein                                                                                                    | Einen Ausgang wählen, dem die Diagnosemel-<br>dung zugeordnet werden soll.                                                                                                    |
|                             | <ul> <li>Alarmrelais</li> <li>Binärausgang</li> <li>Relais 1 n (hängt von<br/>der Geräteausführung<br/>ab)</li> </ul>                                               | Bevor die Meldung einem Ausgang zugeordnet<br>werden kann, muss zuerst einen Relaisausgang<br>auf <b>Diagnosemeldung</b> konfiguriert werden.<br>( <b>Menü/Setup/Ausgänge</b> : Funktion <b>Diagnose-</b><br><b>meldung</b> zuweisen und <b>Betriebsmodus</b> auf <b>wie</b> |
|                             | <b>Werkseinstellung</b><br>Kein                                                                                                    | zugeordnet stellen.)                                                                                                    |
| Alarmrelais sind abhängi    | g von der Geräteausführung v                                                                                                    | erfügbar.                                                                                                    |
| Reinigungsprogramm          | Auswahl                                                                                                    | • Entscheiden, ob die Diagnosemeldung ein                                                                                                    |
| (für Sensoren)              | <ul> <li>Kein</li> <li>Reinigung 1</li> <li>Reinigung 2</li> <li>Reinigung 3</li> <li>Reinigung 4</li> </ul>                                                        | Reinigungsprogramm auslösen soll.<br>Die Reinigungsprogramme können definiert<br>werden unter:<br>Menü/Setup/Zusatzfunktionen/Reinigung.                                                                                                    |
|                             | <b>Werkseinstellung</b><br>Kein                                                                                                    |                                                                                                    |
| Detailinformation           | Nur lesen                                                                                                    | Weitere Informationen zur Diagnosemeldung<br>und Hinweise zur Problembehandlung.                                                                                                    |

# Menü/Setup/(Allgemeine Einstellungen oder Eingänge<Sensorkanal>)/Erweitertes Setup/Diagnoseein-

#### 15.2.7 Signalverarbeitung

### Messwertfilter

Ermöglicht, das zeitliche Verhalten des Sensors an das Medium anzupassen.

| Menü/Setup/Eingänge/Kanal: Spektrometer/Erweitertes Setup/Signalverarbeitung/ Messwertfilter |                                                                               |                                                                                                    |
|----------------------------------------------------------------------------------------------|-------------------------------------------------------------------------------|----------------------------------------------------------------------------------------------------|
| Funktion                                                                                     | Optionen                                                                      | Info                                                                                                    |
| Messwertfilter                                                                               | Auswahl <ul> <li>Default</li> <li>Manuell</li> </ul> Werkseinstellung Default | <ul> <li>Bestimmen, über wie viele Spektren der<br/>Messwert gemittelt werden soll.</li> </ul>                                                                                                    |
| Messwertfilter                                                                               | Auswahl<br>Aus<br>Schwach<br>Normal<br>Stark<br>Werkseinstellung<br>Schwach   | <ul> <li>Anzahl der Spektren, über die gemittelt wird:</li> <li>Schwach<br/>Mittelwertbildung über 3 Spektren</li> <li>Normal<br/>Mittelwertbildung über 7 Spektren</li> <li>Stark<br/>Mittelwertbildung über 11 Spektren</li> <li>Aus<br/>Keine Glättung</li> </ul> |

# 15.2.8 Spektrum

Darstellung des Spektrums, Einstellung der oberen und unteren Grenzfrequenz, sowie die Art der Spektrumsdarstellung.

| Menü/Setup/Eingänge/Kanal: Spektrometer/Erweitertes Setup/Signalverarbeitung/ Spektrum |                                                                              |                                                                                                    |
|----------------------------------------------------------------------------------------|------------------------------------------------------------------------------|----------------------------------------------------------------------------------------------------|
| Funktion                                                                               | Optionen                                                                     | Info                                                                                                    |
| Spektrum                                                                               | Auswahl <ul> <li>Intensität</li> <li>Absorption</li> <li>Referenz</li> </ul> | Art der Spektrumsdarstellung                                                                                                    |
|                                                                                        | Werkseinstellung<br>Absorption                                               |                                                                                                    |
| Logging                                                                                | Auswahl<br>• Ein<br>• Aus                                                    | Aufzeichnung von Rohspektren für Diagnose-<br>und Servicezwecke. Speicherung auf SD-Karte.                                                                                                    |
|                                                                                        | <b>Werkseinstellung</b><br>Ein                                               |                                                                                                    |
| Anz. Spektr. Untergr.                                                                  | Werkseinstellung<br>190,0 nm                                                 | Anfangs- und Endwert der Wellenlänge in der<br>Spektrumsanzeige                                                                                                    |
| Anz. Spektr. Obergr.                                                                   | Werkseinstellung<br>1000,0 nm                                                | <b>Einstellbereich</b><br>160,0 1030,0 nm                                                                                                    |
|                                                                                        |                                                                              | Die gewählte Einstellung begrenzt den verfügba-<br>ren Einstellbereich der anderen Grenze nach<br>oben oder unten. Zum Beispiel beginnt der Ein-<br>stellbereich für die obere Grenze ( <b>Anz. Spektr.</b><br><b>Obergr.</b> ) in der Werkseinstellung bei 190,0 nm,<br>dem Wert der unteren Grenze ( <b>Anz. Spektr.</b><br><b>Untergr.</b> ). |
|                                                                                        |                                                                              | Empfehlung für CAS80E:<br>• Anz. Spektr. Untergr. = 200 nm<br>• Anz. Spektr. Obergr. = 800 nm                                                                                                    |

#### 15.2.9 Bezeichnungskontrolle

Mit der Funktion kann festgelegt werden, welche Sensoren am Gerät akzeptiert werden.

| Menü/Setup/Eingänge/Kanal: Sensortyp/Erweitertes Setup/▶ Bezeichn. Kontrolle |                                                                                                    |                                                                                                    |
|------------------------------------------------------------------------------|----------------------------------------------------------------------------------------------------|----------------------------------------------------------------------------------------------------|
| Funktion                                                                     | Optionen                                                                                                    | Info                                                                                                    |
| Betriebsart                                                                  | Auswahl <ul> <li>Aus</li> <li>Messstellenbezeichnung</li> <li>Messstellengruppe</li> </ul> Werkseinstellung Aus | Aus<br>Keine Bezeichnungskontrolle, alle Sensoren wer-<br>den akzeptiert.<br>Messstellenbezeichnung<br>Nur Sensoren mit gleicher Messstellenbezeich-<br>nung werden akzeptiert.                      |
|                                                                              |                                                                                                    | Nur Sensoren der gleichen Messstellengruppe<br>werden akzeptiert.                                                                                                    |
| Messstellenbezeichnung                                                       | Freitext<br>Werkseinstellung<br>• EH_CM44_<br>• EH_CM44R_                                                       | Messstellenbezeichnung eingeben.<br>Der Controller prüft jeden anzuschließenden<br>Sensor, ob dieser zur Messstelle gehört und<br>akzeptiert nur die Sensoren, die die gleiche<br>Bezeichnung haben. |
| Messstellengruppe                                                            | Numerisch<br><b>Werkseinstellung</b><br>O                                                                       |                                                                                                    |

### 15.2.10 Sensorwechsel

### Menü/Setup/Eingänge/Kanal: Sensortyp/Erweitertes Setup/Sensorwechsel Ein

Beim Wechsel des Sensors wird der letzte Messwert über die Holdfunktion beibehalten und löst keine Diagnosemeldung aus.

Aus

Beim Wechsel des Sensors wird der letzte Messwert nicht beibehalten und löst eine Diagnosemeldung aus.

### 15.2.11 Werkseinstellung Sensor

Sie haben hier die Möglichkeit, die Sensor-Werkseinstellungen wiederherzustellen.

### Menü/Setup/Eingänge/Kanal: Sensortyp/Erweitertes Setup

### 1. > Werkseinstellung Sensor

2. Frage beantworten: **OK**(Navigatorknopf drücken).

🕒 Es werden nur die Werkseinstellungen für den Sensor wiederhergestellt. Die Einstellungen des Eingangs bleiben unverändert.

# 16 Eingänge: Fluoreszenz

# 16.1 Grundeinstellungen

### 16.1.1 Sensoridentifizierung

| Menü/Setup/Eingänge/Kanal: Sensortyp |                                                                         |                                                                                                    |
|--------------------------------------|-------------------------------------------------------------------------|----------------------------------------------------------------------------------------------------|
| Funktion                             | Optionen                                                                | Info                                                                                                    |
| Kanal                                | Auswahl<br>• Aus<br>• Ein<br>Werkseinstellung<br>Ein                    | <b>Ein</b><br>Kanalanzeige im Messmodus eingeschaltet<br><b>Aus</b><br>Kanal wird im Messmodus nicht angezeigt, egal<br>ob ein Sensor angeschlossen ist oder nicht. |
| Sensortyp<br>Bestellcode             | nur lesen<br>(nur vorhanden, wenn ein<br>Sensor angeschlossenen<br>ist) | Angeschlossener Sensortyp<br>Bestellcode des angeschlossenen Sensors                                                                                                |

### 16.1.2 Dämpfung

Die Dämpfung bewirkt eine gleitende Mittelwertbildung der Messwerte über die angegebene Zeit.

| Menü/Setup/Eingänge/Kanal: Sensortyp |                                |                                             |
|--------------------------------------|--------------------------------|---------------------------------------------|
| Funktion                             | Optionen                       | Info                                        |
| sensorabhängig <sup>1)</sup>         | 0 600 s                        | Die Dämpfung des Hauptmesswerts und die des |
| Dämpfung Temp.                       | <b>Werkseinstellung</b><br>0 s | angegeben werden                            |

1) Dämpfung pH oder Dämpfung Redox oder Dämpfung Cond oder Dämpfung DO oder Dämpfung DI oder Dämpfung Nitrat oder Dämpfung SAK oder Dämpfung Trübung oder Dämpfung PAHphe

### 16.1.3 Manueller Hold

| Menü/Setup/Eingänge/Kanal: Sensortyp |                                                                                                |                                                                                                    |
|--------------------------------------|------------------------------------------------------------------------------------------------|----------------------------------------------------------------------------------------------------|
| Funktion                             | Optionen                                                                                       | Info                                                                                                    |
| Manueller Hold                       | Auswahl <ul> <li>Aus</li> <li>Ein</li> </ul> <li>Werkseinstellung <ul> <li>Aus</li> </ul></li> | <b>Ein</b><br>Kanal kann manuell auf "Hold" gestellt werden.<br><b>Aus</b><br>Kein kanalspezifischer "Hold" |

# 16.2 Erweitertes Setup

# 16.2.1 Messwertformate

Menü/Setup/Eingänge/Kanal: Fluoreszenz/ Erweitertes Setup

|                    |                                                                         | —                                                  |
|--------------------|-------------------------------------------------------------------------|----------------------------------------------------|
| Funktion           | Optionen                                                                | Info                                               |
| Temperaturformat   | Auswahl<br>• #.#<br>• #.##<br>Werkseinstellung<br>#.#                   | Bestimmen Sie die Anzahl der Nachkommastel-<br>len |
| Format Hauptmessw. | Auswahl<br>• #<br>• #.#<br>• #.##<br>• #.###<br>Werkseinstellung<br>#.# |                                                    |

### 16.2.2 Einheit

| Menü/Setup/Eingänge/Kanal: Fluoreszenz/ Erweitertes Setup |                                 |      |
|-----------------------------------------------------------|---------------------------------|------|
| Funktion                                                  | Optionen                        | Info |
| Einheit Hauptmesswert                                     | Auswahl<br>• µg/l<br>• ppb      |      |
|                                                           | <b>Werkseinstellung</b><br>µg∕l |      |

### 16.2.3 Mediumskompensation

| Menü/Setup/Eingänge/Kanal: Fluoreszenz/ Erweitertes Setup |                                                      |                                                                                                    |
|-----------------------------------------------------------|------------------------------------------------------|----------------------------------------------------------------------------------------------------|
| Funktion                                                  | Optionen                                             | Info                                                                                                    |
| Mediumskomp. (TU)                                         | Auswahl<br>• Ein<br>• Aus<br>Werkseinstellung<br>Aus | Der Messwert des Sensors wird durch auftre-<br>tende Trübung beeinflusst. Mit der Funktion<br>werden die Trübungseffekte automatisch und in<br>Echtzeit kompensiert.                 |
| Quelle Medium komp.<br><b>Mediumskomp. (TU) = Ein</b>     | Auswahl hängt von vor-<br>handenen Eingängen ab      | <ul> <li>Möglichkeiten der Trübungskompensation:</li> <li>Über einen angeschlossenen Sensor, z. B.<br/>CUS52D</li> <li>Über einen Analogeingang</li> <li>Über den Feldbus</li> </ul> |

| Menü/Setup/Eingänge/Kanal: <sensortyp>/</sensortyp> |                                                                    |                                                                                                    |
|-----------------------------------------------------|--------------------------------------------------------------------|----------------------------------------------------------------------------------------------------|
| Funktion                                            | Optionen                                                           | Info                                                                                                    |
| Reinigungshold                                      | Auswahl<br>• Keine<br>• Reinigung 1 4<br>Werkseinstellung<br>Keine | <ul> <li>► Ein oder mehrere Reinigungsprogramme<br/>wählen (Multi-Select).</li> <li>↓ Für die festgelegten Programme schal-<br/>tet der Kanal auf "Hold", während die<br/>Reinigung läuft.</li> <li>Reinigungsprogramme werden ausgeführt:</li> <li>• Im festgelegten Intervall<br/>Dazu muss das Reinigungsprogramm gestartet<br/>sein.</li> <li>• Wenn eine Diagnosemeldung am Kanal<br/>anliegt und für diese Meldung eine Reinigung<br/>festgelegt wurde (→ Eingänge/Kanal: Sensor-<br/>typ/Diagnoseeinstellungen/Diagnosever-<br/>halten/Diagnosenummer/<br/>Reinigungsprogramm).</li> </ul> |

### 16.2.4 Reinigungshold

Die Reinigungsprogramme definieren im Menü: Setup/Zusatzfunktionen/Reinigung.

### 16.2.5 Externer Hold

Über ein digitales Signal, beispielsweise ein Feldbussignal, kann ein Hold für alle Geräte eines Messpunkts ausgelöst werden. Darauf achten, dass das Hold-Signal nicht anderweitig verwendet wird. Jedem Sensoreingang kann individuell ein externer Hold zugeordnet werden.

Die Funktion befindet sich nur dann im Eingangsmenü, wenn zuvor in den allgemeinen Hold-Einstellungen die Signale für den externen Hold konfiguriert wurden:

Menü/Setup/Allgemeine Einstellungen/Hold Einstellungen/Externer Hold.

| Menü/Setup/Eingänge/Kanal: <sensortyp>/Erweitertes Setup/ Externer Hold</sensortyp> |                                                                                          |                                                                                                    |
|-------------------------------------------------------------------------------------|------------------------------------------------------------------------------------------|----------------------------------------------------------------------------------------------------|
| Funktion                                                                            | Optionen                                                                                 | Info                                                                                                    |
| Quelle                                                                              | Auswahl <ul> <li>Binäreingänge</li> <li>Feldbussignale</li> </ul> Werkseinstellung Keine | <ol> <li>Signalquelle des externen Holds wählen.</li> <li>Eine Mehrfachauswahl ist möglich.</li> <li>OK: Auswahl bestätigen.</li> </ol> |

### 16.2.6 Kalibriereinstellungen

### Kalibriergültigkeit

| Menü/Setup/Eingänge/Kanal: Fluoreszenz/Erweitertes Setup/ Kalibriereinstellungen |                                       |                                                                                                    |
|----------------------------------------------------------------------------------|---------------------------------------|----------------------------------------------------------------------------------------------------|
| Funktion                                                                         | Optionen                              | Info                                                                                                    |
| Kalibrierüberwachung                                                             | Auswahl<br>• Aus<br>• Während Betrieb | Ein-/Ausschalten der Funktion                                                                                                    |
|                                                                                  | Werkseinstellung<br>Während Betrieb   |                                                                                                    |
| ▶ Kalibriergültigkeit                                                            |                                       | Die Funktion prüft, wie lange die Kalibrierung<br>zurück liegt. Ist sie länger her als die vorgege-<br>bene Warn- oder Alarmgrenze vorgibt, wird eine<br>Diagnosemeldung ausgegeben. |
| Warngrenze                                                                       | Werkseinstellung<br>5000 h            | Diagnosemeldung: 105 Kalibriergültigkeit                                                                                                    |
| Alarmgrenze                                                                      | Werkseinstellung<br>10000 h           | Diagnosemeldung: 104 Kalibriergültigkeit                                                                                                    |

Warn- und Alarmgrenzen beeinflussen gegenseitig ihren möglichen Einstellbereich.

Einstellbereich, in dem beide Grenzen liegen müssen:

| 1 ... 20000 h

Generell gilt: Alarmgrenze > Warngrenze

### 16.2.7 Diagnose-Einstellungen

In diesem Menüzweig werden Warngrenzen vorgegeben oder die Verwendung der Diagnosewerkzeuge definiert.

Zu jeder Einstellung wird der zugehörige Diagnosecode angezeigt.

### Process Check System (PCS)

Das PCS (Process Check System) prüft das Messsignal auf Stagnation. Ändert sich das Messsignal über eine gewisse Zeit (mehrere Messwerte) nicht, wird ein Alarm ausgelöst.

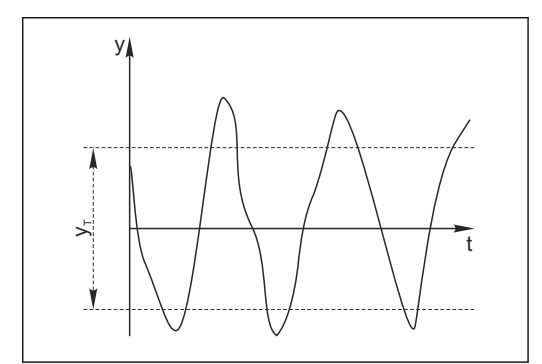

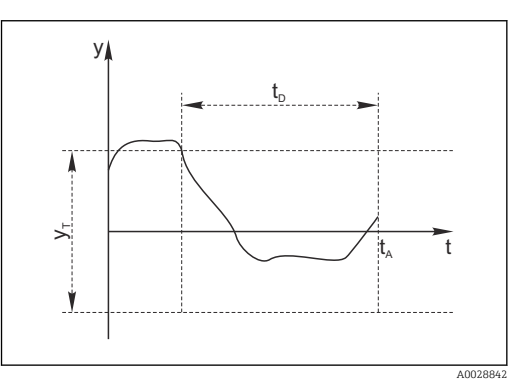

🖻 29 Normales Messsignal, kein Alarm

- y Messsignal
- *y*<sub>T</sub> Eingestellter Wert für **Toleranzband**

### Hauptursachen stagnierender Messwerte

- Sensor verschmutzt oder außerhalb des Mediums
- Sensor defekt
- Prozessfehler (z.B. durch Steuerung oder Regelung)

### Abhilfemaßnahmen

1. Sensor reinigen.

- 🖻 30 Stagnierendes Signal, Alarm wird ausgelöst
- t<sub>D</sub> Eingestellter Wert für Dauer
- *t*<sub>A</sub> Zeitpunkt, an dem der Alarm ausgelöst wird

- 2. Platzierung des Sensors im Medium überprüfen.
- 3. Messkette prüfen.
- 4. Controller aus- und wieder einschalten.

Menü/Setup/Eingänge/Kanal: Sensortyp/Erweitertes Setup/Diagnoseeinstellungen/ Process check system

| Funktion                                   | Optionen                                                                | Info                                                                                                    |
|--------------------------------------------|-------------------------------------------------------------------------|----------------------------------------------------------------------------------------------------|
| Funktion                                   | Auswahl<br>• Aus<br>• Ein                                               | Ein-/Ausschalten der Funktion                                                                                                    |
|                                            | <b>Werkseinstellung</b><br>Aus                                          |                                                                                                    |
| Dauer                                      | 1 240 min<br><b>Werkseinstellung</b><br>60 min                          | Eingeben, nach welcher Zeit der Timer abgelau-<br>fen sein soll. Nach dem Ablauf dieser Zeit wird<br>die Diagnosemeldung <b>Prozess Check Alarm</b> mit<br>dem Code 904 ausgegeben. |
| Toleranzband<br>nicht für pH/Redoxsensoren | Bereich ist sensorabhängig<br><b>Werkseinstellung</b><br>sensorabhängig | Intervall um das Messsignal (Rohwert) zur<br>Erkennung von Stagnation<br>Messwerte innerhalb des eingestellten Intervalls<br>werden als stagnierend bewertet.                       |

### Grenzwerte Betriebsstunden

Die gesamte Einsatzdauer des Sensors und sein Einsatz unter Extrembedingungen wird überwacht. Überschreitet die Einsatzdauer die definierten Schwellenwerte, gibt das Gerät eine entsprechende Diagnosemeldung aus.

Jeder Sensor hat eine begrenzte Lebenserwartung, die stark von den Einsatzbedingungen abhängt. Indem Warngrenzen für die Einsatzzeit unter Extrembedingungen festgelegt werden, kann durch rechtzeitige Wartungsmaßnahmen der Betrieb der Messstelle ohne Ausfallzeiten sichergestellt werden.

| Menü/Setup/Eingänge/Kanal: Fluoreszenz/Erweitertes Setup/Diagnoseeinstellungen/  Grenzwerte Betriebsstunden |                                      |                                                                                                    |
|----------------------------------------------------------------------------------------------------|--------------------------------------|----------------------------------------------------------------------------------------------------|
| Funktion                                                                                                    | Optionen                             | Info                                                                                                    |
| Der Einstellbereich für di                                                                                  | e Alarm- und Warngrenzen o           | der Betriebsstunden ist generell 1 60000 h.                                                                                                    |
| Funktion                                                                                                    | Auswahl Aus Ein Werkseinstellung Aus | <b>Ein</b><br>Der Einsatz des Sensors unter Extrembedingun-<br>gen wird überwacht, im Sensor protokolliert und<br>Diagnosemeldungen werden am Controller aus-<br>gegeben.                        |
|                                                                                                    |                                      | Aus<br>Keine Diagnosemeldungen. Die Einsatzdauer<br>unter Extrembedingungen wird dennoch im Sen-<br>sor protokolliert und kann in den Sensorinfor-<br>mationen des Diagnosemenüs gelesen werden. |
| ▶ Einsatzdauer                                                                                              |                                      | Gesamte Einsatzzeit des Sensors                                                                                                    |
| Warngrenze                                                                                                  | Werkseinstellung<br>40000 h          | Diagnosecode und zugehörender Meldungstext:<br>199 <b>Betriebsstunden</b>                                                                                                    |
| ▶ Einsatz < -20 °C                                                                                          |                                      |                                                                                                    |
| Warngrenze                                                                                                  | Werkseinstellung<br>10000 h          | Diagnosecode und zugehörender Meldungstext:<br>935 <b>Prozesstemp. niedrig</b>                                                                                                    |
| Einsatz > 60 ℃                                                                                              |                                      |                                                                                                    |
| Warngrenze                                                                                                  | Werkseinstellung<br>10000 h          | Diagnosecode und zugehörender Meldungstext:<br>934 <b>Prozesstemp. hoch</b>                                                                                                    |

### Diagnoseverhalten

Die Liste der angezeigten Diagnosemeldungen hängt vom gewählten Pfad ab. Es gibt gerätebedingte Meldungen und Meldungen, die vom angeschlossenen Sensor abhängen.

| stellungen/Diagnoseverhalten         |                                                                                                    |                                                                                                    |
|--------------------------------------|----------------------------------------------------------------------------------------------------|----------------------------------------------------------------------------------------------------|
| Funktion                             | Optionen                                                                                                    | Info                                                                                                    |
| Liste der Diagnosemeldungen          |                                                                                                    | <ul> <li>Die anzupassende Meldung auswählen. Ers<br/>dann können die Einstellungen zu dieser<br/>Meldung vorgenommen werden.</li> </ul>                                                                                                    |
| Diagnose Nr.                         | nur lesen                                                                                                    |                                                                                                    |
| Diagnosemeldung                      | Auswahl<br>• Ein<br>• Aus<br>Werkseinstellung<br>von Meldung abhängig                                                                      | Diagnosemeldung deaktivieren oder wieder akt<br>vieren.<br>Deaktivieren bedeutet:<br>• Keine Fehlermeldung im Messmodus<br>• Kein Fehlerstrom am Stromausgang                                                                                                    |
| Fehlerstrom                          | Auswahl<br>• Ein<br>• Aus<br>Werkseinstellung<br>von Meldung abhängig                                                                      | <ul> <li>Entscheiden, ob bei aktivierter Diagnoseme<br/>dung am Stromausgang ein Fehlerstrom<br/>ausgegeben werden soll.</li> <li>Bei allgemeinen Gerätefehlern wird der<br/>Fehlerstrom auf allen Stromausgängen<br/>ausgegeben. Bei kanalspezifischen Fehler<br/>wird der Fehlerstrom nur auf dem zuge-<br/>ordnaton Stromausgangen</li> </ul>                                   |
| Statussignal                         | Auswahl Wartung (M) außerhalb der Spezifika-<br>tion (S) Instandhaltung (C) Fehler (F) Werkseinstellung von Meldung abhängig               | <ul> <li>Die Einteilung in Fehlerkategorien erfolgt ent-<br/>sprechend NAMUR NE 107.</li> <li>Entscheiden, ob eine Statussignalzuordnun<br/>für die Anwendung geändert werden soller</li> </ul>                                                                                                    |
| Diagnoseausgang                      | Auswahl<br>• Kein<br>• Alarmrelais<br>• Binärausgang<br>• Relais 1 n (hängt von<br>der Geräteausführung<br>ab)<br>Werkseinstellung<br>Kein | Einen Ausgang wählen, dem die Diagnosemel-<br>dung zugeordnet werden soll.<br>Bevor die Meldung einem Ausgang zugeordnet<br>werden kann, muss zuerst einen Relaisausgang<br>auf <b>Diagnosemeldung</b> konfiguriert werden.<br>( <b>Menü/Setup/Ausgänge</b> : Funktion <b>Diagnose-<br/>meldung</b> zuweisen und <b>Betriebsmodus</b> auf <b>wi</b><br><b>zugeordnet</b> stellen.) |
| Alarmrelais sind abhängi             | g von der Geräteausführung v                                                                                                    | erfügbar.                                                                                                    |
| Reinigungsprogramm<br>(für Sensoren) | Auswahl<br>• Kein<br>• Reinigung 1<br>• Reinigung 2<br>• Reinigung 3<br>• Reinigung 4<br>Werkseinstellung<br>Kein                          | <ul> <li>Entscheiden, ob die Diagnosemeldung ein<br/>Reinigungsprogramm auslösen soll.</li> <li>Die Reinigungsprogramme können definiert<br/>werden unter:</li> <li>Menü/Setup/Zusatzfunktionen/Reinigung.</li> </ul>                                                                                                    |
| Detailinformation                    | Nur lesen                                                                                                    | Weitere Informationen zur Diagnosemeldung<br>und Hinweise zur Problembehandlung.                                                                                                    |

### Hardwaregrenzen

Diese Grenzwerte werden für die Beurteilung des Sensorzustands in der Heartbeat-Diagnose verwendet.

Menü nur verfügbar, wenn die Softwareoption "Heartbeat Verification+Monitoring" bestellt oder ein zusätzlicher Freischaltcode für diese Option installiert wurde.

# Menü/Setup/Eingänge/Kanal: Fluoreszenz/Erweitertes Setup/Diagnoseeinstellungen/ Hardwaregrenzen

| Funktion               | Optionen                                | Info                                                                                                    |
|------------------------|-----------------------------------------|----------------------------------------------------------------------------------------------------|
| Warngrenze Lichtquelle | 10 90<br><b>Werkseinstellung</b><br>50  | Überwacht wird die Alterung der Lichtquelle,<br>wobei 100 der beste Zustand ist.<br>Die Warngrenze bedeutet, dass ab diesem Wert<br>und kleineren Werten die Sensor Health<br>abnimmt und als Folge dessen sich das Heart-<br>beat-Smiley ändert (⊕ bzw. ⊕).                                        |
| Warngrenze Justage     | 10 100<br><b>Werkseinstellung</b><br>50 | Überwacht wird die Abweichung von der Justage<br>mit dem Festkörperstandard. Je kleiner die<br>Abweichung desto besser.<br>Die Warngrenze bedeutet, dass ab diesem Wert<br>und größeren Werten die Sensor Health<br>abnimmt und als Folge dessen sich das Heart-<br>beat-Smiley ändert ( 😄 bzw. 🕲). |

### Die aktuellen Werte lassen sich im Experten-Menü (Passwort erforderlich) auslesen. (Experte/Diagnose/Sensorinformationen/Rohmesswert/Zustand Lichtquelle bzw. Justageabweichung)

### 16.2.8 Signalverarbeitung

| $Men \ddot{u}/Setup/Eing \ddot{a}nge/Kanal: Fluoreszenz/Erweitertes \ Setup/Signal verar beitung/ \blacktriangleright Messwert filter$ |                                                                                    |                                                                                                    |
|----------------------------------------------------------------------------------------------------|------------------------------------------------------------------------------------|----------------------------------------------------------------------------------------------------|
| Funktion                                                                                                    | Optionen                                                                           | Info                                                                                                    |
| Konfigurationsart                                                                                                    | Auswahl <ul> <li>Standard</li> <li>Spezialist</li> </ul> Werkseinstellung Standard | <b>Standard</b><br>Auswahl aus 3 vordefinierten Konfigurationen<br><b>Spezialist</b><br>Sie legen im Detail fest, wie der Messwertfilter<br>reagieren soll.                                                                                                    |
| Filter Level<br>Konfigurationsart = Standard                                                                                           | Auswahl<br>• Schwach<br>• Normal<br>• Stark<br>Werkseinstellung<br>Normal          | <ul> <li>Schwach         Der Messwertfilter zeigt nur einen geringen             Einfluss auf das Messsignal. Der Sensor folgt             schnell allen Änderungen im Prozess. Potenti-             elle Störungen durch einmalige Ereignisse             werden nicht ausgeblendet. Die Ansprechzeit             ist kurz, der Sensor reagiert schnell.     </li> <li>Stark         Der Messwertfilter hat einen großen Einfluss             auf das Messsignal. Der Sensor folgt dem Mit-             telwert der Trübung. Kurzzeitige, einmalige             Ereignisse werden ausgeblendet. Die             Ansprechzeit ist eher lang, der Sensor reagiert             nur auf langfristige Prozessveränderungen.         Normal             Der Einfluss des Messwertfilters liegt zwi-             schen den beiden Extremen.     </li> </ul> |
| Rel. Schwellwert<br>Konfigurationsart = Spezia-<br>list                                                                                | 0,000000 1,000000<br><b>Werkseinstellung</b><br>0,001000                           | Festlegen der Filterstärke<br>0,000000 konstanter Messwert<br>0,001000 Standard<br>0,010000 Gering<br>1,000000 Aus                                                                                                    |

| Menü/Setup/Eingänge/Kanal: Fluoreszenz/Erweitertes Setup/Signalverarbeitung/ Messwertfilter |                              |                                                                                                    |
|---------------------------------------------------------------------------------------------|------------------------------|----------------------------------------------------------------------------------------------------|
| Funktion                                                                                    | Optionen                     | Info                                                                                                    |
| Verweilzeit vor Sprung<br>Konfigurationsart = Spezia-<br>list                               | Werkseinstellung<br>10 s     | <ul> <li>Festlegen, nach welcher Zeit der Messwert<br/>spätestens springen muss.</li> <li>Verweilzeit vor Sprung und Mittelungs-<br/>zeit vor Sprung beeinflussen gegenseitig<br/>ihre Einstellgrenzen.<br/>Gesamter Einstellbereich: 2 1000 s, Ver-<br/>weilzeit vor Sprung &gt; Mittelungszeit vor<br/>Sprung</li> </ul> |
| Mittelungszeit vor Sprung<br>Konfigurationsart = Spezia-<br>list                            | Werkseinstellung<br>4 s      | <ul> <li>Die Anzahl der Messwerte (Zeitspanne)<br/>bestimmen, die f ür den n ächsten Sprung-<br/>wert herangezogen werden sollen.</li> </ul>                                                                                                    |
| Dynamik<br>Konfigurationsart = Spezia-<br>list                                              | 1 3<br>Werkseinstellung<br>3 | Wie dynamisch soll der Filter reagieren: langsam<br>(1) bis schnell (3).                                                                                                    |

### 16.2.9 Bezeichnungskontrolle

Mit der Funktion kann festgelegt werden, welche Sensoren am Gerät akzeptiert werden.

| Menü/Setup/Eingänge/Kanal: Sensortyp/Erweitertes Setup/ Bezeichn. Kontrolle |                                                                           |                                                                                                    |  |
|-----------------------------------------------------------------------------|---------------------------------------------------------------------------|----------------------------------------------------------------------------------------------------|--|
| Funktion                                                                    | Optionen                                                                  | Info                                                                                                    |  |
| Betriebsart                                                                 | Auswahl Aus Messstellenbezeichnung Messstellengruppe Werkseinstellung Aus | AusKeine Bezeichnungskontrolle, alle Sensoren werden akzeptiert.MessstellenbezeichnungNur Sensoren mit gleicher Messstellenbezeichnung werden akzeptiert.MessstellengruppeNur Sensoren der gleichen Messstellengruppewerden akzeptiert. |  |
| Messstellenbezeichnung<br>Messstellengruppe                                 | Freitext<br>Werkseinstellung<br>• EH_CM44_<br>• EH_CM44R_<br>Numerisch    | Messstellenbezeichnung eingeben.<br>Der Controller prüft jeden anzuschließenden<br>Sensor, ob dieser zur Messstelle gehört und<br>akzeptiert nur die Sensoren, die die gleiche<br>Bezeichnung haben.                                    |  |
|                                                                             | <b>Werkseinstellung</b><br>O                                              |                                                                                                    |  |

### 16.2.10 Sensorwechsel

Menü/Setup/Eingänge/Kanal: Sensortyp/Erweitertes Setup/Sensorwechsel

Ein

Beim Wechsel des Sensors wird der letzte Messwert über die Holdfunktion beibehalten und löst keine Diagnosemeldung aus.

Aus

Beim Wechsel des Sensors wird der letzte Messwert nicht beibehalten und löst eine Diagnosemeldung aus.

### 16.2.11 Werkseinstellung Messwertverarbeitung

Möglichkeit, die Werkseinstellungen für den Sensoreingang wiederherzustellen.

Menü/Setup/Eingänge/Kanal: Sensortyp/Erweitertes Setup

**1.** > Werkseinstellung Messwertverarbeitung

2. Frage beantworten: **OK** (Navigatorknopf drücken).

└ Es werden nur die Werkseinstellungen für diesen einen Eingang wiederhergestellt. Alle anderen Einstellungen bleiben unverändert.

### 16.2.12 Werkseinstellung Sensor

Sie haben hier die Möglichkeit, die Sensor-Werkseinstellungen wiederherzustellen.

### Menü/Setup/Eingänge/Kanal: Sensortyp/Erweitertes Setup

### 1. > Werkseinstellung Sensor

- 2. Frage beantworten: **OK**(Navigatorknopf drücken).
  - ← Es werden nur die Werkseinstellungen für den Sensor wiederhergestellt. Die Einstellungen des Eingangs bleiben unverändert.
# 17 Diagnose und Störungsbehebung

# 17.1 Prozessfehler ohne Meldungen

## 17.1.1 pH/Redoxmessung

| Problem                                                                           | Mögliche Ursache                                                                                            | Tests und / oder Abhilfemaßnahmen                                                                   |
|-----------------------------------------------------------------------------------|----------------------------------------------------------------------------------------------------|----------------------------------------------------------------------------------------------------|
| Abweichende Anzeige<br>gegenüber Vergleichs-<br>messung                           | Fehlerhafte Kalibrierung                                                                                    | Kalibrierung wiederholen<br>Ggf. die Kalibrierung mit dem Vergleichsgerät<br>prüfen und wiederholen |
|                                                                                   | Sensor verschmutzt                                                                                          | Sensor reinigen                                                                                     |
|                                                                                   | Temperaturmessung                                                                                           | Temperaturmesswerte beider Geräte prüfen                                                            |
|                                                                                   | Temperaturkompensation                                                                                      | Einstellungen für Temperaturkompensation und<br>-justierung bei beiden Geräten prüfen               |
| Messketten-Nullpunkt                                                              | Bezugssystem vergiftet                                                                                      | Mit neuem Sensor testen                                                                             |
| nicht einstellbar                                                                 | Diaphragma verstopft                                                                                        | Diaphragma reinigen oder abschleifen                                                                |
|                                                                                   | Asymmetriespannung des Sen-<br>sors zu groß                                                                 | Diaphragma reinigen oder mit anderem Sensor testen                                                  |
| Keine oder schleichende<br>Anzeigenänderung                                       | <ul> <li>Sensor verschmutzt</li> <li>Sensor gealtert</li> <li>Sensor defekt (Referenz-Ableitung)</li> </ul> | Sensor reinigen                                                                                     |
|                                                                                   | Referenz verarmt an KCl                                                                                     | KCl-Nachschub prüfen: 0,8 bar (12 psi) über<br>Mediumsdruck                                         |
| Messketten-Steilheit:                                                             | Geräteeingang defekt                                                                                        | Gerät direkt prüfen                                                                                 |
| <ul> <li>Nicht einstellbar</li> <li>Zu gering</li> <li>Keine Steilheit</li> </ul> | <ul><li>Sensor gealtert</li><li>Haarriss in der Glasmembran</li></ul>                                       | Sensor erneuern                                                                                     |
| Feststehender, falscher<br>Messwert                                               | Sensor taucht nicht ein oder<br>Schutzkappe nicht entfernt                                                  | Einbausituation prüfen, Schutzkappe entfernen                                                       |
|                                                                                   | Luftpolster in Armatur                                                                                      | Armatur und Einbaulage prüfen                                                                       |
|                                                                                   | Erdschluss am oder im Gerät                                                                                 | Testmessung in isoliertem Gefäß, evtl. mit Puf-<br>ferlösung durchführen                            |
|                                                                                   | Haarriss in der Glasmembran                                                                                 | Sensor erneuern                                                                                     |
|                                                                                   | Gerät in unerlaubtem Betriebszu-<br>stand (keine Reaktion auf Tas-<br>tendruck)                             | Gerät aus- und wieder einschalten                                                                   |
| Temperaturwert falsch                                                             | Sensor defekt                                                                                               | Sensor tauschen                                                                                     |
| Messwertschwankungen                                                              | Störungen auf Signalausgangslei-<br>tung                                                                    | Leitungsverlegung prüfen, evtl. Leitung getrennt verlegen                                           |
|                                                                                   | Störpotential im Medium                                                                                     | Störquelle beseitigen oder Medium möglichst<br>nahe Sensor erden                                    |
| Kein Stromausgangssig-<br>nal                                                     | Leitung unterbrochen oder kurz-<br>geschlossen                                                              | Leitung abklemmen und direkt am Gerät messen                                                        |
|                                                                                   | Ausgang defekt                                                                                              | → "Gerätebedingte Fehler" in BA des Messumfor-<br>mers, Probenehmers, Analysators                   |
| Fixes Stromausgangssig-<br>nal                                                    | Stromsimulation aktiv                                                                                       | Simulation ausschalten                                                                              |

| Problem                           | Mögliche Ursache                            | Tests und / oder Abhilfemaßnahmen                                                                                                    |
|-----------------------------------|---------------------------------------------|----------------------------------------------------------------------------------------------------|
| Falsches Stromaus-<br>gangssignal | Gesamtbürde in der Stromschleife<br>zu hoch | Bürde messen und ggf. auf den zulässigen Wert<br>reduzieren (→ "Technische Daten" in BA des<br>Messumformers, Probenehmers, Analysators) |
|                                   | EMV (Störungseinkopplungen)                 | Verkabelung prüfen, Ursache der Störung ermit-<br>teln und beseitigen                                                                    |

# 17.1.2 Leitfähigkeitsmessung

| Abweichende Anzeige<br>gegenüber Vergleichs-<br>messungFehlerhafte KalibrierungKalibrierung wiederholen<br>Ggf. die Kalibrierung mit dem Vergleichsgerät<br>prüfen und wiederholenSensor verschmutztSensor reinigenTemperaturmessungTemperaturmesswerte beider Geräte prüfenTemperaturkompensationEinstellungen für Temperaturkompensation und<br>justierung bei beiden Geräten prüfenPolarisationsfehlerGeeigneten Sensor einsetzen<br>• Größere Zellkonstante<br>• Größere ZellkonstanteStändig Messwert<br>000Schluss / Feuchtigkeit in SensorSensor train in SensorSensor prüfenUnterbrechung in SensorSensor prüfenUnterbrechung in SensorSensor prüfenVinterbrechung in SensorSensor prüfenZellkonstante falsch eingestelltZellkonstante überprüfenVinterbrechung in SensorSensor prüfenZurothung Messwert zu nloch<br>• Stromausgangsvert<br>entspricht nicht den<br>ErwartungenZuordnung falschZung dig zuordnung falschZuordnung Messwert zu Stromsignal prüfenLuftpolster in ArmaturArmatur und Einbaulage prüfenInd (keine Reaktion auf Tas-<br>tendruck)Gerät aus- und wieder einschalten<br>stand (keine Reaktion auf Tas-<br>tendruck)Temperaturwert falschSensor defektSensor tauschenMesswert im Prozess<br>falschReine / falsche Temperaturkom<br>pensationAusgangszurdinger<br>falschTemperaturmessung falschTemperaturmessung falschTemperaturmessung falschTemperaturkeun einstellen<br>mitsein<br>Gräsbasenfalle<br>· Gesblasenfalle<br>· Gesblasenfalle<br>· Gesblasenfalle<br>· Gesblasenfa                                                                                                    | Problem                                                            | Mögliche Ursache                                                                | Tests und / oder Abhilfemaßnahmen                                                                                                    |
|----------------------------------------------------------------------------------------------------|--------------------------------------------------------------------|---------------------------------------------------------------------------------|----------------------------------------------------------------------------------------------------|
| Sensor verschmutztSensor reinigenTemperaturmessungTemperaturmesswerte beider Geräte prüfenTemperaturkompensationEinstellungen für Temperaturkompensation und<br>-justierung bei beiden Geräten prüfenPolarisationsfehlerGeeigneten Sensor einsetzen<br>- Größere Zellkonstante<br>- Größere Zellkonstante<br>- Gensor prüfenMesswert zu nicht<br>- Messwert zu hoch<br>- Messwert zu hoch<br>- Messwert zu hoch<br>- Messwert zu hoch<br>- Messwert zu hoch<br>- Messwert zu hoch<br>- Messwert zu hoch<br>- Messwert zu hoch<br>- Messwert au hoch<br>- Messwert zu hoch<br>- Messwert zu hoch<br>- Messwert zu hoch<br>- Messwert zu hoch<br>- Messwert zu hoch<br>- Messwert zu hoch<br>- Messwert zu hoch<br>- Messwert zu hoch<br>- Messwert zu hoch<br>- Messwert zu hoch<br>- Messwert zu hoch<br>- Messwert zu hoch<br>- Messwert zu hoch<br>- Messwert zellen<br>- Zellkonstante falsch eingestellt<br>- Zellkonstante falsch eingestellt<br>- Zellkonstante überprüfen<br>- Zellkonstante falsch eingestellt<br>- Zellkonstante überprüfen<br>- Erdschluss am oder im Gerät<br>- In isoliertem Gefäß messen<br>- Gerät in unerlaubtem Betriebszu-<br>stand (keine Reaktion auf Tas-<br>pensation<br>- Messwert prüfen<br>- Sensor tenschen<br>- Messwert einschellt<br>- Geschasenfalle<br>- Geschasenfalle<br>- Geschasenfalle<br>- Geschasenfalle<br>- Ge                                                                                                    | Abweichende Anzeige<br>gegenüber Vergleichs-<br>messung            | Fehlerhafte Kalibrierung                                                        | Kalibrierung wiederholen<br>Ggf. die Kalibrierung mit dem Vergleichsgerät<br>prüfen und wiederholen                                      |
| TemperaturmessungTemperaturmesswerte beider Geräte prüfenTemperaturkompensationEinstellungen für Temperaturkompensation und<br>justierung bei beiden Geräten prüfenPolarisationsfehlerGeeigneten Sensor einsetzen<br>oröfsere Zellkonstante<br>Ständig Messwert<br>000Ständig Messwert<br>000Schluss / Feuchtigkeit im SensorStändig Messwert<br>000Schluss / Feuchtigkeit im SensorStändig Messwert<br>000Schluss in Kabel oder DoseMesswert zu niedrig<br>Messwert zu hoch<br>• Messwert zu hoch<br>• Messwert ingefrorer<br>• Stromausgangswert<br>entspricht nicht den<br>                                                                                                    |                                                                    | Sensor verschmutzt                                                              | Sensor reinigen                                                                                                    |
| Image: Part of the second second se |                                                                    | Temperaturmessung                                                               | Temperaturmesswerte beider Geräte prüfen                                                                                                 |
| PolarisationsfehlerGeeigneten Sensor einsetzen<br>Größere Zellkonstante<br>Größere Zellkonstante<br>Größere ZellkonstanteUnplausible Messwert<br>000Schluss / Feuchtigkeit im SensorSensor prüfenStadidj Messwert<br>000Schluss in Kabel oder DoseKabel und Dose prüfenMesswert zu niedrig<br>Messwert zu hoch<br>1Unterbrechung in SensorSensor prüfenStromausgangswert<br>entspricht nicht den<br>ErwartungenZellkonstante falsch eingestelltZellkonstante überprüfenZellkonstante falsch eingestelltZellkonstante überprüfenAusgangszuordnung falschZuordnung Messwert zu Stromsignal prüfenLuftpolster in ArmaturArmatur und Einbaulage prüfenLuftpolster in ArmaturGerät aus- und wieder einschalten<br>stendruck)Temperaturwert falschSensor defektSensor tauschenMesswert im Prozess<br>falschKeine / falsche Temperaturkom-<br>pensationArtC: Kompensationsart auswählen, bei linear<br>passenden Koeffizienten einstellen<br>MTC: Prozesstemperatur einstellen<br>MTC: Prozesstemperatur einstellen<br>MTC: Prozesstemperatur einstellen<br>MTC: Prozesstemperatur einstellen<br>MTC: Prozesstemperatur einstellen<br>MTC: Prozesstemperatur einstellen<br>MTC: Prozesstemperatur einstellen<br>MTC: Prozesstemperatur einstellen<br>Sensor verschmutzt oder belgtDurchfluss zu hoch (kann zu Bla-<br>senbildung führen)Durchfluss zu hoch (kann zu Bla-<br>senbildung führen)Medium nahe Sensor erden<br>men gruppassDurchfluss zu hoch (kann zu Bla-<br>senbildung führen)Sensor reinigen                                                                                                    |                                                                    | Temperaturkompensation                                                          | Einstellungen für Temperaturkompensation und<br>-justierung bei beiden Geräten prüfen                                                    |
| Unplausible Messwerter<br>• Ständig Messwert<br>000Schluss / Feuchtigkeit im SensorSensor prüfen• Messwert zu niedrig<br>• Messwert zu hoch<br>                                                                                                    |                                                                    | Polarisationsfehler                                                             | <ul> <li>Geeigneten Sensor einsetzen</li> <li>Größere Zellkonstante</li> <li>Graphit statt Edelstahl (Beständigkeit beachten)</li> </ul> |
| Schlurg Wesswert<br>000Schluss in Kabel oder DoseKabel und Dose prüfenMesswert zu niedrig<br>Messwert eingefrorenUnterbrechung in SensorSensor prüfenStromausgangswert<br>entspricht nicht den<br>ErwartungenUnterbrechung in Kabel o. DoseKabel und Dose prüfenZellkonstante falsch eingestellt<br>ErwartungenZellkonstante falsch eingestellt<br>Zellkonstante falsch eingestelltZellkonstante überprüfenIuftpolster in ArmaturArmatur und Einbaulage prüfenErdschluss am oder im Gerät<br>Gerät in unerlaubtem Betriebszu-<br>stand (keine Reaktion auf Tas-<br>tendruck)Gerät aus- und wieder einschaltenMesswert im Prozess<br>falschSensor defektSensor tauschenMesswert im Prozess<br>falschKeine / falsche Temperaturkom-<br>pensationATC: Kompensationsart auswählen, bei linear<br>passenden Koeffizienten einstellen<br>MTC: Prozesstemperatur einstellenTemperaturmessung falschTemperaturmesswert prüfenBlasen im Medium<br>senbildung führen)Blasenbildung unterdrücken durch:<br>- Gasblasenfalle<br>- Gegendruckaufbau (Blende)<br>- Messung im BypassDurchfluss zu hoch (kann zu Bla-<br>senbildung führen)Durchfluss verringern oder Montageort mit<br>wenig Turbulenzen wählenSpannungspotenzial im Medium<br>(nur bei konduktiv)Medium nahe Sensor erdenSpannungspotenzial im Medium<br>(nur bei konduktiv)Sensor reinigen                                                                                                    | Unplausible Messwerte:                                             | Schluss / Feuchtigkeit im Sensor                                                | Sensor prüfen                                                                                                    |
| • Messwert zu niedrig<br>• Messwert zu niedrig<br>• Messwert zu noch<br>• Messwert eingefroren<br>• Stromausgangswert<br>entspricht nicht den<br>ErwartungenUnterbrechung in SensorSensor prüfen• Stromausgangswert<br>entspricht nicht den<br>ErwartungenZellkonstante falsch eingestellt<br>· Ausgangszuordnung falschZellkonstante überprüfen• Ausgangszuordnung falsch<br>· Luftpolster in ArmaturArmatur und Einbaulage prüfen• Erdschluss am oder im Gerät<br>· Gerät in unerlaubtem Betriebszu-<br>stand (keine Reaktion auf Tas-<br>tendruck)Gerät aus- und wieder einschalten• Messwert im Prozess<br>falschKeine / falsche Temperaturkom-<br>pensationATC: Kompensationsart auswählen, bei linear<br>passenden Koeffizienten einstellen<br>MTC: Prozesstemperatur einstellen<br>MTC: Prozesstemperatur einstellen<br>MTC: Prozesstemperatur einstellen<br>· Messung im Bypass• Durchfluss zu hoch (kann zu Bla-<br>senbildung führen)Durchfluss vuringern oder Montageort mit<br>wenig Turbulenzen wählen<br>· Messung im Bypass• Durchfluss zu hoch (kann zu Bla-<br>senbildung führen)Durchfluss veringern oder Montageort mit<br>wenig Turbulenzen wählen• Sensor verschmutzt oder belegtSensor reinigen                                                                                                    | <ul> <li>Standig Messwert</li> <li>000</li> </ul>                  | Schluss in Kabel oder Dose                                                      | Kabel und Dose prüfen                                                                                                    |
| Messwert eingefroren<br>Stromausgangswert<br>entspricht nicht den<br>ErwartungenUnterbrechung in Kabel o. DoseKabel und Dose prüfenStromausgangswert<br>entspricht nicht den<br>ErwartungenZellkonstante falsch eingestelltZellkonstante überprüfenAusgangszuordnung falschZuordnung Messwert zu Stromsignal prüfenLuftpolster in ArmaturArmatur und Einbaulage prüfenErdschluss am oder im GerätIn isoliertem Gefäß messenGerät in unerlaubtem Betriebszu-<br>stand (keine Reaktion auf Tas-<br>tendruck)Gerät aus- und wieder einschaltenMesswert im Prozess<br>falschkeine / falsche Temperaturkom-<br>pensationATC: Kompensationsart auswählen, bei linear<br>passenden Koeffizienten einstellen<br>MTC: Prozesstemperatur einstellenTemperaturmessung falschTemperaturmesswert prüfenBlasen im MediumBlasenfalle<br>· Gegendruckaufbau (Blende)<br>· Messung im BypassDurchfluss zu hoch (kann zu Bla-<br>senbildung führen)Durchfluss verringern oder Montageort mit<br>wenig Turbulenzen wählenSpannungspotenzial im Medium<br>(nur bei konduktiv)Medium nahe Sensor erden                                                                                                    | <ul> <li>Messwert zu niedrig</li> <li>Messwert zu hoch</li> </ul>  | Unterbrechung in Sensor                                                         | Sensor prüfen                                                                                                    |
| Stromausgangswert<br>entspricht nicht den<br>ErwartungenZellkonstante falsch eingestelltZellkonstante überprüfenAusgangszuordnung falschZuordnung Messwert zu Stromsignal prüfenLuftpolster in ArmaturArmatur und Einbaulage prüfenErdschluss am oder im GerätIn isoliertem Gefäß messenGerät in unerlaubtem Betriebszu-<br>stand (keine Reaktion auf Tas-<br>tendruck)Gerät aus- und wieder einschaltenTemperaturwert falschSensor defektSensor tauschenMesswert im Prozess<br>falschkeine / falsche Temperaturkom-<br>pensationATC: Kompensationsart auswählen, bei linear<br>passenden Koeffizienten einstellen<br>MTC: Prozesstemperatur einstellen<br>MTC: Prozesstemperatur einstellen<br>Sensor verschmutzt oder belegtDurchfluss zu hoch (kann zu Bla-<br>senbildung führen)Durchfluss verringern oder Montageort mit<br>weing Turbulenzen wählenSpannungspotenzial im Medium<br>(nur bei konduktiv)Medium nahe Sensor erden<br>(sensor verschmutzt oder belegt                                                                                                    | <ul> <li>Messwert zu noch</li> <li>Messwert eingefroren</li> </ul> | Unterbrechung in Kabel o. Dose                                                  | Kabel und Dose prüfen                                                                                                    |
| ErwartungenAusgangszuordnung falschZuordnung Messwert zu Stromsignal prüfenLuftpolster in ArmaturArmatur und Einbaulage prüfenErdschluss am oder im GerätIn isoliertem Gefäß messenGerät in unerlaubtem Betriebszu-<br>stand (keine Reaktion auf Tas-<br>tendruck)Gerät aus- und wieder einschaltenTemperaturwert falschSensor defektSensor tauschenMesswert im Prozess<br>falschkeine / falsche Temperaturkom-<br>pensationATC: Kompensationsart auswählen, bei linear<br>passenden Koeffizienten einstellen<br>MTC: Prozesstemperatur einstellen<br>MTC: Prozesstemperatur einstellen<br>MTC: Prozestemperatur eins                                                                                                    | <ul> <li>Stromausgangswert<br/>entspricht nicht den</li> </ul>     | Zellkonstante falsch eingestellt                                                | Zellkonstante überprüfen                                                                                                    |
| Luftpolster in ArmaturArmatur und Einbaulage prüfenErdschluss am oder im GerätIn isoliertem Gefäß messenGerät in unerlaubtem Betriebszus<br>stand (keine Reaktion auf Tas-<br>tendruck)Gerät aus- und wieder einschaltenTemperaturwert falschSensor defektSensor tauschenMesswert im Prozess<br>falschkeine / falsche Temperaturkom-<br>                                                                                                    | Erwartungen                                                        | Ausgangszuordnung falsch                                                        | Zuordnung Messwert zu Stromsignal prüfen                                                                                                 |
| Erdschluss am oder im GerätIn isoliertem Gefäß messenGerät in unerlaubtem Betriebszus<br>stand (keine Reaktion auf Tas-<br>tendruck)Gerät aus- und wieder einschaltenTemperaturwert falschSensor defektSensor tauschenMesswert im Prozess<br>falschkeine / falsche Temperaturkom-<br>pensationATC: Kompensationsart auswählen, bei linear<br>passenden Koeffizienten einstellen<br>MTC: Prozesstemperatur einstellenTemperaturmessung falschTemperaturmesswert prüfenBlasen im MediumBlasenbildung unterdrücken durch:<br>Gasblasenfalle<br>Gegendruckaufbau (Blende)<br>• Messung im BypassDurchfluss zu hoch (kann zu Bla-<br>senbildung führen)Durchfluss verringern oder Montageort mit<br>wenig Turbulenzen wählenSpannungspotenzial im Medium<br>(nur bei konduktiv)Medium nahe Sensor erdenSensor verschmutzt oder belegtSensor reinigen                                                                                                    |                                                                    | Luftpolster in Armatur                                                          | Armatur und Einbaulage prüfen                                                                                                    |
| Gerät in unerlaubtem Betriebszu-<br>stand (keine Reaktion auf Tas-<br>tendruck)Gerät aus- und wieder einschaltenTemperaturwert falschSensor defektSensor tauschenMesswert im Prozess<br>falschkeine / falsche Temperaturkom-<br>pensationATC: Kompensationsart auswählen, bei linear<br>passenden Koeffizienten einstellen<br>MTC: Prozesstemperatur einstellenTemperaturmessung falschTemperaturmesswert prüfenBlasen im MediumBlasenbildung unterdrücken durch:<br>• Gasblasenfalle<br>• Gegendruckaufbau (Blende)<br>• Messung im BypassDurchfluss zu hoch (kann zu Bla-<br>senbildung führen)Durchfluss verringern oder Montageort mit<br>wenig Turbulenzen wählenSpannungspotenzial im Medium<br>(nur bei konduktiv)Medium nahe Sensor erden                                                                                                    |                                                                    | Erdschluss am oder im Gerät                                                     | In isoliertem Gefäß messen                                                                                                    |
| Temperaturwert falschSensor defektSensor tauschenMesswert im Prozess<br>falschkeine / falsche Temperaturkom-<br>pensationATC: Kompensationsart auswählen, bei linear<br>passenden Koeffizienten einstellen<br>MTC: Prozesstemperatur einstellenTemperaturmessung falschTemperaturmesswert prüfenBlasen im MediumBlasenbildung unterdrücken durch:<br>• Gasblasenfalle<br>• Gegendruckaufbau (Blende)<br>• Messung im BypassDurchfluss zu hoch (kann zu Bla-<br>senbildung führen)Durchfluss verringern oder Montageort mit<br>wenig Turbulenzen wählenSpannungspotenzial im Medium<br>(nur bei konduktiv)Medium nahe Sensor erdenSensor verschmutzt oder belegtSensor reinigen                                                                                                    |                                                                    | Gerät in unerlaubtem Betriebszu-<br>stand (keine Reaktion auf Tas-<br>tendruck) | Gerät aus- und wieder einschalten                                                                                                    |
| Messwert im Prozess<br>falschkeine / falsche Temperaturkom-<br>pensationATC: Kompensationsart auswählen, bei linear<br>passenden Koeffizienten einstellen<br>MTC: Prozesstemperatur einstellenTemperaturmessung falschTemperaturmesswert prüfenBlasen im MediumBlasenbildung unterdrücken durch:<br>• Gasblasenfalle<br>• Gegendruckaufbau (Blende)<br>                                                                                                    | Temperaturwert falsch                                              | Sensor defekt                                                                   | Sensor tauschen                                                                                                    |
| Temperaturmessung falschTemperaturmesswert prüfenBlasen im MediumBlasenbildung unterdrücken durch:<br>• Gasblasenfalle<br>• Gegendruckaufbau (Blende)<br>• Messung im BypassDurchfluss zu hoch (kann zu Bla-<br>senbildung führen)Durchfluss verringern oder Montageort mit<br>wenig Turbulenzen wählenSpannungspotenzial im Medium<br>(nur bei konduktiv)Medium nahe Sensor erdenSensor verschmutzt oder belegtSensor reinigen                                                                                                    | Messwert im Prozess<br>falsch                                      | keine / falsche Temperaturkom-<br>pensation                                     | ATC: Kompensationsart auswählen, bei linear<br>passenden Koeffizienten einstellen<br>MTC: Prozesstemperatur einstellen                   |
| Blasen im MediumBlasenbildung unterdrücken durch:<br>Gasblasenfalle<br>Gegendruckaufbau (Blende)<br>Messung im BypassDurchfluss zu hoch (kann zu Bla-<br>senbildung führen)Durchfluss verringern oder Montageort mit<br>wenig Turbulenzen wählenSpannungspotenzial im Medium<br>(nur bei konduktiv)Medium nahe Sensor erdenSensor verschmutzt oder belegtSensor reinigen                                                                                                    |                                                                    | Temperaturmessung falsch                                                        | Temperaturmesswert prüfen                                                                                                    |
| Durchfluss zu hoch (kann zu Bla-<br>senbildung führen)Durchfluss verringern oder Montageort mit<br>wenig Turbulenzen wählenSpannungspotenzial im Medium<br>(nur bei konduktiv)Medium nahe Sensor erdenSensor verschmutzt oder belegtSensor reinigen                                                                                                    |                                                                    | Blasen im Medium                                                                | Blasenbildung unterdrücken durch:<br>• Gasblasenfalle<br>• Gegendruckaufbau (Blende)<br>• Messung im Bypass                              |
| Spannungspotenzial im Medium<br>(nur bei konduktiv)Medium nahe Sensor erdenSensor verschmutzt oder belegtSensor reinigen                                                                                                    |                                                                    | Durchfluss zu hoch (kann zu Bla-<br>senbildung führen)                          | Durchfluss verringern oder Montageort mit<br>wenig Turbulenzen wählen                                                                    |
| Sensor verschmutzt oder belegt Sensor reinigen                                                                                                    |                                                                    | Spannungspotenzial im Medium<br>(nur bei konduktiv)                             | Medium nahe Sensor erden                                                                                                    |
|                                                                                                    |                                                                    | Sensor verschmutzt oder belegt                                                  | Sensor reinigen                                                                                                    |

| Problem                           | Mögliche Ursache                               | Tests und / oder Abhilfemaßnahmen                                                                                                    |
|-----------------------------------|------------------------------------------------|----------------------------------------------------------------------------------------------------|
| Messwertschwankungen              | Störungen auf Signalausgangslei-<br>tung       | Leitungsverlegung prüfen, evtl. Leitung getrennt verlegen                                                                                |
|                                   | Störpotential im Medium                        | Störquelle beseitigen oder Medium möglichst<br>nahe Sensor erden                                                                         |
|                                   | Störungen auf Messkabel                        | Kabelschirm anschließen laut Anschlussplan                                                                                               |
| Kein Stromausgangssig-<br>nal     | Leitung unterbrochen oder kurz-<br>geschlossen | Leitung abklemmen und direkt am Gerät messen                                                                                             |
|                                   | Ausgang defekt                                 | → "Gerätebedingte Fehler" in BA des Messumfor-<br>mers, Probenehmers, Analysators                                                        |
| Fixes Stromausgangssig-<br>nal    | Stromsimulation aktiv                          | Simulation ausschalten                                                                                                    |
| Falsches Stromaus-<br>gangssignal | Gesamtbürde in der Stromschleife<br>zu hoch    | Bürde messen und ggf. auf den zulässigen Wert<br>reduzieren (→ "Technische Daten" in BA des<br>Messumformers, Probenehmers, Analysators) |
|                                   | EMV (Störungseinkopplungen)                    | Verkabelung prüfen, Ursache der Störung ermit-<br>teln und beseitigen                                                                    |

# 17.1.3 Sauerstoffmessung

| Problem                                     | Mögliche Ursache                                                                | Tests und / oder Abhilfemaßnahmen                                                                                                    |
|---------------------------------------------|---------------------------------------------------------------------------------|----------------------------------------------------------------------------------------------------|
| Anzeigewert                                 | Sensor defekt                                                                   | Mit neuem Sensor testen                                                                                                    |
|                                             | Sensorkabel unterbrochen                                                        | Kabel bzw. Kabelverlängerung prüfen                                                                                                  |
|                                             | Sensoranschluss falsch                                                          | Anschluss am Eingangsmodul prüfen (→ 🗎 8)                                                                                            |
|                                             | Elektronikmodul defekt                                                          | Modul ersetzen                                                                                                    |
| Keine oder schleichende<br>Anzeigenänderung | <ul><li>Sensor verschmutzt</li><li>Sensor gealtert</li></ul>                    | Sensor reinigen<br>Ggf. Elektrolyt, Membrankappe (amperometri-<br>scher Sensor) oder Fluoreszenzkappe (optischer<br>Sensor) wechseln |
| Feststehender, falscher<br>Messwert         | Gerät in unerlaubtem Betriebszu-<br>stand (keine Reaktion auf Tas-<br>tendruck) | Gerät aus- und wieder einschalten                                                                                                    |
| Messwert zu niedrig                         | Membran verschmutzt                                                             | Sensor reinigen oder Kappe wechseln                                                                                                  |
|                                             | Elektrolyt verbraucht oder ver-<br>schmutzt                                     | Elektrolyt wechseln                                                                                                    |
|                                             | Anodenbeschichtung abgetragen                                                   | Sensor neu polarisieren                                                                                                    |
|                                             | Anodenbeschichtung schwarz                                                      | Sensor im Werk regenerieren lassen                                                                                                   |
| Messwert zu hoch                            | Luftpolster unter der Membran                                                   | Sensor reinigen, ggf. Einbau optimieren                                                                                              |
|                                             | Polarisation nicht beendet                                                      | Polarisationszeit abwarten (→ Techn. Daten in<br>der BA des Sensors)                                                                 |
| Unplausibler Messwert                       | Temperaturmessung falsch                                                        | Wert prüfen/korrigieren                                                                                                    |
|                                             | Ortshöhe falsch eingestellt                                                     | Fehlerhafte Kalibrierung                                                                                                    |
|                                             | Luftdruck falsch                                                                | Neu einstellen und Kalibrierung wiederholen                                                                                          |
| Temperaturwert falsch                       | Sensor defekt                                                                   | Sensor tauschen                                                                                                    |
|                                             | Sensoranschluss falsch                                                          | Eingangsmodul prüfen (→ 🗎 8)                                                                                                    |

| Problem                           | Mögliche Ursache                               | Tests und / oder Abhilfemaßnahmen                                                                                                    |
|-----------------------------------|------------------------------------------------|----------------------------------------------------------------------------------------------------|
| Messwertschwankungen              | Störungen auf Signalausgangslei-<br>tung       | Leitungsverlegung prüfen, evtl. Leitung getrennt verlegen                                                                                |
|                                   | Störpotential im Medium                        | Störquelle beseitigen oder Medium möglichst<br>nahe Sensor erden                                                                         |
|                                   | Störungen auf Messkabel                        | Kabelschirm anschließen laut Anschlussplan                                                                                               |
| Kein Stromausgangssig-<br>nal     | Leitung unterbrochen oder kurz-<br>geschlossen | Leitung abklemmen und direkt am Gerät messen                                                                                             |
|                                   | Ausgang defekt                                 | → "Gerätebedingte Fehler" in BA des Messumfor-<br>mers, Probenehmers, Analysators                                                        |
| Fixes Stromausgangssig-<br>nal    | Stromsimulation aktiv                          | Simulation ausschalten                                                                                                    |
| Falsches Stromaus-<br>gangssignal | Gesamtbürde in der Stromschleife<br>zu hoch    | Bürde messen und ggf. auf den zulässigen Wert<br>reduzieren (→ "Technische Daten" in BA des<br>Messumformers, Probenehmers, Analysators) |
|                                   | EMV (Störungseinkopplungen)                    | Verkabelung prüfen, Ursache der Störung ermit-<br>teln und beseitigen                                                                    |

# 17.1.4 Messung von Desinfektionsparametern

| Problem                                                   | Mögliche Ursache                                                                                                    | Tests und / oder Abhilfemaßnahmen                                                                                  |
|-----------------------------------------------------------|----------------------------------------------------------------------------------------------------|----------------------------------------------------------------------------------------------------|
| Anzeigewert                                               | Sensor defekt                                                                                                    | Mit neuem Sensor testen                                                                                            |
|                                                           | Sensorkabel unterbrochen                                                                                                    | Kabel bzw. Kabelverlängerung prüfen                                                                                |
|                                                           | Sensoranschluss falsch                                                                                                    | Anschluss am Eingangsmodul prüfen (→ 🗎 8)                                                                          |
|                                                           | Elektronikmodul defekt                                                                                                    | Modul ersetzen                                                                                                    |
| Steilheit zu gering                                       | Sensor war in chlorfreiem Wasser<br>oder an Luft                                                                                                    | Kurz über (nicht in!) Chlorbleichlauge konditio-<br>nieren<br>Vor Kalibrierung: Anpasszeit im Wasser abwar-<br>ten |
| Keine Übereinstimmung<br>mit der DPD-Kontroll-<br>messung | Messung erfolgt ohne pH-Kom-<br>pensation, während DPD-Mes-<br>sung immer auf pH 6,3 gepuffert<br>wird.                                                                                                    | Chlorwert pH-kompensiert messen                                                                                    |
| DPD-Messwert wesent-<br>lich zu hoch                      | Organische Chlorungsmittel (evtl.<br>auch nur zeitweise oder für Stoß-<br>chlorung eingesetzt). In diesem<br>Fall keinerlei Korrelation zwi-<br>schen tatsächlichem freien Chlor,<br>DPD-Messung und amperometri-<br>scher Messung. DPD-Wert bis<br>Faktor 5 zu hoch. | Freies (gasförmiges) Chlor oder Chlor aus anor-<br>ganischen Chlorverbindungen benutzen                            |
| Chlorwert zu hoch                                         | Membran defekt                                                                                                    | Membrankappe austauschen                                                                                           |
|                                                           | Polarisation nicht beendet                                                                                                    | Polarisationszeit abwarten                                                                                         |
|                                                           | Fremde Oxidationsmittel                                                                                                    | Medium analysieren                                                                                                 |
|                                                           | Nebenschluss im Chlorsensor                                                                                                    | Sensor ersetzen                                                                                                    |
| Chlorwert zu niedrig                                      | Messkammer nicht geschlossen                                                                                                    | Neu befüllen und sorgfältig zuschrauben                                                                            |
|                                                           | Luftblase außen vor Membran                                                                                                    | Luftblase entfernen, evtl. Einbausituation ver-<br>bessern                                                         |
|                                                           | Luftblase innerhalb der Membran                                                                                                    | Neu befüllen und blasenfrei zuschrauben                                                                            |
| Keine oder schleichende                                   | Sensor verschmutzt                                                                                                    | Sensor reinigen                                                                                                    |
| Anzeigenanderung                                          | Sensor gealtert                                                                                                    | Sensor ersetzen                                                                                                    |
|                                                           | Sensor defekt (RefAbleitung)                                                                                                    | Sensor ersetzen                                                                                                    |

| Problem                             | Mögliche Ursache                                           | Tests und / oder Abhilfemaßnahmen                                                                                                    |
|-------------------------------------|------------------------------------------------------------|----------------------------------------------------------------------------------------------------|
| Feststehender, falscher<br>Messwert | Sensor taucht nicht ein oder<br>Schutzkappe nicht entfernt | Einbausituation prüfen, Schutzkappe entfernen                                                                                            |
|                                     | Luftpolster in Armatur                                     | Armatur und Einbaulage prüfen                                                                                                    |
| Kein Stromausgangssig-<br>nal       | Leitung unterbrochen oder kurz-<br>geschlossen             | Leitung abklemmen und direkt am Gerät messen                                                                                             |
|                                     | Ausgang defekt                                             | → "Gerätebedingte Fehler" in BA des Messumfor-<br>mers, Probenehmers, Analysators                                                        |
| Fixes Stromausgangssig-<br>nal      | Stromsimulation aktiv                                      | Simulation ausschalten                                                                                                    |
| Falsches Stromaus-<br>gangssignal   | Gesamtbürde in der Stromschleife<br>zu hoch                | Bürde messen und ggf. auf den zulässigen Wert<br>reduzieren (→ "Technische Daten" in BA des<br>Messumformers, Probenehmers, Analysators) |
|                                     | EMV (Störungseinkopplungen)                                | Verkabelung prüfen, Ursache der Störung ermit-<br>teln und beseitigen                                                                    |

# 17.1.5 Trübungs-, SAK- und Nitratmessung

| Problem                                     | Mögliche Ursache                                                                     | Tests und / oder Abhilfemaßnahmen                                                                                                    |
|---------------------------------------------|--------------------------------------------------------------------------------------|----------------------------------------------------------------------------------------------------|
| Anzeigewert                                 | Sensor defekt                                                                        | Mit neuem Sensor testen                                                                                                    |
|                                             | Sensorkabel unterbrochen                                                             | Kabel bzw. Kabelverlängerung prüfen                                                                                                    |
|                                             | Sensoranschluss falsch                                                               | Anschluss am Eingangsmodul prüfen (→ 🗎 8)                                                                                                    |
|                                             | Elektronikmodul defekt                                                               | Modul ersetzen                                                                                                    |
| Keine oder schleichende<br>Anzeigenänderung | Sensor verschmutzt                                                                   | Sensor reinigen                                                                                                    |
| Feststehender, falscher<br>Messwert         | Gerät in unerlaubtem Betriebszu-<br>stand (keine Reaktion auf Tas-<br>tendruck)      | Gerät aus- und wieder einschalten                                                                                                    |
| Unplausibler Messwert                       | Sensor nicht oder falsch kalibriert                                                  | Für Konzentration oder Feststoffgehalt ist ggf.<br>eine Kalibrierung mit Originalprobe erforderlich                                                                      |
|                                             | Sensor verschmutzt                                                                   | Sensor reinigen                                                                                                    |
|                                             | Sensor in "toter Zone" installiert<br>oder Luftpolster in Armatur oder<br>im Flansch | Einbausituation prüfen, Sensor in gut ange-<br>strömte Zone umsetzen. Vorsicht bei Montage in<br>horizontalen Leitungen                                                  |
|                                             | Sensorausrichtung falsch                                                             | <ul> <li>Sensor ausrichten:</li> <li>normale Medien: Messfenster direkt anströmen</li> <li>bei hohem Feststoffanteil: Messfenster 90° zur Strömung ausrichten</li> </ul> |
| Temperaturwert falsch                       | Sensor defekt                                                                        | Sensor tauschen                                                                                                    |
|                                             | Sensoranschluss falsch                                                               | Eingangsmodul prüfen (→ 🗎 8)                                                                                                    |
| Messwertschwankungen                        | Störungen auf Signalausgangslei-<br>tung                                             | Leitungsverlegung prüfen, evtl. Leitung getrennt verlegen                                                                                                    |
|                                             | Unregelmäßige Anströmung /<br>Turbulenzen / Luftblasen / große<br>Feststoffpartikel  | Günstigeren Einbauort wählen oder Turbulenzen<br>beruhigen, evtl. großen Faktor für Messwert-<br>dämpfung verwenden                                                      |
| Kein Stromausgangssig-<br>nal               | Leitung unterbrochen oder kurz-<br>geschlossen                                       | Leitung abklemmen und direkt am Gerät messen                                                                                                    |
|                                             | Ausgang defekt                                                                       | → "Gerätebedingte Fehler" in BA des Messumfor-<br>mers, Probenehmers, Analysators                                                                                        |
| Fixes Stromausgangssig-<br>nal              | Stromsimulation aktiv                                                                | Simulation ausschalten                                                                                                    |

| Problem                                               | Mögliche Ursache                            | Tests und / oder Abhilfemaßnahmen                                                                                                    |
|-------------------------------------------------------|---------------------------------------------|----------------------------------------------------------------------------------------------------|
| Falsches Stromaus-<br>gangssignal                     | Gesamtbürde in der Stromschleife<br>zu hoch | Bürde messen und ggf. auf den zulässigen Wert<br>reduzieren (→ "Technische Daten" in BA des<br>Messumformers, Probenehmers, Analysators) |
|                                                       | EMV (Störungseinkopplungen)                 | Verkabelung prüfen, Ursache der Störung ermit-<br>teln und beseitigen                                                                    |
| Wert springt auf Null<br>und zurück zum Mess-<br>wert | Luftblasen                                  | Sensor nicht über Belüfterkerzen montieren                                                                                               |

## 17.1.6 Trennschichtmessung

Zur Fehlersuche die gesamte Messstelle betrachten:

- Messumformer
- Elektrische Anschlüsse und Leitungen
- Armatur
- Sensor

Die möglichen Fehlerursachen in der nachfolgenden Tabelle beziehen sich vornehmlich auf den Sensor.

| Anzeige                                | Prüfung                                                                                                    | Behebung                                                                                                    |
|----------------------------------------|----------------------------------------------------------------------------------------------------|----------------------------------------------------------------------------------------------------|
| Keine Anzeige, keine<br>Sensorreaktion | <ul> <li>Netzspannung am Messumformer angeschlossen</li> <li>Sensor richtig angeschlossen</li> <li>Belagbildung auf Sensormembran</li> <li>Sensor-Kanal-Konfiguration überprüfen</li> </ul> | <ul> <li>Netzspannung anlegen</li> <li>Richtigen Anschluss herstellen</li> <li>Sensor reinigen</li> <li>Sensor zuordnen</li> </ul> |
| Anzeigewert zu hoch<br>oder zu niedrig | <ul><li>Beckenkonfiguration</li><li>Sensoreinbau überprüfen</li></ul>                                                                                                    | Sensor einstellen                                                                                                    |
| Anzeigewert stark<br>schwankend        | <ul><li>Einbauort prüfen</li><li>Belagsbildung auf Sensormembran</li><li>Beckenkonfiguration</li></ul>                                                                                      | <ul><li>Anderen Einbauort wählen</li><li>Sensor reinigen</li><li>Sensor einstellen</li></ul>                                       |

Die Hinweise zur Fehlerbehandlung in der Betriebsanleitung des Messumformers beachten. Ggf. eine Prüfung des Messumformers durchführen.

## 17.1.7 Messung mit ionenselektiven Sensoren

| Problem                                                 | Mögliche Ursache                                                                                                    | Tests und / oder Abhilfemaßnahmen                                                                   |
|---------------------------------------------------------|----------------------------------------------------------------------------------------------------|----------------------------------------------------------------------------------------------------|
| Temperaturwert immer<br>20 °C oder falsch               | <ul> <li>Temperatursensor nicht oder<br/>falsch angeschlossen</li> <li>Temperatursensor defekt</li> <li>Kabel zum Temperatursensor<br/>defekt</li> </ul> | Temperatursensor prüfen und ggf. wechseln<br>Kabel wechseln                                         |
| Abweichende Anzeige<br>gegenüber Vergleichs-<br>messung | Fehlerhafte Kalibrierung                                                                                                    | Kalibrierung wiederholen<br>Ggf. die Kalibrierung mit dem Vergleichsgerät<br>prüfen und wiederholen |
|                                                         | Elektrode an falschen Steckplatz<br>angeschlossen                                                                                                    | Anschlussbelegung mit Einstellung am Messum-<br>former vergleichen                                  |
|                                                         | Elektrode verschmutzt                                                                                                    | Elektrode reinigen                                                                                  |
|                                                         | Temperaturmessung                                                                                                    | Temperaturmesswerte beider Geräte prüfen                                                            |
|                                                         | Temperaturkompensation                                                                                                    | Einstellungen für Temperaturkompensation und<br>-justierung bei beiden Geräten prüfen               |
|                                                         | pH-Kompensation (nur bei<br>Ammonium), pH-Messung                                                                                                    | Einstellungen und ggf. die pH-Messung prüfen                                                        |

| Problem                                                      | Mögliche Ursache                                                                                   | Tests und / oder Abhilfemaßnahmen                                                                                                    |  |  |
|--------------------------------------------------------------|----------------------------------------------------------------------------------------------------|----------------------------------------------------------------------------------------------------|--|--|
| Keine oder schleichende<br>Anzeigenänderung                  | <ul> <li>Elektroden verschmutzt</li> <li>Elektroden gealtert</li> <li>Elektroden defekt</li> </ul> | <ul><li>Elektroden reinigen</li><li>Membrankappe und Elektrolyt wechseln</li><li>Elektroden wechseln</li></ul>                           |  |  |
| Messwert driftet                                             | Referenz der pH-Elektrode defekt                                                                   | pH-Elektrode wechseln                                                                                                    |  |  |
|                                                              | Vergiftung der Referenzelektrode<br>oder der ionenselektiven Elektro-<br>den                       | Anwendungsproblem                                                                                                    |  |  |
| Messketten-Nullpunkt<br>nicht stabil und nicht<br>justierbar | Sensor taucht nicht ein oder<br>Schutzkappe der pH-Elektrode<br>nicht entfernt                     | Einbausituation prüfen, Schutzkappe entfernen                                                                                            |  |  |
|                                                              | Luftblase in der Elektrode zwi-<br>schen Membran und Innenablei-<br>tung                           | Elektrolyt in der Elektrode zur Membran hin<br>klopfen                                                                                   |  |  |
|                                                              | Membrankappe oder Elektrode<br>defekt                                                              | Membrankappe oder Elektrode wechseln                                                                                                    |  |  |
|                                                              | Elektroden vergiftet                                                                               | Test mit neuen Elektroden                                                                                                    |  |  |
|                                                              | Referenz der pH-Elektrode ver-<br>braucht                                                          | pH-Elektrode wechseln                                                                                                    |  |  |
|                                                              | Elektrode an falschen Steckplatz<br>angeschlossen                                                  | Anschlussbelegung mit Einstellung am Messum-<br>former vergleichen                                                                       |  |  |
| Stark schwankende<br>Anzeige                                 | Luftblasen in den Elektroden                                                                       | Elektrolyt in der Elektrode zur Membran hin<br>klopfen                                                                                   |  |  |
| Messwertschwankungen                                         | Störungen auf Signalausgangslei-<br>tung                                                           | Leitungsverlegung prüfen, evtl. Leitung getrennt verlegen                                                                                |  |  |
|                                                              | Störpotential im Medium                                                                            | Störquelle beseitigen oder Medium möglichst<br>nahe Sensor erden                                                                         |  |  |
| Kein Stromausgangssig-<br>nal                                | Leitung unterbrochen oder kurz-<br>geschlossen                                                     | Leitung abklemmen und direkt am Gerät messen                                                                                             |  |  |
|                                                              | Ausgang defekt                                                                                     | → "Gerätebedingte Fehler" in BA des Messumfor-<br>mers, Probenehmers, Analysators                                                        |  |  |
| Fixes Stromausgangssig-<br>nal                               | Stromsimulation aktiv                                                                              | Simulation ausschalten                                                                                                    |  |  |
| Falsches Stromaus-<br>gangssignal                            | Gesamtbürde in der Stromschleife<br>zu hoch                                                        | Bürde messen und ggf. auf den zulässigen Wert<br>reduzieren (→ "Technische Daten" in BA des<br>Messumformers, Probenehmers, Analysators) |  |  |
|                                                              | EMV (Störungseinkopplungen)                                                                        | Verkabelung prüfen, Ursache der Störung ermit-<br>teln und beseitigen                                                                    |  |  |

## 17.1.8 Spektrometer

Zur Fehlersuche die gesamte Messstelle betrachten:

- Messumformer
- Elektrische Anschlüsse und Leitungen
- Armatur
- Spektrometer

| Problem                                      | Prüfung                                                                                                    | Behebung                                                                                                    |
|----------------------------------------------|----------------------------------------------------------------------------------------------------|----------------------------------------------------------------------------------------------------|
| Keine Anzeige, keine<br>Spektrometerreaktion | <ul> <li>Netzspannung am Messumformer?</li> <li>Aktuelle Messumformer Software eingebunden?</li> <li>Spektrometer richtig angeschlossen?</li> <li>Belagbildung auf optischen Fenstern?</li> </ul> | <ul> <li>Netzspannung anlegen.</li> <li>Softwareupdate durchführen.</li> <li>Richtigen Anschluss herstellen.</li> <li>Spektrometer reinigen.</li> </ul> |
| Anzeigewert zu hoch<br>oder zu niedrig       | <ul><li>Belagsbildung auf optischen Fenstern?</li><li>Spektrometer kalibriert?</li></ul>                                                                                                    | <ul><li>Fenster reinigen.</li><li>Spektrometer kalibrieren.</li></ul>                                                                                   |
| Anzeigewert stark<br>schwankend              | <ul><li>Luftblasen im Messspalt?</li><li>Einbauort korrekt?</li></ul>                                                                                                    | <ul> <li>Fenster reinigen.</li> <li>Anderen Einbauort wählen.</li> <li>Messwertfilter anpassen.</li> </ul>                                              |
| Messwert driftet                             | Belagsbildung auf optischen Fenstern?                                                                                                    | <ul><li>Zunächst Spektrometer reinigen.</li><li>Referenzspektrum aufnehmen.</li></ul>                                                                   |

Die möglichen Fehlerursachen in der nachfolgenden Tabelle beziehen sich vornehmlich auf das Spektrometer.

Die Hinweise zur Fehlerbehandlung in der Betriebsanleitung des Messumformers beachten. Gegebenenfalls eine Prüfung des Messumformers durchführen.

## 17.1.9 Fluoreszenzmessung

Zur Fehlersuche die gesamte Messstelle betrachten:

- Messumformer
- Elektrische Anschlüsse und Leitungen
- Sensor

Die möglichen Fehlerursachen in der nachfolgenden Tabelle beziehen sich vornehmlich auf den Sensor.

| Problem                                  | Prüfung                                                                                                    | Behebung                                                                                                    |
|------------------------------------------|----------------------------------------------------------------------------------------------------|----------------------------------------------------------------------------------------------------|
| Keine Anzeige, keine Sensorre-<br>aktion | <ul><li>Netzspannung am Messumformer?</li><li>Sensor richtig angeschlossen?</li><li>Belagbildung auf optischen Fenstern?</li></ul> | <ul> <li>Netzspannung anlegen.</li> <li>Richtigen Anschluss herstellen.</li> <li>Sensor reinigen.</li> </ul> |
| Anzeigewert zu hoch oder zu<br>niedrig   | <ul><li>Belagsbildung auf optischen Fenstern?</li><li>Sensor kalibriert?</li></ul>                                                 | <ul><li>Gerät reinigen.</li><li>Gerät kalibrieren.</li></ul>                                                 |
| Anzeigewert stark schwankend             | Einbauort korrekt?                                                                                                    | <ul><li>Anderen Einbauort wählen.</li><li>Messwertfilter anpassen.</li></ul>                                 |

Die Hinweise zur Fehlerbehandlung in der Betriebsanleitung des Messumformers beachten. Gegebenenfalls eine Prüfung des Messumformers durchführen.

# 17.2 Übersicht zu Diagnoseinformationen

## 17.2.1 Gerätebedingte Diagnosemeldungen

Betriebsanleitung des Messumformers, Probenehmers oder Analysators

## 17.2.2 Sensorbedingte Diagnosemeldungen

In der Tabelle werden folgende Abkürzungen für die verschiedenen Sensortypen benutzt:

- P ... pH/Redox (generell, gilt für alle pH-Sensoren)
- P (Glas) ... gilt nur für Glaselektroden
- P (ISFET) ... gilt nur für ISFET-Sensoren
- C ... Leitfähigkeit (generell, gilt für alle Leitfähigkeitssensoren)
  - C (kond.) ... gilt nur für konduktiv messende Sensoren
  - C (ind.) ... gilt nur für induktiv messende Sensoren
- O ... Sauerstoff (generell, gilt für alle Sauerstoffsensoren)
  - O (opt.) ... gilt nur für optische Sauerstoffsensoren
  - O (amp.) ... gilt nur für amperometrische Sauerstoffsensoren
- N ... Nitratsensoren
- T ... Trübungs- und Feststoffsensoren
- S ... SAK-Sensoren
- U ... Trennschichtsensoren
- I ... Ionenselektive Sensoren
- DI ... Desinfektionssensoren
- SC ... Spektrometer zur Wasseranalyse
- FL ... Sensoren zur Fluoreszenzmessung

| Nr. | Meldung                   | Werkse | instellun | igen            | Sensortyp | Tests oder Abhilfemaßnahmen                                                                                          |
|-----|---------------------------|--------|-----------|-----------------|-----------|----------------------------------------------------------------------------------------------------|
|     |                           | S 1)   | D 2)      | F <sup>3)</sup> |           |                                                                                                    |
| 002 | Sensor unbekannt          | F      | Ein       | Ein             | alle      | <ul> <li>Sensor austauschen.</li> </ul>                                                                              |
| 004 | Sensor defekt             | F      | Ein       | Ein             | alle      | -                                                                                                    |
| 005 | Sensordaten ungül-<br>tig | F      | Ein       | Ein             | alle      | 1. Firmwarekompatibilität Sensor<br>und Messumformer prüfen oder<br>passende Firmware laden                          |
|     |                           |        |           |                 |           | 2. Werkseinstellung Sensor durch-<br>führen, Sensor trennen und erneut<br>verbinden.                                 |
|     |                           |        |           |                 |           | 3. Messumformerdatum aktualisie-<br>ren                                                                              |
|     |                           |        |           |                 |           | 4. Sensor austauschen.                                                                                               |
| 010 | Sensor Scannen            | F      | Aus       | Ein             | alle      | <ul> <li>Initialisierung abwarten.</li> </ul>                                                                        |
| 012 | Daten schreiben           | F      | Ein       | Ein             | alle      | 1. Schreiben wiederholen.                                                                                            |
|     | fehlgeschlagen            |        |           |                 |           | 2. Sensor austauschen.                                                                                               |
| 013 | Sensor Typ falsch         | F      | Ein       | Ein             | alle      | Sensor passt nicht zur Gerätekonfigura-<br>tion oder Gerätekonfiguration muss auf<br>neuen Sensortyp geändert werden |
|     |                           |        |           |                 |           | 1. Auf einen Sensor des eingestellten Typs wechseln.                                                                 |
|     |                           |        |           |                 |           | 2. Gerätekonfiguration an ange-<br>schlossenen Sensor anpassen.                                                      |
| 018 | Sensor nicht bereit       | F      | Ein       | Ein             | alle      | Sensorkommunikation blockiert                                                                                        |
|     |                           |        |           |                 |           | 1. Sensor besteht Tag-Kontrolle nicht, austauschen.                                                                  |
|     |                           |        |           |                 |           | 2. Interner Softwarefehler, Service kontaktieren.                                                                    |

| Nr. | Meldung                  | Werkse | instellun | igen            | Sensortyp   | Tests oder Abhilfemaßnahmen                                                       |
|-----|--------------------------|--------|-----------|-----------------|-------------|-----------------------------------------------------------------------------------|
|     |                          | S 1)   | D 2)      | F <sup>3)</sup> |             |                                                                                   |
| 022 | Temperatursensor         | F      | Ein       | Ein             | P, C, O, I, | Temperatursensor defekt                                                           |
|     |                          |        |           |                 | DI, SC, FL  | ► Sensor austauschen.                                                             |
| 061 | Sensorelektronik         | F      | Ein       | Ein             | alle        | Sensorelektronik defekt                                                           |
|     |                          |        |           |                 |             | ► Sensor austauschen.                                                             |
| 062 | Sensorverb. defekt       | F      | Ein       | Ein             | alle        | 1. Sensorverbindung prüfen.                                                       |
|     |                          |        |           |                 |             | 2. Service kontaktieren.                                                          |
| 081 | Initialisierung          | F      | Ein       | Ein             | alle        | ► Initialisierung abwarten.                                                       |
| 100 | Sensor Kommuni-          | F      | Ein       | Ein             | alle        | Sensor kommuniziert nicht                                                         |
|     | Kation                   |        |           |                 |             | 1. Sensorverbindung prüfen.                                                       |
|     |                          |        |           |                 |             | 2. Sensorstecker prüfen.                                                          |
|     |                          |        |           |                 |             | 3. Service kontaktieren.                                                          |
| 101 | Sensor inkompati-        | F      | Ein       | Ein             | alle        | 1. Sensorfirmware updaten                                                         |
|     | Dei                      |        |           |                 |             | 2. Sensor austauschen.                                                            |
|     |                          |        |           |                 |             | 3. Service kontaktieren.                                                          |
| 102 | Kalibriertimer           | М      | Ein       | Aus             | alle außer  | Kalibrierintervall abgelaufen, es kann                                            |
|     |                          |        |           |                 | 5C, PL      | <ul> <li>Sensor kalibrieren.</li> </ul>                                           |
| 103 | Kalibriertimer           | м      | Ein       | Aus             | alle außer  | Kalibrierintervall bald abgelaufen, es                                            |
|     |                          |        |           |                 | SC, FL      | kann noch gemessen werden                                                         |
|     |                          |        |           |                 |             | <ul> <li>Sensor kalibrieren.</li> </ul>                                           |
| 104 | Kalibriergültigkeit      | М      | Ein       | Aus             | alle        | Gültigkeit der letzten Kalibrierung abge-                                         |
|     |                          |        |           |                 |             | <ul> <li>Sensor kalibrieren</li> </ul>                                            |
| 105 | Kalibriergültigkeit      | M      | Fin       | Aus             | alle        | Gültigkeit der letzten Kalibrierung hald                                          |
| 105 | Runbriergunigken         | 101    |           | 1105            | unc         | abgelaufen, es kann noch gemessen wer-                                            |
|     |                          |        |           |                 |             | den                                                                               |
| 100 | Carranteria              | F      | Die.      | Di-             | -11-        | <ul> <li>Sensor kanorieren.</li> </ul>                                            |
| 106 | chung                    | F      | Ein       | Ein             | alle        | Gruppe                                                                            |
| 107 | Kalibrierung aktiv       | С      | Ein       | Aus             | P, C, O, I, | <ul> <li>Kalibrierung abwarten.</li> </ul>                                        |
|     |                          |        |           |                 | DI          | -                                                                                 |
| 108 | SIP, CIP, Autoklav.      | М      | Ein       | Aus             | Р, С, О     | Vorgegebene Anzahl an Sterilisierungen                                            |
|     |                          |        |           |                 |             | werden                                                                            |
|     |                          |        |           |                 |             | ► Sensor austauschen.                                                             |
| 109 | SIP, CIP, Autokl         | М      | Ein       | Aus             | O (amp.)    | Vorgegebene Anzahl an Sterilisierungen                                            |
|     | Карре                    |        |           |                 |             | für die Kappe ist erreicht, es kann noch<br>gemessen werden                       |
|     |                          |        |           |                 |             | <ul> <li>Membrankappe austauschen.</li> </ul>                                     |
| 110 | Kanalinitialisierung     | F      | Ein       | Ein             | alle außer  | Initialisierung des Kanals fehlgeschlagen,                                        |
|     |                          |        |           |                 | SC          | kein Messbetrieb möglich                                                          |
|     |                          |        |           |                 |             | <ul> <li>Service kontaktieren.</li> </ul>                                         |
| 111 | Betriebsstunden<br>Kappe | M      | Ein       | Aus             | DI          | Betriebsstundenüberwachung                                                        |
|     | 1 mbbc                   |        |           |                 |             | Die eingestellte Grenze der Gesamtbet-<br>riebsstunden für die Kappe ist erreicht |
|     |                          |        |           |                 |             | Es kann noch gemessen werden.                                                     |
|     |                          |        |           |                 |             | 1. Kappe ersetzen.                                                                |
|     |                          |        |           |                 |             | 2. Überwachungsgrenze anpassen.                                                   |

| Nr. | Meldung                | Werkseinstellungen |                 | Sensortyp       | Tests oder Abhilfemaßnahmen |                                                                               |
|-----|------------------------|--------------------|-----------------|-----------------|-----------------------------|-------------------------------------------------------------------------------|
|     |                        | S 1)               | D <sup>2)</sup> | F <sup>3)</sup> |                             |                                                                               |
| 113 | Filter inkompatibel    | F                  | Ein             | Ein             | O (opt)                     | Filtereinstellung im Sensor ist inkompati-<br>bel                             |
|     |                        |                    |                 |                 |                             | 1. Auf gültigen Messfilter wechseln (Sensoreinstellungen).                    |
|     |                        |                    |                 |                 |                             | 2. Update der Gerätefirmware.                                                 |
|     |                        |                    |                 |                 |                             | 3. Service kontaktieren.                                                      |
| 114 | Temp.offset max        | М                  | Ein             | Aus             | alle außer<br>U, SC, FL     | Kalibrieralarm: Grenzwerte für Tempera-<br>turoffset überschritten            |
| 115 | Temp. offset min       | М                  | Ein             | Aus             | alle außer<br>U, SC, FL     | <ol> <li>Temperatursensor überprüfen.</li> <li>Sensor austauschen.</li> </ol> |
| 116 | Temp. Steigung<br>hoch | М                  | Ein             | Aus             | alle außer<br>U, SC, FL     | Kalibrieralarm: Grenzwerte für Tempera-<br>tursteigung überschritten          |
| 117 | Temp. Steigung         | М                  | Ein             | Aus             | alle außer                  | Sensor gealtert oder defekt                                                   |
|     | min                    |                    |                 |                 | U, SC, FL                   | 1. Kalibrierung wiederholen.                                                  |
|     |                        |                    |                 |                 |                             | 2. Sensor austauschen.                                                        |
| 118 | Sensor Glasbruch       | F                  | Ein             | Aus             | P (Glas)                    | Glasbruch-Warnung, Impedanz des pH-<br>Glases zu niedrig                      |
| 119 | Sensor Check           | M                  | Ein             | Aus             | P (Glas)                    | Bis zum Auftreten des Alarms (118)                                            |
|     |                        |                    |                 |                 |                             | kann weiter gemessen werden.                                                  |
|     |                        |                    |                 |                 |                             | 1. Sensor auf Haarrisse und Bruch prüfen.                                     |
|     |                        |                    |                 |                 |                             | 2. Mediumstemperatur prüfen.                                                  |
|     |                        |                    |                 |                 |                             | 3. Sensor austauschen.                                                        |
| 120 | Sensor Referenz        | F                  | Ein             | Aus             | P (Glas)                    | Referenz-Warnung, Impedanz der Refe-                                          |
| 121 | Sensor Referenz        | М                  | Ein             | Aus             | P (Glas)                    | renz zu niedrig<br>Bis zum Auftroton dos Alarms (120)                         |
|     |                        |                    |                 |                 |                             | kann weiter gemessen werden.                                                  |
|     |                        |                    |                 |                 |                             | 1. Referenz auf Verblockung/<br>Verschmutzung prüfen.                         |
|     |                        |                    |                 |                 |                             | 2. Referenz/Diaphragma reinigen.                                              |
|     |                        |                    |                 |                 |                             | 3. Sensor austauschen.                                                        |
| 122 | Sensor Glas            | F                  | Ein             | Aus             | P (Glas)                    | Impedanz-Grenzwerte über-/unterschrit-                                        |
| 123 | Sensor Glas            | М                  | Ein             | Ein             | P (Glas)                    | Bis zum Auftreten des Alarms (122                                             |
| 124 | Sensor Glas            | М                  | Ein             | Aus             | P (Glas)                    | 124) kann weiter gemessen werden.                                             |
| 125 | Sensor Glas            | F                  | Ein             | Aus             | P (Glas)                    | 1. Sensor auf Haarrisse und Bruch prüfen.                                     |
|     |                        |                    |                 |                 |                             | 2. Grenzwerte prüfen oder ändern.                                             |
|     |                        |                    |                 |                 |                             | 3. Sensor austauschen.                                                        |
| 126 | Sensor Check           | М                  | Ein             | Aus             | P (Glas)                    | Sensor Condition Check (SCC), Sensorzu-<br>stand schlecht                     |
|     |                        |                    |                 |                 |                             | Glasmembran verschmutzt oder trocken,<br>Diaphragma verblockt                 |
|     |                        |                    |                 |                 |                             | 1. Sensor reinigen, regenerieren                                              |
|     |                        |                    |                 |                 |                             | 2. Sensor austauschen.                                                        |
| 127 | Sensor Check           | М                  | Ein             | Aus             | P (Glas)                    | Sensor Condition Check (SCC), Sensorzu-<br>stand genügend                     |

| Nr. | Meldung                  | Werkseinstellungen |                 | Sensortyp       | Tests oder Abhilfemaßnahmen   |                                                                                                    |
|-----|--------------------------|--------------------|-----------------|-----------------|-------------------------------|----------------------------------------------------------------------------------------------------|
|     |                          | S <sup>1)</sup>    | D <sup>2)</sup> | F <sup>3)</sup> |                               |                                                                                                    |
| 128 | Sensor Leckstrom         | F                  | Ein             | Aus             | P (ISFET),<br>O (amp.),<br>DI | Leckstrom-Alarm<br>Defekt durch Abrasion oder Beschädi-<br>gung<br>Beschädigung des Gates (nur ISFET)<br>• Sensor austauschen.                                                     |
| 129 | Sensor Leckstrom         | F                  | Ein             | Aus             | P (ISFET),<br>O (amp.),<br>DI | Leckstrom-Warnung<br>Es kann bis zum Auftreten des Alarms<br>weiter gemessen werden                                                                                                |
| 130 | Sensorversorgung         | F                  | Ein             | Aus             | P, O, I, DI                   | <ul><li>Sensor-Energieversorgung schlecht</li><li>1. Sensorverbindung prüfen.</li><li>2. Sensor austauschen.</li></ul>                                                             |
| 131 | Sensor Kalibrierung      | М                  | Ein             | Aus             | O (opt.)                      | Grenzwerte für Sensor-Relaxationszeit                                                                                                    |
| 132 | Sensor Kalibrierung      | М                  | Ein             | Aus             | O (opt.)                      | (Abklingzeit der Fluoreszenz) über-/<br>unterschritten                                                                                                    |
|     |                          |                    |                 |                 |                               | <ul> <li>Gründe: hoher Sauerstoffgehalt, falsche Kalibrierung</li> <li>1. Kalibrierung wiederholen.</li> <li>2. Sensorkappe tauschen.</li> <li>3. Service kontaktieren.</li> </ul> |
| 133 | Sensorsignal             | F                  | Ein             | Aus             | O (opt.)                      | Kein Signal (Abklingen der Fluoreszenz)                                                                                                    |
|     |                          |                    |                 |                 |                               | 1. Sensorkappe tauschen.                                                                                                    |
|     |                          |                    |                 |                 |                               | 2. Service kontaktieren.                                                                                                    |
| 134 | Sensorsignal             | М                  | Ein             | Aus             | O (opt.)                      | <ul><li>Geringe Signal-Amplitude, es kann noch gemessen werden</li><li>1. Sensorkappe tauschen.</li></ul>                                                                          |
|     |                          |                    |                 |                 |                               | 2. Service kontaktieren.                                                                                                    |
| 135 | Sensortemp. nied-<br>rig | S                  | Ein             | Aus             | 0                             | Temperatur außerhalb Spezifikation                                                                                                    |
| 136 | Sensortemp. hoch         | S                  | Ein             | Aus             | 0                             | I. Prozess pruten.     Installation prüfen                                                                                                    |
| 137 | Sonsor I ED              | F                  | Fin             | A116            | O(opt)                        | Sonsor-I ED: Spannung fahlt                                                                                                    |
| 157 | Sensor LED               | 1.                 | EIII            | Aus             | 0 (0pt.)                      | <ul> <li>Service kontaktieren.</li> </ul>                                                                                                    |
| 138 | Sensor LED               | F                  | Ein             | Aus             | O (opt )                      | Sensor-LED: Strom fehlt                                                                                                    |
| 190 |                          |                    |                 | 1100            | 0 (0p)                        | <ul> <li>Service kontaktieren.</li> </ul>                                                                                                    |
| 140 | Sensor Check             | F                  | Ein             | Aus             | 0                             | Sensor Dynamikfehler                                                                                                    |
|     |                          |                    |                 |                 |                               | <ul> <li>Service kontaktieren.</li> </ul>                                                                                                    |
| 141 | Polarisation             | F                  | Ein             | Aus             | C (kond.)                     | <ul> <li>Polarisationswarnung</li> <li>Bei hoher Leitfähigkeit wird der Mess-<br/>wert verfälscht.</li> <li>Sensor mit größerer Zellkonstante<br/>verwenden.</li> </ul>            |
| 142 | Sensorsignal             | F                  | Ein             | Aus             | С                             | Gründe: Sensor an Luft, Sensor defekt                                                                                                    |
|     |                          |                    |                 |                 |                               | 1. Installation prüfen.                                                                                                    |
|     |                          |                    |                 |                 |                               | 2. Sensor austauschen.                                                                                                    |
| 143 | Sensor Check             | F                  | Ein             | Aus             | С                             | Sensor-Selbsttest-Fehler                                                                                                    |
|     |                          |                    |                 |                 |                               | 1. Sensor austauschen.                                                                                                    |
|     |                          |                    |                 |                 |                               | 2. Service kontaktieren.                                                                                                    |
| 144 | Leitfähig. Bereich       | S                  | Aus             | Ein             | С                             | Leitfähigkeit außerhalb des Messbereichs                                                                                                    |
|     |                          |                    |                 |                 |                               | <ul> <li>Sensor mit passender Zellkonstante<br/>verwenden.</li> </ul>                                                                                                    |

| Nr. | Meldung            | Werkse | instellun | igen            | Sensortyp   | Tests oder Abhilfemaßnahmen                                                   |
|-----|--------------------|--------|-----------|-----------------|-------------|-------------------------------------------------------------------------------|
|     |                    | S 1)   | D 2)      | F <sup>3)</sup> |             |                                                                               |
| 146 | Sensortemperatur   | S      | Aus       | Aus             | C, N, T, S, | Temperatur außerhalb Spezifikation                                            |
|     |                    |        |           |                 | FL          | 1. Temperatur prüfen.                                                         |
|     |                    |        |           |                 |             | 2. Messkette prüfen.                                                          |
|     |                    |        |           |                 |             | 3. Sensortyp austauschen.                                                     |
| 147 | Sensor Check       | F      | Ein       | Ein             | C (ind.)    | Spulen-Sendestrom zu hoch                                                     |
|     |                    |        |           |                 |             | Gründe: Kurzschluss der Sendespule, zu<br>geringe Induktivität                |
|     |                    |        |           |                 |             | 1. Sensor austauschen.                                                        |
|     |                    |        |           |                 |             | 2. Service kontaktieren.                                                      |
| 148 | Sensor Check       | F      | Ein       | Ein             | C (ind.)    | Gründe: Unterbrechung der Sendespule,<br>zu große Induktivität                |
|     |                    |        |           |                 |             | 1. Sensor austauschen.                                                        |
|     |                    |        |           |                 |             | 2. Service kontaktieren.                                                      |
| 149 | Sensor LED         | F      | Ein       | Ein             | Т           | Sensor LED Fehler                                                             |
|     |                    |        |           |                 |             | 1. Sensor austauschen.                                                        |
|     |                    |        |           |                 |             | 2. Service kontaktieren.                                                      |
| 151 | Sensor Belag       | F      | Ein       | Ein             | Т           | Belag, hoher Verschmutzungsgrad                                               |
|     |                    |        |           |                 |             | 1. Sensor reinigen.                                                           |
|     |                    |        |           |                 |             | 2. Sensor austauschen.                                                        |
|     |                    |        |           |                 |             | 3. Service kontaktieren.                                                      |
| 152 | Sensordaten ungül- | М      | Aus       | Aus             | C (ind.)    | Keine Kalibrierdaten                                                          |
|     | tig                |        |           |                 |             | <ul> <li>Airset-Kalibrierung ausführen.</li> </ul>                            |
| 153 | Sensor defekt      | F      | Ein       | Ein             | N, T, S     | Sensor-Blitzlampe defekt                                                      |
|     |                    |        |           |                 |             | Gründe: Alterung, Lebensdauer abgelau-<br>fen, Mechanische Störung/Vibration  |
|     |                    |        |           |                 |             | 1. Sensor austauschen.                                                        |
|     |                    |        |           |                 |             | 2. Service kontaktieren.                                                      |
| 154 | Sensordaten ungül- | М      | Aus       | Aus             | С           | Werkskalibrierung wird benutzt                                                |
|     | tig                |        |           |                 |             | ► Kalibrieren.                                                                |
| 155 | Sensor defekt      | F      | Ein       | Ein             | N, T, S     | Sensor defekt                                                                 |
|     |                    |        |           |                 |             | Fehler bei analoger Auswertung                                                |
|     |                    |        |           |                 |             | 1. Sensor austauschen.                                                        |
|     |                    |        |           |                 |             | 2. Service kontaktieren.                                                      |
| 156 | Organ. Verschmut-  | F      | Ein       | Ein             | N, T, S     | Organische Verschmutzung zu stark                                             |
|     | zung               |        |           |                 |             | Gründe: Sensor verschmutzt, hoher orga-<br>nischer Anteil, falsche Einbaulage |
|     |                    |        |           |                 |             | 1. Sensor reinigen                                                            |
|     |                    |        |           |                 |             | 2. Automatische Reinigung installie-<br>ren.                                  |
|     |                    |        |           |                 |             | 3. Anwendung prüfen.                                                          |
| 157 | Filterwechsel      | М      | Ein       | Aus             | N, S        | Wechsel des optischen Filters nötig                                           |
|     |                    |        |           |                 |             | Gründe: Lange Betriebsdauer, Feuchtig-<br>keit im Sensor                      |
|     |                    |        |           |                 |             | 1. Sensor austauschen.                                                        |
|     |                    |        |           |                 |             | 2. Service kontaktieren.                                                      |

| Nr. | Meldung            | Werkse          | instellun | gen             | Sensortyp    | Tests oder Abhilfemaßnahmen                                                        |
|-----|--------------------|-----------------|-----------|-----------------|--------------|------------------------------------------------------------------------------------|
|     |                    | S <sup>1)</sup> | D 2)      | F <sup>3)</sup> |              |                                                                                    |
| 158 | Sensor Check       | F               | Ein       | Aus             | N, T, S      | Messwert ungültig                                                                  |
|     |                    |                 |           |                 |              | 1. Sensorversorgung prüfen.                                                        |
|     |                    |                 |           |                 |              | 2. Gerät neu starten.                                                              |
|     |                    |                 |           |                 |              | 3. Service konaktieren.                                                            |
| 159 | Sensor Check       | F               | Ein       | Aus             | N, T, S      | Messwert unsicher                                                                  |
|     |                    |                 |           |                 |              | Gründe: Sensor verschmutzt, falsche<br>Anwendung                                   |
|     |                    |                 |           |                 |              | 1. Sensor reinigen.                                                                |
|     |                    |                 |           |                 |              | 2. Anwendung prüfen.                                                               |
| 160 | Sensordaten ungül- | F               | Ein       | Aus             | N, T, S, DI, | Keine Kalibrierdaten                                                               |
|     | tig                |                 |           |                 | SC, FL       | Gründe: Daten gelöscht                                                             |
|     |                    |                 |           |                 |              | 1. Anderen Datensatz auswählen.                                                    |
|     |                    |                 |           |                 |              | 2. Werkskalibrierung verwenden.                                                    |
|     |                    |                 |           |                 |              | 3. Service kontaktieren.                                                           |
| 161 | Filterwechsel      | F               | Ein       | Aus             | N. T. S      | Filterwechsel nötig                                                                |
|     |                    |                 |           |                 |              | Gründe: Lange Betriebsdauer, Feuchtig-<br>keit im Sensor                           |
|     |                    |                 |           |                 |              | 1. Sensor austauschen.                                                             |
|     |                    |                 |           |                 |              | 2. Service kontaktieren.                                                           |
| 162 | Einbaufaktor       | М               | Ein       | Aus             | C (ind.)     | Einbaufaktor über-/unterschritten Alarm                                            |
| 163 | Einbaufaktor       | М               | Ein       | Aus             | C (ind.)     | Gründe: Zu geringer Wandabstand des<br>Sensors (< 15 mm)                           |
|     |                    |                 |           |                 |              | 1. Rohrdurchmesser prüfen.                                                         |
|     |                    |                 |           |                 |              | 2. Sensor reinigen.                                                                |
|     |                    |                 |           |                 |              | 3. Sensor kalibrieren.                                                             |
| 164 | Sensordaten ungül- | М               | Aus       | Aus             | С            | Keine Temperatur-Kalibrierdaten                                                    |
|     | tig                |                 |           |                 |              | Werkskalibrierung wird verwendet                                                   |
|     |                    |                 |           |                 |              | 1. Prozess prüfen.                                                                 |
|     |                    |                 |           |                 |              | 2. Sensor prüfen oder austauschen.                                                 |
| 168 | Polarisation       | S               | Ein       | Aus             | C (kond.)    | Polarisationswarnung<br>Bei hoher Leitfähigkeit wird der Mess-<br>wert verfälscht. |
|     |                    |                 |           |                 |              | <ul> <li>Sensor mit größerer Zellkonstante<br/>verwenden.</li> </ul>               |
| 169 | Betriebsstunden    | М               | Ein       | Aus             | S            | Betriebsstunden, Konz. > 200 mg/l, es<br>kann noch gemessen werden                 |
|     |                    |                 |           |                 |              | 1. Sensor austauschen.                                                             |
|     |                    |                 |           |                 |              | 2. Überwachungsgrenze anpassen.                                                    |
|     |                    |                 |           |                 |              | 3. Überwachung deaktivieren.                                                       |
| 170 | Betriebsstunden    | M               | Ein       | Aus             | S            | Betriebsstunden, Konz. < 50 mg/l, es<br>kann noch gemessen werden                  |
|     |                    |                 |           |                 |              | 1. Sensor austauschen.                                                             |
|     |                    |                 |           |                 |              | 2. Überwachungsgrenze anpassen.                                                    |
|     |                    |                 |           |                 |              | 3. Überwachung deaktivieren.                                                       |
| 171 | Lampenwechsel      | М               | Ein       | Aus             | N, T, S, SC  | Lampenwechsel empfohlen                                                            |
|     |                    |                 |           |                 |              | <ul> <li>Service kontaktieren, um Lampe<br/>ersetzen zu lassen.</li> </ul>         |

| Nr. | Meldung         | Werkse | instellun | igen            | Sensortyp | Tests oder Abhilfemaßnahmen                                       |
|-----|-----------------|--------|-----------|-----------------|-----------|-------------------------------------------------------------------|
|     |                 | S 1)   | D 2)      | F <sup>3)</sup> |           |                                                                   |
| 172 | Echosignal      | F      | Ein       | Ein             | U         | Verlust des Echosignals                                           |
| 173 | Schlammspiegel  | F      | Ein       | Ein             | U         | Trennzonenmessung fehlerhaft                                      |
|     |                 |        |           |                 |           | ► Sensor austauschen.                                             |
| 174 | Fehler Trübung  | F      | Ein       | Ein             | U         | Trübungsmessung fehlerhaft                                        |
|     |                 |        |           |                 |           | <ul> <li>Sensor austauschen.</li> </ul>                           |
| 175 | Wischerfehler   | F      | Ein       | Ein             | U         | Wischer funktioniert nicht                                        |
|     |                 |        |           |                 |           | <ul> <li>Reinigen oder Sensor austauschen.</li> </ul>             |
| 176 | Betriebsstunden | М      | Ein       | Aus             | DI        | Betriebsstunden > 100 nA, es kann noch<br>gemessen werden         |
|     |                 |        |           |                 |           | 1. Sensor austauschen.                                            |
|     |                 |        |           |                 |           | 2. Überwachungsgrenze anpassen.                                   |
|     |                 |        |           |                 |           | 3. Überwachung deaktivieren.                                      |
| 177 | Betriebsstunden | М      | Ein       | Aus             | DI        | Betriebsstunden > 20 nA, es kann noch<br>gemessen werden          |
|     |                 |        |           |                 |           | 1. Sensor austauschen.                                            |
|     |                 |        |           |                 |           | 2. Überwachungsgrenze anpassen.                                   |
|     |                 |        |           |                 |           | 3. Überwachung deaktivieren.                                      |
| 178 | Betriebsstunden | М      | Ein       | Aus             | DI        | Betriebsstunden > 15 °C, es kann noch<br>gemessen werden          |
|     |                 |        |           |                 |           | 1. Sensor austauschen.                                            |
|     |                 |        |           |                 |           | 2. Überwachungsgrenze anpassen.                                   |
|     |                 |        |           |                 |           | 3. Überwachung deaktivieren.                                      |
| 179 | Betriebsstunden | М      | Ein       | Aus             | Р         | Betriebsstunden > 300 mV, es kann noch<br>gemessen werden         |
|     |                 |        |           |                 |           | 1. Sensor austauschen.                                            |
|     |                 |        |           |                 |           | 2. Überwachungsgrenze anpassen.                                   |
|     |                 |        |           |                 |           | 3. Überwachung deaktivieren.                                      |
| 180 | Betriebsstunden | М      | Ein       | Aus             | Р         | Betriebsstunden < -300 mV, es kann<br>noch gemessen werden        |
|     |                 |        |           |                 |           | 1. Sensor austauschen.                                            |
|     |                 |        |           |                 |           | 2. Überwachungsgrenze anpassen.                                   |
|     |                 |        |           |                 |           | 3. Überwachung deaktivieren.                                      |
| 181 | Betriebsstunden | М      | Ein       | Aus             | O (opt.)  | Betriebsstunden < 25 µS, es kann noch<br>gemessen werden          |
|     |                 |        |           |                 |           | 1. Sensor austauschen.                                            |
|     |                 |        |           |                 |           | 2. Überwachungsgrenze anpassen.                                   |
|     |                 |        |           |                 |           | 3. Überwachung deaktivieren.                                      |
| 182 | Betriebsstunden | М      | Ein       | Aus             | O (opt.)  | Betriebsstunden > 40 µS, es kann noch<br>gemessen werden          |
|     |                 |        |           |                 |           | 1. Sensor austauschen.                                            |
|     |                 |        |           |                 |           | 2. Überwachungsgrenze anpassen.                                   |
|     |                 |        |           |                 |           | 3. Überwachung deaktivieren.                                      |
| 183 | Betriebsstunden | М      | Ein       | Aus             | O (amp.)  | Betriebsstunden > 10 nA (COS51D), es<br>kann noch gemessen werden |
|     |                 |        |           |                 |           | 1. Sensor austauschen.                                            |
|     |                 |        |           |                 |           | 2. Überwachungsgrenze anpassen.                                   |
|     |                 |        |           |                 |           | 3. Überwachung deaktivieren.                                      |

| Nr. | Meldung         | Werkse          | einstellui      | ngen            | Sensortyp | Tests oder Abhilfemaßnahmen                                         |
|-----|-----------------|-----------------|-----------------|-----------------|-----------|---------------------------------------------------------------------|
|     |                 | S <sup>1)</sup> | D <sup>2)</sup> | F <sup>3)</sup> |           |                                                                     |
| 184 | Betriebsstunden | М               | Ein             | Aus             | O (amp.)  | Betriebsstunden > 30 nA (COS22D), es<br>kann noch gemessen werden   |
|     |                 |                 |                 |                 |           | 1. Sensor austauschen.                                              |
|     |                 |                 |                 |                 |           | 2. Überwachungsgrenze anpassen.                                     |
|     |                 |                 |                 |                 |           | 3. Überwachung deaktivieren.                                        |
| 185 | Betriebsstunden | М               | Ein             | Aus             | O (amp.)  | Betriebsstunden > 40 nA (COS51D), es<br>kann noch gemessen werden   |
|     |                 |                 |                 |                 |           | 1. Sensor austauschen.                                              |
|     |                 |                 |                 |                 |           | 2. Überwachungsgrenze anpassen.                                     |
|     |                 |                 |                 |                 |           | 3. Überwachung deaktivieren.                                        |
| 186 | Betriebsstunden | М               | Ein             | Aus             | O (amp.)  | Betriebsstunden > 160 nA (COS22D), es<br>kann noch gemessen werden  |
|     |                 |                 |                 |                 |           | 1. Sensor austauschen.                                              |
|     |                 |                 |                 |                 |           | 2. Überwachungsgrenze anpassen.                                     |
|     |                 |                 |                 |                 |           | 3. Überwachung deaktivieren.                                        |
| 187 | Betriebsstunden | М               | Ein             | Aus             | С         | Betriebsstunden > 80 °C, 100 nS/cm, es<br>kann noch gemessen werden |
|     |                 |                 |                 |                 |           | 1. Sensor austauschen.                                              |
|     |                 |                 |                 |                 |           | 2. Überwachungsgrenze anpassen.                                     |
|     |                 |                 |                 |                 |           | 3. Überwachung deaktivieren.                                        |
| 188 | Betriebsstunden | M               | Ein             | Aus             | С, О      | Betriebsstunden < 5 °C, es kann noch<br>gemessen werden             |
|     |                 |                 |                 |                 |           | 1. Sensor austauschen.                                              |
|     |                 |                 |                 |                 |           | 2. Überwachungsgrenze anpassen.                                     |
|     |                 |                 |                 |                 |           | 3. Überwachung deaktivieren.                                        |
| 189 | Betriebsstunden | М               | Ein             | Aus             | 0         | Betriebsstunden > 5 °C, es kann noch<br>gemessen werden             |
|     |                 |                 |                 |                 |           | 1. Sensor austauschen.                                              |
|     |                 |                 |                 |                 |           | 2. Überwachungsgrenze anpassen.                                     |
|     |                 |                 |                 |                 |           | 3. Überwachung deaktivieren.                                        |
| 190 | Betriebsstunden | M               | Ein             | Aus             | 0         | Betriebsstunden > 25 °C, es kann noch<br>gemessen werden            |
|     |                 |                 |                 |                 |           | 1. Sensor austauschen.                                              |
|     |                 |                 |                 |                 |           | 2. Überwachungsgrenze anpassen.                                     |
|     |                 |                 |                 |                 |           | 3. Überwachung deaktivieren.                                        |
| 191 | Betriebsstunden | M               | Ein             | Aus             | O, I, DI  | Betriebsstunden > 30 °C, es kann noch<br>gemessen werden            |
|     |                 |                 |                 |                 |           | 1. Sensor austauschen.                                              |
|     |                 |                 |                 |                 |           | 2. Überwachungsgrenze anpassen.                                     |
|     |                 |                 |                 |                 |           | 3. Überwachung deaktivieren.                                        |
| 192 | Betriebsstunden | М               | Ein             | Aus             | O, I      | Betriebsstunden > 40 °C, es kann noch<br>gemessen werden            |
|     |                 |                 |                 |                 |           | 1. Sensor austauschen.                                              |
|     |                 |                 |                 |                 |           | 2. Überwachungsgrenze anpassen.                                     |
|     |                 |                 |                 |                 |           | 3. Überwachung deaktivieren.                                        |

| Nr. | Meldung                 | Werkse          | instellun | igen            | Sensortyp             | Tests oder Abhilfemaßnahmen                                                                             |
|-----|-------------------------|-----------------|-----------|-----------------|-----------------------|----------------------------------------------------------------------------------------------------|
|     |                         | S <sup>1)</sup> | D 2)      | F <sup>3)</sup> |                       |                                                                                                    |
| 193 | Betriebsstunden         | М               | Ein       | Aus             | Р, С, О               | Betriebsstunden > 80 °C, es kann noch<br>gemessen werden                                                |
|     |                         |                 |           |                 |                       | 1. Sensor austauschen.                                                                                  |
|     |                         |                 |           |                 |                       | 2. Überwachungsgrenze anpassen.                                                                         |
|     |                         |                 |           |                 |                       | 3. Überwachung deaktivieren.                                                                            |
| 194 | Betriebsstunden         | М               | Ein       | Aus             | Р                     | Betriebsstunden > 100 °C, es kann noch<br>gemessen werden                                               |
|     |                         |                 |           |                 |                       | 1. Sensor austauschen.                                                                                  |
|     |                         |                 |           |                 |                       | 2. Überwachungsgrenze anpassen.                                                                         |
|     |                         |                 |           |                 |                       | 3. Überwachung deaktivieren.                                                                            |
| 195 | Betriebsstunden         | М               | Ein       | Aus             | С                     | Betriebsstunden > 120 °C, es kann noch<br>gemessen werden                                               |
|     |                         |                 |           |                 |                       | 1. Sensor austauschen.                                                                                  |
|     |                         |                 |           |                 |                       | 2. Überwachungsgrenze anpassen.                                                                         |
|     |                         |                 |           |                 |                       | 3. Überwachung deaktivieren.                                                                            |
| 196 | Betriebsstunden         | М               | Ein       | Aus             | С                     | Betriebsstunden > 125 °C, es kann noch<br>gemessen werden                                               |
|     |                         |                 |           |                 |                       | 1. Sensor austauschen.                                                                                  |
|     |                         |                 |           |                 |                       | 2. Überwachungsgrenze anpassen.                                                                         |
|     |                         |                 |           |                 |                       | 3. Überwachung deaktivieren.                                                                            |
| 197 | Betriebsstunden         | М               | Ein       | Aus             | С                     | Betriebsstunden > 140 °C, es kann noch<br>gemessen werden                                               |
|     |                         |                 |           |                 |                       | 1. Sensor austauschen.                                                                                  |
|     |                         |                 |           |                 |                       | 2. Überwachungsgrenze anpassen.                                                                         |
|     |                         |                 |           |                 |                       | 3. Überwachung deaktivieren.                                                                            |
| 198 | Betriebsstunden         | М               | Ein       | Aus             | С                     | Betriebsstunden > 150 °C, es kann noch<br>gemessen werden                                               |
|     |                         |                 |           |                 |                       | 1. Sensor austauschen.                                                                                  |
|     |                         |                 |           |                 |                       | 2. Überwachungsgrenze anpassen.                                                                         |
|     |                         |                 |           |                 |                       | 3. Überwachung deaktivieren.                                                                            |
| 199 | Betriebsstunden         | М               | Ein       | Aus             | alle außer<br>U       | Die eingestellte Grenze der Gesamtbet-<br>riebsstunden wurde erreicht. Es kann<br>noch gemessen werden. |
|     |                         |                 |           |                 |                       | 1. Sensor ersetzen.                                                                                     |
|     |                         |                 |           |                 |                       | 2. Überwachungsgrenze anpassen.                                                                         |
| 215 | Simulation aktiv        | С               | Ein       | Aus             | alle, außer<br>FL     | Simulation aktiv<br>Beenden durch Wechsel in Messmodus.                                                 |
| 408 | Kalibrierung<br>abgebr. | М               | Aus       | Aus             | P, C, O, I,<br>DI     | Kalibrierung abgebrochen                                                                                |
| 500 | Sensor Kalibrierung     | М               | Ein       | Aus             | alle, außer<br>SC, FL | Kalibrierung abgebrochen, Hauptmess-<br>wert schwankt                                                   |
|     |                         |                 |           |                 |                       | Gründe: Sensor überaltert, Sensor zeit-<br>weise trocken, Kalibrierwert nicht kon-<br>stant             |
|     |                         |                 |           |                 |                       | 1. Sensor prüfen.                                                                                       |
|     |                         |                 |           |                 |                       | 2. Kalibrierlösung prüfen.                                                                              |

| Nr. | Meldung             | Werkseinstellungen |                 | Sensortyp Tests oder Abhilfemaßnahmen |                         |                                                                                                    |
|-----|---------------------|--------------------|-----------------|---------------------------------------|-------------------------|----------------------------------------------------------------------------------------------------|
|     |                     | S <sup>1)</sup>    | D <sup>2)</sup> | F <sup>3)</sup>                       |                         |                                                                                                    |
| 501 | Sensor Kalibrierung | М                  | Ein             | Aus                                   | alle außer<br>U, SC, FL | Kalibrierung abgebrochen, Temperatur-<br>messwert schwankt                                                             |
|     |                     |                    |                 |                                       |                         | Gründe: Sensor überaltert, Sensor zeit-<br>weise trocken, Temperatur der Kalibrier-<br>lösung nicht konstant           |
|     |                     |                    |                 |                                       |                         | 1. Sensor prüfen.                                                                                                    |
|     |                     |                    |                 |                                       |                         | 2. Kalibrierlösung temperieren.                                                                                        |
| 505 | Sensor Kalibrierung | М                  | Ein             | Aus                                   | P, O, I, DI             | MaxNullpunkt-Warnung, es kann noch<br>gemessen werden                                                                  |
|     |                     |                    |                 |                                       |                         | Mögliche Gründe: Sensor gealtert oder<br>defekt, Referenz verblockt, Kalibrierlö-<br>sung überaltert oder kontaminiert |
|     |                     |                    |                 |                                       |                         | 1. Sensor prüfen oder austauschen.                                                                                     |
|     |                     |                    |                 |                                       |                         | 2. Kalibrierlösung prüfen oder aus-<br>tauschen.                                                                       |
|     |                     |                    |                 |                                       |                         | 3. Kalibrierung wiederholen.                                                                                           |
| 507 | Sensor Kalibrierung | М                  | Ein             | Aus                                   | P, O, I, DI             | MinNullpunkt-Warnung, es kann noch<br>gemessen werden                                                                  |
|     |                     |                    |                 |                                       |                         | Mögliche Gründe: Sensor gealtert oder<br>defekt, Referenz verblockt, Kalibrierlö-<br>sung überaltert oder kontaminiert |
|     |                     |                    |                 |                                       |                         | 1. Sensor prüfen oder austauschen.                                                                                     |
|     |                     |                    |                 |                                       |                         | 2. Kalibrierlösung prüfen oder aus-<br>tauschen.                                                                       |
|     |                     |                    |                 |                                       |                         | 3. Kalibrierung wiederholen.                                                                                           |
| 509 | Sensor Kalibrierung | М                  | Ein             | Aus                                   | P, O, I, DI             | MinSteigung-Warnung, es kann noch<br>gemessen werden                                                                   |
|     |                     |                    |                 |                                       |                         | Mögliche Gründe: Sensor gealtert oder<br>defekt, Referenz verblockt, Kalibrierlö-<br>sung überaltert oder kontaminiert |
|     |                     |                    |                 |                                       |                         | 1. Sensor prüfen oder austauschen.                                                                                     |
|     |                     |                    |                 |                                       |                         | 2. Kalibrierlösung prüfen oder aus-<br>tauschen.                                                                       |
|     |                     |                    |                 |                                       |                         | 3. Kalibrierung wiederholen.                                                                                           |
| 511 | Sensor Kalibrierung | М                  | Ein             | Aus                                   | P, O, I, DI             | MaxSteigung-Warnung, es kann noch<br>gemessen werden                                                                   |
|     |                     |                    |                 |                                       |                         | Mögliche Gründe: Sensor gealtert oder<br>defekt, Referenz verblockt, Kalibrierlö-<br>sung überaltert oder kontaminiert |
|     |                     |                    |                 |                                       |                         | 1. Sensor prüfen oder austauschen.                                                                                     |
|     |                     |                    |                 |                                       |                         | 2. Kalibrierlösung prüfen oder aus-<br>tauschen.                                                                       |
|     |                     |                    |                 |                                       |                         | 3. Kalibrierung wiederholen.                                                                                           |
| 513 | Nullpunktwarnung    | М                  | Ein             | Aus                                   | O (amp.),<br>DI         | Nullpunkt-Warnung, es kann noch<br>gemessen werden                                                                     |
|     |                     |                    |                 |                                       |                         | Mögliche Gründe: Sensor gealtert oder<br>defekt, Referenz verblockt, Kalibrierlö-<br>sung überaltert oder kontaminiert |
|     |                     |                    |                 |                                       |                         | 1. Sensor prüfen oder austauschen.                                                                                     |
|     |                     |                    |                 |                                       |                         | 2. Kalibrierlösung prüfen oder aus-<br>tauschen.                                                                       |
|     |                     |                    |                 |                                       |                         | 3. Kalibrierung wiederholen.                                                                                           |

| Nr. | Meldung             | Werkseinstellungen |                 | Sensortyp       | Tests oder Abhilfemaßnahmen |                                                                                                    |
|-----|---------------------|--------------------|-----------------|-----------------|-----------------------------|----------------------------------------------------------------------------------------------------|
|     |                     | S <sup>1)</sup>    | D <sup>2)</sup> | F <sup>3)</sup> |                             |                                                                                                    |
| 515 | Sensor Kalibrierung | М                  | Ein             | Aus             | P (ISFET)                   | MaxArbeitspunkt-Warnung, es kann<br>noch gemessen werden                                                               |
|     |                     |                    |                 |                 |                             | Mögliche Gründe: Sensor gealtert oder<br>defekt, Referenz verblockt, Kalibrierlö-<br>sung überaltert oder kontaminiert |
|     |                     |                    |                 |                 |                             | 1. Sensor prüfen oder austauschen.                                                                                     |
|     |                     |                    |                 |                 |                             | 2. Kalibrierlösung prüfen oder aus-<br>tauschen.                                                                       |
|     |                     |                    |                 |                 |                             | 3. Kalibrierung wiederholen.                                                                                           |
| 517 | Sensor Kalibrierung | М                  | Ein             | Aus             | P (ISFET)                   | MinArbeitspunkt-Warnung, es kann<br>noch gemessen werden                                                               |
|     |                     |                    |                 |                 |                             | Mögliche Gründe: Sensor gealtert oder<br>defekt, Referenz verblockt, Kalibrierlö-<br>sung überaltert oder kontaminiert |
|     |                     |                    |                 |                 |                             | 1. Sensor prüfen oder austauschen.                                                                                     |
|     |                     |                    |                 |                 |                             | 2. Kalibrierlösung prüfen oder aus-<br>tauschen.                                                                       |
|     |                     |                    |                 |                 |                             | 3. Kalibrierung wiederholen.                                                                                           |
| 518 | Sensor Kalibrierung | М                  | Ein             | Aus             | P, O, I, DI                 | Delta-Steigung-Warnung, es kann noch<br>gemessen werden                                                                |
|     |                     |                    |                 |                 |                             | Mögliche Gründe: Sensor gealtert oder<br>defekt, Referenz verblockt, Kalibrierlö-<br>sung überaltert oder kontaminiert |
|     |                     |                    |                 |                 |                             | 1. Sensor prüfen oder austauschen.                                                                                     |
|     |                     |                    |                 |                 |                             | 2. Kalibrierlösung prüfen oder aus-<br>tauschen.                                                                       |
|     |                     |                    |                 |                 |                             | 3. Kalibrierung wiederholen.                                                                                           |
| 520 | Sensor Kalibrierung | М                  | Ein             | Aus             | P, O, I, DI                 | Delta-Nullpunkt-Warnung, es kann noch<br>gemessen werden                                                               |
|     |                     |                    |                 |                 |                             | Mögliche Gründe: Sensor gealtert oder<br>defekt, Referenz verblockt, Kalibrierlö-<br>sung überaltert oder kontaminiert |
|     |                     |                    |                 |                 |                             | 1. Sensor prüfen oder austauschen.                                                                                     |
|     |                     |                    |                 |                 |                             | 2. Kalibrierlösung prüfen oder aus-<br>tauschen.                                                                       |
|     |                     |                    |                 |                 |                             | 3. Kalibrierung wiederholen.                                                                                           |
| 522 | Sensor Kalibrierung | М                  | Ein             | Aus             | P (ISFET)                   | Delta-Arbeitspunkt-Warnung, es kann<br>noch gemessen werden                                                            |
|     |                     |                    |                 |                 |                             | Mögliche Gründe: Sensor gealtert oder<br>defekt, Referenz verblockt, Kalibrierlö-<br>sung überaltert oder kontaminiert |
|     |                     |                    |                 |                 |                             | 1. Sensor prüfen oder austauschen.                                                                                     |
|     |                     |                    |                 |                 |                             | 2. Kalibrierlösung prüfen oder aus-<br>tauschen.                                                                       |
|     |                     |                    |                 |                 |                             | 3. Kalibrierung wiederholen.                                                                                           |
| 534 | Elektrolyt Warnung  | М                  | Ein             | Aus             | DI                          | Elektrolytverbrauchswarnung                                                                                            |
|     |                     |                    |                 |                 |                             | Die eingestellte Grenze der Elektrolytka-<br>pazität wurde erreicht.                                                   |
|     |                     |                    |                 |                 |                             | 1. Elektrolyt wechseln.                                                                                                |
|     |                     |                    |                 |                 |                             | 2. Verbrauchszähler zurücksetzen.                                                                                      |
|     |                     |                    |                 |                 |                             | 3. Sensor ersetzen.                                                                                                    |

| Nr.        | Meldung                                          | Werkse | Werkseinstellungen |                 | Sensortyp       | Tests oder Abhilfemaßnahmen                                                                                                    |
|------------|--------------------------------------------------|--------|--------------------|-----------------|-----------------|----------------------------------------------------------------------------------------------------|
|            |                                                  | S 1)   | D 2)               | F <sup>3)</sup> |                 |                                                                                                    |
| 535        | Sensor Check                                     | М      | Ein                | Aus             | O (amp.),<br>DI | Vorgegebene Anzahl Kappenkalibrierun-<br>gen erreicht<br>Es kann noch gemessen werden.<br>• Sensorkappe austauschen.                                                                                                    |
| 550        | Prozesstemperatur                                | S      | Ein                | Ein             | С               | Prozesstemperatur oberhalb/unterhalb                                                                                                    |
| 551        | Prozesstemperatur                                | S      | Ein                | Ein             | С               | Konzentrationstabelle<br>Prozesswert außerhalb Spezifikation<br>Tabelle nicht vollständig<br>Tabelle erweitern.                                                                                                    |
| 552<br>553 | Leitfähigkeit nied-<br>rig<br>Leitfähigkeit hoch | S<br>S | Ein<br>Ein         | Ein<br>Ein      | С               | <ul> <li>Prozesskonzentration oberhalb/unterhalb Konzentrationstabelle</li> <li>Prozesswert außerhalb Spezifikation</li> <li>Tabelle nicht vollständig</li> <li>Tabelle erweitern.</li> </ul>                             |
| 554        | Konzentrat niedrig                               | s      | Fin                | Fin             | C               | Prozesskonzentration oberhalb/unter-                                                                                                    |
| 555        | Konzentration hoch                               | S      | Ein                | Ein             | C               | <ul> <li>halb Konzentrationstabelle</li> <li>Prozesswert außerhalb Spezifikation</li> <li>Tabelle nicht vollständig</li> <li>Tabelle erweitern.</li> </ul>                                                                |
| 556        | Temperatur niedrig                               | S      | Ein                | Ein             | С               | Prozesstemperatur oberhalb/unterhalb                                                                                                    |
| 557        | Temperatur hoch                                  | S      | Ein                | Ein             | С               | Kompensationstabelle <ul> <li>Prozesswert außerhalb Spezifikation</li> <li>Tabelle nicht vollständig</li> <li>Tabelle erweitern.</li> </ul>                                                                               |
| 558        | Leitfähig. niedrig                               | S      | Ein                | Ein             | С               | Prozessleitfähigkeit oberhalb/unterhalb                                                                                                    |
| 559        | Leitfähigkeit hoch                               | S      | Ein                | Ein             | С               | Kompensationstabelle <ul> <li>Prozesswert außerhalb Spezifikation</li> <li>Tabelle nicht vollständig</li> <li>Tabelle erweitern.</li> </ul>                                                                               |
| 560        | Leitfähigkeits-<br>komp.                         | S      | Ein                | Ein             | С               | Leitfähigkeitskompensation oberhalb/<br>unterhalb Kompensationstabelle                                                                                                    |
| 561        | Leitfähigkeits-<br>komp.                         | S      | Ein                | Ein             | С               | <ul> <li>Prozesswert außerhalb Spezifikation</li> <li>Tabelle nicht vollständig</li> <li>Tabelle erweitern.</li> </ul>                                                                                                    |
| 566        | Paket inkompatibel                               | С      | Ein                | Aus             | SC              | <ul> <li>Inkompatibles Modell-Paket</li> <li>▶ Konfiguration der zugeordneten<br/>Ausgänge, Messeinstellungen und<br/>Applikationskalibrierung prüfen.</li> </ul>                                                         |
| 720        | Membranwechsel                                   | М      | Ein                | Aus             | Ι               | <ul><li>Membrankappenwechsel nötig</li><li>1. Membrankappe austauschen.</li><li>2. Timer zurücksetzen.</li></ul>                                                                                                    |
| 722        | Sensor Referenz                                  | F      | Ein                | Ein             | Ρ               | <ul> <li>Alarm: Impedanz der Referenzmembran<br/>zu niedrig.</li> <li>1. Sensor prüfen oder austauschen.</li> <li>2. Referenzgrenzwert prüfen, korri-<br/>gieren.</li> </ul>                                              |
| 723        | Sensor Referenz                                  | M      | Ein                | Aus             | I               | <ul> <li>Warnung: Impedanz der Referenzmembran zu niedrig.</li> <li>Es kann noch bis zum Alarm gemessen werden.</li> <li>1. Sensor prüfen oder austauschen.</li> <li>2. Referenzgrenzwert prüfen, korrigieren.</li> </ul> |

| Nr. | Meldung                   | Werkse | Werkseinstellungen |                 | Sensortyp Tests oder Abhilfemaßnahmen |                                                                                                    |
|-----|---------------------------|--------|--------------------|-----------------|---------------------------------------|----------------------------------------------------------------------------------------------------|
|     |                           | S 1)   | D 2)               | F <sup>3)</sup> |                                       |                                                                                                    |
| 724 | Sensor Referenz           | F      | Ein                | Ein             | I                                     | <ul> <li>Alarm: Impedanz der Referenzmembran<br/>zu hoch.</li> <li>1. Sensor prüfen oder austauschen.</li> <li>2. Referenzgrenzwert prüfen, korri-<br/>gieren.</li> </ul>                                                                                                    |
| 725 | Sensor Referenz           | M      | Ein                | Aus             | I                                     | <ul> <li>Warnung: Impedanz der Referenzmembran zu hoch.</li> <li>Es kann noch bis zum Alarm gemessen werden.</li> <li>1. Sensor prüfen oder austauschen.</li> <li>2. Referenzgrenzwert prüfen, korrigieren.</li> </ul>                                                                                                    |
| 734 | Kalibrierqualität         | M      | Ein                | Aus             | O (opt.)                              | <ul> <li>Warnung: Der Kalibrierqualitätsindex<br/>zeigt eine große Änderung seit der letz-<br/>ten Kalibrierung.</li> <li>Es kann noch gemessen werden.</li> <li>1. Kalibrierung wiederholen.</li> <li>2. Sensor prüfen, falls erforderlich<br/>wechseln.</li> </ul>                                                                                                    |
| 740 | Sensor defekt             | F      | Ein                | Ein             | C (nur<br>Vierpol-<br>sensor)         | <ol> <li>Interner Elektrodenabriss</li> <li>Sensor austauschen.</li> <li>Service kontaktieren.</li> </ol>                                                                                                    |
| 771 | Lampenwechsel             | F      | Ein                | Aus             | N, T, S, SC                           | Lampenwechsel Alarm<br>Konfigurierte Betriebsdauer wurde<br>erreicht<br>Service kontaktieren, um Lampe<br>ersetzen zu lassen.                                                                                                    |
| 772 | Lampenwechsel             | M      | Ein                | Aus             | SC                                    | <ul> <li>Lampenwechsel Warnung</li> <li>Mögliche Gründe: Lampenrestintensität<br/>gering, Lampenlebensdauer wurde nach<br/>Austausch nicht zurückgesetzt</li> <li>1. Lampe ersetzen und Lampenle-<br/>bensdauer zurücksetzen.</li> <li>2. Service kontaktieren.</li> </ul>                                                                                                    |
| 773 | Lampenwechsel             | F      | Ein                | Ein             | SC<br>SC                              | <ul> <li>Lampenwechsel Alarm</li> <li>Mögliche Gründe: Lampenrestintensität<br/>gering, Lampenlebensdauer wurde nach<br/>Austausch nicht zurückgesetzt</li> <li>1. Lampe ersetzen und Lampenle-<br/>bensdauer zurücksetzen.</li> <li>2. Service kontaktieren.</li> <li>Mögliche Gründe: Kabel defekt, Lampe<br/>defekt</li> <li>1. Kabel prüfen.</li> <li>2. Lampe ersetzen.</li> <li>3. Service kontaktieren.</li> </ul> |
| 832 | Temp.bereich<br>überschr. | S      | Aus                | Aus             | alle außer<br>U, FL                   | <ul><li>Außerhalb Temperaturspezifikation</li><li>1. Anwendung prüfen.</li><li>2. Temperatursensor prüfen.</li></ul>                                                                                                    |

| Nr. | Meldung            | Werkse          | instellun       | igen            | Sensortyp    | Tests oder Abhilfemaßnahmen                                                                   |  |
|-----|--------------------|-----------------|-----------------|-----------------|--------------|-----------------------------------------------------------------------------------------------|--|
|     |                    | S <sup>1)</sup> | D <sup>2)</sup> | F <sup>3)</sup> |              |                                                                                               |  |
| 841 | Arbeitsbereich     | S               | Aus             | Aus             | alle außer   | Prozesswert außerhalb Arbeitsbereich                                                          |  |
|     |                    |                 |                 |                 | FL           | 1. Anwendung prüfen.                                                                          |  |
|     |                    |                 |                 |                 |              | 2. Sensor prüfen.                                                                             |  |
| 842 | Prozesswert        | S               | Aus             | Aus             | Р            | Prozessgrenzwert über-/unterschritten                                                         |  |
| 843 | Prozesswert        | S               | Aus             | Aus             | Р            | Gründe: Sensor an Luft, Luftpolster in<br>Armatur, falsche Sensoranströmung,<br>Sensor defekt |  |
|     |                    |                 |                 |                 |              | 1. Prozesswert ändern.                                                                        |  |
|     |                    |                 |                 |                 |              | 2. Messkette prüfen.                                                                          |  |
|     |                    |                 |                 |                 |              | 3. Sensortyp tauschen.                                                                        |  |
| 844 | Prozesswert        | S               | Aus             | Aus             | N, T, S      | Messwert außerhalb spezifiziertem<br>Bereich                                                  |  |
|     |                    |                 |                 |                 |              | Gründe: Sensor an Luft, Luftpolster in<br>Armatur, falsche Sensoranströmung,<br>Sensor defekt |  |
|     |                    |                 |                 |                 |              | 1. Prozesswert erhöhen.                                                                       |  |
|     |                    |                 |                 |                 |              | 2. Messkette prüfen.                                                                          |  |
|     |                    |                 |                 |                 |              | 3. Sensortyp tauschen.                                                                        |  |
| 904 | Prozess Check      | F               | Ein             | Ein             | alle außer   | Messsignal stagniert                                                                          |  |
|     | Alarm              |                 |                 |                 | Phot         | Gründe: Sensor an Luft, Sensor ver-<br>schmutzt, falsche Sensoranströmung,<br>Sensor defekt   |  |
|     |                    |                 |                 |                 |              | 1. Messkette prüfen.                                                                          |  |
|     |                    |                 |                 |                 |              | 2. Sensor prüfen.                                                                             |  |
|     |                    |                 |                 |                 |              | 3. Gerät neu starten.                                                                         |  |
| 914 | USP / EP Alarm     | М               | Ein             | Aus             | С            | USP-Grenzwerte überschritten                                                                  |  |
| 915 | USP / EP Warnung   | М               | Ein             | Aus             | С            | <ul> <li>Prozess prüfen.</li> </ul>                                                           |  |
| 934 | Prozesstemp. hoch  | S               | Aus             | Aus             | N, S, U, SC, | Prozesstemperatur hoch                                                                        |  |
|     |                    |                 |                 |                 | FL           | 1. Prozesstemperatur nicht erhöhen.                                                           |  |
|     |                    |                 |                 |                 |              | 2. Messkette prüfen.                                                                          |  |
|     |                    |                 |                 |                 |              | 3. Sensortyp tauschen.                                                                        |  |
| 935 | Prozesstemp. nied- | S               | Aus             | Aus             | N, S, U, SC, | Prozesstemperatur niedrig                                                                     |  |
|     | rig                |                 |                 |                 | FL           | 1. Prozesstemperatur nicht senken.                                                            |  |
|     |                    |                 |                 |                 |              | 2. Messkette prüfen.                                                                          |  |
|     |                    |                 |                 |                 |              | 3. Sensortyp tauschen.                                                                        |  |
| 942 | Prozesswert        | S               | Aus             | Aus             | N, P, U      | Prozesswert hoch                                                                              |  |
|     |                    |                 |                 |                 |              | 1. Prozesswert nicht erhöhen.                                                                 |  |
|     |                    |                 |                 |                 |              | 2. Messkette prüfen.                                                                          |  |
|     |                    |                 |                 |                 |              | 3. Sensortyp tauschen.                                                                        |  |
| 943 | Prozesswert        | S               | Aus             | Aus             | N, P, U      | Prozesswert niedrig                                                                           |  |
|     |                    |                 |                 |                 |              | 1. Prozesswert nicht senken.                                                                  |  |
|     |                    |                 |                 |                 |              | 2. Messkette prüfen.                                                                          |  |
|     |                    |                 |                 |                 |              | 3. Sensortyp tauschen.                                                                        |  |

| Nr. | Meldung                    | Werkse | Werkseinstellungen Sei |                 | Sensortyp Tests oder Abhilfemaßnahmen |                                                                                                 |
|-----|----------------------------|--------|------------------------|-----------------|---------------------------------------|-------------------------------------------------------------------------------------------------|
|     |                            | S 1)   | D <sup>2)</sup>        | F <sup>3)</sup> |                                       |                                                                                                 |
| 944 | Sensormessbereich          | S      | Ein                    | Aus             | S, U, FL                              | Messung am Rand des Dynamikbereichs<br>des Sensors                                              |
|     |                            |        |                        |                 |                                       | Gründe: Änderungen im Prozess zu<br>einem höherem oder niedrigerem Mess-<br>bereich             |
|     |                            |        |                        |                 |                                       | 1. Anwendung prüfen.                                                                            |
|     |                            |        |                        |                 |                                       | 2. Sensor verwenden, der zum Mess-<br>bereich der Anwendung passt.                              |
| 945 | pH-Wert hoch               | S      | Ein                    | Aus             | DI                                    | Warnung maximaler pH-Wert über-<br>schritten                                                    |
|     |                            |        |                        |                 |                                       | 1. Anwendung prüfen.                                                                            |
|     |                            |        |                        |                 |                                       | 2. pH-Sensor prüfen.                                                                            |
| 946 | pH-Wert niedrig            | S      | Ein                    | Aus             | DI                                    | Warnung minimaler pH-Wert unter-<br>schritten. Möglicherweise entweicht gas-<br>förmiges Chlor! |
|     |                            |        |                        |                 |                                       | 1. Anwendung prüfen.                                                                            |
|     |                            |        |                        |                 |                                       | 2. pH-Sensor prüfen.                                                                            |
| 950 | Prozesstemperatur          | F      | Ein                    | Ein             | С                                     | Konzentrationstabelle (Leitfähigkeit)                                                           |
|     |                            |        |                        |                 |                                       | Prozesstemperatur unterhalb des klein-<br>sten Wertes der Tabelle                               |
|     |                            |        |                        |                 |                                       | ► Tabelle erweitern.                                                                            |
| 951 | Prozesstemperatur          | F      | Ein                    | Ein             | С                                     | Konzentrationstabelle (Leitfähigkeit)                                                           |
|     |                            |        |                        |                 |                                       | Prozesstemperatur oberhalb des größten<br>Wertes der Tabelle                                    |
|     |                            |        |                        |                 |                                       | ► Tabelle erweitern.                                                                            |
| 952 | Leitfähigkeit nied-<br>rig | F      | Ein                    | Ein             | С                                     | Konzentrationstabelle (Leitfähigkeit)                                                           |
|     | 5                          |        |                        |                 |                                       | sten Wertes der Tabelle                                                                         |
|     |                            |        |                        |                 |                                       | ► Tabelle erweitern.                                                                            |
| 953 | Leitfähigkeit hoch         | F      | Ein                    | Ein             | С                                     | Konzentrationstabelle (Leitfähigkeit)                                                           |
|     |                            |        |                        |                 |                                       | Prozessleitfähigkeit oberhalb des größten<br>Wertes der Tabelle                                 |
|     |                            |        |                        |                 |                                       | ► Tabelle erweitern.                                                                            |
| 954 | Konzentrat. niedrig        | F      | Ein                    | Ein             | С                                     | Konzentrationstabelle (Leitfähigkeit)                                                           |
|     |                            |        |                        |                 |                                       | Prozesskonzentration unterhalb des<br>kleinsten Wertes der Tabelle                              |
|     |                            |        |                        |                 |                                       | ► Tabelle erweitern.                                                                            |
| 955 | Konzentration hoch         | F      | Ein                    | Ein             | С                                     | Konzentrationstabelle (Leitfähigkeit)                                                           |
|     |                            |        |                        |                 |                                       | Prozesskonzentration oberhalb des größ-<br>ten Wertes der Tabelle                               |
|     |                            |        |                        |                 |                                       | ► Tabelle erweitern.                                                                            |
| 983 | Sensor ISE check           | F      | Ein                    | Ein             | Ι                                     | Elektrode oder Membran defekt                                                                   |
|     |                            |        |                        |                 |                                       | 1. Elektrode prüfen oder austau-<br>schen.                                                      |
|     |                            |        |                        |                 |                                       | 2. Membrankappe prüfen oder aus-<br>tauschen.                                                   |
| 984 | Prozesstemp. hoch          | S      | Ein                    | Ein             | Ι                                     | Temperatur außerhalb Spezifikation                                                              |
|     |                            |        |                        |                 |                                       | 1. Prozesstemperatur prüfen.                                                                    |
|     |                            |        |                        |                 |                                       | 2. Messkette prüfen.                                                                            |

| Nr. | Meldung             | Werkseinstellungen |                 | Sensortyp       | Tests oder Abhilfemaßnahmen |                                                                     |  |
|-----|---------------------|--------------------|-----------------|-----------------|-----------------------------|---------------------------------------------------------------------|--|
|     |                     | S <sup>1)</sup>    | D <sup>2)</sup> | F <sup>3)</sup> |                             |                                                                     |  |
| 985 | Sensor Interface    | F                  | Ein             | Ein             | Ι                           | Sensorschnittstellenfehler                                          |  |
|     |                     |                    |                 |                 |                             | 1. Stecker prüfen.                                                  |  |
|     |                     |                    |                 |                 |                             | 2. Kabel prüfen oder austauschen.                                   |  |
| 987 | Kalibr.erforderlich | М                  | Ein             | Ein             | I, DI, SC                   | Aufgrund einer Sensorwartung ist eine<br>Kalibrierung erforderlich. |  |

- 1) Statussignal
- 2) Diagnosemeldung

3) Fehlerstrom

## 17.2.3 Einstellmöglichkeiten zur Fehlerbehebung

In der Tabelle sind nur die Diagnosemeldungen aufgelistet, die von Ihren Einstellungen im Menü abhängen. Angegeben ist der Pfad, unter dem Sie die Einstellungen verändern können.

- Der Sensortyp ist nur dann angegeben, wenn die Meldung nur für einen Sensortyp gilt.
- Sind mehrere Sensortypen betroffen, wird dafür das Kürzel ../ verwendet.

| Nr. | Menü/Setup/Eingänge/                                                                                     |  |  |  |  |
|-----|----------------------------------------------------------------------------------------------------|--|--|--|--|
| 102 | /Erweitertes Setup/Kalibriereinstellungen/Kalibrier-Timer                                                |  |  |  |  |
| 103 | /Erweitertes Setup/Kalibriereinstellungen/Kalibrier-Timer                                                |  |  |  |  |
| 104 | /Erweitertes Setup/Kalibriereinstellungen/Kalibrierüberwachung/Alarmgrenze                               |  |  |  |  |
| 105 | /Erweitertes Setup/Kalibriereinstellungen/Kalibrierüberwachung/Warngrenze                                |  |  |  |  |
| 108 | /Erweitertes Setup/Diagnoseeinstellungen/Sterilisierungen/Warngrenze                                     |  |  |  |  |
| 109 | Sauerst. (amp.)/Erweitertes Setup/Diagnoseeinstellungen/Anzahl Sterilisierungen Kappe/Warn-<br>grenze    |  |  |  |  |
| 111 | Desinfektion/Erweitertes Setup/Diagnoseeinstellungen/Grenzwerte Betriebsstunden Kappe                    |  |  |  |  |
| 122 | pH Glas/Erweitertes Setup/Diagnoseeinstellungen/Glas Impedanz (SCS)/Untere Alarmgrenze                   |  |  |  |  |
| 123 | pH Glas/Erweitertes Setup/Diagnoseeinstellungen/Glas Impedanz (SCS)/Untere Warngrenze                    |  |  |  |  |
| 124 | pH Glas/Erweitertes Setup/Diagnoseeinstellungen/Glas Impedanz (SCS)/Obere Alarmgrenze                    |  |  |  |  |
| 125 | pH Glas/Erweitertes Setup/Diagnoseeinstellungen/Glas Impedanz (SCS)/Obere Warngrenze                     |  |  |  |  |
| 126 | pH Glas/Erweitertes Setup/Diagnoseeinstellungen/Sensor condition check                                   |  |  |  |  |
| 127 | pH Glas/Erweitertes Setup/Diagnoseeinstellungen/Sensor condition check                                   |  |  |  |  |
| 145 | pH Glas/Erweitertes Setup/Diagnoseeinstellungen/Sensor condition check                                   |  |  |  |  |
| 157 | Nitrat/Erweitertes Setup/Diagnoseeinstellungen/Grenzwerte Betriebsstunden/Filterwechsel                  |  |  |  |  |
| 168 | Leitf.cond./Erweitertes Setup/Diagnoseeinstellungen/Polarisationskompensation                            |  |  |  |  |
| 169 | SAK/Erweitertes Setup/Diagnoseeinstellungen/Grenzwerte Betriebsstunden/Einsatz > 200 mg/l/<br>Warngrenze |  |  |  |  |
| 170 | SAK/Erweitertes Setup/Diagnoseeinstellungen/Grenzwerte Betriebsstunden/Einsatz < 50 mg/l/<br>Warngrenze  |  |  |  |  |
| 176 | Chlor/Erweitertes Setup/Diagnoseeinstellungen/Grenzwerte Betriebsstunden/Einsatz > 100 nA/<br>Warngrenze |  |  |  |  |
| 178 | Sauerst. (amp.)/Erweitertes Setup/Diagnoseeinstellungen/Anzahl Sterilisierungen Kappe/<br>Alarmgrenze    |  |  |  |  |
| 179 | /Erweitertes Setup/Diagnoseeinstellungen/Grenzwerte Betriebsstunden/Einsatz > 300 mV/<br>Warngrenze      |  |  |  |  |
| 180 | /Erweitertes Setup/Diagnoseeinstellungen/Grenzwerte Betriebsstunden/Einsatz < -300<br>mVWarngrenze       |  |  |  |  |

| Nr. | Menü/Setup/Eingänge/                                                                                                    |
|-----|----------------------------------------------------------------------------------------------------|
| 181 | Sauerst. (opt. Festkabel)/Erweitertes Setup/Diagnoseeinstellungen/Grenzwerte Betriebsstun-<br>den/Einsatz < 25 μs/Warngrenze |
| 182 | Sauerst. (opt. Festkabel)/Erweitertes Setup/Diagnoseeinstellungen/Grenzwerte Betriebsstun-<br>den/Einsatz > 40 μs/Warngrenze |
| 183 | Sauerst. (amp.)/Erweitertes Setup/Diagnoseeinstellungen/Grenzwerte Betriebsstunden/Einsatz > 15 nA/Warngrenze                |
| 184 | Sauerst. (amp.)/Erweitertes Setup/Diagnoseeinstellungen/Grenzwerte Betriebsstunden/Einsatz > 30 nA/Warngrenze                |
| 185 | Sauerst. (amp.)/Erweitertes Setup/Diagnoseeinstellungen/Grenzwerte Betriebsstunden/Einsatz > 50 nA/Warngrenze                |
| 186 | Sauerst. (amp.)/Erweitertes Setup/Diagnoseeinstellungen/Grenzwerte Betriebsstunden/Einsatz > 160 nA/Warngrenze               |
| 187 | Leitf.cond./Erweitertes Setup/Diagnoseeinstellungen/Grenzwerte Betriebsstunden/Einsatz > 80°C < 100nS/cm/Warngrenze          |
| 188 | /Erweitertes Setup/Diagnoseeinstellungen/Grenzwerte Betriebsstunden/Einsatz < 5 °C/Warn-<br>grenze                           |
| 190 | /Erweitertes Setup/Diagnoseeinstellungen/Grenzwerte Betriebsstunden/Einsatz > 25 °C/Warn-<br>grenze                          |
| 192 | /Erweitertes Setup/Diagnoseeinstellungen/Grenzwerte Betriebsstunden/Einsatz > 40 °C/Warn-<br>grenze                          |
| 193 | /Erweitertes Setup/Diagnoseeinstellungen/Grenzwerte Betriebsstunden/Einsatz > 80 °C/Warn-<br>grenze                          |
| 194 | /Erweitertes Setup/Diagnoseeinstellungen/Grenzwerte Betriebsstunden/Einsatz > 100 °C/<br>Warngrenze                          |
| 195 | /Erweitertes Setup/Diagnoseeinstellungen/Grenzwerte Betriebsstunden/Einsatz > 120 °C/<br>Warngrenze                          |
| 196 | /Erweitertes Setup/Diagnoseeinstellungen/Grenzwerte Betriebsstunden/Einsatz > 125 °C/<br>Warngrenze                          |
| 197 | /Erweitertes Setup/Diagnoseeinstellungen/Grenzwerte Betriebsstunden/Einsatz > 140 °C/<br>Warngrenze                          |
| 198 | /Erweitertes Setup/Diagnoseeinstellungen/Grenzwerte Betriebsstunden/Einsatz > 150 °C/<br>Warngrenze                          |
| 199 | /Erweitertes Setup/Diagnoseeinstellungen/Grenzwerte Betriebsstunden/Einsatzdauer/Warn-<br>grenze                             |
| 505 | /Erweitertes Setup/Diagnoseeinstellungen/Nullpunkt/Obere Warngrenze                                                          |
| 507 | /Erweitertes Setup/Diagnoseeinstellungen/Nullpunkt/Untere Warngrenze                                                         |
| 509 | Sauerst. (amp.)/Erweitertes Setup/Diagnoseeinstellungen/Steigung/Untere Warngrenze                                           |
| 511 | Sauerst. (amp.)/Erweitertes Setup/Diagnoseeinstellungen/Steigung/Obere Warngrenze                                            |
| 513 | Sauerst. (amp.)/Erweitertes Setup/Diagnoseeinstellungen/Nullpunkt/Warngrenze                                                 |
| 515 | pH ISFET/Erweitertes Setup/Diagnoseeinstellungen/Arbeitspunkt/Obere Warngrenze                                               |
| 517 | pH ISFET/Erweitertes Setup/Diagnoseeinstellungen/Arbeitspunkt/Untere Warngrenze                                              |
| 518 | /Erweitertes Setup/Diagnoseeinstellungen/Delta Steigung/Warngrenze                                                           |
| 520 | /Erweitertes Setup/Diagnoseeinstellungen/Delta Nullpunkt/Warngrenze                                                          |
| 522 | pH ISFET/Erweitertes Setup/Diagnoseeinstellungen/Delta Arbeitspunkt/Warngrenze                                               |
| 535 | Chlor/Erweitertes Setup/Diagnoseeinstellungen/Anzahl Kalibrierungen Kappe/Warngrenze                                         |
| 842 | Redox/Erweitertes Setup/Diagnoseeinstellungen/Redox Messwert/Obere Alarmgrenze                                               |
| 843 | Redox/Erweitertes Setup/Diagnoseeinstellungen/Redox Messwert/Untere Alarmgrenze                                              |
| 904 | /Erweitertes Setup/Diagnoseeinstellungen/Process check system                                                                |

| Nr. | Menü/Setup/Eingänge/                                                           |
|-----|--------------------------------------------------------------------------------|
| 942 | Redox/Erweitertes Setup/Diagnoseeinstellungen/Redox Messwert/Obere Warngrenze  |
| 943 | Redox/Erweitertes Setup/Diagnoseeinstellungen/Redox Messwert/Untere Warngrenze |

# 17.3 Sensorinformationen

▶ Den gewünschten Kanal in der Auflistung der Kanäle wählen.

Informationen in folgenden Kategorien werden angezeigt:

- Extremwerte
  - Extrembedingungen, denen der Sensor bisher ausgesetzt war, z. B. min./max. Temperaturen  $^{\rm 1)}$
- Einsatzdauer
   Einsatzzeit des Sensors unter definierten Extrembedingungen
- Kalibrierinformationen
   Kalibrierdaten der letzten Kalibrierung
- Sensorspezifikationen Messbereichsgrenzen f
  ür Hauptmesswert und Temperatur
- Allgemeine Informationen
   Informationen zur Sensoridentifizierung

Welche Daten genau angezeigt werden, hängt vom Sensor ab.

<sup>1)</sup> Ist nicht für alle Sensortypen verfügbar.

# 18 Wartung

## 18.1 Digitale Sensoren reinigen

### **A**VORSICHT

#### Nicht abgeschaltete Programme während der Wartungstätigkeiten.

Verletzungsgefahr durch Medium oder Reiniger!

- ► Laufende Programme beenden.
- ► In den Servicemodus schalten.
- Bei Prüfung der Reinigungsfunktion bei laufender Reinigung: Schutzkleidung, -brille und -handschuhe tragen oder sich durch andere geeignete Maßnahmen schützen.

#### Sensor bei gleichzeitiger Verfügbarkeit der Messstelle austauschen

Wenn ein Fehler auftritt oder der Sensor laut Wartungsplan ausgetauscht werden muss, einen neuen oder einen im Labor vorkalibrierten Sensor mitnehmen.

- Im Labor wird ein Sensor unter optimalen äußeren Bedingungen kalibriert, so dass eine höhere Qualität der Messung gewährleistet ist.
- Wenn Sie einen nicht vorkalibrierten Sensor verwenden, ist eine Kalibrierung vor Ort erforderlich.
- 1. Sicherheitshinweise zum Ausbau des Sensors von dessen Betriebsanleitung beachten.
- 2. Den zu wartenden Sensor ausbauen.
- 3. Neuen Sensor einbauen.
  - Die Sensordaten werden automatisch vom Messumformer übernommen. Es ist kein Freigabecode notwendig. Die Messung wird fortgesetzt.
- 4. Den gebrauchten Sensor mit zurück ins Labor nehmen.
  - └ Dort den Sensor bei gleichzeitiger Verfügbarkeit der Messstelle für den Wiedergebrauch vorbereiten.

#### Sensor für den Wiedergebrauch vorbereiten

- 1. Sensor reinigen.
  - → Hierzu die in der Sensoranleitung angegebenen Reinigungsmittel verwenden.
- 2. Sensor auf Risse oder sonstige Beschädigungen untersuchen.
- 3. Wenn keine Beschädigungen vorhanden sind: Sensor regenerieren. Eventuell in einer Regenerierungslösung lagern (→ Sensoranleitung).
- 4. Sensor für den erneuten Einsatz rekalibrieren.

## 18.2 Armaturen reinigen

Für die Wartung und Fehlerbeseitigung an der Armatur die entsprechende Armaturen-Betriebsanleitung zu Rate ziehen. Dort finden Sie die Beschreibungen für Montage, Demontage, Sensortausch, Dichtungstausch, Beständigkeit sowie Hinweise auf Ersatzteile und Zubehör.

# 18.3 Dekadentest an digitalen induktiven Leitfähigkeitssensoren

Der induktive Sensor selbst kann nicht simuliert oder nachgebildet werden.

Möglich ist jedoch die Überprüfung des Gesamtsystems Messumformer einschließlich Induktiv-Sensor mittels Ersatzwiderständen. Die Zellkonstante k (z.B.  $k_{nominal} = 1,98 \text{ cm}^{-1}$  bei CLS50D,  $k_{nominal} = 6,3 \text{ cm}^{-1}$  bei CLS54D) ist zu beachten.

Für eine genaue Simulation muss die tatsächlich verwendete Zellkonstante für die Berechnung des Anzeigewertes verwendet werden.

Die Berechnungsformel ist zusätzlich vom Sensortyp abhängig:

- CLS50D: Anzeige Leitfähigkeit  $[mS/cm] = k[cm^{-1}] \cdot 1/R[k\Omega]$
- CLS54D: Anzeige Leitfähigkeit  $[mS/cm] = k[cm^{-1}] \cdot 1/R[k\Omega] \cdot 1,21$

| Simulations-Widerstand R | Default-Zellkonstante k | Anzeige Leitfähigkeit |
|--------------------------|-------------------------|-----------------------|
| 2 Ω                      | 1,98 cm <sup>-1</sup>   | 990 mS/cm             |
| 10 Ω                     | 1,98 cm <sup>-1</sup>   | 198 mS/cm             |
| 100 Ω                    | 1,98 cm <sup>-1</sup>   | 19,8 mS/cm            |
| 1 κΩ                     | 1,98 cm <sup>-1</sup>   | 1,98 mS/cm            |

Simulation mit CLS50D bei 25 °C (77 °F):

Simulation mit CLS54D bei 25 °C (77 °F):

| Simulations-Widerstand R | Default-Zellkonstante k | Anzeige Leitfähigkeit |
|--------------------------|-------------------------|-----------------------|
| 10 Ω                     | 6,3 cm <sup>-1</sup>    | 520 mS/cm             |
| 26 Ω                     | 6,3 cm <sup>-1</sup>    | 200 mS/cm             |
| 100 Ω                    | 6,3 cm <sup>-1</sup>    | 52 mS/cm              |
| 260 Ω                    | 6,3 cm <sup>-1</sup>    | 20 mS/cm              |
| 2,6 kΩ                   | 6,3 cm <sup>-1</sup>    | 2 mS/cm               |
| 26 kΩ                    | 6,3 cm <sup>-1</sup>    | 200 μS/cm             |
| 52 kΩ                    | 6,3 cm <sup>-1</sup>    | 100 μS/cm             |

#### Leitfähigkeits-Simulation

Ziehen Sie ein geeignetes Kabel durch die Öffnung des Sensors (Sensorspule). Schließen Sie das Kabel dann beispielsweise an eine Widerstandsdekade an.

# 19 Kalibrierung

- Sensoren mit Memosens-Protokoll sind werksseitig kalibriert.
- Eine Kalibrierung bei Erstinbetriebnahme ist im Zusammenhang mit den vorherrschenden Prozessbedingungen zu entscheiden.
- In vielen Standardanwendungen ist keine weitere Kalibrierung nötig.
- Sensoren in sinnvollen, prozessabhängigen Intervallen kalibrieren.

# 19.1 Definitionen

#### Kalibrierung

(nach DIN 1319)

Ermitteln des Zusammenhangs zwischen Mess- oder Erwartungswert der Ausgangsgröße und dem zugehörigen wahren oder richtigen Wert der Messgröße (Eingangsgröße) für eine Messeinrichtung bei vorgegebenen Bedingungen.

Bei der Kalibrierung erfolgt kein Eingriff, der das Messgerät verändert.

#### Justage

Beim Justieren wird die Anzeige eines Messgeräts korrigiert, also der gemessene/angezeigte Wert (der Ist-Wert) auf den richtigen Wert, den Soll-Wert korrigiert. Es wird also der beim Kalibrieren festgestellte Wert zur Berechnung des korrekten Messwertes übernommen und im Sensor gespeichert.

# 19.2 Begriffe

### 19.2.1 Nullpunkt und Steigung

Vom Messumformer wird das Eingangssignal des Sensors y (Rohmesswert) mittels einer mathematischen Funktion in den Messwert x umgerechnet. In vielen Fällen ist diese Funktion eine einfache lineare der Form  $y = a + b \cdot x$ .

Das lineare Glied a wird meist mit dem Nullpunkt gleich gesetzt, der Faktor b ist die Steigung der Geraden und wird oft als Sensorsteilheit bezeichnet.

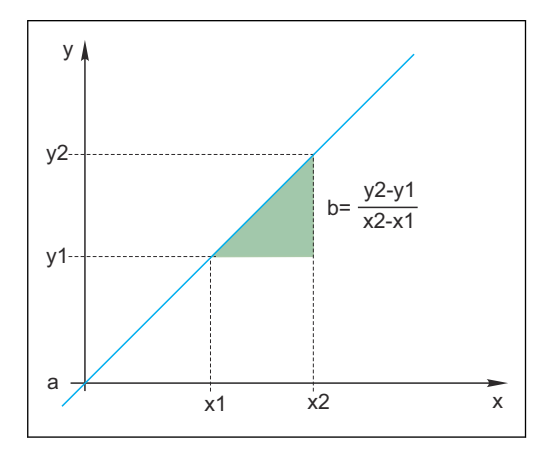

Eine typische lineare Beziehung ist die Nernst-Gleichung zur Berechnung des pH-Werts:

$$U_i = U_0 - \frac{2.303 \text{ RT}}{F} \text{ pH}$$

 $pH = -lg(a_{H^+}), a_{H^+} \dots$  Aktivität der Wasserstoffionen

U<sub>i</sub> ... Rohmesswert in mV

 $U_0$  ... Nullpunkt (= Spannung bei pH 7)

R ... Universelle Gaskonstante (8,3143 J/molK)

- T ... Temperatur [K]
- F ... Faraday-Konstante (26,803 Ah/mol)

Die Steigung der Nernst-Gleichung (-2,303RT/F) wird als **Nernst-Faktor** bezeichnet und hat bei 25 °C (298 K) den Wert von -59,16 mV/pH.

### 19.2.2 Delta Steigung

Das Gerät ermittelt den Unterschied der Steigung zwischen der aktuell gültigen und der letzten Kalibrierung. Je nach Sensortyp liefert diese Differenz eine Aussage über den Zustand des Sensors. Je geringer die Steigung desto unempfindlicher wird die Messung und die Messgenauigkeit nimmt vor allem im niedrigen Messbereich ab.

Je nach Einsatzbedingungen lassen sich Grenzwerte definieren, die die noch tolerierbaren Absolutwerte der Steigung und/oder Steigungsdifferenzen repräsentieren. Mit Überschreiten der Grenzwerte ist mindestens eine Wartungsmaßnahme für den Sensor notwendig. Bei anhaltender Unempfindlichkeit (trotz Wartung) muss der Sensor ausgetauscht werden.

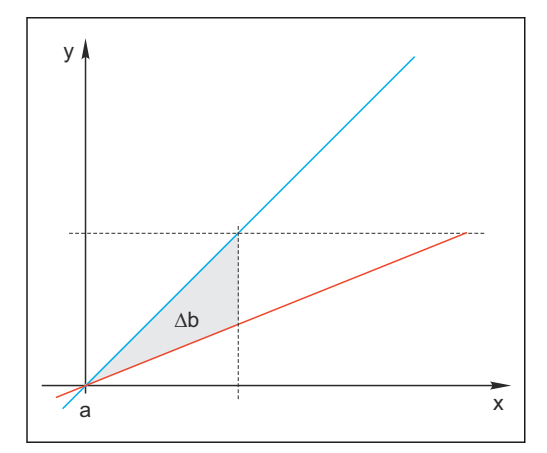

🗟 31 Delta Steigung

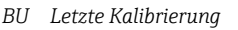

RD Aktuelle Kalibrierung

∆b Delta Steigung

### 19.2.3 Delta Nullpunkt

Das Gerät ermittelt den Unterschied zwischen den Nullpunkten bzw. Arbeitspunkten (ISFET-Sensor) der letzten und vorletzten Kalibrierung. Die Verschiebung des Nullpunkts bzw. Arbeitspunkts (= Offset) ändert nicht die Empfindlichkeit der Messung, aber ein nicht korrigierter Offset verfälscht den Messwert.

Wie für die Steigung können Sie auch für den Offset Grenzwerte definieren und überwachen lassen. Überschreiten der Grenzwerte bedeutet, dass Sie eine Wartungsmaßnahme für den Sensor vornehmen müssen. Beispielsweise eine Entfernung von Verblockungen der Referenz beim pH-Sensor.

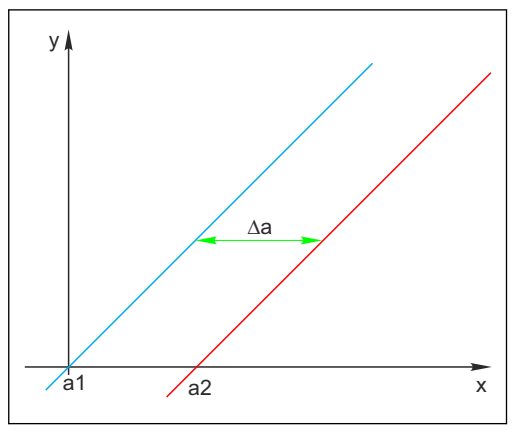

🖻 32 Delta Null-/Arbeitspunkt

- a1 Null-/Arbeitspunkt vorletzte Kalibrierung
- a2 Null-/Arbeitspunkt letzte Kalibrierung

∆a Delta Null-/Arbeitspunkt

## 19.3 Hinweise zur Kalibrierung

Für alle Parameter gelten folgende Grundsätze:

1. So kalibrieren wie der Prozess läuft.

- Ist das Prozessmedium ständig in Bewegung, dann bewegen Sie auch die Kalibrierlösung entsprechend (z.B. Magnetrührer bei Laborkalibrierung).
- Haben Sie eher ein stehendes Medium, dann kalibrieren Sie in nicht bewegten Lösungen.
- 2. Immer für eine gute Homogenisierung der Proben für Referenzmessungen, Probenkalibrierung usw. sorgen.
- 3. Änderungen in Mediumsproben infolge fortgesetzter biologischer Aktivität vermeiden. **Beispiel:** Auslaufwasser statt einer Probe aus dem Belebungsbecken für eine Kalibrierung von Nitrat verwenden.
- 4. Für die Kalibrierung die gleichen Menü-Einstellungen wie im Prozess verwenden. Beispiel: Wenn Sie den Temperatureinfluss bei der pH-Messung automatisch kompensieren, dann schalten Sie die automatische Temperaturkompensation auch für die Kalibrierung ein.

## 19.4 pH-Sensoren

### 19.4.1 Kalibrierintervalle

Die Lebensdauer einer pH-Glaselektrode ist begrenzt. Ein Grund ist die Alterung des pHsensitiven Membranglases. Die Alterung hängt mit einer Veränderung der Quellschicht zusammen, die mit der Zeit dicker wird. Symptome hierfür sind:

- Erhöhter Membranwiderstand
- Träges Ansprechverhalten
- Abnahme der Steilheit

Eine Veränderung des Bezugssystemes (z.B. durch Vergiftung d. h. unerwünschte Redoxreaktionen an der Referenzelektrode) oder Ausbluten der Elektrolytlösung in der Bezugshalbzelle können eine Veränderung des Referenzpotenzials bewirken, was zu einer Nullpunktsverschiebung der Messelektrode führt.

Um eine hohe Messgenauigkeit sicherzustellen, ist es erforderlich, die pH-Sensoren in gegebenen Zeitintervallen neu zu justieren.

Das Kalibrierintervall ist stark abhängig vom Einsatzbereich des Sensors, sowie von der geforderten Messgenauigkeit und Reproduzierbarkeit. Es kann zwischen täglich und einigen Monaten variieren.

#### Kalibrierintervall für den Prozess festlegen

1. Sensor mit einer Pufferlösung, z. B. pH 7, überprüfen.

- Information des Sensors), ist keine Kalibrierung/Justage notwendig.
- 2. Sensor kalibrieren und justieren.
- 3. Nach 24 h wieder mit Pufferlösung prüfen.
  - a) Ist die Abweichung innerhalb der zulässigen Messabweichung, verlängern Sie das Prüfintervall z. B. indem Sie es verdoppeln.
     b) Ist die Abweichung größer, müssen Sie das Intervall verkürzen.
- 4. Solange analog den Schritten 2 und 3 weiter gehen bis Sie das passende Intervall für Ihren Sensor ermittelt haben.

#### Kalibrierung überwachen

- Grenzwerte zur Überwachung von Steilheits- und Nullpunktsdifferenzen festlegen: Menü/Setup/Eingänge/pH/Erweitertes Setup/Diagnoseeinstellungen/Delta Steigung oder Delta Nullpunkt (Delta Arbeitspunkt).
  - └ Diese Grenzwerte sind prozessabhängig und müssen empirisch ermittelt werden.

Sie erhalten bei der Kalibrierung eine Diagnosemeldung, wenn die definierten Warngrenzen überschritten wurden. Sie müssen dann eine Wartung des Sensors vornehmen, z. B. Sensor oder Referenz reinigen oder die Glasmembran regenerieren.

Wenn Sie trotz Wartung weiter Warnmeldungen erhalten, müssen Sie den Sensor austauschen.

#### Kalibrierintervall überwachen

Kalibrierintervalle für Ihren Prozess können Sie ebenfalls durch das Gerät überwachen lassen.

- Menü/Setup/Eingänge/pH/Erweitertes Setup/Kalibriereinstellungen/ Kalibrierüberwachung
  - Sie legen Zeitgrenzen fest, wie lange eine Kalibrierung als gültig betrachtet werden soll. Memosens-Sensoren speichern alle Kalibrierdaten. So lässt sich herausfinden, ob die letzte Kalibrierung im festgelegten Zeitfenster war und somit noch gültig ist. Dies ist insbesondere dann von Vorteil, wenn mit vorkalibrierten Sensoren gearbeitet wird.

#### 19.4.2 Kalibrierarten

Folgende Kalibrierarten sind möglich:

- Zweipunkt-Kalibrierung
  - Mit Kalibrierpuffern
- Einpunkt-Kalibrierung
  - Eingabe eines Offsets oder eines Referenzwertes
- Probenkalibrierung mit Laborvergleichswert
- Dateneingabe
- Eingabe von Nullpunkt, Steigung und Temperatur
- Temperaturjustage über Eingabe eines Referenzwertes

Bei einem Kombisensor (CPS16E/CPS76E/CPS96E) müssen Sie sowohl die pH- als auch die Redoxelektrode kalibrieren, um zuverlässige rH-Werte zu erhalten.

## 19.4.3 Zweipunkt-Kalibrierung

#### Anwendungen und Anforderungen

Die Zweipunkt-Kalibrierung ist die bevorzugte Methode für pH-Sensoren, insbesondere in folgenden Anwendungen:

- Kommunale und industrielle Abwasser
- Natürliche Wasser und Trinkwasser
- Kesselspeisewasser und Kondensate
- Getränke

Für die meisten Anwendungen empfiehlt sich die Kalibrierung mit Puffern pH 7,0 und 4,0.

Alkalische Pufferlösungen haben den Nachteil, dass aus der Luft eindringendes Kohlendioxid den pH-Wert des Puffers langfristig ändern kann. Kalibrierungen mit alkalischen Puffern sollten Sie am besten in geschlossenen Systemen wie Durchflussarmaturen oder Wechselarmaturen mit Spülkammer vornehmen, um den Lufteinfluss zu mindern.

Arbeiten Sie bei der Zweipunktkalibrierung mit Kalibrierpuffern. Die Qualitätspuffer von Endress+Hauser sind im akkreditierten Labor geprüft und gemessen. Mit der Akkreditierung (DAR-Registiernummer "DKD-K-52701") wird bestätigt, dass Ist-Werte und maximale Abweichungen korrekt und rückverfolgbar sind.

#### Mit Kalibrierpuffern

Zur Kalibrierung nehmen Sie den Sensor aus dem Medium und kalibrieren ihn im Labor. Da Memosens-Sensoren ihre Daten speichern, können Sie jederzeit mit "vorkalibrierten" Sensoren arbeiten und müssen nicht die Prozessüberwachung für die Kalibrierung unterbrechen.

1. Menü aufrufen: CAL/pH Glas oder pH ISFET/2-Pkt.-Kalibrierung.

- 2. Den Anweisungen der Software folgen.
- 3. **Nachdem** Sie den Sensor in den ersten Puffer getaucht haben und sich der Messwert etwas stabilisiert hat: **OK** drücken.
  - → Die Messwertermittlung für den ersten Puffer startet. Nachdem das Stabilitätskriterium erfüllt ist, wird der Messwert in mV angezeigt.
- 4. Weiter den Anweisungen folgen.

5. Nachdem Sie den Sensor in den zweiten Puffer getaucht haben und sich der Messwert etwas stabilisiert hat: **OK** drücken.

- Die Messwertermittlung für den zweiten Puffer startet. Nachdem das Stabilitätskriterium erfüllt ist, werden die Messwerte beider Puffer sowie die errechneten Werte für Steigung und Nullpunkt angezeigt.
- 6. Die Frage zur Übernahme der Kalibrierdaten zur Justage beantworten.
- 7. Sensor zurück ins Medium bringen und erneut **OK** drücken.
  - ← Der Hold wird deaktiviert und die Messung startet wieder.

Sie können die Kalibrierung jederzeit mit **ESC** abbrechen. Dann werden keine Daten zur Justage des Sensors verwendet.

Verwenden Sie Kalibrierpuffer nur einmal.

### 19.4.4 Einpunkt-Kalibrierung

#### Anwendungen und Anforderungen

Eine Einpunkt-Kalibrierung ist insbesondere dann sinnvoll, wenn nicht der absolute pH-Wert sondern nur die Abweichung zu einem Referenzwert interessiert. Anwendungen sind:

- Prozesskontrolle
- Qualitätssicherung

Die Schwankungen des Prozesswerts sollten ±0,5 pH nicht überschreiten und die Prozesstemperatur muss annähernd gleich bleiben. Aufgrund der daraus resultierenden Einschränkung des Messbereichs ist es möglich, die Steilheit auf -59 mV/pH (bei 25 °C) einzustellen. Sie geben zur Justage des Sensors einen Offset oder einen Referenzwert ein.

Alternativ dazu können Sie die **Probenkalibrierung** anwenden. Sie nehmen dazu eine Probe aus dem Prozess und bestimmen den pH-Wert im Labor. Bei der Laborprobe müssen Sie darauf achten, dass der pH-Wert bei Prozesstemperatur bestimmt wird.

#### Referenzwert eingeben

Sie geben entweder einen vorher ermittelten Referenz-Messwert ein. Die Kalibrierfunktion wird entsprechend diesem Wert auf der x-Achse (pH) verschoben. Die Steilheit ändert sich dadurch nicht.

- 1. Menü aufrufen: CAL/pH Glas oder pH ISFET/1-Pkt.-Kalibrierung.
- 2. Referenz: Vorher ermittelten Wert eingeben.
- 3. Kalibrierdaten übernehmen und anschließend zurück in den Messmodus wechseln.

Sie können die Kalibrierung jederzeit mit **ESC** abbrechen. Dann werden keine Daten zur Justage des Sensors verwendet.

#### Probenkalibrierung

Bei dieser Art der Kalibrierung entnehmen Sie dem Medium eine Probe und bestimmen im Labor deren pH-Wert (bei Prozesstemperatur). Diesen Laborwert verwenden Sie zur Justage des Sensors. Die Steilheit der Kalibrierfunktion verändert sich hierbei nicht.

- 1. Menü aufrufen: CAL/pH Glas oder pH ISFET/Probenkalibrierung.
- 2. Den Anweisungen der Software folgen.
- 3. Nachdem Sie die Probe entnommen haben: OK drücken.
  - ← Auf dem Display erscheint die Anzeige: ► Probenkalibrierung.
- **5.** Dort den Labormesswert eingeben und anschließend auf **Weiter** gehen.
  - Messwert, Laborwert und resultierender Offset (Nullpunkt bei ISE) werden angezeigt.
- 6. Kalibrierdaten übernehmen und anschließend zurück in den Messmodus wechseln.

Sie können die Kalibrierung jederzeit mit **ESC** abbrechen. Dann werden keine Daten zur Justage des Sensors verwendet.

### 19.4.5 Dateneingabe

Sie geben Steigung, Nullpunkt und Temperatur manuell ein. Aus diesen Werten wird die Funktion zur Bestimmung des pH-Werts berechnet. Somit führt die Dateneingabe zum gleichen Ergebnis wie die Zweipunktkalibrierung.

- 1. Steigung, Nullpunkt und Temperatur alternativ ermitteln (Referenzmessung).
- 2. Menü aufrufen: CAL/pH Glas oder pH ISFET/Dateneingabe.

🕒 Es folgt die Anzeige von Steigung, Nullpunkt und Temperatur.

- 3. Nacheinander jeden Wert anwählen und anschließend den gewünschten Zahlenwert eingeben.
  - └→ Da Sie alle Variablen der Nernst-Gleichung direkt eingeben, erhalten Sie von der Software keine zusätzliche Anzeige.
- 4. Die Frage zur Übernahme der Kalibrierdaten zur Justage mit **OK** beantworten.

Sie können die Kalibrierung jederzeit mit **ESC** abbrechen. Dann werden keine Daten zur Justage des Sensors verwendet.

### 19.4.6 Temperaturjustage

- **1.** Die Temperatur des Prozessmediums mit einer alternativen Messung, beispielsweise einem Präzisionsthermometer, ermitteln.
- 2. Menü aufrufen: CAL/<Sensortyp>/Temperaturjustage.
- **3. Sensor im Prozessmedium lassen** und solange **OK** klicken bis die Temperaturmessung über den Sensor gestartet wird.
- 4. Referenztemperatur aus der alternativen Messung eingeben. Sie können dazu entweder den Absolutwert oder einen Offset eingeben.
- 5. Danach solange **OK** klicken, bis die neuen Daten übernommen wurden.
  - 🛏 Die Temperaturjustage ist damit abgeschlossen.

### 19.4.7 Fehlermeldungen bei der Kalibrierung

| Displaymeldung                                                                                                    | Ursachen und mögliche Abhilfen                                                                                                    |
|----------------------------------------------------------------------------------------------------|----------------------------------------------------------------------------------------------------|
| Die Kalibrierung ist ungültig.<br>Wollen Sie eine neue Kalibrierung starten?<br>Steigung außerhalb der Toleranz.<br>Nullpunkt außerhalb der Toleranz.<br>Probenkonzentration zu klein. | <ul> <li>Kalibrierpuffer verunreinigt bzw. dessen pH-Wert<br/>nicht mehr innerhalb der zulässigen Grenzen, dadurch<br/>zulässige Messabweichung überschritten</li> <li>1. Haltbarkeitsdatum prüfen</li> <li>2. Frischen Puffer verwenden</li> </ul> |
| Das Stabilitätskriterium wurde nicht erfüllt.<br>Wollen Sie den letzten Schritt wiederholen?                                                                                           | Messwert oder Temperatur instabil, dadurch Stabili-<br>tätskriterium nicht erfüllt                                                                                                    |
|                                                                                                    | 1. Temperatur während der Kalibrierung konstant halten.                                                                                                    |
|                                                                                                    | 2. Puffer austauschen.                                                                                                    |
|                                                                                                    | 3. Sensor gealtert oder verschmutzt, reinigen bzw. regenerieren.                                                                                                    |
|                                                                                                    | 4. Stabilitätskriterien anpassen $\rightarrow \square$ 16.                                                                                                    |
| Die Kalibrierung wurde abgebrochen.<br>Bitte reinigen Sie erst den Sensor,<br>bevor Sie diesen in das Prozessmedium bringen.<br>(Hold wird deaktiviert)                                | Abbruch der Kalibrierung durch den Anwender                                                                                                    |

## 19.5 Redox-Sensoren

## 19.5.1 Kalibrierarten

Folgende Kalibrierarten sind möglich:

- Zweipunkt-Kalibrierung mit Mediumsproben (Hauptmesswert = Redox %)
- Einpunkt-Kalibrierung mit Kalibrierpuffer (Hauptmesswert = Redox mV)
- Dateneingabe eines Offsets
   (Hauntmassurent Badeurn
- (Hauptmesswert = Redox mV)
- Temperaturjustage über Eingabe eines Referenzwertes

## 19.5.2 Einpunkt-Kalibrierung

Die Puffer enthalten Redox-Paare mit hoher Austauschstromdichte. Deren Vorteil liegt in hoher Messgenauigkeit, guter Reproduzierbarkeit und schneller Ansprechzeit der Messung.

Eine Temperaturkompensation gibt es bei der Messung des Redoxpotenzials nicht, da das Temperaturverhalten des Mediums nicht bekannt ist. Die Temperatur wird aber zusammen mit dem Messergebnis angegeben und daher ist die Justage des Temperatursensors in prozessabhängigen Intervallen sinnvoll.

### Einpunkt-Kalibrierung mit Kalibrierpuffern

Bei dieser Art der Kalibrierung arbeiten Sie mit Kalibrierpuffern, z.B. Redoxpuffern von Endress+Hauser. Sie nehmen den Sensor dazu aus dem Medium und kalibrieren ihn im Labor. Da Memosens-Sensoren ihre Daten speichern, können Sie jederzeit mit "vorkalibrierten" Sensoren arbeiten und müssen nicht die Prozessüberwachung für längere Zeit für die Kalibrierung unterbrechen (gilt nicht für ISE).

- 1. Menü aufrufen: CAL/Redox/1-Pkt.-Kalibrierung.
- 2. Den Anweisungen der Software folgen.
- 3. Kalibrierdaten übernehmen und anschließend zurück in den Messmodus wechseln.

Sie können die Kalibrierung jederzeit mit **ESC** abbrechen. Dann werden keine Daten zur Justage des Sensors verwendet.

## 19.5.3 Dateneingabe (Offset)

### Dateneingabe eines Offsets

Bei dieser Art der Kalibrierung geben Sie den Offset direkt ein. Verwenden Sie beispielsweise den Messwert einer Referenzmessung, um den Offset zu ermitteln.

### 1. Menü aufrufen: CAL/Redox/Dateneingabe (Offset).

└ Anzeige **Offset**.

- 2. Entscheiden: Aktuellen Wert behalten oder einen neuen Wert eingeben?
- 3. Wert ändern oder behalten.
- 4. Kalibrierdaten übernehmen und anschließend zurück in den Messmodus wechseln.

Sie können die Kalibrierung jederzeit mit **ESC** abbrechen. Dann werden keine Daten zur Justage des Sensors verwendet.

## 19.5.4 Zweipunkt-Kalibrierung (nur Redox %)

Um sinnvolle Redox % - Werte zu erhalten, müssen Sie den Sensor an Ihren Prozess anpassen. Das tun Sie mit einer Zweipunktkalibrierung. Die beiden Kalibrierpunkte charakterisieren dabei die wichtigsten Zustände, die Ihr Medium im Prozess annehmen kann.
Sie benötigen zwei verschiedene Zusammensetzungen Ihres Mediums, die die charakteristischen Grenzen Ihres Prozesses repräsentieren (z. B. 20%- und 80%-Wert). Der Absolutwert in mV ist für die Redox %-Messung nicht relevant.

- 1. Menü aufrufen: CAL/Redox/2-Pkt.-Kalibrierung.
- 2. Den Anweisungen der Software folgen.
- 3. Redoxpotenzial des Mediums für den ersten Kalibrierpunkt ermitteln.
- 4. Angeben, welchen %-Wert dieser Punkt repräsentiert.
- 5.  $\triangleright$  Weiter.
- 6. Den Anweisungen der Software folgen.
- 7. Redoxpotenzial des Mediums für den zweiten Kalibrierpunkt ermitteln.
- 8. Angeben, welchen %-Wert dieser Punkt repräsentiert.
- 9. Kalibrierdaten übernehmen und anschließend zurück in den Messmodus wechseln.

Sie können die Kalibrierung jederzeit mit **ESC** abbrechen. Dann werden keine Daten zur Justage des Sensors verwendet.

# 19.5.5 Temperaturjustage

- **1.** Die Temperatur des Prozessmediums mit einer alternativen Messung, beispielsweise einem Präzisionsthermometer, ermitteln.
- 2. Menü aufrufen: CAL/<Sensortyp>/Temperaturjustage.
- **3. Sensor im Prozessmedium lassen** und solange **OK** klicken bis die Temperaturmessung über den Sensor gestartet wird.
- 4. Referenztemperatur aus der alternativen Messung eingeben. Sie können dazu entweder den Absolutwert oder einen Offset eingeben.
- 5. Danach solange OK klicken, bis die neuen Daten übernommen wurden.

   Die Temperaturjustage ist damit abgeschlossen.

# 19.5.6 Fehlermeldungen bei der Kalibrierung

| Displaymeldung                                                                                                    | Ursachen und mögliche Abhilfen                                                                                                    |  |  |
|----------------------------------------------------------------------------------------------------|----------------------------------------------------------------------------------------------------|--|--|
| Die Kalibrierung ist ungültig.<br>Wollen Sie eine neue Kalibrierung starten?                                                                            | <ul> <li>Kalibrierpuffer verunreinigt bzw. dessen Redoxpoten zial nicht mehr innerhalb der zulässigen Grenzen, dadurch zulässige Messabweichung überschritten</li> <li>1. Haltbarkeitsdatum prüfen</li> <li>2. Frischen Puffer verwenden</li> </ul> |  |  |
| Das Stabilitätskriterium wurde nicht erfüllt.<br>Wollen Sie den letzten Schritt wiederholen?                                                            | Messwert instabil, dadurch Stabilitätskriterium nich<br>erfüllt                                                                                                    |  |  |
|                                                                                                    | <ol> <li>Puffer austauschen.</li> <li>Sensor gealtert oder verschmutzt, reinigen bzw.<br/>regenerieren.</li> </ol>                                                                                                    |  |  |
|                                                                                                    | <b>3.</b> Stabilitätskriterien anpassen $\rightarrow \square$ 16.                                                                                                    |  |  |
| Die Kalibrierung wurde abgebrochen.<br>Bitte reinigen Sie erst den Sensor,<br>bevor Sie diesen in das Prozessmedium bringen.<br>(Hold wird deaktiviert) | Abbruch der Kalibrierung durch den Anwender                                                                                                    |  |  |

#### 19.6 Leitfähigkeitssensoren

#### 19.6.1 Kalibrierarten

Folgende Kalibrierarten sind möglich:

- Zellkonstante mit Kalibrierlösung
- Einbaufaktor (nur induktive Sensoren und CLS82D)
- Airset (Restkopplung) (nur induktive Sensoren)
- Temperaturjustage über Eingabe eines Referenzwertes

#### Zellkonstante 19.6.2

Die Kalibrierung eines Leitfähigkeitsmesssystems erfolgt grundsätzlich in der Weise, dass die genaue Zellkonstante mittels geeigneter Kalibrierlösungen ermittelt bzw. überprüft wird.

Dieses Verfahren wird u.a. in den Normen EN 27888 und ASTM D 1125 beschrieben, wobei jeweils die Herstellung einiger Kalibrierlösungen angegeben ist.

Eine weitere Möglichkeit ist der Bezug internationaler Kalibrierstandards von staatlichen Metrologiebehörden. Dies ist insbesondere in der Pharmaindustrie von Bedeutung, weil dort die Rückführbarkeit der Kalibrierung auf international anerkannte Standards zwingend erforderlich ist. Endress+Hauser verwendet zur Kalibrierung seiner Prüfeinrichtungen SRM (Special Reference Material) der US-amerikanischen Behörde NIST (National Institute of Standards and Technology).

# Zellkonstante kalibrieren

Bei dieser Art der Kalibrierung geben Sie einen Referenzwert für die Leitfähigkeit ein. Außerdem bestimmen Sie, wie der Einfluss der Temperatur kompensiert werden soll. Im Ergebnis berechnet das Gerät eine neue Zellkonstante für den Sensor.

1. Menü aufrufen: CAL/Leitf.cond. oder Leitf.ind. oder Leitf.cond. 4-pol/Zellkonstante.

2. Einstellungen vornehmen:

| CAL/Leitf.cond. oder Leitf.ind. oder Leitf.cond. 4-pol/Zellkonstante |                                                                                  |                                                                                                    |  |  |
|----------------------------------------------------------------------|----------------------------------------------------------------------------------|----------------------------------------------------------------------------------------------------|--|--|
| Funktion                                                             | Optionen                                                                         | Info                                                                                                    |  |  |
| Akt. Zellkonstante                                                   | nur lesen                                                                        | Aktuell im Sensor gespeicherter Wert                                                                                                    |  |  |
| Temp. Kompensation                                                   | Auswahl Ja Nein Werkseinstellung Ja                                              | Alternativ zur kompensierten Leitfähigkeit ( <b>Ja</b> )<br>können Sie die Zellkonstante auch durch Kalib-<br>rierung der unkompensierten Leitfähigkeit<br>( <b>Nein</b> ) bestimmen.    |  |  |
| Koeff. Alpha<br>Temp. Kompensation = Ja                              | 0,00 20,00 %/K<br><b>Werkseinstellung</b><br>sensorabhängig                      | Alphakoeffizienten und Alpha-Referenztempe-<br>raturen von Endress+Hauser finden Sie in der<br>den Kalibrierlösungen beiliegenden Dokumenta-<br>tion.                                    |  |  |
| Alpha-RefTemp.<br>Temp. Kompensation = Ja                            | -5,0 100,0 °C<br>(23,0 212,0 °F)<br><b>Werkseinstellung</b><br>25,0 °C (77,0 °F) | <ul> <li>Geben Sie die entsprechenden Werte ein.</li> </ul>                                                                                                    |  |  |
| Temperaturquelle                                                     | Auswahl<br>• Sensor<br>• Manuell<br>Werkseinstellung<br>Sensor                   | Entscheiden Sie, wie Sie die Mediumstemperatur<br>kompensieren wollen:<br>• Automatisch über den Temperaturfühler Ihres<br>Sensors<br>• Manuell durch Eingabe der Mediumstempera-<br>tur |  |  |

| CAL/Leitf.cond. oder Leitf.ind. oder Leitf.cond. 4-pol/Zellkonstante |                                                               |                                                                                                    |  |
|----------------------------------------------------------------------|---------------------------------------------------------------|----------------------------------------------------------------------------------------------------|--|
| Funktion                                                             | Optionen                                                      | Info                                                                                                    |  |
| Mediumstemperatur<br>Temperaturquelle = Manuell                      | -50,0 250,0 ℃<br>(-58,0 482,0 ℉)                              | • Geben Sie die Temperatur Ihres Mediums ein.                                                                                                    |  |
|                                                                      | <b>Werkseinstellung</b><br>25,0 ℃ (77,0 °F)                   |                                                                                                    |  |
| LeitfReferenzwert                                                    | 0,000 2000000 μS/cm<br><b>Werkseinstellung</b><br>0,000 μS/cm | <ul> <li>Temp. Kompensation = Ja</li> <li>Geben Sie hier die kompensierte Leitfähig-<br/>keit Ihrer Kalibrierlösung ein.</li> <li>Temp. Kompensation = Nein</li> <li>Geben Sie hier die unkompensierte Leitfä-<br/>higkeit Ihrer Kalibrierlösung ein.</li> </ul> |  |

| CA | CAL/Leitf.cond. oder Leitf.ind. oder Leitf.cond. 4-pol/Zellkonstante |  |  |
|----|----------------------------------------------------------------------|--|--|
| _  |                                                                      |  |  |

#### 3. > Kalibrierung starten.

- 4. Den Anweisungen folgen.
- 5. Über Verwendung der gewonnenen Kalibrierdaten, Abbruch oder Wiederholung der Kalibrierung entscheiden.

Der Messumformer schaltet nach der Kalibrierung automatisch in den Messmodus zurück und Ihre Messstelle ist nun einsatzbereit.

#### 19.6.3 Airset (Restkopplung, nur induktive Sensoren)

Während bei konduktiven Sensoren die Kalibriergerade aus physikalischen Gründen durch Null geht (ein Stromfluss von 0 entspricht einer Leitfähigkeit von 0), muss bei induktiven Sensoren die Restkopplung zwischen der Primärspule (Sendespule) und der Sekundärspule (Empfangsspule) berücksichtigt oder kompensiert werden. Die Restkopplung wird nicht allein durch die direkte magnetische Kopplung der Spulen, sondern auch durch Übersprechen in den Zuleitungen verursacht. Deshalb beginnt die Inbetriebnahme eines induktiven Sensors stets mit dem "Air set". Dabei wird der Sensor mit den vorgesehenen Kabeln an den Messumformer angeschlossen, in getrocknetem Zustand in Luft gehalten (Leitfähigkeit Null) und der Airset-Abgleich am Messumformer durchgeführt.

Anschließend wird wie bei konduktiven Sensoren die Zellkonstante mittels präziser Kalibrierlösung ermittelt.

Sensoren mit Memosens-Protokoll sind werksseitig bereits abgeglichen und deren Restkopplung muss in der Regel nicht mehr vor Ort justiert werden.

#### 19.6.4 Einbaufaktor (nur induktive Sensoren und CLS82D)

Bei engen Einbauverhältnissen wird die Leitfähigkeitsmessung in der Flüssigkeit durch die Wand beeinflusst. Dieser Effekt wird durch den Einbaufaktor kompensiert. Der Messumformer korrigiert die Zellkonstante durch Multiplikation mit dem Einbaufaktor. Die Größe des Einbaufaktors hängt vom Durchmesser und der Leitfähigkeit des Rohrstutzens sowie dem Wandabstand des Sensors ab.

Bei ausreichendem Wandabstand kann der Einbaufaktor f unberücksichtigt bleiben (f =1,00). Bei kleineren Wandabständen wird der Einbaufaktor für elektrisch isolierende Rohre größer (f > 1), im Fall elektrisch leitender Rohre kleiner (f < 1).

Zur Kompensation des Einbaufaktors haben Sie zwei Möglichkeiten:

- Einbaufaktor mittels Kalibrierlösungen bestimmen
- Eingabe eines bekannten Einbaufaktors

#### Einbaufaktor kalibrieren

- 1. Menü aufrufen: CAL/Leitf.ind. oder Leitf.cond. 4-pol/Einbaufaktor/Kalibrierung.
- 2. Einstellungen vornehmen:

| CAL/Leitf.ind. oder Leitf.cond. 4-pol/Einbaufaktor/Kalibrierung |                                                                |                                                                                                    |  |  |
|-----------------------------------------------------------------|----------------------------------------------------------------|----------------------------------------------------------------------------------------------------|--|--|
| Funktion                                                        | Optionen                                                       | Info                                                                                                    |  |  |
| Akt. Zellkonstante                                              | nur lesen                                                      | Aktuell im Sensor gespeicherter Wert                                                                                                    |  |  |
| Temp. Kompensation                                              | Auswahl<br>• Ja<br>• Nein<br>Werkseinstellung<br>Ja            | Alternativ zur kompensierten Leitfähigkeit ( <b>Ja</b> )<br>können Sie die Zellkonstante auch durch Kalib-<br>rierung der unkompensierten Leitfähigkeit<br>( <b>Nein</b> ) bestimmen.                                   |  |  |
| Koeff. Alpha                                                    | 0,00 20,00 %/K                                                 | Alphakoeffizienten und Alpha-Referenztempe-                                                                                                    |  |  |
| Temp. Kompensation = Ja                                         | Werkseinstellung<br>sensorabhängig                             | raturen von Endress+Hauser finden Sie in der<br>den Kalibrierlösungen beiliegenden Dokumenta-<br>tion                                                                                                    |  |  |
| Alpha-RefTemp.                                                  | -5,0 100,0 °C<br>(23,0 212,0 °F)                               | <ul> <li>Geben Sie die entsprechenden Werte ein.</li> </ul>                                                                                                    |  |  |
| Temp. Kompensation = Ja                                         | Werkseinstellung<br>25,0 °C (77,0 °F)                          |                                                                                                    |  |  |
| Temperaturquelle                                                | Auswahl<br>• Sensor<br>• Manuell<br>Werkseinstellung<br>Sensor | <ul> <li>Entscheiden Sie, wie Sie die Mediumstemperatur<br/>kompensieren wollen:</li> <li>Automatisch über den Temperaturfühler Ihres<br/>Sensors</li> <li>Manuell durch Eingabe der Mediumstempera-<br/>tur</li> </ul> |  |  |
| Mediumstemperatur                                               | -50,0 250,0 °C                                                 | ► Geben Sie die Temperatur Ihres Mediums                                                                                                    |  |  |
| Temperaturquelle = Manuell                                      | (-58,0 482,0 °F)<br>Werkseinstellung<br>25,0 °C (77,0 °F)      | ein.                                                                                                    |  |  |
| LeitfReferenzwert                                               | 0,000 2000000 µS/cm                                            | Temp. Kompensation = Ja                                                                                                    |  |  |
|                                                                 | <b>Werkseinstellung</b><br>0,000 µS/cm                         | <ul> <li>Geben Sie hier die kompensierte Leitfähig-<br/>keit Ihrer Kalibrierlösung ein.</li> </ul>                                                                                                    |  |  |
|                                                                 |                                                                | Temp. Kompensation = Nein                                                                                                    |  |  |
|                                                                 |                                                                | <ul> <li>Geben Sie hier die unkompensierte Leitfä-<br/>higkeit Ihrer Kalibrierlösung ein.</li> </ul>                                                                                                    |  |  |

#### 3. $\triangleright$ Kalibrierung starten.

- 4. Den Anweisungen folgen.
- 5. Über Verwendung der gewonnenen Kalibrierdaten, Abbruch oder Wiederholung der Kalibrierung entscheiden.

Sie können die Kalibrierung jederzeit mit **ESC** abbrechen. Dann werden keine Daten zur Justage des Sensors verwendet.

#### Einbaufaktor eingeben

- 1. Menü aufrufen: CAL/Leitf.ind. oder Leitf.cond. 4-pol/Einbaufaktor/Eingabe.
  - ← Der aktuell verwendete Einbaufaktor wird angezeigt.
- 2. Neuer Einbaufaktor: Einbaufaktor, den Sie beispielsweise der Betriebsanleitung Ihres Sensors entnommen haben, eingeben.
- 3.  $\triangleright$  Kalibrierung starten.
- 4. Über Verwendung der gewonnenen Kalibrierdaten, Abbruch oder Wiederholung der Kalibrierung entscheiden.

Sie können die Kalibrierung jederzeit mit **ESC** abbrechen. Dann werden keine Daten zur Justage des Sensors verwendet.

## 19.6.5 Temperaturjustage

- **1.** Temperatur des Prozessmediums mit einer alternativen Messung, beispielsweise einem Präzisionsthermometer, ermitteln.
- 2. Menü aufrufen: CAL/Leitf.cond. oder Leitf.ind. oder Leitf.cond. 4-pol/Temperaturjustage.
  - └→ Es folgt die Anzeige des Offsets (der letzten Kalibrierung) und des Temperatur-Ist-Werts.
- 3. Modus: Über den Modus der Temperaturjustage entscheiden.

#### I-Punkt-Kalibrierung

Sie messen die Mediumstemperatur mittels Referenzmessung und benutzen diesen Wert zur Justage des Temperaturfühlers.

- 2-Punkt-Kalibrierung
- Sie verwenden zwei Proben mit unterschiedlicher Temperatur.
- Tabelle

Justierung über Dateneingabe. Sie geben jeweils Wertepaare bestehend aus gemessener Temperatur des Temperaturfühlers und zugehöriger Referenztemperatur ein. Aus diesen Wertepaaren wird die Temperaturfunktion errechnet. Drücken Sie **SAVE**, wenn Sie alle Punkte eingegeben haben und beantworten Sie anschließend die Frage zur Übernahme der Kalibrierdaten mit **OK**.

4. Den Anweisungen der Software folgen.

5. Kalibrierdaten übernehmen und anschließend zurück in den Messmodus wechseln.

Sie können die Kalibrierung jederzeit mit **ESC** abbrechen. Dann werden keine Daten zur Justage des Sensors verwendet.

# 19.6.6 Fehlermeldungen bei der Kalibrierung

| Displaymeldung                                                                                                    | Ursachen und mögliche Abhilfen                                                      |  |
|----------------------------------------------------------------------------------------------------|-------------------------------------------------------------------------------------|--|
| Die Kalibrierung ist ungültig.<br>Wollen Sie eine neue Kalibrierung starten?                                                                            | Kalibrierlösung verbraucht, dadurch zulässige Mess-<br>wertabweichung überschritten |  |
|                                                                                                    | 1. Haltbarkeitsdatum prüfen                                                         |  |
|                                                                                                    | 2. Frische Kalibrierlösung verwenden                                                |  |
| Kalibrierung aktuell aufgrund                                                                                                    | Sensor-Kommunikationsproblem                                                        |  |
| eines Sensorfehlers nicht möglich.                                                                                                    | 1. Sensor austauschen.                                                              |  |
|                                                                                                    | 2. Service verständigen.                                                            |  |
| Die Kalibrierung wurde abgebrochen.<br>Bitte reinigen Sie erst den Sensor,<br>bevor Sie diesen in das Prozessmedium bringen.<br>(Hold wird deaktiviert) | Abbruch der Kalibrierung durch den Anwender                                         |  |

# 19.7 Sauerstoffsensoren

## 19.7.1 Signalerzeugung beim amperometrischen Sensor

Der amperometrische Sauerstoffsensor basiert auf der Reduktion von Sauerstoff an der Edelmetall-Kathode eines elektrolytgefüllten Systems.

Sauerstoff wandert vom Medium (z.B. Luft) kommend durch eine Membran, gelangt in den Elektrolytfilm und wird an der Kathode umgesetzt. An der Kathode liegt damit quasi kein molekularer Sauerstoff vor. Hier herrscht große Zehrung, der Sauerstoffpartialdruck geht gegen Null. Vor der Membran herrscht der Sauerstoffpartialdruck des Mediums. In wasserdampfgesättigter Luft sind es unter Referenzbedingungen (1013 hPa, 20 °C) ca. 209 hPa. Der Partialdruck wirkt als treibende Kraft, um Sauerstoffmoleküle durch die Membran zu transportieren. Die Membran wirkt als Diffusionsperre, d.h. Sauerstoffmoleküle wandern entsprechend dem Partialdruckunterschied durch die Membran.

Zusammengefasst ergeben sich zwei wichtige Eigenschaften des amperometrischen Sauerstoffsensors:

- Die Sauerstoffzehrung an der Kathode ist extrem groß. Sauerstoff permeiert durch die Membran in Abhängigkeit des äußeren Sauerstoffpartialdrucks (der innere ist quasi Null) - der äußere Sauerstoffpartialdruck ist die treibende Kraft.
- Aufgrund der diffusionbegrenzenden Eigenschaften der Membran ist der Sauerstoffstrom durch die Membran und damit der nachfolgend erzeugte elektrische Signalstrom direkt proportional zum Sauerstoffpartialdruck vor der Membran, d.h. der Sensor stellt einen linear vom Sauerstoffpartialdruck abhängigen Signalstrom zur Verfügung.
- $\rightarrow$  Der amperometrische Sauerstoffsensor ist also ein Sauerstoffpartialdrucksensor.

# 19.7.2 Signalerzeugung beim optischen Sensor

Der optische Sauerstoffsensor basiert auf dem Prinzip des Fluoreszenzquenchings.

Der prinzipielle Aufbau ist wie folgt:

Das zu messende Prozessmedium und die Sensoroptik sind über eine sauerstoffsensitive Fläche, den Sensorspot, getrennt.

Zum Prozess ist dieser Sensorspot mit einem schwarzen, sauerstoffdurchlässigen Deckmaterial gegen Druck, Temperatur und weitere Medieneinflüsse geschützt. Das Deckmaterial erlaubt somit dem im Medium vorhandenen Sauerstoff, entsprechend dem Gleichgewicht seines Partialdrucks, in den Sensorspot zu diffundieren.

Die Sensoroptik leitet Licht mit einer konstanten Wellenlänge A oder Farbe A auf den, einen fluoreszierenden Farbstoff enthaltenden, Sensorspot (Anregung). Die Anregung hat zur Folge, daß die Moleküle des Farbstoffs eine Lichtemission einer konstanten Wellenlänge B oder Farbe B aussenden (Antwort).

Der im Medium und damit im Sensorspot vorhandene Sauerstoff verändert die Fluoreszenzeigenschaften des Farbstoffs. Dieses Verhalten wird Quenching genannt.

Die Relation zwischen Anregung und Antwort ist damit abhängig vom Sauerstoffpartialdruck im Medium. Diese Relation wird im Sensor zur Messung genutzt. Aus technischer Sicht wird die Sauerstoffkonzentration oft über die zeitliche Beziehung der Signale (auch Phasenwinkel genannt) berechnet.

# 19.7.3 Kalibrierintervalle

#### Intervalle festlegen

Wollen Sie den Sensor aufgrund einer speziellen Anwendung und/oder einer speziellen Einbauart zwischenzeitlich kalibrieren, können Sie die Intervalle mit der folgenden Methode ermitteln:

- 1. Sensor aus dem Medium nehmen.
- 2. Sensor äußerlich mit einem feuchten Tuch säubern.
- **3.** Anschließend vorsichtig die Sensormembran trocknen, beispielsweise mit einem weichen Papiertuch.

#### 4. HINWEIS

#### Fehlmessungen durch atmosphärische Einflüsse!

► Sensor vor externen Einflüssen wie Sonnenlicht und Wind schützen.

Nach 20 Minuten (amperometrische Sensoren) oder 10 Minuten (optische Sensoren) den Sauerstoff-Sättigungsindex an Luft messen.

5. Je nach Ergebnis entscheiden:

a) Amperometrischer Sensor: Gemessener Wert liegt **nicht** bei 102 ± 2 %SAT (COS51D) oder 100 ± 2 %SAT (COS22D)  $\rightarrow$  Sensor kalibrieren.

Optischer Sensor: Gemessener Wert liegt **nicht** bei  $100 \pm 2$  %SAT  $\rightarrow$  Sensor kalibrieren.

b) Liegen die Werte innerhalb des genannten Intervalls, muss der Sensor nicht kalibriert werden. Der Zeitraum zwischen den Überprüfungen kann verlängert werden.

6. Genannte Schritte nach zwei, vier oder acht Monaten wiederholen und auf diese Weise das optimale Kalibrierintervall für Ihren Sensor ermitteln.

#### Kalibrierung überwachen

- Grenzwerte zur Überwachung von Steilheits- und Nullpunktsdifferenzen festlegen: Menü/Setup/Eingänge/Sauerst. (amp.) oder Sauerst. (opt.)/Erweitertes Setup/ Diagnoseeinstellungen/Delta Steigung oder Delta Nullpunkt (amperometrische Sensoren oder COS61D) oder Kalibrierqualitätsindex (COS81D).
  - └ Diese Grenzwerte sind prozessabhängig und müssen empirisch ermittelt werden.

Sie erhalten bei der Kalibrierung eine Diagnosemeldung, wenn die definierten Warngrenzen überschritten wurden. Sie müssen dann eine Wartung des Sensors vornehmen, z.B. Sensor oder Referenz reinigen oder die Glasmembran regenerieren.

Wenn Sie trotz Wartung weiter Warnmeldungen erhalten, müssen Sie den Sensor austauschen.

#### Kalibrierintervall überwachen

Wenn Sie Kalibrierintervalle für Ihren Prozess etabliert haben, können Sie diese ebenfalls durch das Gerät überwachen lassen.

- Menü/Setup/Eingänge/Sauerst. (amp.) oder Sauerst. (opt.)/Erweitertes Setup/ Kalibriereinstellungen/Kalibrierüberwachung
  - Sie legen Zeitgrenzen fest, wie lange eine Kalibrierung als gültig betrachtet werden soll. Memosens-Sensoren speichern alle Kalibrierdaten. So lässt sich herausfinden, ob die letzte Kalibrierung im festgelegten Zeitfenster war und somit noch gültig ist. Dies ist insbesondere dann von Vorteil, wenn mit vorkalibrierten Sensoren gearbeitet wird.

## 19.7.4 Kalibrierarten

Folgende Kalibrierarten sind möglich:

- Nullpunkt
  - 1-Punkt Kal. (Einpunkt-Kalibrierung in Stickstoff oder Nullpunktgel COY8)
    Dateneingabe
- Steigung (amperometrische Sensoren und COS61D) oder Punkt-an-Sauerstoff (COS81D)
  - Luft 100% rh (Luft, wasserdampfgesättigt)
  - H2O luftgesättigt (luftgesättigtes Wasser)
  - Luft variabel (Luft, variabel)
  - Prüfgaskalibrierung (nur COS81D)
  - Dateneingabe
- Probenkalibrierung
  - Steigung (nur amperometrische Sensoren und COS61D)
  - Punkt-an-Sauerstoff (nur COS81D)
  - Nullpunkt (nur amperometrische Sensoren)
- Fermenter Skalierung (nur COS81D)
- Temperaturjustage

Außerdem finden Sie im Kalibriermenü für amperometrische Sensoren und COS81D noch zwei weitere Funktionen zum Rücksetzen der sensorinternen Zähler:

- Elektrolyt wechseln (nur amperometrische Sensoren)
- Sensorkappe wechseln (amperometrische Sensoren und COS81D)
  - Werkskalibrierung zurücksetzen (nur COS81D)

# 19.7.5 Steigungskalibrierung (COS22D, COS51D, COS61D) oder Punkt an Sauerstoff (COS81D)

Bei der Steigungskalibrierung wird die Partialdruckabhängigkeit dazu genutzt, den Signalstrom mit einer bekannten und leicht verfügbaren Referenz vergleichen - der Luft.

Die Zusammensetzung trockener Luft ist bekannt:

- 20,95 % Sauerstoff
- 79,05 % Stickstoff und Begleitgase

#### Ortshöhe und Partialdruck

Der Sauerstoffpartialdruck ist nur noch von der Ortshöhe bzw. dem aktuellen absoluten Luftdruck abhängig.

Auf Meereshöhe bei einem Luftdruck von 1013 hPa liegt der Sauerstoffpartialdruck bei etwa 212 hPa. In Abhängigkeit von der Ortshöhe verändert sich der Absolutdruck und damit auch der Sauerstoffpartialdruck. Auf Basis der barometrischen Höhenformel lässt sich der erwartete Sauerstoffpartialdruck bis in eine Höhe von mehreren Kilometern mit nur kleinen Fehlern darstellen. Das Kalibrieren wird damit unabhängig von der Ortshöhe.

#### Drei Methoden, verlässliche Werte für den absoluten Luftdruck zu ermitteln

- 1. Über die Ortshöhe (oder Altitude) und die barometrische Höhenformel ist ein Zusammenhang zwischen Erwartungswert des mittleren absoluten Luftdruckes und der Ortshöhe gegeben (und auch im Messumformer bzw. im Sensor hinterlegt und damit zugänglich).
- 2. Über die Messung des absoluten Luftdruckes mit z.B. einer Druckmessdose.
- 3. Der auf Meeresspiegel rückgerechnete relative Luftdruck ist oft über die Wetterinformation verfügbar. Dieser relative Luftdruck kann über die barometrische Höhenformel in den Absolutwert umgerechnet werden.

#### Wasserdampf

In der Realität ist in der Luft auch immer Wasser in Form von Wasserdampf enthalten. Dieser trägt zum Gesamtdruck bei. Das bedeutet, der in der Luft enthaltene Wasserdampf verändert den Sauerstoffpartialdruck.

Luft kann aber nur eine bestimmte Maximalmenge an Wasser speichern. Der Rest wird als Kondensat in flüssiger Form (z.B. Tropfen) wieder abgegeben. Der Maximalgehalt von Wasserdampf in Luft ist temperaturabhängig und folgt bekannten Funktionen.

#### Luft 100% rh

In diesem Kalibriermodell wird ausgehend von der Ortshöhe und der Temperatur der Anteil des Wasserdampfs herausgerechnet, so dass die Information über den tatsächlich vorhandenen Sauerstoffpartialdruck verfügbar wird.

Damit dieses Modell richtig arbeitet, muss sich der zu kalibrierende Sensor nahe einer Wasseroberfläche oder z.B. im Gasraum eines teilweise mit Wasser gefüllten Gefäßes befinden. Auf diese Weise lassen sich Sauerstoffsensoren in den unterschiedlichsten Anwendungen - vom Kraftwerk bis zur Wasseraufbereitung - präzise kalibrieren.

#### H2O luftgesättigt

Ein hinreichend belüftetes Wasser steht nach ausreichender Zeit im Gleichgewicht mit dem Sauerstoffpartialdruck der darüber stehenden Luft. Diese Eigenschaft nutzt dieses Kalibriermodell.

Auch hier erfolgen die Rückrechnungen auf die erwarteten Sauerstoffpartialdrücke über die Temperatur automatisch. Dieses Modell wird oft für Sauerstoffmessungen in geschlossenen Behältern wie z.B. wassergefüllten Fermentern benutzt.

#### Luft variabel

Dieses Kalibriermodell steht für alle Anwendungen, in denen Luftdruck und Luftfeuchte in der Umgebung des Sensors nicht den vorgenannten atmosphärischen Standardwerten entsprechen, aber trotzdem bekannt sind. Beide Größen können hierbei angegeben werden. Das Modell findet Anwendung z.B. bei eingebauten Sensoren, die im Betrieb bei bekannten Rahmenbedingungen, z.B. in trockener Spülluft bei 1020 hPa, kalibriert werden sollen.

#### Prüfgaskalibrierung (nur COS81D)

Dieses Kalibriermodell erlaubt, die Steilheit des Sensors mit Hilfe eines definierten Sauerstoff-Gasgemisches zu kalibrieren. In Kombination mit einer Absolutdruckmessung (zur Ermittlung des Gasdrucks an der sensorischen Ebene des Sensors) und einem zertifizierten Kalibriergas kann eine rückführbare Kalibrierung durchgeführt werden. Die Referenzgröße in Sauerstoff-Volumenkonzentration und der Gasdruck werden hierbei als Eingangsgrößen im Messumformer eingegeben. Das Modell geht von einem trockenen Gasgemisch mit 0 % Luftfeuchte aus.

#### Probenkalibrierung

Eine weitere Kalibriermöglichkeit ist die Probenkalibrierung. Hier wird der Messwert des Sensors auf eine extern erhaltene Referenz des gleichen Medium angeglichen.

#### Sensor in den genannten Medien kalibrieren

Egal ob Sie in wasserdampfgesättigter Luft, luftgesättigtem Wasser oder variabler Luft kalibrieren, der Ablauf ist immer identisch:

- 1. Menü aufrufen: CAL/Sauerst. (amp.) oder Sauerst. (opt.)/Steigung oder Punktan-Sauerstoff.
- 2. Entscheiden: Luft 100% rh oder H2O luftgesättigt oder Luft variabel oder Prüfgaskalibrierung (nur COS81D) oder Probenkalibrierung.
- 3. Den Anweisungen der Software folgen.
- 4. Kalibrierdaten übernehmen und anschließend zurück in den Messmodus wechseln.

Sie können die Kalibrierung jederzeit mit **ESC** abbrechen. Dann werden keine Daten zur Justage des Sensors verwendet.

#### Sensor per Dateneingabe kalibrieren

1. Menü aufrufen: CAL/Sauerst. (amp.) oder Sauerst. (opt.)/Steigung/Dateneingabe.

- 2. Neue Steigung: Wert eingeben.
- **3.** Anschließend die Frage zur Übernahme der Kalibrierdaten zur Justage mit **OK** beantworten.
  - └ Die neue Steigung wird verwendet.

## 19.7.6 Nullpunkt-Kalibrierung

Solange bei eher hohen Konzentrationen gearbeitet wird, ist der Nullpunkt von untergeordneter Bedeutung.

Diese Sicht verändert sich, sobald Sauerstoffsensoren im Spurenbereich eingesetzt werden und auch im Nullpunkt kalibriert werden sollen. Nullpunktkalibrierungen sind anspruchsvoll, da das umgebende Medium, in der Regel Luft, bereits viel Sauerstoff enthält. Dieser Sauerstoff muss für die Nullpunktkalibrierung des Sensors ausgeschlossen werden und vorhandener Restsauerstoff muss aus der Umgebung des Sensors verdrängt werden.

#### Dazu bieten sich zwei bevorzugte Methoden an:

- 1. Die Kalibrierung des Nullpunktes in einer mit gasförmigen Stickstoff hinreichender Qualität (N5) bespülten Durchflussarmatur.
- 2. Die Kalibrierung in sauerstoffzehrendem Nullpunktgel.

Alternativ können Sie den Nullpunkt auch per Dateneingabe justieren. Dafür benötigen Sie einen Referenzmesswert.

#### Vor der Nullpunktkalibrierung des Sensors

- Ist das Sensorsignal ruhig und eingeschwungen?
- Ist der angezeigte Wert plausibel?
   Eine zu frühe Kalibrierung des Sauerstoffsensors bewirkt eine Verfälschung des Nullpunktes.

Als Faustregel gilt, den Sensor 0,5 h in Nullpunktgel zu betreiben und danach den Signalstrom auf den eingeschwungenen Zustand zu bewerten. Wurde der Sensor vor der Nullpunktkalibrierung bereits im Spurenbereich betrieben, ist die genannte Zeit in aller Regel ausreichend. Wurde der Sensor an Luft betrieben, muss deutlich mehr Zeit eingerechnet werden, um den Restsauerstoff auch aus ggf. bauartbedingten Totvolumen zu entfernen. Hierfür gelten 2 h als Faustregel.

Ist das Sensorsignal eingeschwungen, kann der Nullpunkt kalibriert werden. Dabei wird der aktuelle Messwert auf den Wert Null kalibriert. Auch hier kann die Vergleichsmethode (Probenkalibrierung im Nullpunkt) benutzt werden, wenn entsprechende Probenvorlagen oder eine entsprechende Referenzmessung verfügbar sind.

#### Nullpunkt-Kalibrierung mit Nullpunktgel

Alternativ zum Nullpunktgel können Sie in auch sauerstofffreier Atmosphäre, z. B. in hochreinem Stickstoff arbeiten.

- 1. Menü aufrufen: CAL/Sauerst. (amp.) oder Sauerst. (opt.)/Nullpunkt.
- 2.  $\triangleright$  1-Punkt Kal..
- 3. Sensor in **Nullpunktgel** tauchen oder in **Stickstoff** halten (nicht in Luft!).
- 4. > Kalibrierung starten.
- 5. Über Verwendung der gewonnenen Kalibrierdaten oder Abbruch der Kalibrierung entscheiden.
- 6. Sensor reinigen und anschließend wieder ins Medium bringen.

Sie können die Kalibrierung jederzeit mit **ESC** abbrechen. Dann werden keine Daten zur Justage des Sensors verwendet.

#### Sensor per Dateneingabe kalibrieren

Sie können den Nullpunkt kalibrieren, indem Sie einen prozentualen Offset eingeben. Ermitteln Sie dafür den Nullpunkt aus dem Vergleich mit einer Referenzmessung.

- 1. Menü aufrufen: CAL/Sauerst. (amp.) oder Sauerst. (opt.)/Nullpunkt/> Dateneingabe.
- 2. Neuer Nullpunkt: Wert eingeben.

#### 3. > Kalibrierdaten übernehmen.

└ Der neue Nullpunkt wird verwendet.

## 19.7.7 Probenkalibrierung

Die Kalibrierung ist sowohl im Medium (im Prozess oder im Labor) als auch an Luft möglich.

Dazu messen Sie den Sauerstoff-Rohwert mittels einer Referenzmessung. Diesen Referenzmesswert verwenden Sie zur Justage des Sensors.

Sie können entweder Steigung oder den Nullpunkt mit dem Referenzwert kalibrieren.

1. Menü aufrufen: CAL/Sauerst. (amp.) oder Sauerst. (opt.)/Probenkalibrierung.

2. Entscheiden: **Steigung** oder **Nullpunkt** (nur amperometrischer Sensor).

 Verwenden Sie die Kalibrierung des Nullpunkts, wenn Sie die Messung an eine andere angleichen wollen. Mit der Steigungs-Kalibrierung korrigieren Sie die Empfindlichkeit Ihrer Messung. 3. Den Anweisungen der Software folgen.

└ → Der aktuelle Messwert wird angezeigt.

4. Referenz: Vergleichswert aus der externen Messung eingeben.

5.  $\triangleright$  Weiter.

6. |> Kalibrierdaten übernehmen.

└ Die Probenkalibrierung ist abgeschlossen.

7. Wenn Sie die Kalibrierung im Labor vorgenommen haben: Sensor reinigen und ihn anschließend wieder ins Medium bringen.

Sie können die Kalibrierung jederzeit mit **ESC** abbrechen. Dann werden keine Daten zur Justage des Sensors verwendet.

# 19.7.8 Fermenterskalierung

In einem Fermenter herrscht in der Regel vor dem Fermentationsstart ein Überdruck. Der Sensor war außerdem Stress in Form von Sterilisation vor Ort (SIP) ausgesetzt.

Durch die Methode **Fermenter Skalierung** wird der Messwert des eingebauten Sensors an den von Ihnen gewünschten Startwert in %SAT angeglichen.

Sie bestimmen, welchem Sollwert der Sättigung (**Gewünschte Sättigung**) die gemessene Sättigung entsprechen soll (in der Regel 100 %SAT). Daraus ergibt sich ein Faktor für die Kalibrierfunktion (**Skalierungsfaktor**). Wählen Sie im Menü den Sättigungsindex als Hauptmesswert und Sie sehen anschließend in der Messwertanzeige den skalierten Sättigungsindex.

1. Menü aufrufen: CAL/Sauerst. (opt.)/Fermenter Skalierung.

#### 2. > Aktivieren.

3. Frage mit **OK** beantworten.

└ Die aktuell gemessene Sättigung (Aktuelle Sättigung) wird angezeigt.

4. Gewünschte Sättigung: Angeben, welcher Sättigung dieser Wert entsprechen soll.

#### 5. **> Weiter**

- ← Der Skalierungsfaktor wird berechnet und angezeigt (Skalierungsfaktor).
- 6. Frage mit **OK** beantworten.

Wenn Sie die Fermenterskalierung nicht mehr verwenden wollen, deaktivieren Sie die Funktion im Kalibriermenü.

# 19.7.9 Zähler zurücksetzen

Hier geht es nicht um eine Justage des Sensors. Durch diese Funktionen werden die sensorinternen Zähler auf "0" gesetzt.

Die Zähler lassen sich verwenden, um Warn- und Alarmgrenzen für den Wechsel der Membrankappe (Fluoreszenzkappe) oder des Elektrolyten (nur amperometrische Sensoren) zu setzen. Dadurch sichern Sie den rechtzeitigen Ersatz verbrauchter Kappen und verbrauchten Elektrolyts.

Setzen Sie die Zähler nach einem Kappen- oder Elektrolytwechsel auf "0" zurück.

1. Gewünschte Aktion wählen: > Sensorkappe wechseln oder > Elektrolyt wechseln.

2. Frage beantworten:  $\triangleright$  **Speichern**.

└ Der sensorinterne Zähler wird zurückgesetzt.

# 19.7.10 Temperaturjustage

1. Die Temperatur des Prozessmediums mit einer alternativen Messung, beispielsweise einem Präzisionsthermometer, ermitteln.

- 2. Menü aufrufen: **CAL**/<Sensortyp>/**Temperaturjustage**.
- **3. Sensor im Prozessmedium lassen** und solange **OK** klicken bis die Temperaturmessung über den Sensor gestartet wird.
- 4. Referenztemperatur aus der alternativen Messung eingeben. Sie können dazu entweder den Absolutwert oder einen Offset eingeben.
- 5. Danach solange **OK** klicken, bis die neuen Daten übernommen wurden.

   Die Temperaturjustage ist damit abgeschlossen.

# 19.7.11 Fehlermeldungen bei der Kalibrierung

| Displaymeldung                                                                                                    | Ursachen und mögliche Abhilfen                                                                                      |  |  |
|----------------------------------------------------------------------------------------------------|----------------------------------------------------------------------------------------------------|--|--|
| Die Kalibrierung ist ungültig.<br>Der Wertebereich wurde überschritten.<br>Wollen Sie den letzten Schritt wiederholen?                                  | Sensor verschmutzt oder verbrauchtes Nullpunktgel,<br>dadurch zulässige Grenzwerte für Nullpunkt über-<br>schritten |  |  |
|                                                                                                    | 1. Sensor reinigen                                                                                                  |  |  |
|                                                                                                    | 2. Nullpunktgel erneuern                                                                                            |  |  |
|                                                                                                    | 3. Kalibrierung wiederholen                                                                                         |  |  |
| Das Stabilitätskriterium wurde nicht erfüllt.<br>Wollen Sie den letzten Schritt wiederholen?                                                            | Messwert instabil, dadurch Stabilitätskriterium nicht erfüllt                                                       |  |  |
|                                                                                                    | 1. Verbrauchten Elektrolyt und/oder Sensorkappe austauschen                                                         |  |  |
|                                                                                                    | <b>2.</b> Stabilitätskriterien anpassen $\rightarrow \square$ 50.                                                   |  |  |
| Die Datenspeicherung war fehlerhaft.                                                                                                    | Nur optischer Festkabelsensor                                                                                       |  |  |
| Wollen Sie den Vorgang erneut starten?                                                                                                    | Kalibrierdaten konnten nicht im Sensor gespeichert<br>werden                                                        |  |  |
|                                                                                                    | 1. Sensoranschluss prüfen                                                                                           |  |  |
|                                                                                                    | 2. Kalibrierung wiederholen                                                                                         |  |  |
| Die Kalibrierung wurde abgebrochen.<br>Bitte reinigen Sie erst den Sensor,<br>bevor Sie diesen in das Prozessmedium bringen.<br>(Hold wird deaktiviert) | Abbruch der Kalibrierung durch den Anwender                                                                         |  |  |

# 19.8 Desinfektionssensoren

# 19.8.1 Kalibrierintervalle

Die Kalibrierintervalle hängen stark ab:

- Von der Anwendung
- Von der Einbausituation des Sensors

#### Intervalle festlegen

Wollen Sie den Sensor aufgrund einer speziellen Anwendung und/oder einer speziellen Einbauart zwischenzeitlich kalibrieren, können Sie die Intervalle mit der folgenden Methode ermitteln:

- 1. Den Sensor drei Monate (Trinkwasser) oder einen Monat (Prozesswasser) nach seiner Inbetriebnahme mittels Referenzmesswert (DPD-Methode) einer Mediumsprobe kontrollieren.
- 2. Sensormesswert mit dem Referenzmesswert vergleichen.
- 3. Je nach Ihren Anforderungen entscheiden, ob die Abweichung akzeptabel ist oder ob der Sensor neu kalibriert werden soll.

Kalibrieren Sie den Sensor in jedem Fall mindestens zweimal im Jahr.

Beachten Sie, dass die DPD-Methode bei sehr niedrigen Messwerten (< 0,2 mg/l) selbst eine hohe Messabweichung liefert und dann nicht mehr als zuverlässig angesehen werden kann.

#### Kalibrierung überwachen

- Grenzwerte zur Überwachung von Steilheits- und Nullpunktsdifferenzen festlegen: Menü/Setup/Eingänge/Desinfektion /Erweitertes Setup/Diagnoseeinstellungen/ Delta Steigung oder Delta Nullpunkt.
  - └ Diese Grenzwerte sind prozessabhängig und müssen empirisch ermittelt werden.

Sie erhalten bei der Kalibrierung eine Diagnosemeldung, wenn die definierten Warngrenzen überschritten wurden. Sie müssen dann eine Wartung des Sensors vornehmen, z.B. Sensor oder Referenz reinigen oder die Glasmembran regenerieren.

Wenn Sie trotz Wartung weiter Warnmeldungen erhalten, müssen Sie den Sensor austauschen.

#### Kalibrierintervall überwachen

Wenn Sie Kalibrierintervalle für Ihren Prozess etabliert haben, können Sie diese ebenfalls durch das Gerät überwachen lassen.

- Menü/Setup/Eingänge/Desinfektion/Erweitertes Setup/Kalibriereinstellungen/ Kalibrierüberwachung
  - Sie legen Zeitgrenzen fest, wie lange eine Kalibrierung als gültig betrachtet werden soll. Memosens-Sensoren speichern alle Kalibrierdaten. So lässt sich herausfinden, ob die letzte Kalibrierung im festgelegten Zeitfenster war und somit noch gültig ist. Dies ist insbesondere dann von Vorteil, wenn mit vorkalibrierten Sensoren gearbeitet wird.

# 19.8.2 Polarisieren

Durch die vom Messumformer zwischen Kathode und Anode angelegte Spannung polarisiert die Oberfläche der Arbeitselektrode. Deshalb muss nach dem Einschalten des Messumformers bei angeschlossenem Sensor die Polarisationszeit abgewartet werden, bevor mit der Kalibrierung begonnen werden kann.

Um einen stabilen Anzeigewert zu erreichen, benötigt der Sensor folgende Polarisationszeiten:

#### Erstinbetriebnahme

Sensor für Standardmess- 60 min. bereich Sensor für Spurenmessbe- 90 min. reich

#### Wiederinbetriebnahme

Sensor für Standardmess- 30 min. bereich Sensor für Spurenmessbe- 45 min. reich

# 19.8.3 Kalibrierarten

Folgende Kalibrierarten sind möglich:

- Steigung
  - Probenkalibrierung
  - Dateneingabe
- Nullpunkt
  - Probenkalibrierung
  - Dateneingabe
- Temperaturjustage

Außerdem finden Sie im Kalibriermenü noch weitere Funktionen zum Rücksetzen der sensorinternen Zähler:

- Elektrolyt wechseln
- Sensorkappe wechseln
- Rücksetzung des Sensorkanals auf Werkseinstellung

# 19.8.4 Referenzmessung

## Referenzmessung nach der DPD-Methode

Zur Kalibrierung der Messeinrichtung führen Sie eine kolorimetrische Vergleichsmessung nach der DPD-Methode durch. Chlor, wie auch Chlordioxid reagieren mit Diethyl-p-phenylendiamin (DPD) unter Bildung eines roten Farbstoffs, wobei die Rotfärbung proportional zum Chlorgehalt ist.

Diese Rotfärbung wird mit einem Photometer (z.B. CCM182) gemessen und als Chlorgehalt angezeigt.

### Voraussetzungen

Der Sensor arbeitet stabil (keine Drift oder schwankenden Messwerte über mindestens 5 min). Das ist im Allgemeinen gewährleistet, wenn folgende Voraussetzungen erfüllt sind:

- Die Polarisationszeit wurde vollständig abgewartet.
- Es liegt ein zulässiger und konstanter Durchfluss vor.
- Der Temperaturausgleich zwischen Sensor und Medium ist erfolgt.
- Der pH-Wert liegt im zulässigen Bereich.

# 19.8.5 Steigungskalibrierung

Mit der Steigungskalibrierung korrigieren Sie die Empfindlichkeit Ihrer Messung.

## Probenkalibrierung

Sie messen Sie den Chlor-Rohwert mittels Referenzmessung. Diesen Referenzmesswert verwenden Sie zur Justage des Sensors.

- 1. Menü aufrufen: CAL/Desinfektion/Steigung.
- 2. > Probenkalibrierung.
- 3. Anweisungen der Software beachten und befolgen.
- 4. Entscheiden: > Kalibrierung fortfahren oder Zurück zur Messung (Kal.später abschl.).
- 5. Nominalwert: Referenzwert eingeben.
- 6. |> Kalibrierdaten übernehmen.
- 7. Kalibrierdaten übernehmen und anschließend zurück in den Messmodus wechseln.

Sie können die Kalibrierung jederzeit mit **ESC** abbrechen. Dann werden keine Daten zur Justage des Sensors verwendet.

#### Dateneingabe

Sie messen Sie den Chlor-Rohwert mittels Referenzmessung. Diesen Referenzmesswert verwenden Sie zur Justage des Sensors.

- 1. Menü aufrufen: CAL/Desinfektion/Steigung.
- 2. > Dateneingabe.
- 3. Neue Steigung abs. oder Neue Steigung rel.: Wert eingeben.

   Der andere Wert wird vom Gerät errechnet.
- 4. > Kalibrierdaten übernehmen.
- 5. Kalibrierdaten übernehmen und anschließend zurück in den Messmodus wechseln.

Sie können die Kalibrierung jederzeit mit **ESC** abbrechen. Dann werden keine Daten zur Justage des Sensors verwendet.

## 19.8.6 Nullpunkt-Kalibrierung

Die Nullpunktkalibrierung ist besonders dann wichtig bei Messungen nahe dem Nullpunkt.

#### Probenkalibrierung

Sie messen Sie den Chlor-Rohwert mittels Referenzmessung. Diesen Referenzmesswert verwenden Sie zur Justage des Sensors.

- 1. Menü aufrufen: CAL/DesinfektionNullpunkt/.
- 2. > Probenkalibrierung.
- 3. Anweisungen der Software beachten und befolgen.
- 4. Entscheiden: ▷ Kalibrierung fortfahren oder Zurück zur Messung (Kal.später abschl.).
- 5. Nominalwert: Referenzwert eingeben.
- 6. |> Kalibrierdaten übernehmen.
- 7. Kalibrierdaten übernehmen und anschließend zurück in den Messmodus wechseln.

Sie können die Kalibrierung jederzeit mit **ESC** abbrechen. Dann werden keine Daten zur Justage des Sensors verwendet.

#### Dateneingabe

Sie messen Sie den Chlor-Rohwert mittels Referenzmessung. Diesen Referenzmesswert verwenden Sie zur Justage des Sensors.

- 1. Menü aufrufen: CAL/Desinfektion/Nullpunkt.
- 2. > Dateneingabe.
- 3. Neuer Nullpunkt: Wert eingeben.
- 4. ▷ Kalibrierdaten übernehmen.
- 5. Kalibrierdaten übernehmen und anschließend zurück in den Messmodus wechseln.

Sie können die Kalibrierung jederzeit mit **ESC** abbrechen. Dann werden keine Daten zur Justage des Sensors verwendet.

# 19.8.7 Elektrolyt wechseln und Sensorkappe und Elektrolyt wechseln: Zähler zurücksetzen

Hier geht es nicht um eine Justage des Sensors. Durch diese Funktionen werden die sensorinternen Zähler auf "0" gesetzt.

Der Zähler für Kalibrierungen der Sensorkappe lässt sich verwenden, um Warn- und Alarmgrenzen für den Wechsel der Kappe zu setzen. Dadurch sichern Sie den rechtzeitigen Ersatz verbrauchter Membrankappen. Setzen Sie die Zähler nach einem Kappen- oder Elektrolytwechsel auf "0" zurück.

- 1. Gewünschte Aktion wählen: Elektrolyt wechseln oder Sensorkappe und Elektrolyt wechseln.
- 2. Frage beantworten:  $\triangleright$  **Speichern**.
  - ← Der sensorinterne Zähler wird zurückgesetzt.

### 19.8.8 Zurücksetzen auf Werkskalibrierung

- 1. CAL/Kanal-Nr. <Sensor DI>/Desinfektion/>Zurücksetzen auf Werkskalibrierung
- 2. OK
  - 🛏 Kalibrierdaten werden auf die Werkseinstellung zurückgesetzt.

# 19.8.9 Fehlermeldungen bei der Kalibrierung

| Displaymeldung                                                                                                    | Ursachen und mögliche Abhilfen                                                 |  |  |
|----------------------------------------------------------------------------------------------------|--------------------------------------------------------------------------------|--|--|
| Die Kalibrierung ist ungültig.<br>Wollen Sie eine neue Kalibrierung starten?                                                                            | Sensor verschmutzt dadurch zulässige Grenzwerte für<br>Nullpunkt überschritten |  |  |
|                                                                                                    | 1. Sensor reinigen                                                             |  |  |
|                                                                                                    | 2. Kalibrierung wiederholen                                                    |  |  |
| Das Stabilitätskriterium wurde nicht erfüllt.<br>Wollen Sie den letzten Schritt wiederholen?                                                            | Messwert instabil, dadurch Stabilitätskriterium nicht erfüllt                  |  |  |
|                                                                                                    | 1. Verbrauchten Elektrolyt und/oder Sensorkappe austauschen                    |  |  |
|                                                                                                    | <b>2.</b> Stabilitätskriterien anpassen $\rightarrow \cong 65$ .               |  |  |
| Die Kalibrierung wurde abgebrochen.<br>Bitte reinigen Sie erst den Sensor,<br>bevor Sie diesen in das Prozessmedium bringen.<br>(Hold wird deaktiviert) | Abbruch der Kalibrierung durch den Anwender                                    |  |  |

# **19.9** Ionenselektive Sensoren

Einige Messwerte anderer Elektroden bzw. Sensoren werden zur Messwertkompensation ionenselektiver Elektroden verwendet:

- Messwert des Temperatursensors zur Temperaturkompensation
- pH-Messwert zur pH-Kompensation von Ammonium (optional)
- Kalium- oder Chloridmesswert zur Störionenkompensation bei Ammonium bzw. Nitrat (optional)

Daher ergibt sich für Kalibrierung und Justage eine Reihenfolge, die Sie für eine zuverlässige Messung einhalten müssen:

1. Temperaturjustage

- 2. Kalibrierung und Justage der pH-Elektrode
- Wenn Kompensationselektroden verwendet werden:
   Kalibrierung und Justage der ionenselektiven Kompensationselektroden (Kalium, Chlorid)
- Wenn keine Kompensationselektroden verwendet werden:
   Einstellung eines korrekten manuellen Offsets für die Ammonium- und die Nitratelektrode
- 5. Kalibrierung und Justage der ionenselektiven Messelektroden (Ammonium, Nitrat)

# 19.9.1 Kalibrierarten

Folgende Kalibrierarten sind möglich:

- pH-Elektrode:
  - Zweipunkt-Kalibrierung
  - Einpunkt-Kalibrierung
- Ionenselektive Elektroden:
  - Einpunkt-Kalibrierung
  - Dateneingabe
  - Zweipunkt-Kalibrierung
  - Standardaddition (nur Nutzerrolle "Experte")
- Probenkalibrierung (nur Nutzerrolle "Experte")
- Redoxsensor:
  - Einpunkt-Kalibrierung
- Temperaturjustage über Eingabe eines Referenzwertes

# 19.9.2 pH-Sensor

#### Zweipunkt-Kalibrierung

- Arbeiten Sie bei der Zweipunktkalibrierung mit Kalibrierpuffern. Die Qualitätspuffer von Endress+Hauser sind im akkreditierten Labor geprüft und gemessen. Mit der Akkreditierung (DAR-Registiernummer "DKD-K-52701") wird bestätigt, dass Ist-Werte und maximale Abweichungen korrekt und rückverfolgbar sind.
- 1. Menü aufrufen: CAL/ISE/2-Pkt.-Kalibrierung.
- 2. Den pH-Sensor auswählen und ▷ Kalibrierung starten.
- 3. Den Anweisungen der Software folgen.
- 4. **Nachdem** Sie den Sensor in den ersten Puffer getaucht haben und sich der Messwert etwas stabilisiert hat: **OK** drücken.
  - └→ Die Messwertermittlung f
    ür den ersten Puffer startet. Nachdem das Stabilit
    ätskriterium erf
    üllt ist, wird der Messwert in mV angezeigt.
- 5. Weiter den Anweisungen folgen.
- 6. **Nachdem** Sie den Sensor in den zweiten Puffer getaucht haben und sich der Messwert etwas stabilisiert hat: **OK** drücken.
  - Die Messwertermittlung für den zweiten Puffer startet. Nachdem das Stabilitätskriterium erfüllt ist, werden die Messwerte beider Puffer sowie die errechneten Werte für Steigung und Nullpunkt angezeigt.
- 7. Frage zur Übernahme der Kalibrierdaten zur Justage mit **Ja** beantworten.
- 8. Sensor zurück ins Medium bringen und erneut **OK** drücken.
  - └ → Der Hold wird deaktiviert und die Messung startet wieder.

Sie können die Kalibrierung jederzeit mit **ESC** abbrechen. Dann werden keine Daten zur Justage des Sensors verwendet.

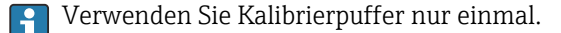

#### Einpunkt-Kalibrierung

- 1. Menü aufrufen: CAL/ISE/1-Pkt.-Kalibrierung.
- 2. Den pH-Sensor auswählen und ▷ Kalibrierung starten.
  - Sie erhalten die Frage: Ist der Messwert des Referenzmediums bereits bekannt?
- 3. Mit  $\triangleright$  **Ja** antworten.
- 4. **Referenzwert**: Wert des Puffers eingeben.

- 5. Den Anweisungen der Software folgen, Sensor in den Puffer tauchen.
- 6.  $\triangleright$  Weiter.
- 7. **OK**: Kalibrierung starten.
  - └ Die Messwertermittlung f
    ür den Puffer startet. Nachdem das Stabilit
    ätskriterium erf
    üllt ist, wird der Messwert in mV angezeigt.
- 8. Frage zur Übernahme der Kalibrierdaten zur Justage mit Ja beantworten.
- 9. Sensor zurück ins Medium bringen und erneut **OK** drücken.
  - ← Der Hold wird deaktiviert und die Messung startet wieder.

Sie können die Kalibrierung jederzeit mit **ESC** abbrechen. Dann werden keine Daten zur Justage des Sensors verwendet.

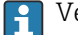

Verwenden Sie Kalibrierpuffer nur einmal.

# 19.9.3 Ammonium, Nitrat, Kalium, Chlorid

Bei der potentiometrischen Bestimmung von Ionenkonzentrationen ist die von der elektrochemischen Messzelle, bestehend aus der ionenselektiven Elektrode und einer Referenzelektrode, gelieferte Spannung innerhalb des "linearen" oder besser "NERNSTschen" Bereichs ( $\rightarrow \blacksquare$  33, roter Pfeil) proportional dem Logarithmus der Konzentration (oder Aktivität) der zu bestimmenden Ionen. Die Kalibrierparameter Steilheit und Nullpunkt beziehen sich auf diesen logarithmischen Zusammenhang, woraus sich eine völlig andere Bedeutung dieser Parameter gegenüber anderen Messverfahren ergibt.

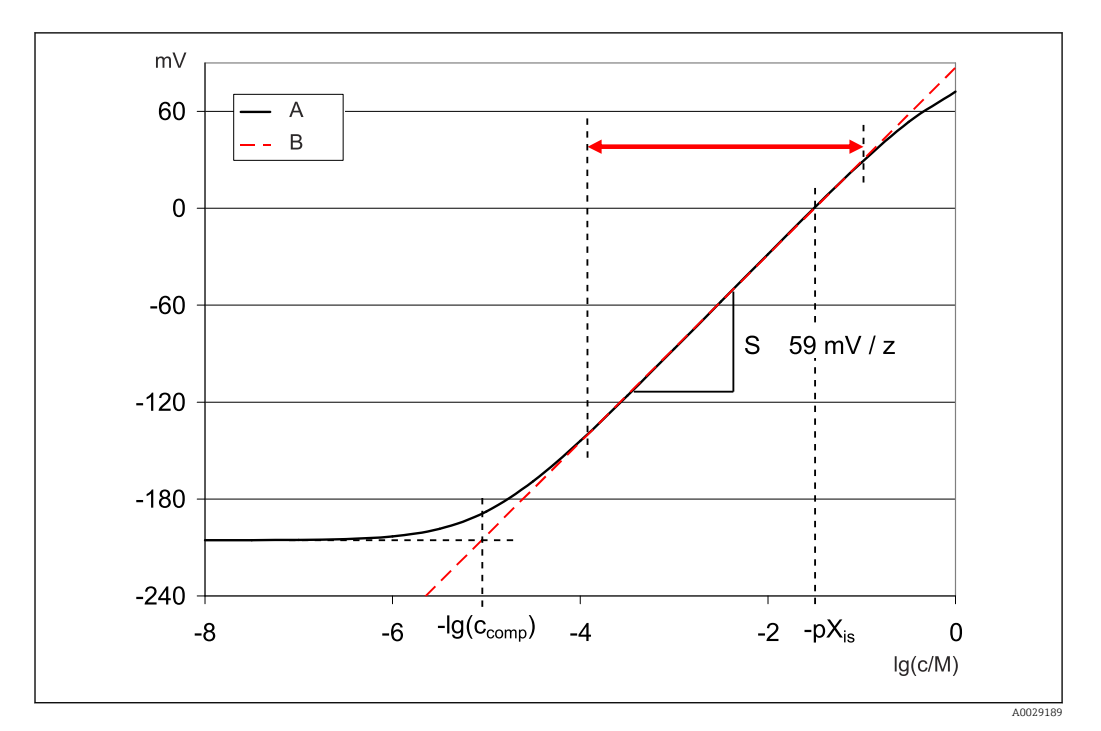

33 Abhängigkeit des Messsignals ionenselektiver Elektroden von der Konzentration

A Realer Verlauf

B Idealer Verlauf

Innerhalb dieses Bereichs gilt für den Zusammenhang zwischen dem Logarithmus der Konzentration und der gemessenen Spannung:

$$E = E_0 + S \cdot \log \left\{ \frac{c}{1 \text{ mol/l}} \right\}$$

E ... gemessene Spannung

 $E_0 \dots$  Spannung bei Konzentration von 1 mol/l

S ... Steilheit der Elektrode in mV/mol

#### Einpunkt-Kalibrierung

Sie verwenden eine Kalibrierlösung einer bekannten Konzentration.

- 1. Menü aufrufen: CAL/ISE/1-Pkt.-Kalibrierung.
- 2. Die zu kalibrierende Elektrode auswählen und > Kalibrierung starten.

└→ Sie erhalten die Frage: Ist der Messwert des Referenzmediums bereits bekannt?

3. Mit  $\triangleright$  **Ja** antworten.

4. Referenzwert: Wert des Puffers eingeben.

5. Den Anweisungen der Software folgen, Sensor in den Puffer tauchen.

Bewegen Sie während der Kalibrierung den Sensor im Behälter, um die notwendige Anströmung zur ionenselektiven Elektrode zu sichern.

#### 6. $\triangleright$ Weiter.

7. **OK**: Kalibrierung starten.

- └ Die Messwertermittlung f
  ür den Puffer startet. Nachdem das Stabilit
  ätskriterium erf
  üllt ist, wird der Messwert in mV angezeigt.
- 8. Frage zur Übernahme der Kalibrierdaten zur Justage mit **Ja** beantworten.
- 9. Sensor zurück ins Medium bringen und erneut **OK** drücken.
  - ← Der Hold wird deaktiviert und die Messung startet wieder.

Sie können die Kalibrierung jederzeit mit **ESC** abbrechen. Dann werden keine Daten zur Justage des Sensors verwendet.

#### Zweipunktkalibrierung

Zur Kalibrierung nehmen Sie den Sensor aus dem Medium.

- 1. Menü aufrufen: CAL/ISE/2-Pkt.-Kalibrierung.
- 2. Die zu kalibrierende Elektrode auswählen und > Kalibrierung starten.
- 3. Den Anweisungen der Software folgen.
- 4. Sensor in die erste Kalibrierlösung tauchen und nachdem sich der Messwert etwas stabilisiert hat: **OK** drücken.
  - Die Messwertermittlung startet. Nachdem das Stabilitätskriterium erfüllt ist, wird der Messwert angezeigt.
- 5. Weiter den Anweisungen folgen.
- 6. Den Sensor in die zweite Kalibrierlösung tauchen und nachdem sich der Messwert etwas stabilisiert hat: **OK** drücken.
  - Die Messwertermittlung startet. Nachdem das Stabilitätskriterium erfüllt ist, werden die Messwerte beider Kalibrierlösungen sowie die errechneten Werte für Steigung und Nullpunkt angezeigt.
- 7. Frage zur Übernahme der Kalibrierdaten zur Justage mit **Ja** beantworten.

8. Sensor zurück ins Medium bringen und erneut **OK** drücken.

└ Der Hold wird deaktiviert und die Messung startet wieder.

Sie können die Kalibrierung jederzeit mit **ESC** abbrechen. Dann werden keine Daten zur Justage des Sensors verwendet.

#### Dateneingabe

Sie geben Steigung und Nullpunkt manuell ein. Aus diesen Werten wird die Kalibrierfunktion berechnet. Somit führt die Dateneingabe zum gleichen Ergebnis wie die Zweipunktkalibrierung. Steigung und Nullpunkt müssen Sie alternativ ermitteln.

- 1. Menü aufrufen: CAL/ISE/Dateneingabe.
- 2. Die zu kalibrierende Elektrode auswählen und ▷ Kalibrierung starten.
   ↓ Es folgt die Anzeige von Steigung und Nullpunkt.
- 3. Nacheinander jeden Wert anwählen und Wert eingeben.
- 4. Dann > Kalibrierdaten übernehmen.
  - Da Sie alle Variablen direkt eingeben, erhalten Sie vom Controller keine zusätzliche Anzeige.

Sie können die Kalibrierung jederzeit mit **ESC** abbrechen. Dann werden keine Daten zur Justage des Sensors verwendet.

### 19.9.4 Redox

#### Einpunkt-Kalibrierung mit Kalibrierpuffern

Bei dieser Art der Kalibrierung arbeiten Sie mit Kalibrierpuffern, z.B. Redoxpuffern von Endress+Hauser. Sie nehmen den Sensor dazu aus dem Medium.

- 1. Menü aufrufen: CAL/ISE/Redox/1-Pkt.-Kalibrierung.
- 2. Den Redox-Sensor auswählen und > Kalibrierung starten.
- 3. **Puffer:**: Wert des Puffers eingeben.
- 4.  $\triangleright$  Weiter.
- 5. Den Anweisungen der Software folgen, Sensor in den Puffer tauchen.
- 6. **OK**: Kalibrierung starten.
  - → Die Messwertermittlung für den Puffer startet. Nachdem das Stabilitätskriterium erfüllt ist, wird der Messwert in mV angezeigt.
- 7. Kalibrierdaten übernehmen und anschließend zurück in den Messmodus wechseln.

Sie können die Kalibrierung jederzeit mit **ESC** abbrechen. Dann werden keine Daten zur Justage des Sensors verwendet.

| Displaymeldung                                                                                                    | Ursachen und mögliche Abhilfen                                                                                                    |  |  |
|----------------------------------------------------------------------------------------------------|----------------------------------------------------------------------------------------------------|--|--|
| Die Kalibrierung ist ungültig.<br>Wollen Sie eine neue Kalibrierung starten?                                                                            | Kalibrierpuffer verunreinigt bzw. dessen pH-Wert<br>nicht mehr innerhalb der zulässigen Grenzen, dadurch<br>zulässige Messabweichung überschritten |  |  |
| Nullpunkt außerhalb der Toleranz.                                                                                                    | 1. Haltbarkeitsdatum prüfen                                                                                                    |  |  |
| Probenkonzentration zu klein.                                                                                                    | 2. Frischen Puffer verwenden                                                                                                    |  |  |
|                                                                                                    | Falsche Puffer verwendet, sodass z.B. die Puffererken-<br>nung nicht funktioniert                                                                  |  |  |
|                                                                                                    | 1. pH-Werte der Puffer zu nah beieinander, z.B. pH 9 und 9,2                                                                                       |  |  |
|                                                                                                    | 2. Puffer mit größerer pH-Differenz verwenden                                                                                                    |  |  |
|                                                                                                    | Sensoralterung oder Verunreinigung, dadurch zuläs-<br>sige Grenzwerte für Steigung und/oder Nullpunkt<br>überschritten                             |  |  |
|                                                                                                    | 1. Sensor reinigen                                                                                                    |  |  |
|                                                                                                    | 2. Grenzwerte anpassen                                                                                                    |  |  |
|                                                                                                    | 3. Sensor regenerieren oder austauschen                                                                                                    |  |  |
| Das Stabilitätskriterium wurde nicht erfüllt.<br>Wollen Sie den letzten Schritt wiederholen?                                                            | Messwert oder Temperatur instabil, dadurch Stabili-<br>tätskriterium nicht erfüllt                                                                 |  |  |
|                                                                                                    | 1. Temperatur während der Kalibrierung konstant halten                                                                                             |  |  |
|                                                                                                    | 2. Puffer austauschen                                                                                                    |  |  |
|                                                                                                    | 3. Gealterten oder verschmutzten Sensor reinigen oder regenerieren                                                                                 |  |  |
|                                                                                                    | 4. Stabilitätskriterien anpassen $\rightarrow \cong 116$ .                                                                                         |  |  |
| Die Kalibrierung wurde abgebrochen.<br>Bitte reinigen Sie erst den Sensor,<br>bevor Sie diesen in das Prozessmedium bringen.<br>(Hold wird deaktiviert) | Abbruch der Kalibrierung durch den Anwender                                                                                                    |  |  |

#### 19.9.5 Fehlermeldungen bei der Kalibrierung

#### Trübungs- und Feststoffsensoren 19.10

# 19.10.1 Trübungs- und Feststoffgehaltssensor (CUS51D)

Der Sensor verlässt das Werk in vorkalibriertem Zustand. Er kann damit in einer Vielzahl von Anwendungen (beispielsweise Klarwassermessungen) ohne weitere Kalibrierung eingesetzt werden. Die Anwendungen Kaolin und Formazin sind bereits vollständig kalibriert und können ohne weitere Kalibrierung eingesetzt werden.

Alle anderen Anwendungen sind mit Vergleichsproben vorkalibriert und erfordern eine Kalibrierung auf die entsprechende Anwendung.

Der Sensor enthält neben der nicht veränderbaren Werkskalibrierung 5 weitere Datensätze zum Abspeichern von Prozesskalibrierungen.

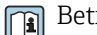

Betriebsanleitung Turbimax CUS51D, BA00461C

Alle Informationen zu Anwendungen, Einsatzgebieten, empfohlenen Kalibrierarten, Probenahme, -handhabung sowie Sensorgebrauch während Kalibrierung und Referenzmessung finden Sie in der Betriebsanleitung des Sensors.

Für jede Anwendung sind 1 bis 5 Punkte kalibrierbar.

## Kalibriermenü aufrufen

1. CAL drücken.

2. <Kanal-Nr.>: TU/TS auswählen.

#### Kalibrierdatensatz anlegen

- 1. Ein- oder Mehrpunktkalibrierung durchführen.
  - 🛏 Ein neuer Kalibrierdatensatz wird angelegt.
- 2. Alternativ:

Vorhandenen Datensatz duplizieren.

#### Ein- oder Mehrpunktkalibrierung

Die Kalibrierung möglichst zeitgleich mit der Probenahme starten und als Sollwert den Laborwert der Probe eingeben. Sofern bei der Kalibrierung noch kein Laborwert verfügbar ist, einen Näherungswert als Sollwert eingeben. Sobald der Laborwert vorliegt, den Sollwert am Messumformer nachträglich editieren.

Ab Liquiline-Software Version 01.06.04:

- 1. Leeren Datensatz wählen (erkennbar durch ein leeres Kästchen vor dem Namen, z. B. **Dataset1**).
- 2. **Probesatzname**: Namen für den Datensatz vergeben.
- 3. Basisanwendung: Anwendung auswählen.
- 4. Einheit: Einheit auswählen.
- 5. Kalibriertabelle: Tabelle auswählen.
- 6. Kalibrierpunkte hinzufügen: Funktion wählen.
- 7. Abfragen (Start der Kalibrierung, Sensor reinigen) bestätigen: OK.
- 8. Referenzwert (Sollwert) eingeben.
- 9. Bei Bedarf auswählen: Nächste Probe kalibrieren.
- **10.** Nachdem Sie den letzten Messpunkt ermittelt haben:

# Kalibrierdaten übernehmen.

- ➡ Sie erhalten eine Information zur Gültigkeit des Datensatzes.
- 11. Abfrage (Sensor reinigen) bestätigen: **OK**.
  - ← Entscheiden Sie, ob Sie den kalibrierten Datensatz aktivieren wollen.

Bei aktivierten Datensätzen können Sie nur Sollwerte verändern. Löschen von Messpunkten ist dann nicht möglich.

#### Datensatz duplizieren

- 1. Datensatz duplizieren: Funktion starten.
- 2. Kopieren von: Quelldatensatz wählen.
- 3. Kopieren nach: Zieldatensatz wählen.
- 4. **Probesatzname**: Namen für den duplizierten Satz eingeben.
- 5. Datensatz duplizieren.

#### Datensatz bearbeiten

Sie können auf erstellte Datensätze einen Faktor oder einen Offset anwenden, die Sie mit Hilfe einer Referenzmessung ermittelt haben. Außerdem lässt sich auch die aktive Tabelle bearbeiten oder um zusätzliche Kalibrierpunkte erweitern. Bearbeitungsmöglichkeiten:

- Faktor/Offset
  - Dateneingabe (Offset)
  - Dateneingabe (Faktor)
- Tabelle bearbeiten
  - Kalibrierpunkte hinzufügen
  - Kalib. punkt ersetzen

### Faktor/Offset

#### 1. Dateneingabe (Offset)

2. Offset: Offset aus der Referenzmessung eingeben.

3. > Kalibrierdaten übernehmen.

- 1. Dateneingabe (Faktor)
- 2. Kal.-Faktor: Errechneten Faktor aus Messwert und Referenzwert eingeben.

3. > Kalibrierdaten übernehmen.

#### ▶ Kalibriertabelle

- 1. > Tabelle bearbeiten
  - → Sie erhalten eine Warnung, wenn der Datensatz im Moment der aktive ist. Beachten Sie diese Warnung bevor Sie fortfahren.
- 2. OK: Werte anpassen.

3. SAVE.

#### Kalibrierpunkt hinzufügen

#### 1. |> Kalibrierpunkte hinzufügen

- └→ Sie erhalten eine Warnung, wenn der Datensatz im Moment der f
  ür die Messung aktive ist. Hinzuf
  ügen von Kalibrierpunkten kann zu ung
  ültigen Daten f
  ühren.
- 2. **OK**: Zusätzliche Kalibrierpunkte hinzufügen.
- 3. Sensor in die Kalibrierlösung tauchen, auf stabilen Messwert warten.
- 4. Sollwert eingeben.
- **5.** Weitere Punkte hinzufügen oder **> Kalibrierdaten übernehmen**.

Kalibrierpunkte können auch durch Dateneingabe von Soll- und Istwerten zur Tabelle hinzugefügt werden (**INSERT**).

#### Kalibrierpunkt ersetzen

Sie können einen Kalibrierpunkt ersetzen, wenn dieser als gültig bewertet wird.

#### 6. |> Kalib. punkt ersetzen

└ Frage, ob Kalibrierung gestartet werden soll.

## 7. **OK**.

- 8. Sensor in die Kalibrierlösung tauchen, auf stabilen Messwert warten.
- 9. Zu ersetzenden Punkt auswählen.
- 10. ▷ Kalibrierdaten übernehmen.

### Messwertfilter

| Messwertfilter            | Beschreibung                                                        |
|---------------------------|---------------------------------------------------------------------|
| Schwach                   | Geringe Filterung, hohe Dynamik, schnelle Ansprechzeit              |
| Normal (Werkseinstellung) | Mittlere Filterung                                                  |
| Stark                     | Starke Filterung, geringe Dynamik, langsame Reaktion auf Änderungen |
|                           |                                                                     |

- 1. Konfigurationsart: Standard wählen.
- 2. Filter Level: Entsprechend obiger Tabelle wählen.
- 3. > Kalibrierdaten übernehmen.

## 🚹 Konfigurationsart = Spezialist

Hier müssen die einzelnen Parameter für die Filterung eingegeben werden. Überlassen Sie dies dem Service von Endress+Hauser.

#### Probensatznamen editieren

- 1. **Probesatzname**: Gewünschten Namen eingeben.
- 2. > Kalibrierdaten übernehmen.

# 19.10.2 Trübungssensor für Trinkwasseranwendungen (CUS52D)

Der Sensor verlässt das Werk in vorkalibriertem Zustand. Er kann damit in einer Vielzahl von Anwendungen ohne weitere Kalibrierung eingesetzt werden. Die Anwendung **Formazin** ist bereits vollständig kalibriert und kann ohne weitere Kalibrierung eingesetzt werden.

Alle anderen Anwendungen sind mit Vergleichsproben vorkalibriert und erfordern eine Kalibrierung auf die entsprechende Anwendung.

Der Sensor enthält neben der nicht veränderbaren Werkskalibrierung 6 weitere Datensätze zum Abspeichern von Prozesskalibrierungen.

Betriebsanleitung Turbimax CUS52D, BA01275C

Alle Informationen zu Anwendungen, Einsatzgebieten, empfohlenen Kalibrierarten, Probenahme, -handhabung sowie Sensorgebrauch während Kalibrierung und Referenzmessung finden Sie in der Betriebsanleitung des Sensors.

Für jede Anwendung sind 1 bis 6 Punkte kalibrierbar.

#### Kalibriermenü aufrufen

- 1. CAL drücken.
- 2. <Kanal-Nr.>: TU auswählen.

#### Kalibrierdatensatz anlegen

- Ein- oder Mehrpunktkalibrierung durchführen.
   Ein neuer Kalibrierdatensatz wird angelegt.
  - Ein neuer Kallbrierdatensatz wird angelegt
- 2. *Alternativ:* Vorhandenen Datensatz duplizieren.

#### Ein- oder Mehrpunktkalibrierung

Die Kalibrierung möglichst zeitgleich mit der Probenahme starten und als Sollwert den Laborwert der Probe eingeben. Sofern bei der Kalibrierung noch kein Laborwert verfügbar ist, einen Näherungswert als Sollwert eingeben. Sobald der Laborwert vorliegt, den Sollwert am Messumformer nachträglich editieren. Ab Liquiline-Software Version 01.06.04:

- 1. Leeren Datensatz wählen (erkennbar durch ein leeres Kästchen vor dem Namen, z. B. **Dataset1**).
- 2. Probesatzname: Namen für den Datensatz vergeben.
- 3. **Basisanwendung**: Anwendung auswählen.
- 4. Einheit: Einheit auswählen.
- 5. Kalibriertabelle: Tabelle auswählen.
- 6. Kalibrierpunkte hinzufügen: Funktion wählen.
- 7. Abfragen (Start der Kalibrierung, Sensor reinigen) bestätigen: OK.
- 8. Referenzwert (Sollwert) eingeben.
- 9. Bei Bedarf auswählen: Nächste Probe kalibrieren.
- 10. Nachdem Sie den letzten Messpunkt ermittelt haben:

#### Kalibrierdaten übernehmen.

- └ Sie erhalten eine Information zur Gültigkeit des Datensatzes.
- 11. Abfrage (Sensor reinigen) bestätigen: **OK**.
  - 🕒 Entscheiden Sie, ob Sie den kalibrierten Datensatz aktivieren wollen.

Bei aktivierten Datensätzen können Sie nur Sollwerte verändern. Löschen von Messpunkten ist dann nicht möglich.

#### Datensatz zu einem späteren Zeitpunkt aktivieren

- 1. Menü/Setup/Eingänge/TU/Anwendung: Anwendung wählen.
- 2. Wenn die Anwendung korrekt gewählt ist: Datensatz auswählen.

#### Datensatz duplizieren

- 1. **Datensatz duplizieren**: Funktion starten.
- 2. Kopieren von: Quelldatensatz wählen.
- 3. Kopieren nach: Zieldatensatz wählen.
- 4. Probesatzname: Namen für den duplizierten Satz eingeben.
- 5. Datensatz duplizieren.

#### Datensatz bearbeiten

Sie können auf den aktiven Datensatz einen Faktor oder einen Offset anwenden, die Sie mit Hilfe einer Referenzmessung ermittelt haben. Außerdem lässt sich auch die aktive Tabelle bearbeiten oder um zusätzliche Kalibrierpunkte erweitern.

Bearbeitungsmöglichkeiten:

- Faktor/Offset
  - Dateneingabe (Offset)
  - Dateneingabe (Faktor)
- Tabelle bearbeiten Kalibrierpunkte hinzufügen

#### Faktor/Offset

- 1. Dateneingabe (Offset)
- 2. Offset: Offset aus der Referenzmessung eingeben.
- 3. > Kalibrierdaten übernehmen.

#### 1. Dateneingabe (Faktor)

- 2. Kal.-Faktor: Errechneten Faktor aus Messwert und Referenzwert eingeben.
- 3. > Kalibrierdaten übernehmen.

#### Kalibriertabelle

- 1. > Tabelle bearbeiten
  - → Sie erhalten eine Warnung, wenn der Datensatz im Moment der aktive ist. Beachten Sie diese Warnung bevor Sie fortfahren.
- 2. **OK**: Werte anpassen.
- 3. SAVE.

#### Kalibrierpunkt hinzufügen

#### 1. |> Kalibrierpunkte hinzufügen

- └→ Sie erhalten eine Warnung, wenn der Datensatz im Moment der f
  ür die Messung aktive ist. Hinzuf
  ügen von Kalibrierpunkten kann zu ung
  ültigen Daten f
  ühren.
- 2. OK: Zusätzliche Kalibrierpunkte hinzufügen.
- 3. Sensor in die Kalibrierlösung tauchen, auf stabilen Messwert warten.
- 4. Sollwert eingeben.
- 5. Weitere Punkte hinzufügen oder > Kalibrierdaten übernehmen.

Kalibrierpunkte können auch durch Dateneingabe von Soll- und Istwerten zur Tabelle hinzugefügt werden (**INSERT**).

#### Einbauanpassung

Sowohl das optische Design des Trübungssensors CUS52D als auch die Durchflussarmaturen CUA252 und CUA262 sind darauf optimiert, Messfehler durch Wandeffekte in Armaturen oder Rohren zu minimieren (Messfehler in CUA252 < 0,02 FNU).

Mit Hilfe der Funktion **Einbauanpassung** können die verbleibenden Messfehler durch Wandeffekte automatisch kompensiert werden. Die hinterlegte Funktionalität basiert auf Formazinmessungen und erfordert daher gegebenenfalls eine nachgeschaltete Kalibrierung, um die Messung an die entsprechende Applikation beziehungsweise an das Medium anzupassen.

| Anpassung                  | Beschreibung                                                                   |
|----------------------------|--------------------------------------------------------------------------------|
| PE100                      | Anpassung an Durchflussarmatur CUA252 (Werkstoff: Polyethylen)                 |
| 1.4404 / 316L              | Anpassung an Einschweiß-Durchflussarmatur CUA262 (Werkstoff: Edelstahl 1.4404) |
| Kundenanpassung Standard   | Anpassung an beliebige Rohre/Armaturen                                         |
| Kundenanpassung Spezialist | Anpassung nur für Endress+Hauser-Servicepersonal empfohlen                     |

#### **• PE100** und **1.4404 / 316L**

Alle Parameter sind firmwareseitig voreingestellt und können nicht geändert werden.

- Kundenanpassung Standard Material, Oberfläche matt/glänzend und Innendurchmesser der Armatur, in der der Sensor eingebaut ist, auswählbar.
- Kundenanpassung Spezialist

Bei speziellen Anpassungen: Folgende Tabelle gibt Empfehlungen oder diese Anpassung wird durch den Hersteller-Service vorgenommen.

| Armatur/Einbauadapter Rohr | Nullkorrektur | Endwert | Verlauf |
|----------------------------|---------------|---------|---------|
| CUA250 <sup>1)</sup>       | 0,14          | 33      | 1,001   |
| CYA251 <sup>1)</sup>       | 0,075         | 25      | 1,5     |
| VARIVENT N DN 65           | 1,28          | 500     | 6       |
| VARIVENT N DN 80           | 0,75          | 500     | 6       |
| VARIVENT N DN 100          | 0,35          | 500     | 6       |
| VARIVENT N DN 125          | 0,20          | 500     | 6       |

1) Sensoradapter für den Einbau von CUS52D in diese Armatur nötig, siehe Betriebsanleitung des Sensors

#### Einbauanpassung vornehmen

- 1. Funktion aufrufen: .../**TU**/**Einbauanpassung**.
- 2. Anpassung auswählen.
- 3. > Kalibrierdaten übernehmen.

#### Probensatznamen editieren

- 1. Probesatzname: Gewünschten Namen eingeben.
- 2. > Kalibrierdaten übernehmen.

# 19.10.3 Absorptionssensor für Trübungs- und Feststoffmessung (CUS50D)

Die Anwendungen "Absorbance" und "Formazin" werden im Werk kalibriert. Auf Basis der Absorbance-Werkskalibrierung sind die weiteren Anwendungen vorkalibriert und auf die unterschiedlichen Eigenschaften der Medien optimiert.

| Anwendung                    | Spezifizierter Arbeitsbereich          |
|------------------------------|----------------------------------------|
| Werkskalibrierung Absorbance | 0,000 5,000 AU oder<br>0,000 10,000 OD |
| Werkskalibrierung Formazin   | 40 4000 FAU                            |
| Anwendung Kaolin             | 0 60 g/l                               |
| Anwendung Sludge             | 0 25 g/l                               |
| Anwendung Autosludge         | 0 25 g/l                               |
| Product Loss                 | 0 100 %                                |

Zur Anpassung an die entsprechende Anwendung besteht die Möglichkeit kundenseitige Kalibrierungen mit bis zu 10 Punkten durchzuführen.

Die Werkskalibrierung der Anwendung Formazin wird mit dem Trübungsstandard Formazin durchgeführt.

Die Sensormesswerte in der Einheit [FAU] sind nur in diesem Standardmedium mit den Messwerten eines beliebigen anderen Sensors z. B. Streulichtsensor mit Einheit [FNU] oder [NTU] vergleichbar. In allen anderen Medien ergeben sich andere Messwerte als bei der Messung mit einem anderen Streulichtsensor.

Die Anwendungen Absorbance und Formazin sind ab Werk bereits kalibriert. Alle anderen Anwendungen sind lediglich vorkalibriert und erfordern deshalb eine Anpassung an die entsprechende Applikation und an das Medium. Der Sensor besitzt 8 Datensätze, von denen bereits 6 mit Musterdatensätzen für alle vorhandenen Anwendungen mit typischen Einstellungen im Werk vorkonfiguriert sind:

- Absorbance
- Formazin
- Kaolin
- Sludge
- Autosludge
- Product Loss

Durch die Auswahl der entsprechenden Anwendung wird der gewünschte Datensatz aktiviert. Er kann über folgende Möglichkeiten an die jeweilige Applikation angepasst werden:

- Kalibrierung (1 ... 10 Punkte)
- Eingabe eines Faktors (Multiplikation der Messwerte mit einem konstanten Faktor)
- Eingabe eines Offsets (Addieren/Subtrahieren eines konstanten Wertes zu den Messwerten)
- Duplizieren von Werkskalibrierdatensätzen

Weitere Datensätze können im Sensor angelegt und durch Kalibrierung oder Eingabe von Faktor oder Offset an die Applikation angepasst werden. Hierfür stehen 2 freie, nicht belegte Datensätze zur Verfügung. Die Zahl der freien Datensätze kann bei Bedarf vergrößert werden, indem nicht benötigte (Muster-)Datensätze gelöscht werden. Die Musterdatensätze werden beim Rücksetzen des Sensors wieder auf den Werkszustand hergestellt.

Betriebsanleitung Turbimax CUS50D, BA01846C

Alle Informationen zu Anwendungen, Einsatzgebieten, empfohlenen Kalibrierarten, Probenahme, -handhabung sowie Sensorgebrauch während Kalibrierung und Referenzmessung finden Sie in der Betriebsanleitung des Sensors.

#### Kalibriermenü aufrufen

1. CAL drücken.

2. <Kanal-Nr.>: **TU/AU** auswählen.

#### Ein- oder Mehrpunktkalibrierung bei bereits angelegten Datensätzen

Die Kalibrierung möglichst zeitgleich mit der Probenahme starten und als Sollwert den Laborwert der Probe eingeben. Sofern bei der Kalibrierung noch kein Laborwert verfügbar ist, einen Näherungswert als Sollwert eingeben. Sobald der Laborwert vorliegt, den Sollwert am Messumformer nachträglich editieren.

Ab Liquiline-Software Version 01.06.04:

- 1. Musterdatensatz wählen (z. B. Absorption).
- 2. Kalibriertabelle: Tabelle auswählen.
- 3. Kalibrierpunkte hinzufügen: Funktion wählen.
- 4. Abfragen (Start der Kalibrierung, Sensor reinigen) bestätigen: OK.
- 5. Referenzwert (Sollwert) eingeben.
- 6. Bei Bedarf auswählen: Nächste Probe kalibrieren.
- 7. Nachdem Sie den letzten Messpunkt ermittelt haben:

Kalibrierdaten übernehmen.

- └ Sie erhalten eine Information zur Gültigkeit des Datensatzes.
- 8. Abfrage (Sensor reinigen) bestätigen: **OK**.
  - 🕒 Entscheiden Sie, ob Sie den kalibrierten Datensatz aktivieren wollen.

Bei aktivierten Datensätzen können Sie nur Sollwerte verändern. Löschen von Messpunkten ist dann nicht möglich.

#### Ein- oder Mehrpunktkalibrierung bei leeren Datensätzen

- 1. Leeren Datensatz wählen (erkennbar durch ein leeres Kästchen vor dem Namen, z. B. **Dataset7**).
- 2. Probesatzname: Namen für den Datensatz vergeben.
- 3. Basisanwendung: Anwendung auswählen.
- 4. **Messpfadlänge**: Pfadlänge auswählen.
- 5. Einheit: Einheit auswählen.
- 6. Kalibriertabelle: Tabelle auswählen.
- 7. Kalibrierpunkte hinzufügen: Funktion wählen.
- 8. Abfragen (Start der Kalibrierung, Sensor reinigen) bestätigen: OK.
- 9. Referenzwert (Sollwert) eingeben.
- 10. Bei Bedarf auswählen: Nächste Probe kalibrieren.
- 11. Nachdem Sie den letzten Messpunkt ermittelt haben:

#### Kalibrierdaten übernehmen.

- 🛏 Sie erhalten eine Information zur Gültigkeit des Datensatzes.
- 12. Abfrage (Sensor reinigen) bestätigen: OK.
  - 🕒 Entscheiden Sie, ob Sie den kalibrierten Datensatz aktivieren wollen.

Wenn Sie ihn aktiviert haben, können Sie nur Sollwerte verändern. Löschen von Messpunkten ist dann nicht möglich.

#### Datensatz zu einem späteren Zeitpunkt aktivieren

- 1. Anwendung wählen: Menü/Setup/Eingänge/TU/AU/Anwendung.
- 2. Wenn die Anwendung korrekt gewählt ist: Datensatz auswählen.

#### Datensatz duplizieren

- 1. **Datensatz duplizieren**: Funktion starten.
- 2. Kopieren von: Quelldatensatz wählen.
- 3. Kopieren nach: Zieldatensatz wählen.
- 4. Probesatzname: Namen für den duplizierten Satz eingeben.
- 5. Datensatz duplizieren.

#### Datensatz bearbeiten

Sie können auf den aktiven Datensatz einen Faktor oder einen Offset anwenden, die Sie mit Hilfe einer Referenzmessung ermittelt haben. Außerdem lässt sich auch die aktive Tabelle bearbeiten oder um zusätzliche Kalibrierpunkte erweitern.

Bearbeitungsmöglichkeiten:

- Faktor/Offset
  - Dateneingabe (Offset)
  - Dateneingabe (Faktor)
- Tabelle bearbeiten
  - Kalibrierpunkte hinzufügen

#### Faktor/Offset

- 1. Dateneingabe (Offset)
- 2. **Offset**: Offset aus der Referenzmessung eingeben.
- 3. > Kalibrierdaten übernehmen.

#### 1. Dateneingabe (Faktor)

- 2. Kal.-Faktor: Errechneten Faktor aus Messwert und Referenzwert eingeben.
- 3. > Kalibrierdaten übernehmen.

#### Kalibriertabelle

- 1. > Tabelle bearbeiten
  - └→ Sie erhalten eine Warnung, wenn der Datensatz im Moment der aktive ist. Beachten Sie diese Warnung bevor Sie fortfahren.
- 2. **OK**: Werte anpassen.
- 3. SAVE.

## Kalibrierpunkt hinzufügen

#### 1. |> Kalibrierpunkte hinzufügen

- └→ Sie erhalten eine Warnung, wenn der Datensatz im Moment der f
  ür die Messung aktive ist. Hinzuf
  ügen von Kalibrierpunkten kann zu ung
  ültigen Daten f
  ühren.
- 2. OK: Zusätzliche Kalibrierpunkte hinzufügen.
- 3. Sensor in die Kalibrierlösung tauchen, auf stabilen Messwert warten.
- 4. Sollwert eingeben.
- 5. Weitere Punkte hinzufügen oder > Kalibrierdaten übernehmen.

Kalibrierpunkte können auch durch Dateneingabe von Soll- und Istwerten zur Tabelle hinzugefügt werden (**INSERT**).

#### Messwertfilter

| Messwertfilter            | Beschreibung                                                        |
|---------------------------|---------------------------------------------------------------------|
| Schwach                   | Geringe Filterung, hohe Dynamik, schnelle Ansprechzeit              |
| Normal (Werkseinstellung) | Mittlere Filterung                                                  |
| Stark                     | Starke Filterung, geringe Dynamik, langsame Reaktion auf Änderungen |

- 1. Konfigurationsart: Standard wählen.
- 2. Filter Level: Entsprechend obiger Tabelle wählen.
- 3. > Kalibrierdaten übernehmen.

#### Konfigurationsart = Spezialist

Hier müssen die einzelnen Parameter für die Filterung eingegeben werden. Überlassen Sie dies dem Service von Endress+Hauser.

#### Blasenunterdrückungsfilter

Zusätzlich zum Messwertfilter ist der Sensor noch mit einer Filterfunktion zur Unterdrückung von Messfehlern durch Luftblasen ausgerüstet.

In Flüssigkeiten mit geringer Trübung bzw. mit geringem Feststoffanteil führen Luftblasen zu einem Anstieg des Messwertes. Die Filterfunktion schneidet diese Messwertsprünge ab, indem der Minimalwert innerhalb einer Zeitspanne ausgegeben wird. Diese Zeitspanne kann mit Hilfe eines Zahlenwertes zwischen 0 ... 180 sec parametriert werden. In der Default-Einstellung ist der Blasenunterdrückungs-Filter deaktiviert (Wert 0) In Flüssigkeiten mit hoher Trübung oder hohem Feststoffanteil ist die Aktivierung des Blasenunter-drückungs-Filters nicht sinnvoll. In derartigen Medien führen Luftblasen nicht zu einem

Anstieg des Messwertes und können daher nicht mit dem Minimum-Filter eliminiert werden.

- 1. Blasenunterdrückung Filter: Funktion wählen.
- 2. |> Kalibrierdaten übernehmen.

Probensatznamen editieren

- 1. Probesatzname: Gewünschten Namen eingeben.
- 2. > Kalibrierdaten übernehmen.

# 19.10.4 Fehlermeldungen bei der Kalibrierung (alle Sensoren)

| Displaymeldung                                                                                                    | Ursachen und mögliche Abhilfen                                                     |
|----------------------------------------------------------------------------------------------------|------------------------------------------------------------------------------------|
| Der kalibrierte Datensatz ist ungültig.<br>Wollen Sie die Kalibrierung neu starten?                                                                     | Kalibrierpunkt nicht plausibel                                                     |
|                                                                                                    | 1. Kalibrierung wiederholen                                                        |
|                                                                                                    | 2. Sensorposition im Kalibriergefäß prüfen (feste Position, Wandeffekte usw.)      |
|                                                                                                    | 3. Für gute Durchmischung des Mediums sorgen (z.B. Magnetrührer verwenden)         |
|                                                                                                    | 4. Kalibriermedium austauschen                                                     |
|                                                                                                    | 5. Verschmutzten Sensor reinigen                                                   |
| Das Stabilitätskriterium wurde nicht erfüllt.<br>Wollen Sie den letzten Schritt wiederholen?                                                            | Messwert oder Temperatur instabil, dadurch Stabili-<br>tätskriterium nicht erfüllt |
|                                                                                                    | 1. Temperatur während der Kalibrierung konstant halten                             |
|                                                                                                    | 2. Sensorposition im Kalibriergefäß prüfen (feste Position, Wandeffekte usw.)      |
|                                                                                                    | 3. Für gute Durchmischung des Mediums sorgen (z.B. Magnetrührer verwenden)         |
|                                                                                                    | 4. Verschmutzten Sensor reinigen                                                   |
|                                                                                                    | <b>5.</b> Stabilitätskriterien anpassen $\rightarrow \blacksquare$ 88.             |
| Die Kalibrierung wurde abgebrochen.<br>Bitte reinigen Sie erst den Sensor,<br>bevor Sie diesen in das Prozessmedium bringen.<br>(Hold wird deaktiviert) | Abbruch der Kalibrierung durch den Anwender                                        |

# 19.11 SAK-Sensoren

# 19.11.1 Kalibrierarten

Der Sensor enthält neben den nicht veränderbaren Werkskalibrierungen sechs weitere Datensätze zum Abspeichern von Prozesskalibrierungen oder zur Anpassung an die entsprechende Messstelle (Applikation). Jeder Kalibrierdatensatz kann bis zu fünf Kalibrierpunkte haben.

Der Sensor bietet eine Vielzahl an Möglichkeiten, um die Messung an die jeweilige Applikation anzupassen:

- Kalibrierung oder Justage (1 ... 5 Punkte)
- Eingabe eines Faktors (Multiplikation der Messwerte mit einem konstanten Faktor)
- Eingabe eines Offsets (Addieren/Subtrahieren eines konstanten Wertes zu/von den Messwerten)
- Duplizieren von Werkskalibrierdatensätzen

#### Ein- oder Mehrpunktkalibrierung

Den Sensor zur Kalibrierung nicht aus dem Medium nehmen, er kann direkt in der Applikation kalibriert werden.

**1.** Zur Kalibrierung sicherstellen, dass der Messspalt nicht mit Ablagerungen verschmutzt ist:

Messspalt des Sensors reinigen (Verschmutzungen und Ablagerungen entfernen).

- 2. Zur Kalibrierung den Sensor so in das Medium eintauchen, dass der Messspalt vollständig mit dem Medium gefüllt ist.
  - Sämtliche Luftblasen und Lufteinschlüsse müssen beim Eintauchen aus dem Messspalt gespült werden.
- In der Kalibriertabelle können neben den Sollwerten bei Bedarf auch die Istwerte editiert werden (rechte und linke Spalte).
  - Zusätzliche Kalibrierwerte-Paare (Ist- und Sollwerte) können bei Bedarf auch ohne Messung in einem Medium hinzugefügt werden.

# 19.11.2 SAK

#### Werkskalibrierung

Der Sensor verlässt das Werk in vorkalibriertem Zustand (Kalibrierung mit KHP). Eine Kalibrierung auf den Kundenprozess ist dennoch in der Mehrzahl der Fälle vorteilhaft. Grund: andere organische Verbindungen als KHP verhalten sich spektral unterschiedlich.

Die Werkskalibrierung basiert auf 20 Kalibrierpunkten und wird während der Fertigung an drei Punkten justiert. Die Werkskalibrierung ist unverlierbar und jederzeit rückholbar. Einund Zweipunktkalibrierungen - ausgeführt als kundenseitige Kalibrierung - werden auf diese Werkskalibrierung referenziert.

#### Prinzip der Kalibrierung

Zwischen den Kalibrierpunkten wird durch Geraden interpoliert.

► Sinnvolle Namen für Ihre Kalibrierdatensätze vergeben.

Beispielsweise kann im Namen die Anwendung hinterlegt werden, auf der der Datensatz ursprünglich beruht. Das erleichtert, verschiedene Datensätze auseinanderzuhalten.

#### Referenzwerte im Labor bestimmen

Sie können unterschiedliche Methoden zur Kalibrierung nutzen:

- Verdünnungsreihe aus einer Mediumsprobe
- Kalibrierreihe mit Standardlösungen (KHP = Kaliumhydrogenphthalat)
- Kombination aus beidem (aufgestockte Mediumsprobe)
- 1. Repräsentative Mediumsprobe nehmen.
- 2. In geeigneter Weise dafür sorgen, dass der biologische und chemische Abbau in der Probe nicht weiter abläuft.
- 3. Messwerte der Probenreihe mit der Labormethode bestimmen (beispielsweise kolorimetrische Bestimmung mit einem Küvettentest).

#### Kalibrierung und Justage des Sensors

Zur Kalibrierung des Sensors die gleiche Mediumsprobe oder Probenreihe verwenden, für die die Labormesswerte ermittelt wurden. Die Probenreihe können auch reine Standardlösungen sein. Der generelle Ablauf einer Kalibrierung ist:

- 1. Datensatz auswählen.
- 2. Sensor ins Medium bringen.
- 3. Während der Kalibrierung für eine gute Homogenisierung des Mediums sorgen.
- 4. Kalibrierung für den Messpunkt starten.
- 5. Wenn nur ein Punkt kalibriert werden soll:

Kalibrierung durch die Übernahme der Kalibrierdaten beenden.

- └ Andernfalls mit dem nächsten Schritt fortfahren.
- 6. Probe für den 2. Messpunkt mit Stammlösung aufstocken.
- 7. Deren Messwert bestimmen.
- 8. Den Referenzwert aus Labormesswert plus aufgestockter Konzentration errechnen.
- 9. Vorhergehenden Schritt so oft wiederholen bis die gewünschte Anzahl an Kalibrierpunkten erreicht ist (maximal 5).

Um Fehlkalibrierung durch Verschleppung zu vermeiden:

- Immer von der niedrigen zur hohen Konzentration arbeiten.
- Den Sensor nach jeder Messung säubern und trocknen.
- Mediumsreste entfernen, insbesondere im Sensorspalt und in der Anschlussöffnung für die Druckluft (z.B. durch Spülen mit der nächsten Kalibrierlösung).

#### Kalibrierung am Messumformer

- 1. CAL: Sensor wählen und dessen Kalibriermenü aufrufen.
- 2. **Datensatz**: Datensatz wählen. Dieser darf nicht der aktive sein (erkennbar durch eine Markierung vor dem Namen).
- 3. Probesatzname: Namen für den Datensatz vergeben.
- 4. Basisanwendung: Entscheiden Sie welchen Wert Sie kalibrieren wollen. SAK, CSB, TOC, DOC oder BSB stehen zur Wahl.
  - Nur für Basisanwendung = SAK: Aus dem SAK-Wert kann der Messumformer die abgeleiteten Größen CSB, TOC, DOC und BSB berechnen. Je nach Referenzmethode existieren dafür unterschiedliche Berechnungsfaktoren. Sie können den werksseitig hinterlegten Berechnungsfaktor für CSB/BSB und TOC/DOC an Ihre Anwendung anpassen und zusätzlich auch noch einen SAK-Offset eingeben.
- 5. **Einheit**: Einheit wählen. Verwenden Sie die Einheit, in der Sie auch die Laborwerte erhalten haben.
- 6. **Kalibrierung starten**: Den Anweisungen folgen, um den ersten Messpunkt (niedrigste Konzentration) aufzunehmen.
  - Nachdem ein stabiler Messwert ermittelt wurde, werden Sie nach dem Sollwert (= Laborwert) der Probe gefragt.
- 7. Sollwert eingeben.
- 8. Entscheiden: Weiteren Kalibrierpunkt hinzufügen (**Nächste Probe kalibrieren**) oder Kalibrierung beenden und die Daten zur Justage übernehmen (**Kalibrierdaten übernehmen?**).
- 9. Alle gewünschten Messpunkte ermitteln.
- 10. Nachdem Sie den letzten Messpunkt ermittelt haben:

Daten übernehmen.

🛏 Sie erhalten eine Information zur Gültigkeit des Datensatzes.

- 11. Die Frage zur Übernahme der Kalibrierdaten zur Justage mit **OK** beantworten.
  - Sie werden gefragt, ob Sie den eben aufgenommenen Datensatz aktivieren wollen. Wenn Sie Ihr OK geben, werden die Messwerte auf der Basis der neuen Kalibrierfunktion ermittelt.

Sie haben noch die Möglichkeit, den Datensatz weiter zu bearbeiten.

Wenn Sie ihn aktiviert haben, können Sie nur Sollwerte verändern. Löschen von Messpunkten ist dann nicht möglich.

Sie können die Kalibrierung jederzeit mit **ESC** abbrechen. Dann werden keine Daten zur Justage des Sensors verwendet.

#### Datensätze bearbeiten

Sie können auf den aktiven Datensatz einen Faktor oder einen Offset anwenden, die Sie mit Hilfe einer Referenzmessung ermittelt haben. Außerdem lässt sich auch die aktive Tabelle bearbeiten oder um zusätzliche Kalibrierpunkte erweitern.

Bearbeitungsmöglichkeiten:

- Offset ändern
- Faktor ändern
- Tabelle bearbeiten
- Kalibrierung starten
- Kalib. punkt ersetzen

#### Offset ändern

1. **Offset**: Offset aus der Referenzmessung eingeben.

2. > Kalibrierdaten übernehmen.

#### Faktor ändern

1. Kal.-Faktor: Errechneten Faktor aus Messwert und Referenzwert eingeben.

2. > Kalibrierdaten übernehmen.

#### ▷ Tabelle bearbeiten

Sie erhalten eine Warnung, dass der Datensatz im Moment der aktive ist. Beachten Sie diese Warnung bevor Sie fortfahren.

1. **OK**: Werte anpassen.

2. SAVE.

#### ▷ Kalibrierung starten

Sie erhalten eine Warnung, dass der Datensatz im Moment der für die Messung aktive ist. Hinzufügen von Kalibrierpunkten kann zu ungültigen Daten führen. Wenn Sie fortfahren, wird automatisch die Werkskalibrierung für die aktuelle Messung aktiv.

- 1. **OK**: Zusätzliche Kalibrierpunkte hinzufügen.
- 2. Sensor in die Kalibrierlösung tauchen, auf stabilen Messwert warten.
- 3. Sollwert eingeben.
- 4. Weitere Punkte hinzufügen oder > Kalibrierdaten übernehmen.

#### ⊳ Kalib. punkt ersetzen

Sie können einen Kalibrierpunkt ersetzen, wenn dieser als gültig bewertet wird.

- 1. Frage, ob Kalibrierung gestartet werden soll, beantworten: **OK**.
- 2. Sensor in die Kalibrierlösung tauchen, auf stabilen Messwert warten.
- 3. Zu ersetzenden Punkt auswählen.
- 4. ▷ Kalibrierdaten übernehmen.

#### Datensätze duplizieren

Verwenden Sie die Funktion um einen bestehenden Kalibrierdatensatz, beispielsweise die Werkskalibrierung, editierbar zu machen.

Sie können anschließend per Dateneingabe einen Offset für den kopierten Datensatz einstellen oder per Tabelle die Nominalwerte verändern. Auf diese Weise können Sie ohne den Aufwand einer Kalibrierung schnell auf veränderte, Ihnen bekannte, Bedingungen in ihrem Prozess reagieren.

- 1. Datensatz duplizieren: Funktion starten.
- 2. Zu duplizierenden Datensatz wählen.
- 3. Speicherplatz wählen und einen Namen für den duplizierten Satz eingeben.
  - └→ Sie können nur dann einen Satz duplizieren, wenn Sie noch nicht alle verfügbaren Plätze für Datensätze verwendet haben. Ist kein Platz mehr frei, müssen Sie zunächst einen Satz löschen.

Jetzt können Sie:

- Einen Offset für den neuen Datensatz einstellen
- Über die Funktion Tabelle bearbeiten die Nominalwerte der einzelnen Kalibrierpunkte verändern
- 4. Wenn Sie den veränderten Datensatz als aktiven benutzen wollen: Menü aufrufen: **Setup/Eingänge**.

Menu aurruren. Setup/Eingange.

5. Unter **Anwendung** den neuen Datensatz auswählen.

# 19.11.3 Temperaturjustage

- **1.** Die Temperatur des Prozessmediums mit einer alternativen Messung, beispielsweise einem Präzisionsthermometer, ermitteln.
- 2. Menü aufrufen: CAL/<Sensortyp>/Temperaturjustage.
- **3. Sensor im Prozessmedium lassen** und solange **OK** klicken bis die Temperaturmessung über den Sensor gestartet wird.
- 4. Referenztemperatur aus der alternativen Messung eingeben. Sie können dazu entweder den Absolutwert oder einen Offset eingeben.
- 5. Danach solange **OK** klicken, bis die neuen Daten übernommen wurden.
  - └ Die Temperaturjustage ist damit abgeschlossen.

| Displaymeldung                                                                                                    | Ursachen und mögliche Abhilfen                                                            |
|----------------------------------------------------------------------------------------------------|-------------------------------------------------------------------------------------------|
| Der kalibrierte Datensatz ist ungültig.<br>Wollen Sie die Kalibrierung neu starten?                                                                     | Kalibrierpunkt nicht plausibel                                                            |
|                                                                                                    | 1. Kalibrierung wiederholen                                                               |
|                                                                                                    | 2. Sensorposition im Kalibriergefäß prüfen (feste Position, Wandeffekte, Luftblasen usw.) |
|                                                                                                    | 3. Für gute Durchmischung des Mediums sorgen (z.B. Magnetrührer verwenden)                |
|                                                                                                    | 4. Kalibriermedium austauschen                                                            |
|                                                                                                    | 5. Verschmutzten Sensor reinigen                                                          |
| vas Stabilitätskriterium wurde nicht erfüllt.<br>Vollen Sie den letzten Schritt wiederholen?<br>Messwert oder Temperatur instabil, dadurc               |                                                                                           |
|                                                                                                    | 1. Temperatur während der Kalibrierung konstant halten                                    |
|                                                                                                    | 2. Sensorposition im Kalibriergefäß prüfen (feste Position, Wandeffekte, Luftblasen usw.) |
|                                                                                                    | 3. Für gute Durchmischung des Mediums sorgen (z.B. Magnetrührer verwenden)                |
|                                                                                                    | 4. Verschmutzten Sensor reinigen                                                          |
|                                                                                                    | <b>5.</b> Stabilitätskriterien anpassen $\rightarrow \square$ 96.                         |
| Die Kalibrierung wurde abgebrochen.<br>Bitte reinigen Sie erst den Sensor,<br>bevor Sie diesen in das Prozessmedium bringen.<br>(Hold wird deaktiviert) | Abbruch der Kalibrierung durch den Anwender                                               |

# 19.11.4 Fehlermeldungen bei der Kalibrierung

# 19.12 Nitratsensoren

## Prozesse mit Nitratwerten > 0,1 mg/l

- 1. Probe nehmen und Nitratkonzentration im Labor bestimmen.
- 2. Sensor mit dem Laborwert kalibrieren und justieren.

#### Prozesse mit sehr unterschiedlichen Nitratwerten

- **1.** Zum Zeitpunkt A eine Probe mit hoher Konzentration nehmen, Probe messen und kalibrieren.
- 2. Zum Zeitpunkt B, der einige Tage versetzt sein kann, eine Probe mit niedriger Konzentration nehmen, den zweiten Wert messen und kalibrieren.

#### Kalibrierung mit Aufstockung

Wenn die Schlammparameter eher konstant sind, können Sie die Kalibrierung mit einer Probe niedriger Nitratkonzentration durchführen und die Probe anschließend mit einem Standard aufstocken.

- **1.** Eine größere Probe (Eimer) nehmen und einen Teil davon kolorimetrisch untersuchen.
- 2. Den Wert der kolorimetrischen Bestimmung im Sensor kalibrieren.
- 3. Probe mit einem Standard aufstocken und Laborwert bestimmen.
- 4. Den Laborwert der aufgestockten Probe im Sensor kalibrieren.
Fehlmessungen vermeiden:

- Trinkwasser kann größere Konzentrationen an Nitrat enhalten und ist als Blindwert nicht geeignet. Als Blindwert vollentionisiertes Wasser verwenden.
- Während der Kalibrierung für eine durchgehende Homogenisierung der Probe sorgen.
  - In aufsteigender Reihenfolge der Konzentrationen kalibrieren (zuerst niedrige Konzentration), um Nitratverschleppung zu vermeiden.
  - Den Sensor nach einer Kalibrierung säubern und trocknen. Auf Mediumreste im Küvettenschlitz achten. So vermeiden Sie, die unterschiedlichen Proben zu vermischen und die Nitratkonzentrationen zu verändern.

### 19.12.1 Kalibrierarten

Der Sensor enthält neben den nicht veränderbaren Werkskalibrierungen sechs weitere Datensätze zum Abspeichern von Prozesskalibrierungen oder zur Anpassung an die entsprechende Messstelle (Applikation). Jeder Kalibrierdatensatz kann bis zu fünf Kalibrierpunkte haben.

Der Sensor bietet eine Vielzahl an Möglichkeiten, um die Messung an die jeweilige Applikation anzupassen:

- Kalibrierung oder Justage (1 ... 5 Punkte)
- Eingabe eines Faktors (Multiplikation der Messwerte mit einem konstanten Faktor)
- Eingabe eines Offsets (Addieren/Subtrahieren eines konstanten Wertes zu/von den Messwerten)
- Duplizieren von Werkskalibrierdatensätzen

#### Ein- oder Mehrpunktkalibrierung

Den Sensor zur Kalibrierung nicht aus dem Medium nehmen, er kann direkt in der Applikation kalibriert werden.

**1.** Zur Kalibrierung sicherstellen, dass der Messspalt nicht mit Ablagerungen verschmutzt ist:

Messspalt des Sensors reinigen (Verschmutzungen und Ablagerungen entfernen).

- 2. Zur Kalibrierung den Sensor so in das Medium eintauchen, dass der Messspalt vollständig mit dem Medium gefüllt ist.
  - Sämtliche Luftblasen und Lufteinschlüsse müssen beim Eintauchen aus dem Messspalt gespült werden.
- In der Kalibriertabelle können neben den Sollwerten bei Bedarf auch die Istwerte editiert werden (rechte und linke Spalte).
  - Zusätzliche Kalibrierwerte-Paare (Ist- und Sollwerte) können bei Bedarf auch ohne Messung in einem Medium hinzugefügt werden.

### 19.12.2 Nitrat

#### Werkskalibrierung

Der Sensor verlässt das Werk in vorkalibriertem Zustand.

Er kann damit in einer Vielzahl von Klarwassermessungen ohne weitere Kalibrierung eingesetzt werden.

Die Werkskalibrierung basiert auf 20 Kalibrierpunkten und wird während der Fertigung an drei Punkten justiert. Die Werkskalibrierung ist unverlierbar und jederzeit rückholbar. Einund Zweipunktkalibrierungen – ausgeführt als kundenseitige Kalibrierung – werden auf diese Werkskalibrierung referenziert.

#### Prinzip der Kalibrierung

Zwischen den Kalibrierpunkten wird durch Geraden interpoliert.

Sinnvolle Namen für Ihre Kalibrierdatensätze vergeben.

Beispielsweise kann im Namen die Anwendung hinterlegt werden, auf der der Datensatz ursprünglich beruht. Das erleichtert, verschiedene Datensätze auseinanderzuhalten.

#### Referenzwerte im Labor bestimmen

- 1. Eine repräsentative Mediumsprobe nehmen.
- In geeigneter Weise dafür sorgen, dass der Nitratabbau in der Probe nicht weiter abläuft. Geeignet ist dafür die sofortige Filtration (0,45 μm) der Probe nach DIN 38402.
- 3. Den Nitratgehalt der Probe mit der Labormethode bestimmen (beispielsweise kolorimetrische Bestimmung mit einem Küvettentest - Standardmethode nach DIN 38405 Teil 9).

#### Kalibrierung und Justage des Sensors

Zur Kalibrierung des Sensors die gleiche Mediumsprobe oder Probenreihe verwenden, für die die Labormesswerte ermittelt wurden. Die Probenreihe können auch reine Standardlösungen sein.

Der generelle Ablauf einer Kalibrierung ist:

- 1. Datensatz auswählen.
- 2. Sensor ins Medium bringen.
- 3. Während der Kalibrierung für eine gute Homogenisierung des Mediums sorgen.
- 4. Kalibrierung für den Messpunkt starten.
- 5. Wenn nur ein Punkt kalibriert werden soll:
  Kalibrierung durch die Übernahme der Kalibrierdaten beenden.
  Andernfalls mit dem nächsten Schritt fortfahren.
- 6. Probe für den 2. Messpunkt mit Stammlösung aufstocken.
- 7. Deren Messwert bestimmen.
- 8. Den Referenzwert aus Labormesswert plus aufgestockter Konzentration errechnen.
- **9.** Vorhergehenden Schritt so oft wiederholen bis die gewünschte Anzahl an Kalibrierpunkten erreicht ist (maximal 5).

Um Fehlkalibrierung durch Verschleppung zu vermeiden:

- Immer von der niedrigen zur hohen Konzentration arbeiten.
- Den Sensor nach jeder Messung säubern und trocknen.
- Mediumsreste entfernen, insbesondere im Sensorspalt und in der Anschlussöffnung für die Druckluft (z.B. durch Spülen mit der nächsten Kalibrierlösung).

#### Kalibrierung am Messumformer

- 1. CAL: Sensor wählen und dessen Kalibriermenü aufrufen.
- 2. **Datensatz**: Datensatz wählen. Dieser darf nicht der aktive sein (erkennbar durch eine Markierung vor dem Namen).
- 3. Probesatzname: Namen für den Datensatz vergeben.
- 4. **Einheit**: Einheit wählen. Verwenden Sie die Einheit, in der Sie auch die Laborwerte erhalten haben.
- 5. **Kalibrierung starten**: Den Anweisungen folgen, um den ersten Messpunkt (niedrigste Konzentration) aufzunehmen.
  - Nachdem ein stabiler Messwert ermittelt wurde, werden Sie nach dem Sollwert (= Laborwert) der Probe gefragt.
- 6. Sollwert eingeben.

- 7. Entscheiden: Weiteren Wert (nächsthöhere Konzentration) hinzufügen (**Nächste Probe kalibrieren**) oder Kalibrierung beenden und die Daten zur Justage übernehmen (**Kalibrierdaten übernehmen?**).
- 8. Alle gewünschten Messpunkte ermitteln.
- 9. Nachdem Sie den letzten Messpunkt ermittelt haben:
  - Daten übernehmen.
  - 🕒 Sie erhalten eine Information zur Gültigkeit des Datensatzes.
- **10.** Die Frage zur Übernahme der Kalibrierdaten zur Justage mit **OK** beantworten.
  - Sie werden gefragt, ob Sie den eben aufgenommenen Datensatz aktivieren wollen. Wenn Sie Ihr **OK** geben, werden die Messwerte auf der Basis der neuen Kalibrierfunktion ermittelt.

Sie haben noch die Möglichkeit, den Datensatz weiter zu bearbeiten.

Wenn Sie ihn aktiviert haben, können Sie nur Sollwerte verändern. Löschen von Messpunkten ist dann nicht möglich.

Sie können die Kalibrierung jederzeit mit **ESC** abbrechen. Dann werden keine Daten zur Justage des Sensors verwendet.

#### Datensätze bearbeiten

Sie können auf den aktiven Datensatz einen Faktor oder einen Offset anwenden, die Sie mit Hilfe einer Referenzmessung ermittelt haben. Außerdem lässt sich auch die aktive Tabelle bearbeiten oder um zusätzliche Kalibrierpunkte erweitern.

Bearbeitungsmöglichkeiten:

- Offset ändern
- Faktor ändern
- Tabelle bearbeiten
- Kalibrierung starten
- Kalib. punkt ersetzen

#### Offset ändern

1. **Offset**: Offset aus der Referenzmessung eingeben.

2. > Kalibrierdaten übernehmen.

#### Faktor ändern

1. Kal.-Faktor: Errechneten Faktor aus Messwert und Referenzwert eingeben.

2. > Kalibrierdaten übernehmen.

#### ▷ Tabelle bearbeiten

Sie erhalten eine Warnung, dass der Datensatz im Moment der aktive ist. Beachten Sie diese Warnung bevor Sie fortfahren.

1. **OK**: Werte anpassen.

2. SAVE.

#### ▷ Kalibrierung starten

Sie erhalten eine Warnung, dass der Datensatz im Moment der für die Messung aktive ist. Hinzufügen von Kalibrierpunkten kann zu ungültigen Daten führen. Wenn Sie fortfahren, wird automatisch die Werkskalibrierung für die aktuelle Messung aktiv.

- 1. OK: Zusätzliche Kalibrierpunkte hinzufügen.
- 2. Sensor in die Kalibrierlösung tauchen, auf stabilen Messwert warten.
- 3. Sollwert eingeben.
- 4. Weitere Punkte hinzufügen oder > Kalibrierdaten übernehmen.

#### ⊳ Kalib. punkt ersetzen

Sie können einen Kalibrierpunkt ersetzen, wenn dieser als gültig bewertet wird.

- 1. Frage, ob Kalibrierung gestartet werden soll, beantworten: OK.
- 2. Sensor in die Kalibrierlösung tauchen, auf stabilen Messwert warten.
- 3. Zu ersetzenden Punkt auswählen.
- 4. |> Kalibrierdaten übernehmen.

#### Datensätze duplizieren

Verwenden Sie die Funktion um einen bestehenden Kalibrierdatensatz, beispielsweise die Werkskalibrierung, editierbar zu machen.

Sie können anschließend per Dateneingabe einen Offset für den kopierten Datensatz einstellen oder per Tabelle die Nominalwerte verändern. Auf diese Weise können Sie ohne den Aufwand einer Kalibrierung schnell auf veränderte, Ihnen bekannte, Bedingungen in ihrem Prozess reagieren.

- 1. Datensatz duplizieren: Funktion starten.
- 2. Zu duplizierenden Datensatz wählen.
- 3. Speicherplatz wählen und einen Namen für den duplizierten Satz eingeben.
  - └→ Sie können nur dann einen Satz duplizieren, wenn Sie noch nicht alle verfügbaren Plätze für Datensätze verwendet haben. Ist kein Platz mehr frei, müssen Sie zunächst einen Satz löschen.

Jetzt können Sie:

- Einen Offset für den neuen Datensatz einstellen
- Über die Funktion **Tabelle bearbeiten** die Nominalwerte der einzelnen Kalibrierpunkte verändern
- 4. Wenn Sie den veränderten Datensatz als aktiven benutzen wollen: Menü aufrufen: **Setup/Eingänge**.
- 5. Unter **Anwendung** den neuen Datensatz auswählen.

### 19.12.3 Temperaturjustage

- 1. Die Temperatur des Prozessmediums mit einer alternativen Messung, beispielsweise einem Präzisionsthermometer, ermitteln.
- 2. Menü aufrufen: CAL/<Sensortyp>/Temperaturjustage.
- **3. Sensor im Prozessmedium lassen** und solange **OK** klicken bis die Temperaturmessung über den Sensor gestartet wird.
- 4. Referenztemperatur aus der alternativen Messung eingeben. Sie können dazu entweder den Absolutwert oder einen Offset eingeben.
- 5. Danach solange **OK** klicken, bis die neuen Daten übernommen wurden.
  - └ Die Temperaturjustage ist damit abgeschlossen.

| Displaymeldung                                                                                                    | Ursachen und mögliche Abhilfen                                                            |  |  |  |  |  |  |  |  |
|----------------------------------------------------------------------------------------------------|-------------------------------------------------------------------------------------------|--|--|--|--|--|--|--|--|
| Der kalibrierte Datensatz ist ungültig.                                                                                                    | Kalibrierpunkt nicht plausibel                                                            |  |  |  |  |  |  |  |  |
| Wollen Sie die Kalibrierung neu starten?                                                                                                    | 1. Kalibrierung wiederholen                                                               |  |  |  |  |  |  |  |  |
|                                                                                                    | 2. Sensorposition im Kalibriergefäß prüfen (feste Position, Wandeffekte, Luftblasen usw.) |  |  |  |  |  |  |  |  |
|                                                                                                    | 3. Für gute Durchmischung des Mediums sorgen (z.B. Magnetrührer verwenden)                |  |  |  |  |  |  |  |  |
|                                                                                                    | 4. Kalibriermedium austauschen                                                            |  |  |  |  |  |  |  |  |
|                                                                                                    | 5. Verschmutzten Sensor reinigen                                                          |  |  |  |  |  |  |  |  |
| Das Stabilitätskriterium wurde nicht erfüllt.<br>Wollen Sie den letzten Schritt wiederholen?                                                            | Messwert oder Temperatur instabil, dadurch Stabili-<br>tätskriterium nicht erfüllt        |  |  |  |  |  |  |  |  |
|                                                                                                    | 1. Temperatur während der Kalibrierung konstant halten                                    |  |  |  |  |  |  |  |  |
|                                                                                                    | 2. Sensorposition im Kalibriergefäß prüfen (feste Position, Wandeffekte, Luftblasen usw.) |  |  |  |  |  |  |  |  |
|                                                                                                    | 3. Für gute Durchmischung des Mediums sorgen (z.B. Magnetrührer verwenden)                |  |  |  |  |  |  |  |  |
|                                                                                                    | 4. Verschmutzten Sensor reinigen                                                          |  |  |  |  |  |  |  |  |
|                                                                                                    | <b>5.</b> Stabilitätskriterien anpassen $\rightarrow \square$ 96.                         |  |  |  |  |  |  |  |  |
| Die Kalibrierung wurde abgebrochen.<br>Bitte reinigen Sie erst den Sensor,<br>bevor Sie diesen in das Prozessmedium bringen.<br>(Hold wird deaktiviert) | Abbruch der Kalibrierung durch den Anwender                                               |  |  |  |  |  |  |  |  |

### 19.12.4 Fehlermeldungen bei der Kalibrierung

## 19.13 Spektrometer

Betriebsanleitung Memosens Wave CAS80E, BA02005C

Die Kalibrierung ist immer anwendungsabhängig. Mit der Feld-Kalibrierung passen Sie das werkseitig kalibrierte Spektrometer genauer an ihren Prozess an. Verwenden Sie Kalibrierpunkte, die den erwarteten Messbereich jeweils am höchsten und niedrigsten Punkt eingrenzen. Dadurch erreichen Sie höhere Auflösung und Genauigkeit der Messung.

### 1. **A**WARNUNG

#### Mineralische Säuren

Schwere Verletzungen und Tod durch Verätzen möglich!

- Augen durch eine Schutzbrille schützen.
- ► Schutzhandschuhe und entsprechende Schutzkleidung tragen.
- ► Jeden Kontakt mit Augen, Mund und Haut vermeiden.

Die optischen Fenster vor der Kalibrierung reinigen (mit 5 … 10% H<sub>3</sub>PO<sub>4</sub> oder 5 … 10% HCl oder 5 … 10% H<sub>2</sub>SO<sub>4</sub>).

- 2. Referenzprobe (Laborprobe) zur gleichen Zeit und am gleichen Ort wie Probe für den Kalibrierpunkt des Spektrometers entnehmen.
- Für eine Nitrat-Referenzprobe gilt: Probe sofort durch einen 0,45 µm-Filter (z. B. Filterpapier oder Spritzenfilter) filtrieren. Grund: Die Nitratkonzentration ändert sich schnell, wenn Mikroorganismen in der Probe zurückbleiben.
- 4. Falls die Probe nicht schnell im Labor gemessen werden kann: Probe mit  $H_2SO_4$  auf pH < 2 einstellen und damit konservieren.

- 5. Prüfen, ob die Werkskalibrierung eine akzeptable Genauigkeit im geforderten Messbereich aufweist.
- 6. Wenn die Leistung des Spektrometers aufgrund der Werkskalibrierung nicht ausreicht:

Eine Faktorkalibrierung durchführen.

7. Wenn die Leistung des Spektrometers aufgrund der Faktorkalibrierung nicht ausreicht:

Eine Offset-Kalibrierung durchführen.

8. Wenn die Faktor- und/oder Offset-Kalibrierung nicht anwendbar oder nicht ausreichend ist:

Eine Kalibriertabelle einfügen.

#### Parameter kalibrieren

- 1. CAL/Kanal-Nr. Spektrometer/Spektrometer/Applikationskalibrierung
- 2. Datensatz wählen. Die Werkskalibrierung ist vorausgewählt.
- 3. Zu kalibrierenden Parameter und dessen Einheit wählen.
- 4. Kalibrierart wählen: Faktor ändern, Offset ändern oder Kalibriertabelle.

#### 19.13.1 Faktor ändern

Diese Art der Kalibrierung ist anwendbar, wenn ein fester Faktor zwischen Labor- und Sensormesswert für den gesamten gewünschten Messbereich gilt.

- 1. CAL/Kanal-Nr. Spektrometer/Spektrometer/Applikationskalibrierung/Faktor ändern
- 2. Kal.-Faktor: Faktor eingeben.
- 3. > Kalibrierdaten übernehmen
  - ← Der neue Faktor wird für den gewählten Parameter gespeichert.

### 19.13.2 Offset ändern

Diese Art der Kalibrierung ist anwendbar, wenn das Spektrometer eine Abweichung zum Labormesswert zeigt. Die Abweichung muss im gesamten gewünschten Messbereich gelten.

- 1. CAL/Kanal-Nr. Spektrometer/Spektrometer/Applikationskalibrierung/Offset ändern
- 2. Offset: Wert eingeben.
- 3. > Kalibrierdaten übernehmen
  - └ Der Offset wird für den gewählten Parameter gespeichert.

### 19.13.3 Kalibriertabelle

Diese Art der Kalibrierung ist dann sinnvoll, wenn die Faktor- und/oder Offsetkalibrierung nicht ausreichend sind.

- 1. CAL/Kanal-Nr. Spektrometer/Spektrometer/Applikationskalibrierung/Kalibriertabelle
- 2. **INSERT**: Kalibrierpunkt festlegen, indem Sie Mess- und Nominalwerte eingeben.
- 3. Maximal 6 Kalibrierpunkte auf diese Weise eingeben.
- 4. SAVE.
  - Im Fall einer gültigen Tabelle werden die Kalibrierdaten für den gewählten Parameter gespeichert.

### 19.13.4 Referenzspektrum aufnehmen (Nullkalibrierung)

Die Nullkalibrierung ist die Referenz, auf die sich die Berechnungen stützen. Das Spektrometer verlässt das Werk mit einer Nullkalibrierung in Reinstwasser.

1. Spektrometer reinigen.

2. Spektrum in Reinstwasser aufnehmen: CAL/Kanal-Nr. Spektrometer/Spektrometer/Referenzspektrum aufnehmen

3. Den Anweisungen am Display folgen.

#### 19.13.5 Temperaturjustage

- 1. Die Temperatur des Prozessmediums mit einer alternativen Messung, beispielsweise einem Präzisionsthermometer, ermitteln.
- 2. CAL/Kanal-Nr. Spektrometer/Temperatur.
  - └ Sie haben 2 Möglichkeiten: Offset ändern oder Kalibrierung starten.
- 3. Wenn Sie nur eine Abweichung des Sensorwerts zur Referenzmessung eingeben wollen:

Offset ändern: Die Abweichung zur Referenzmessung in Keingeben.

4. Wenn Sie den Temperatursensor durch die Eingabe einer Referenztemperatur justieren wollen:

#### Kalibrierung starten/OK.

5. Sensor im Prozessmedium lassen und **OK**.

🛏 Die Temperaturmessung über den Sensor wird gestartet.

- 6. Referenztemperatur aus der alternativen Messung eingeben.
- 7. **Weiter** und **OK** (mehrfach).
  - └ Die Temperaturjustage ist damit abgeschlossen.

### 19.14 Fluoreszenz

### 19.14.1 Kalibrierarten

Der Sensor verlässt das Werk in vorkalibriertem Zustand. Er kann direkt ohne weitere Kalibrierung eingesetzt werden.

Folgende Kalibrierungen sind möglich:

- Kalibrierung
  - Vor-Ort-Kalibrierung mit der zertifizierten Festkörperreferenz
  - Rekalibrierung durch den Hersteller
- Anwendungsanpassung
  - Kalibrierung beziehungsweise Justierung anhand von Referenzproben über eine Wertetabelle (1 ... 6 Punkte)
  - Eingabe eines Faktors (Multiplikation der Messwerte mit einem konstanten Faktor)
  - Eingabe eines Offsets (Addieren/Subtrahieren eines konstanten Wertes zu den Messwerten)

### 19.14.2 Festkörperreferenz

Der Sensor ist in Übereinstimmung mit der MEPC 259(68) Richtlinie ab Werk justiert.

- 1. Zur Einhaltung der MEPC 256 (68) Kriterien, den Sensor mit Hilfe der Festkörperreferenz in regelmäßigen Abständen kalibrieren.
- 2. Wenn nötig, den Sensor mit der Festkörperrefernz justieren.

Wir empfehlen das Gerät alle 4 Jahre zur Überprüfung und Rekalibrierung zum Hersteller zu senden.

Bei der Werkskalibrierung wird die Festkörperreferenz auf den jeweiligen Sensor abgestimmt. Die Festkörperreferenz kann nur mit diesem Sensor verwendet werden. Die Festkörperreferenz und der Sensor sind somit einander fest zugeordnet.

Mit der Festkörperreferenz lässt sich die Funktionsfähigkeit des Sensors überprüfen. Der Sensor lässt sich Kalibrieren und Justieren. Die Justierung erfolgt nach der Kalibrierung automatisch durch den Messumformer. Der angegebene Referenzwert der Festkörperreferenz dient zum Justieren des Sensors.

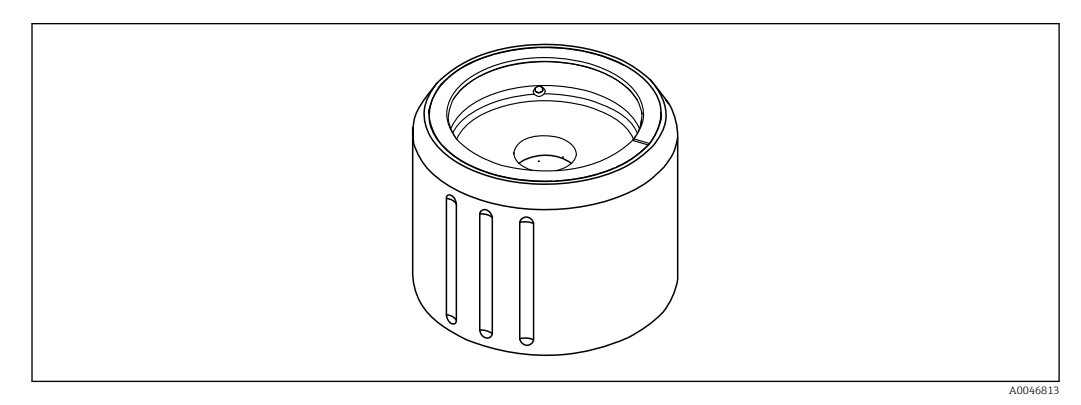

34 Festkörperreferenz

#### Kalibrierung mit Festkörperreferenz

### **A**VORSICHT

# Hoher Druck und hohe Temperaturen beim Ausbau des Sensors

Verletzungsgefahr!

- Auf den Prozessdruck und die Prozesstemperatur achten.
- Wenn der Prozessdruck erhöht ist, vor dem Ausbau des Sensors den Prozessdruck verringern. Dafür das bauseits montierte Handventil verwenden.

### **A**VORSICHT

### Austretendes Medium

Verletzungsgefahr, Schäden an Kleidung und der Einrichtung!

- Sicherstellen, dass der Zulauf und Ablauf der Armatur abgesperrt sind.
- ► Sicherstellen, dass eine automatische Reinigung vor der Kalibrierung abgeschaltet ist.

### HINWEIS

### Kondensation und Verschmutzung führen zu falschen Kalibrierergebnissen!

- ▶ Den Sensor und die optischen Fenster zuvor gründlich reinigen.
- ► Kondensation am Sensor vermeiden.
- Die Umgebungsbedingungen des Sensors, insbesondere den Umgebungstemperaturbereich, beachten.

Detaillierte Informationen zu Einstellungen am Messumformer: Betriebsanleitung des zugehörigen Messumformers

Auf die folgenden Bedingungen für die Kalibrierung achten:

- Keine Kondensation auf dem Sensor oder der Festkörperreferenz
- Stabile Temperatur des Sensor und der Festkörperreferenz
- Eingehaltene Umgebungstemperaturbereiche
- Sauber gereinigte optische Fenster

#### Kalibrierung starten

- 1. Am Messumformer Kalibrierung wählen.
- 2. Den Fluoreszenzsensor auswählen.

- 3. Fluoreszenz auswählen.
- 4. Festkörperreferenz auswählen.
- 5. Den Anweisungen des Messumformers folgen.

Funktionsüberprüfung an der Luft:

► HINWEIS

Gegenstände und Kleidung vor dem optischen Fenster führt zu falschen Messwerten!

- Ausreichend Abstand zum Gerät halten.
- Gegenstände unterhalb des Sensors entfernen.

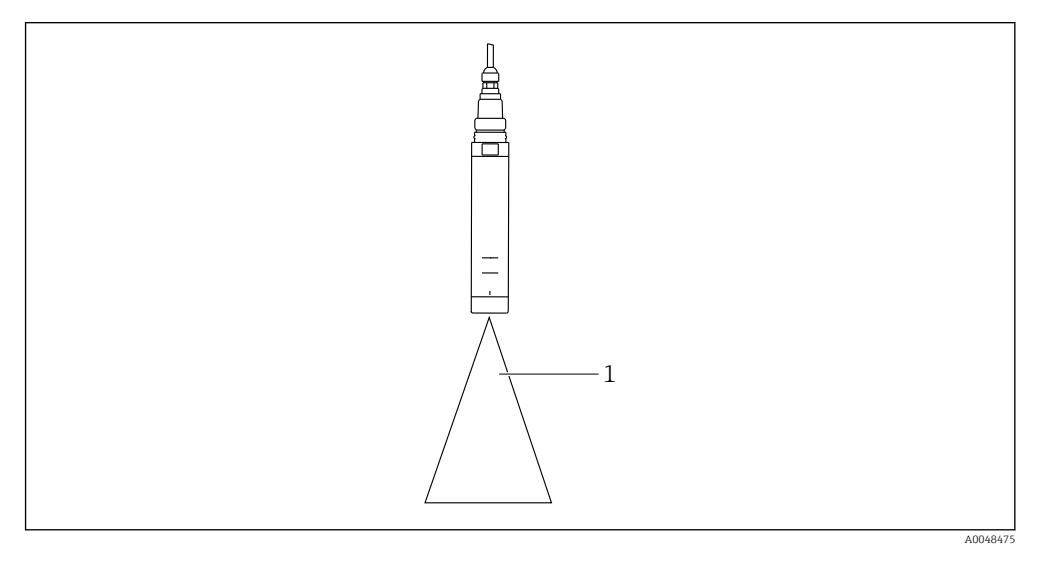

1 freier Raum

Den Sensor in den freien Raum halten.

Fehlgeschlagene Funktionsüberprüfung an der Luft:

- 1. Die Reinigung der optischen Fenster wiederholen.
- 2. Den Vorgang der Messung wiederholen.
- 3. Ist nach mehrmaligem Reinigen die Messung immer noch außerhalb der vorgegeben Grenzen, den Sensor an Ihre zuständige Endress+Hauser Vertriebszentrale senden.

Nachdem der Vorgang der Kalibrierung mit der Festkörperreferenz abgeschlossen ist, kann es zu den folgenden Status kommen:

- Kalibrierung ist erfolgreich abgeschlossen Der Messwert befindet sich innerhalb der angezeigten Grenzwerte und somit war keine automatische Justierung notwendig
- Kalibrierung ist erfolgreich abgeschlossen und es ist eine automatische Justierung erfolgt Der Messwert hat die Grenzwerte überschritten und wurde erfolgreich durch die automatische Justierung korrigiert
- Kalibrierung ist fehlgeschlagen, es ist keine automatische Justierung erfolgt Der Messwert liegt außerhalb der Grenzwerte und es war keine automatische Justierung möglich. Das Gerät ist somit nicht mehr funktionsfähig nach MEPC.
- ► Bei fehlgeschlagener Kalibrierung den Sensor an Ihre zuständige Endress+Hauser Vertriebszentrale senden.

### 19.14.3 Faktor/Offset

### Dateneingabe (Faktor)

Bei der Funktion "Faktor" werden die Messwerte mit einem konstanten Faktor multipliziert. Die Funktionalität entspricht der einer 1-Punkt-Kalibrierung.

Beispiel:

Diese Art der Anpassung kann gewählt werden, wenn über einen längeren Zeitraum die Messwerte mit den Laborwerten verglichen werden und alle Messwerte um einen konstanten Faktor, z. B. 10 % zu niedrig, vom Laborwert (Soll-Probenwert) abweichen.

Die Anpassung erfolgt im Beispiel durch Eingabe des Faktors 1,1.

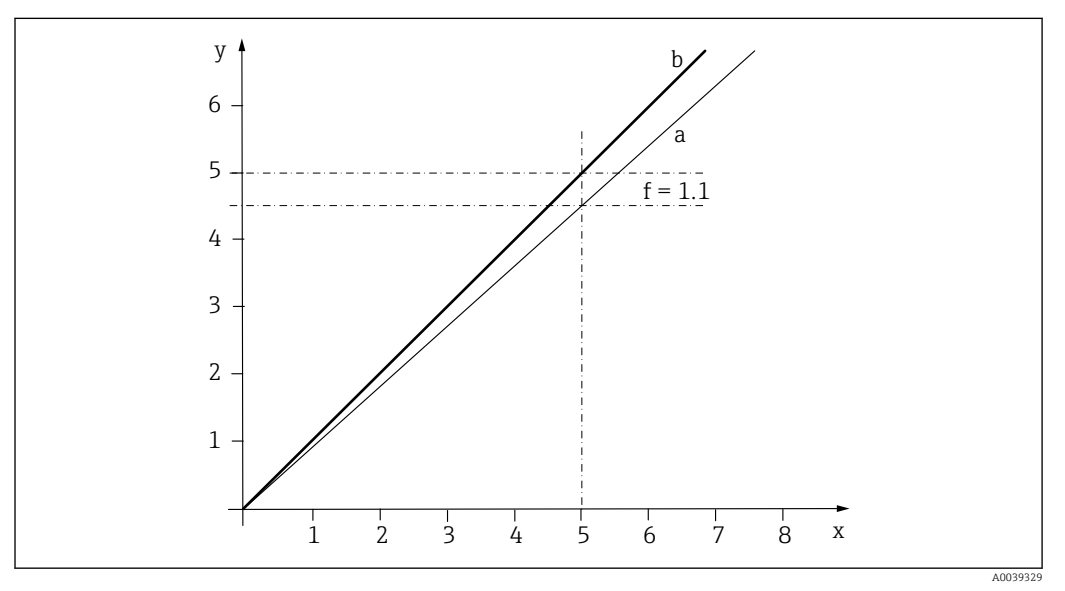

35 Prinzip der Faktorkalibrierung

- x Messwert
- y Soll-Probenwert
- a Werkskalibrierung
- b Faktorkalibrierung

### Dateneingabe (Offset)

Bei der Funktion "Offset" werden die Messwerte um einen konstanten Betrag verschoben (addiert oder subtrahiert).

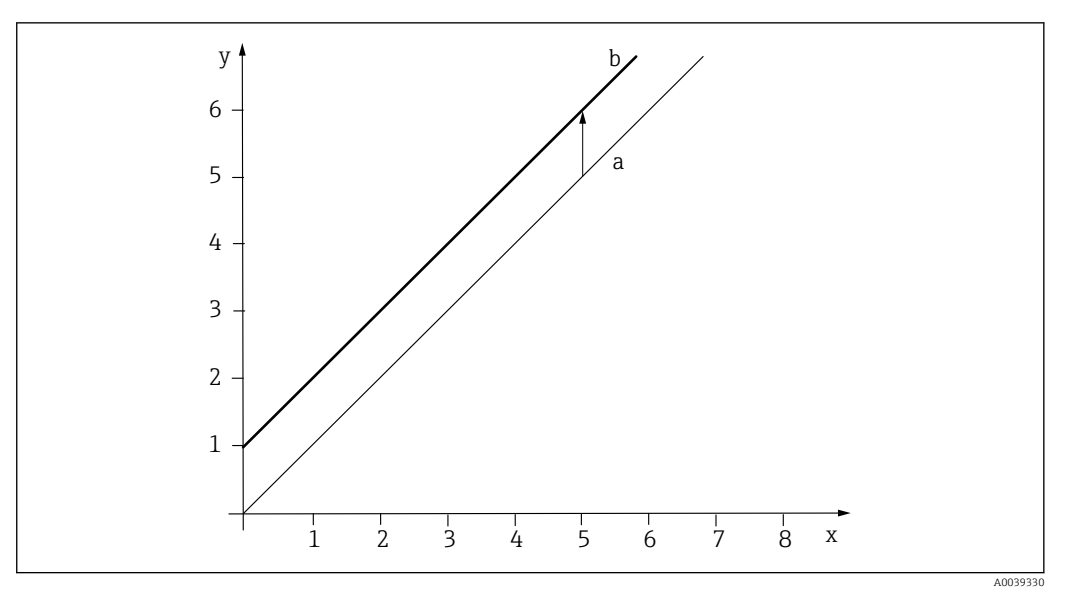

☑ 36 Prinzip eines Offsets

- x Messwert
- y Soll-Probenwert
- a Werkskalibrierung
- b Offsetkalibrierung

### 19.14.4 Kalibriertabelle

Diese Art der Kalibrierung ist dann sinnvoll, wenn die Faktor- und/oder Offsetkalibrierung nicht ausreichend sind.

#### 1. CAL/Kanal-Nr. Fluoreszenz/Fluoreszenz/Kalibriertabelle/>Tabelle bearbeiten

- 2. INSERT: Kalibrierpunkt festlegen, indem Sie Mess- und Nominalwerte eingeben.
- 3. Maximal 6 Kalibrierpunkte auf diese Weise eingeben.

4. SAVE.

└→ Im Fall einer gültigen Tabelle werden die Kalibrierdaten für den gewählten Parameter gespeichert.

### 19.14.5 Temperaturjustage

Anpassen des Messwerts des internen Temperatursensors an eine Referenzmessung

- **1.** Die Temperatur des Prozessmediums mit einer alternativen Messung, beispielsweise einem Präzisionsthermometer, ermitteln.
- 2. CAL/Kanal-Nr. Fluoreszenz/Temperatur/Offset ändern.
- 3. Die Abweichung des Sensormesswerts zur Referenzmessung in K eingeben.

### 4. |> Kalibrierdaten übernehmen.

└ Die Temperaturjustage ist damit abgeschlossen.

## 19.15 Zubehör zur Kalibrierung

### 19.15.1 Memobase Plus

#### Memobase Plus CYZ71D

- PC-Software zur Unterstützung der Laborkalibrierung
- Visualisierung und Dokumentation des Sensormanagements
- Datenbank-Speicherung von Sensorkalibrierungen
- Produktkonfigurator auf der Produktseite: www.endress.com/cyz71d

Technische Information TI00502C

### 19.15.2 pH-Kalibrierpuffer

#### Qualitätspuffer von Endress+Hauser - CPY20

Als sekundäre Referenzpufferlösungen werden Lösungen verwendet, die gemäß DIN 19266 von einem durch die DAkkS (Deutsche Akkreditierungsstelle GmbH) nach DIN 17025 akkreditierten Labor auf primäres Referenzmaterial der PTB (Physikalisch-Technische Bundesanstalt) oder auf Standard-Referenzmaterial von NIST (National Institute of Standards and Technology) zurückgeführt werden.

Produktkonfigurator auf der Produktseite: www.endress.com/cpy20

### 19.15.3 Redoxpuffer

#### Redox-Pufferlösung CPY3

- 220 mV, pH 7
- 468 mV, pH 0,1

Produktkonfigurator auf der Produktseite: www.endress.com/cpy3

### 19.15.4 Leitfähigkeitskalibrierlösungen

### Leitfähigkeitskalibrierlösungen CLY11

Präzisionslösungen bezogen auf SRM (Standard Reference Material) von NIST zur qualifizierten Kalibrierung von Leitfähigkeitsmesssystemen nach ISO 9000 CLY11-B, 149,6 μS/cm (Bezugstemperatur 25 °C (77 °F)), 500 ml (16,9 fl.oz) Best.-Nr. 50081903

Technische Information TI00162C

### 19.15.5 Sauerstoff

#### COY8

Nullpunkt-Gel für Sauerstoff- und Desinfektionssensoren

- Desinfektionsmittelfreies Gel für die Validierung, Nullpunktkalibrierung und Justierung von Sauerstoff- und Desinfektionsmessstellen
- Produktkonfigurator auf der Produktseite: www.endress.com/coy8

Technische Information TI01244C

### Kalibriergefäß

- Für COS61D/61
- Best.-Nr.: 51518599

### 19.15.6 Desinfektion

#### Photometer

- Photometer zur Bestimmung von Chlor und pH-Wert
- Best.-Nr.: 71257946

### 19.15.7 ISE und Nitrat

CAY40

- Standardlösungen für Ammonium, Nitrat, Kalium und Chlorid
- Bestellinformationen: www.endress.com/cas40d unter "Zubehör/Ersatzteile"

### 19.15.8 Nitrat

### Nitratstandardlösungen, 1 Liter

- 5 mg/l NO<sub>3</sub>-N, Bestellnummer: CAY342-V10C05AAE
- I0 mg/l NO<sub>3</sub>-N, Bestellnummer: CAY342-V10C10AAE
- 15 mg/l NO<sub>3</sub>-N, Bestellnummer: CAY342-V10C15AAE
- 20 mg/l NO<sub>3</sub>-N, Bestellnummer: CAY342-V20C10AAE
- 30 mg/l NO<sub>3</sub>-N, Bestellnummer: CAY342-V20C30AAE
- 40 mg/l NO<sub>3</sub>-N, Bestellnummer: CAY342-V20C40AAE
- 50 mg/l NO<sub>3</sub>-N, Bestellnummer: CAY342-V20C50AAE

### 19.15.9 SAK

### Standardlösung KHP

CAY451-V10C01AAE, 1000 ml Stammlösung 5 000 mg/l TOC

# Stichwortverzeichnis

| • |   |
|---|---|
| А |   |
|   | - |
|   |   |

| <b>A</b><br>Airset                     |
|----------------------------------------|
| <b>B</b><br>Betriebsart                |
| D                                      |
| Desinfektion                           |
| Diagnose-Einstellungen                 |
| Einheit                                |
| Erweitertes Setup                      |
| Grenzwerte Betriebsstunden 69          |
| Grundeinstellungen                     |
| Kalibrierarten                         |
| Kalibriereinstellungen 65              |
| Kalibrierung                           |
| Kalibrierzubehör                       |
| Mediums- und Temperaturkompensation 63 |
| Polarisieren                           |
| Prozessfehler ohne Meldungen           |
| Referenzmessung                        |
| Diagnose-Einstellungen                 |
| Desinfection                           |
| Fluoreszenz                            |
| ISE                                    |
| Leitfahigkeit                          |
| Nitrat                                 |
| pH/Redox                               |
| SAK                                    |
| Sauerstoff                             |
| Trinkupscentrühung 70, 121             |
| Triikwassertruburig                    |
| Disgnosomoldungen                      |
| Finstellmöglichkeiten 169              |
| Corëtohodingto 153                     |
| Sensorbedingte 153                     |
| Dokumentation 6                        |
|                                        |
| Е                                      |
| Einbaufaktor                           |
| Einbauort Trennschicht                 |
| Eingänge                               |
| Allgemein                              |
| Desinfektion                           |
| Fluoreszenz                            |
| ISE                                    |

Leitfähigkeit ..... 27 

| F                          |    |
|----------------------------|----|
| Empfehlungswerte           | 42 |
| Elektrolytverbrauchszähler | 58 |
| Trübung und Feststoff      | 84 |

| F |
|---|
| F |

| Fermenterskalierung 19       | )1 |
|------------------------------|----|
| Festkörperreferenz 22        | 3  |
| Fluoreszenz                  |    |
| Diagnose-Einstellungen       | 9  |
| Einheit                      | 57 |
| Erweitertes Setup            | 57 |
| Grenzwerte Betriebsstunden   | 0  |
| Grundeinstellungen           | 6  |
| Hardwaregrenzen              | 12 |
| Kalibriereinstellungen       | 9  |
| Kalibrierung                 | 3  |
| Mediumskompensation          | 57 |
| Prozessfehler ohne Meldungen | 2  |
| Signalverarbeitung           | 2  |

### G

| Gerätebedingte Diagnosemeldungen | . 153   |
|----------------------------------|---------|
| Grenzwerte Betriebsstunden       |         |
| Desinfektion                     | 69      |
| Fluoreszenz                      | 140     |
| ISE                              | 111     |
| Карре                            | 57      |
| Leitfähigkeit                    | 38      |
| Nitrat                           | 105     |
| pH/Redox                         | 22      |
| SAK                              | 97      |
| Sauerstoff                       | 56      |
| Trinkwassertrübung 8             | 30, 132 |
| Trübung und Feststoff            | . 89    |

# Η

| Hardwaregrenzen<br>Fluoreszenz   |
|----------------------------------|
| <b>I</b><br>Impedanz-Überwachung |
| Diagnose-Einstellungen           |
| Erweitertes Setup                |
| Grenzwerte Betriebsstunden       |
| Grundeinstellungen               |
| Kalibriereinstellungen           |
| Kalibrierung                     |
| Kalibrierzubehör                 |
| Messgröße                        |
| Prozessfehler ohne Meldungen 150 |

### К

| Kalibriereinstellungen |     |
|------------------------|-----|
| Desinfektion           | 65  |
| Fluoreszenz            | 139 |
| ISE                    | 16  |

|         | Nitrat                | 103<br>16<br>. 95<br>50<br>131 |
|---------|-----------------------|--------------------------------|
| T. T. 1 |                       | 8/                             |
| Kal     | ibrierüberwachung     |                                |
|         | Leitfähigkeit         | 42                             |
| Kal     | ibrierung             |                                |
|         | Desinfektion          | 192                            |
|         | Fluoreszenz           | 223                            |
|         | ISE                   | 196                            |
|         | Leitfähigkeit         | 182                            |
|         | Nitrat                | 216                            |
|         | рН                    | 175                            |
|         | Redox                 | 180                            |
|         | SAK                   | 211                            |
|         | Sauerstoff            | 185                            |
|         | Snaktrometer          | 221                            |
|         | Trübung und Egetetoff | 201                            |
|         |                       | 201                            |
|         |                       |                                |

# L

| LED-Einstellungen                  | 47 |
|------------------------------------|----|
| Leitfähigkeit                      |    |
| Diagnose-Einstellungen             | 36 |
| Einheit                            | 31 |
| Erweitertes Setup                  | 34 |
| Grenzwerte Betriebsstunden         | 38 |
| Grundeinstellungen                 | 27 |
| Kalibrierüberwachung               | 42 |
| Kalibrierung                       | 82 |
| Prozessfehler ohne Meldungen       | 46 |
| Leitfähigkeitskalibrierlösungen 22 | 28 |

## М

| Messgröße ISE  |  |  |  |  |  |  |  |  |  |  |  | - | 11 | 3 |
|----------------|--|--|--|--|--|--|--|--|--|--|--|---|----|---|
| Messwertfilter |  |  |  |  |  |  |  |  |  |  |  |   | 4  | 7 |

# N

| Nitrat                          |    |
|---------------------------------|----|
| Diagnose-Einstellungen 10       | )4 |
| Einheit                         | )2 |
| Erweitertes Setup               | )2 |
| Grenzwerte Betriebsstunden 10   | )5 |
| Grundeinstellungen              | )1 |
| Kalibriereinstellungen          | 13 |
| Kalibrierung                    | .6 |
| Kalibrierzubehör                | 9  |
| Prozessfehler ohne Meldungen 14 | £9 |
| Nullpunkt-Kalibrierung          |    |
| Desinfektion                    | 15 |
| Sauerstoff                      | 39 |
|                                 |    |

## Ρ

| pH-Puffer 228              | 3 |
|----------------------------|---|
| pH/Redox                   |   |
| Diagnose-Einstellungen     | 3 |
| Erweitertes Setup          | 5 |
| Grenzwerte Betriebsstunden | 2 |
| Grundeinstellungen         | ! |

| Kalibriereinstellungen         | 16<br>75 |
|--------------------------------|----------|
| Prozessfehler ohne Meldungen 1 | 45       |
| Pharma-Wasser                  | 39       |
| Polarisationskompensation      | 39       |
| Probenkalibrierung             |          |
| Sauerstoff                     | 90       |
| Process Check System (PCS)     | 21       |
| Prozessfehler ohne Meldungen 1 | 45       |
| Punkt an Sauerstoff            | 88       |

# R

| Redoxpuffer . |   |   |   |   |   |   |   |  |  |   |   |   |  |  |   |   |   |   |  |   | 228 |
|---------------|---|---|---|---|---|---|---|--|--|---|---|---|--|--|---|---|---|---|--|---|-----|
| Restkopplung  | • | • | • | • | • | • | • |  |  | • | • | • |  |  | • | • | • | • |  | • | 183 |

### **S** Sak

| SAN                                |                      |
|------------------------------------|----------------------|
| Diagnose-Einstellungen Einheit     | 96<br>94<br>94<br>97 |
| Grundeinstellungen                 | 93                   |
| Kalibriereinstellungen             | 95                   |
| Kalibrierung                       | 11                   |
| Kalibrierzubehör                   | 29                   |
| Prozessfehler ohne Meldungen       | 49                   |
| Sauerstoff                         |                      |
| Diagnose-Einstellungen             | 51                   |
| Einheit                            | 45                   |
| Elektrolytverbrauchszähler         | 58                   |
| Erweitertes Setup                  | 45                   |
| Grenzwerte Betriebsstunden         | 57                   |
| Grundeinstellungen                 | 44                   |
| Kalibriereinstellungen             | 50                   |
| Kalibrierung                       | 85                   |
| Kalibrierzubehör                   | 28                   |
| Prozessfehler ohne Meldungen 1     | 47                   |
| Sensor Check System (SCS)          | 18                   |
| Sensor Condition Check (SCC)       | 20                   |
| Sensorbedingte Diagnosemeldungen 1 | 53                   |
| Sensorinformationen                | 70                   |
| Signalverarbeitung                 |                      |
| Fluoreszenz                        | 42                   |
| Spektrometer                       |                      |
| Erweitertes Setup                  | 29                   |
| Grundeinstellungen                 | 28                   |
| Kalibrierung                       | 21                   |
| Messperiode                        | 29                   |
| Prozessfehler ohne Meldungen 1     | 51                   |
| Steigungskalibrierung              |                      |
| Desinfektion                       | 94                   |
| Sauerstoff                         | 88                   |
| Symbole                            | 5                    |
|                                    |                      |

# **T** Tre

| re | nnschicht              |     |
|----|------------------------|-----|
|    | Diagnose-Einstellungen | 125 |
|    | Einbauort              | 120 |
|    | Erweitertes Setup      | 124 |
|    |                        |     |

| Grundeinstellungen                 |
|------------------------------------|
| Trinkwassertrubung                 |
| Diagnose-Einstellungen             |
| Einheit                            |
| Erweitertes Setup                  |
| Grenzwerte Betriebsstunden 80, 132 |
| Grundeinstellungen                 |
| Kalibriereinstellungen             |
| Trübung und Feststoff              |
| Diagnose-Einstellungen             |
| Einheit                            |
| Erweitertes Setup                  |
| Grenzwerte Betriebsstunden         |
| Grundeinstellungen                 |
| Kalibriereinstellungen             |
| Kalibrierung                       |
| Prozessfehler ohne Meldungen       |
| 147                                |

### W

| Warnhinweise | <br>    |   |   |  |   |   | • |   |       |   |   |   |   |   |      |       |   |   |   |    | 5 |
|--------------|---------|---|---|--|---|---|---|---|-------|---|---|---|---|---|------|-------|---|---|---|----|---|
| Wartung      | <br>• • | • | • |  | • | • | • | • | <br>• | • | • | • | • | • | <br> | <br>• | • | • | 1 | .7 | 1 |

| 7 |  |
|---|--|
| L |  |
| _ |  |
|   |  |

| Zellkonstante |  |      | 2   | 28 | , 18 | 2 |
|---------------|--|------|-----|----|------|---|
| Zubehör       |  | <br> | • • |    | 22   | 8 |

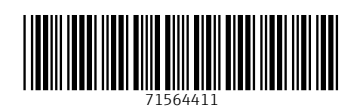

www.addresses.endress.com

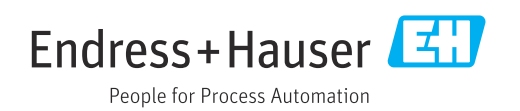